AD DS (Active Directory Directory Services) AD CS (Active Directory Certificate Services) DNS (Domain Name System) DHCP (Dynamic Host Configuration Protocol) IPAM (IP Address Management) RAID (redundant array of independent disks) File Server **IIS** (Internet Information Service) EFS (Encrypted File System) NLB (Network Load Balancing) Active Directory Backup & Restore (WDS) Windows Deployment Service (WSUS) Windows Server Update Services

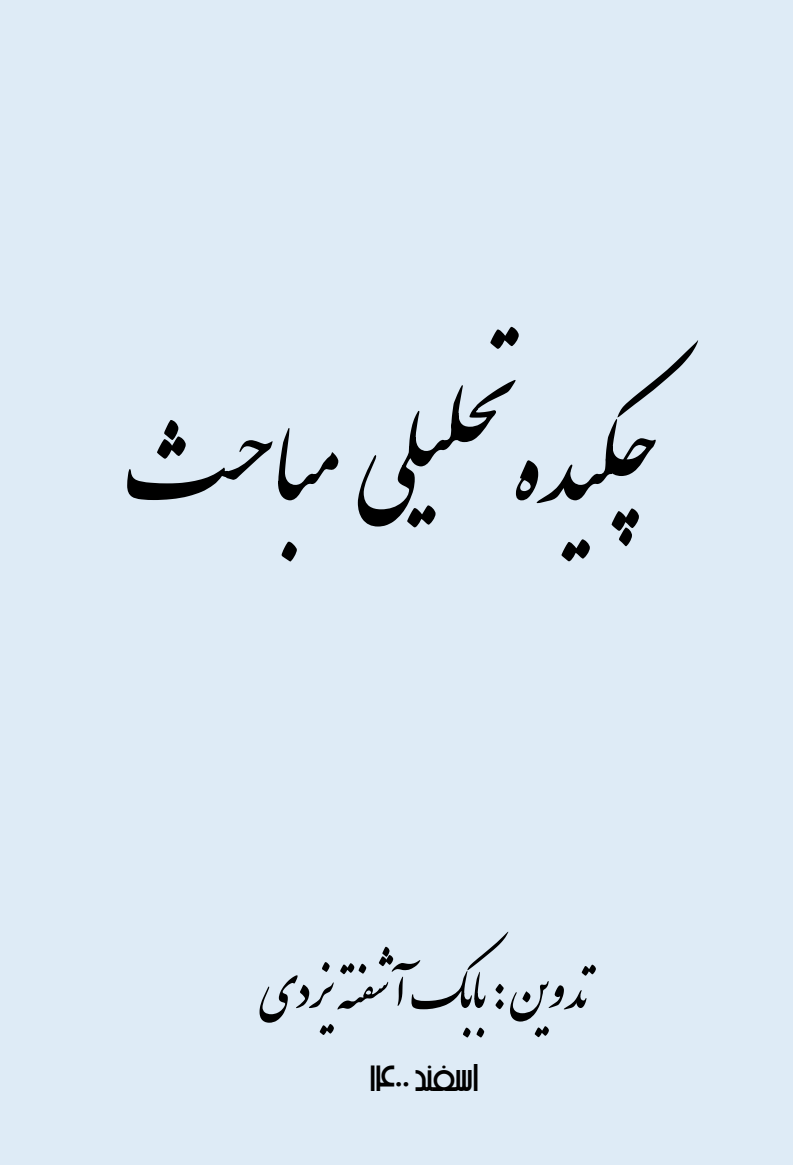

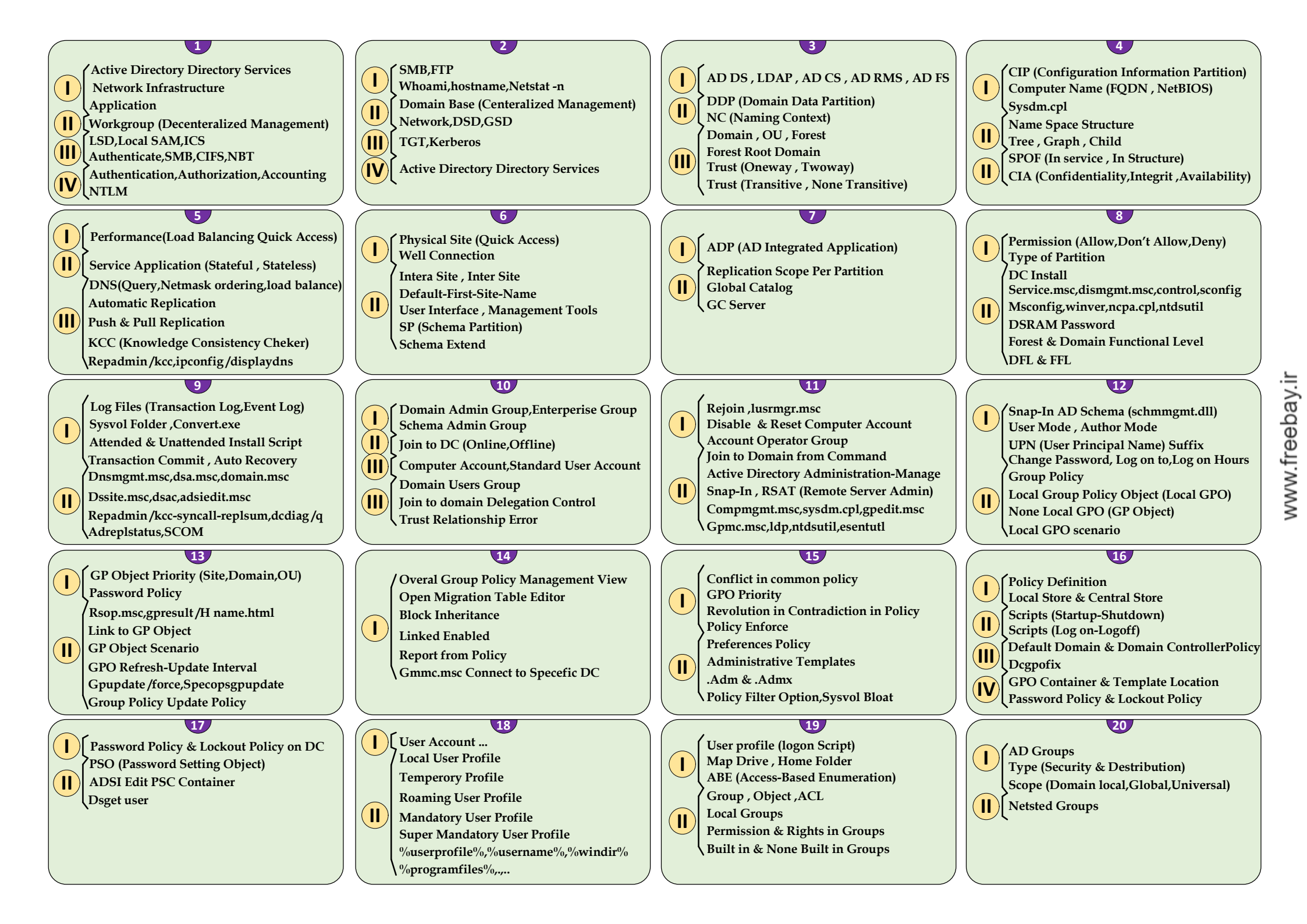

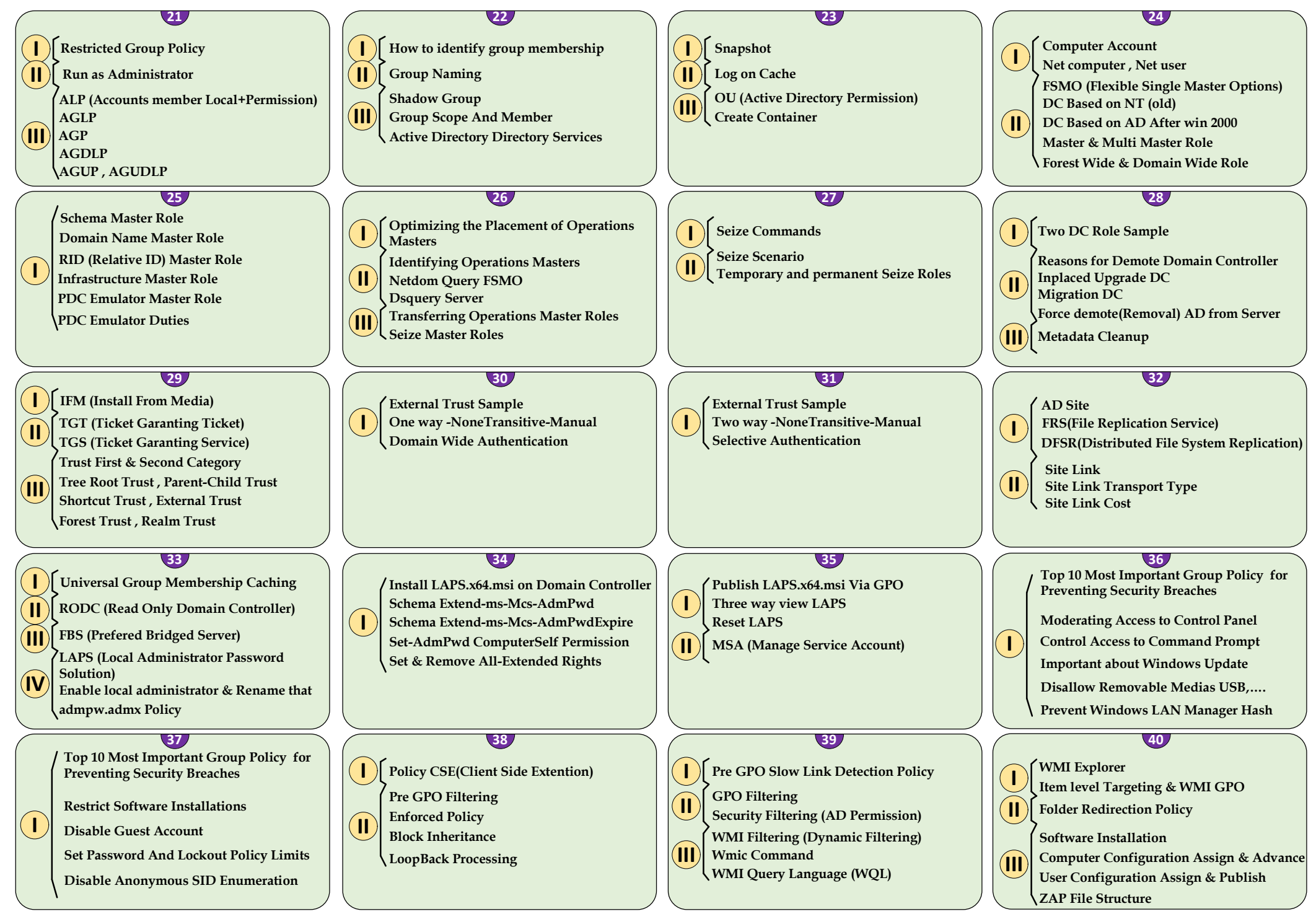

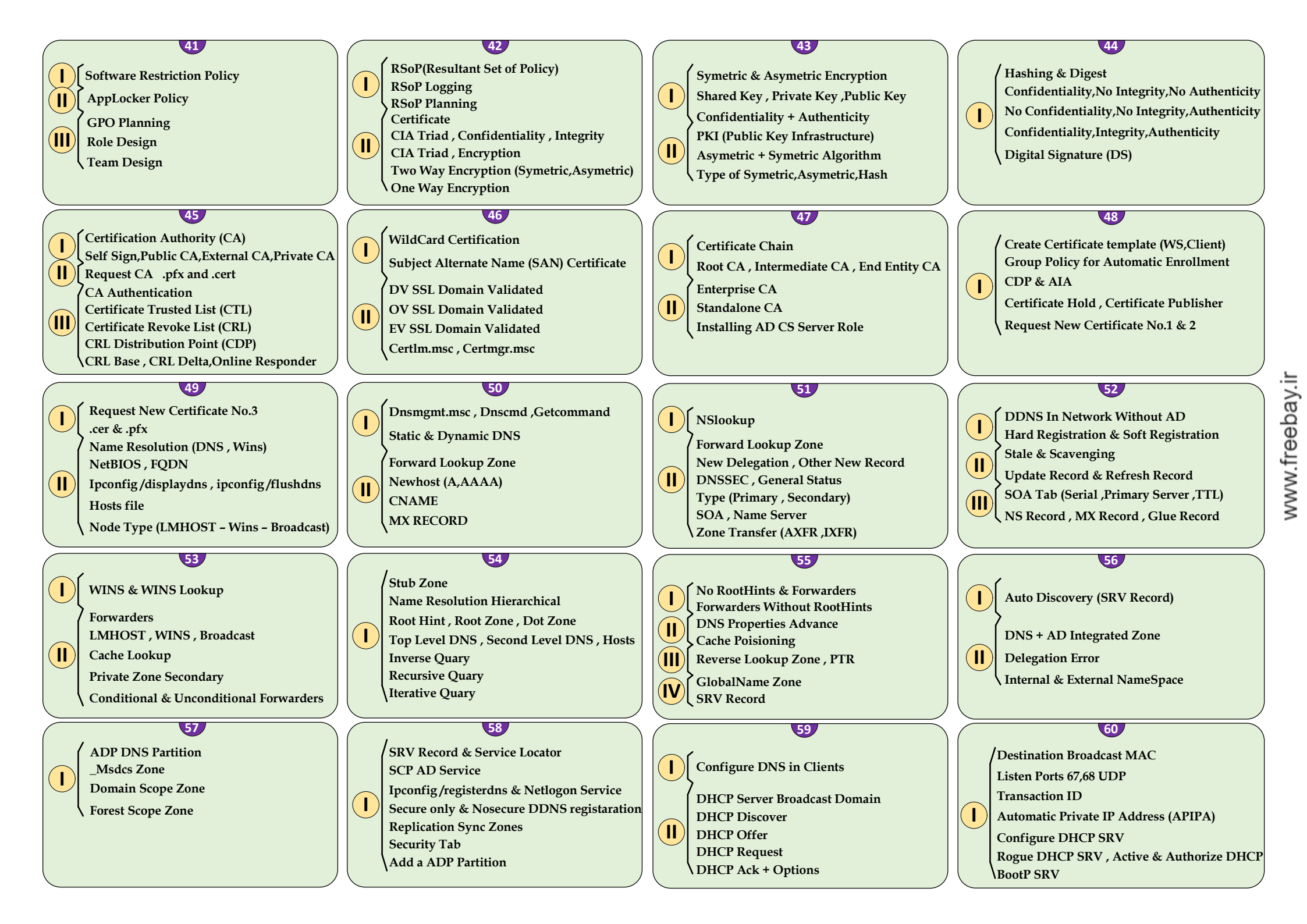

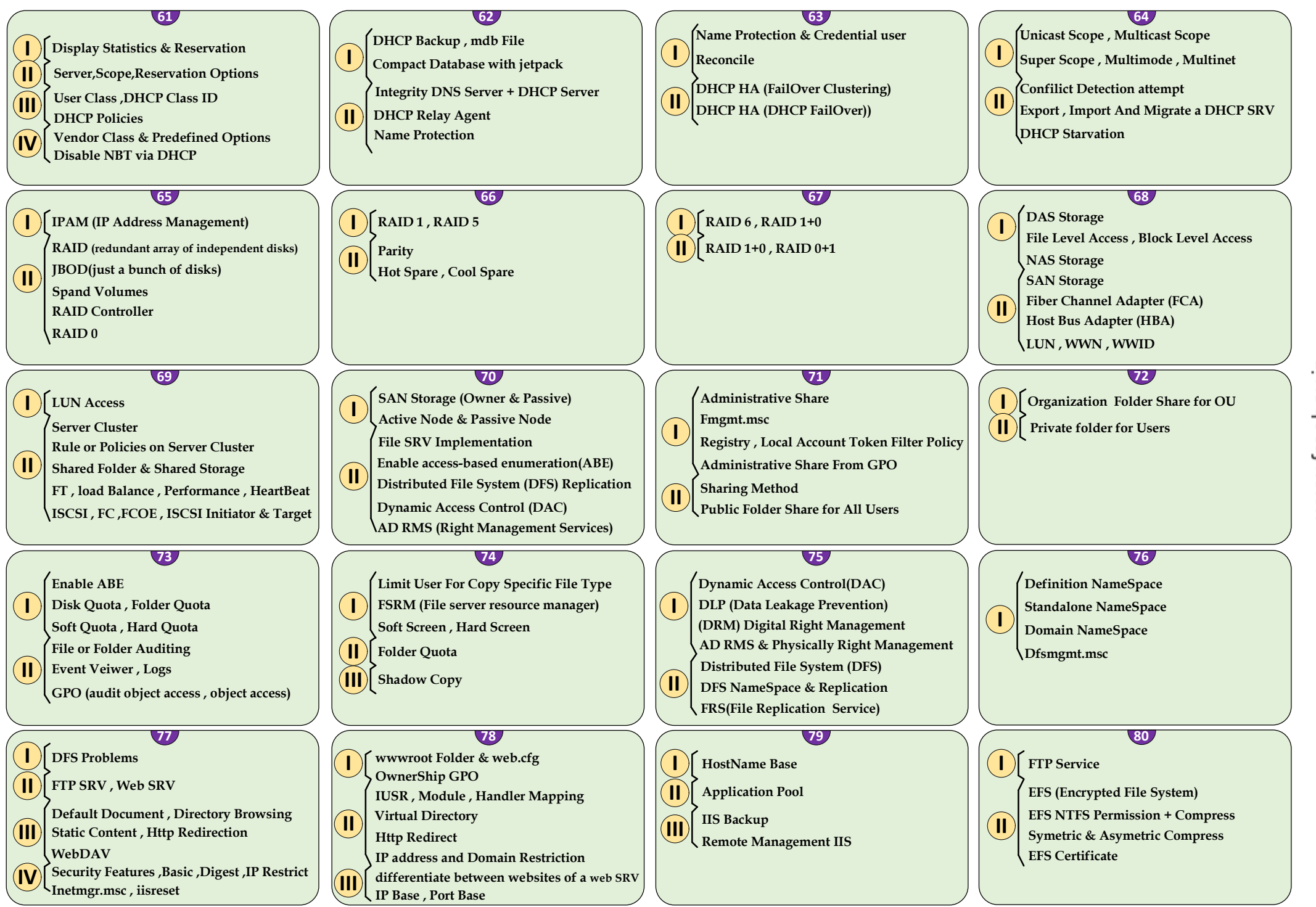

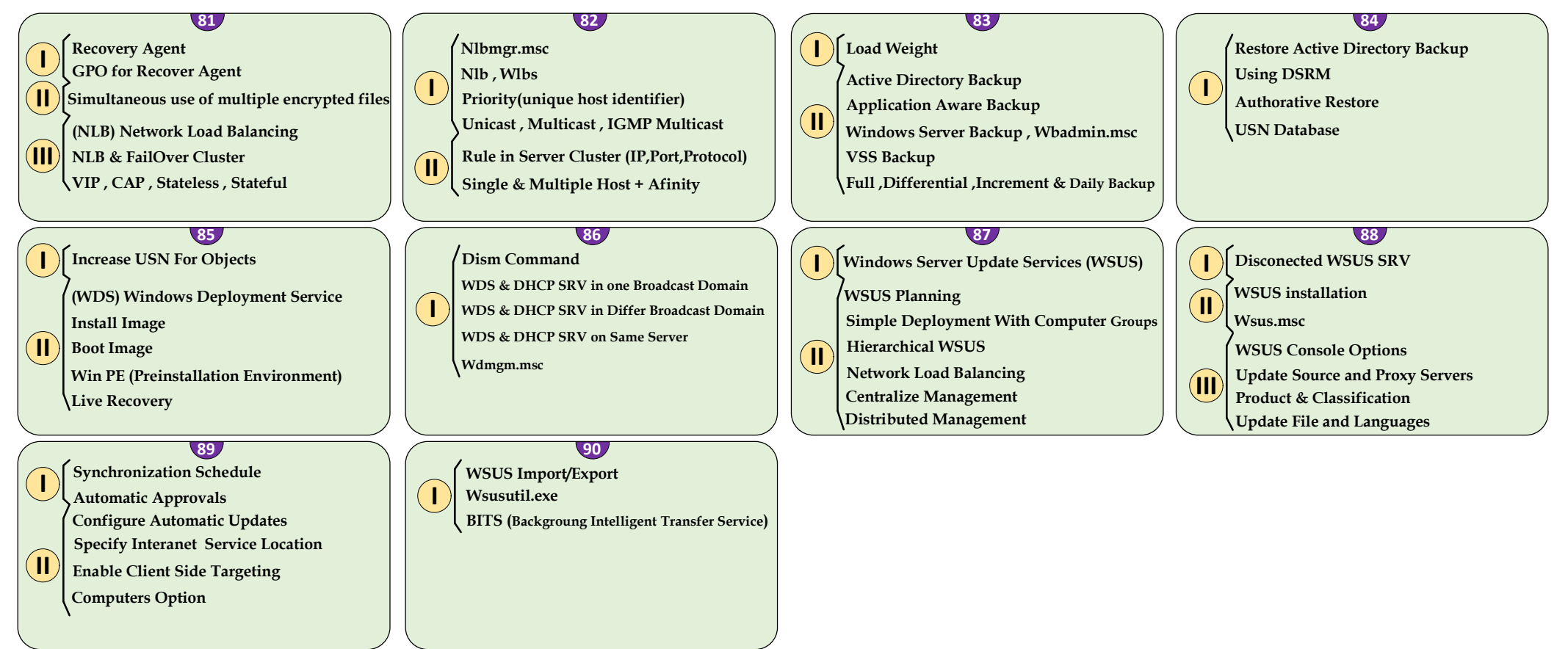

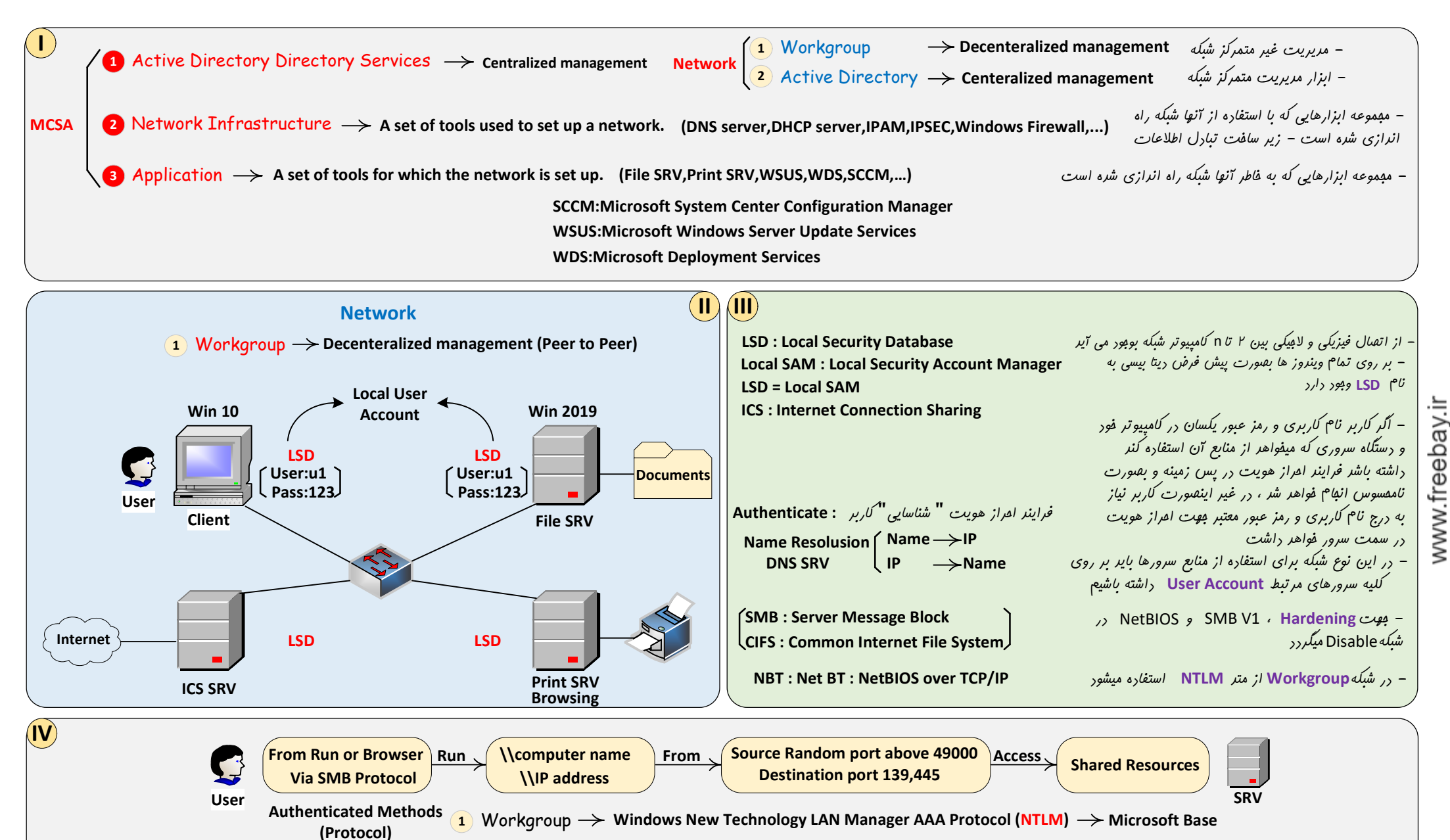

(AAA) (Authentication provides a way of identifying a user مشاسایی کاربر Authorization process determines whether the user has the authority to issue معبوز سطح دسترسی کاربر Accounting measures the resources a user consumes during access بکدیکرند و همیشه همراه با هم هستند (AA) – شناسایی و معبوز سطح دسترسی لازم و ملزوم یکدیکرند و همیشه همراه با هم هستند

1

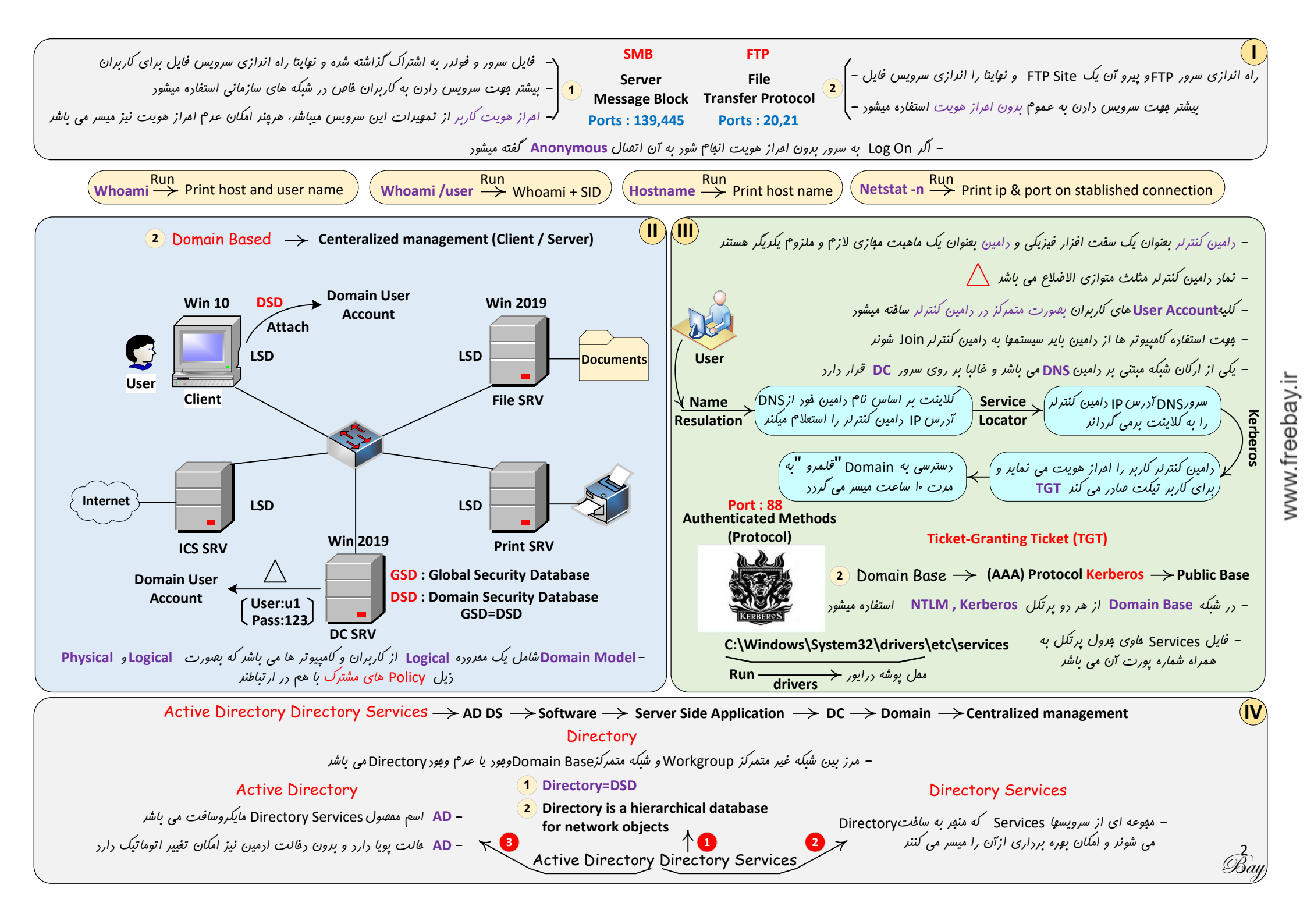

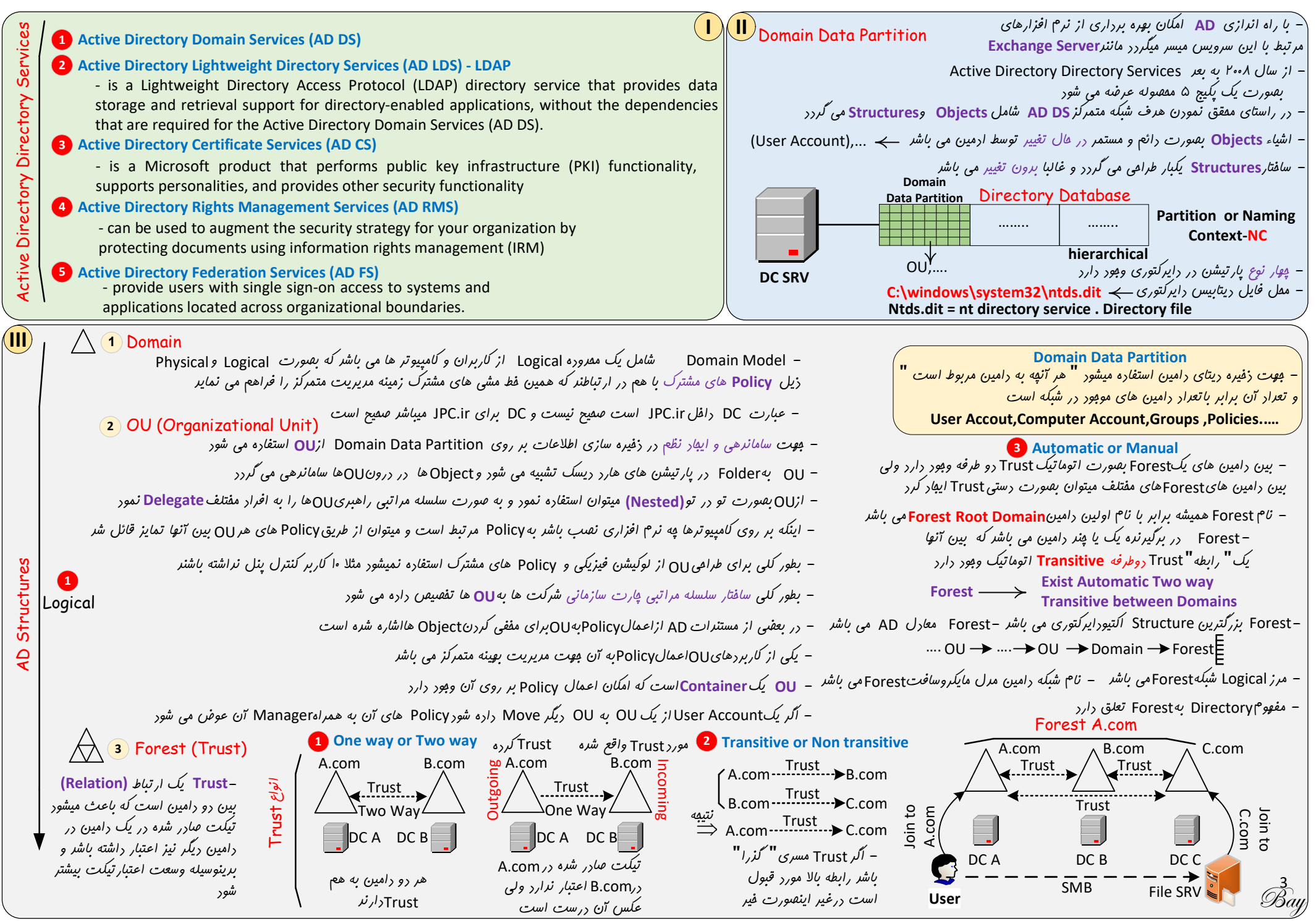

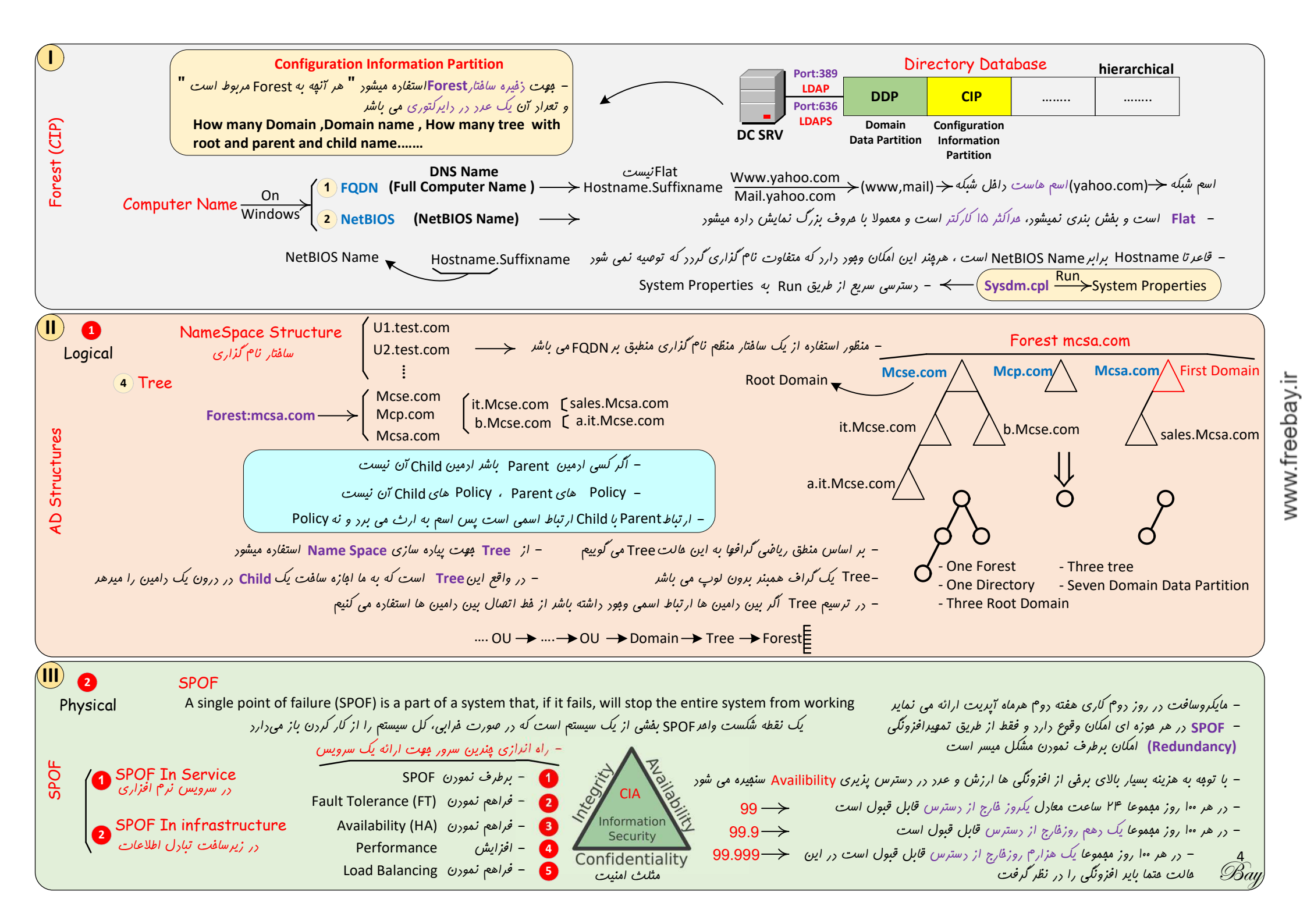

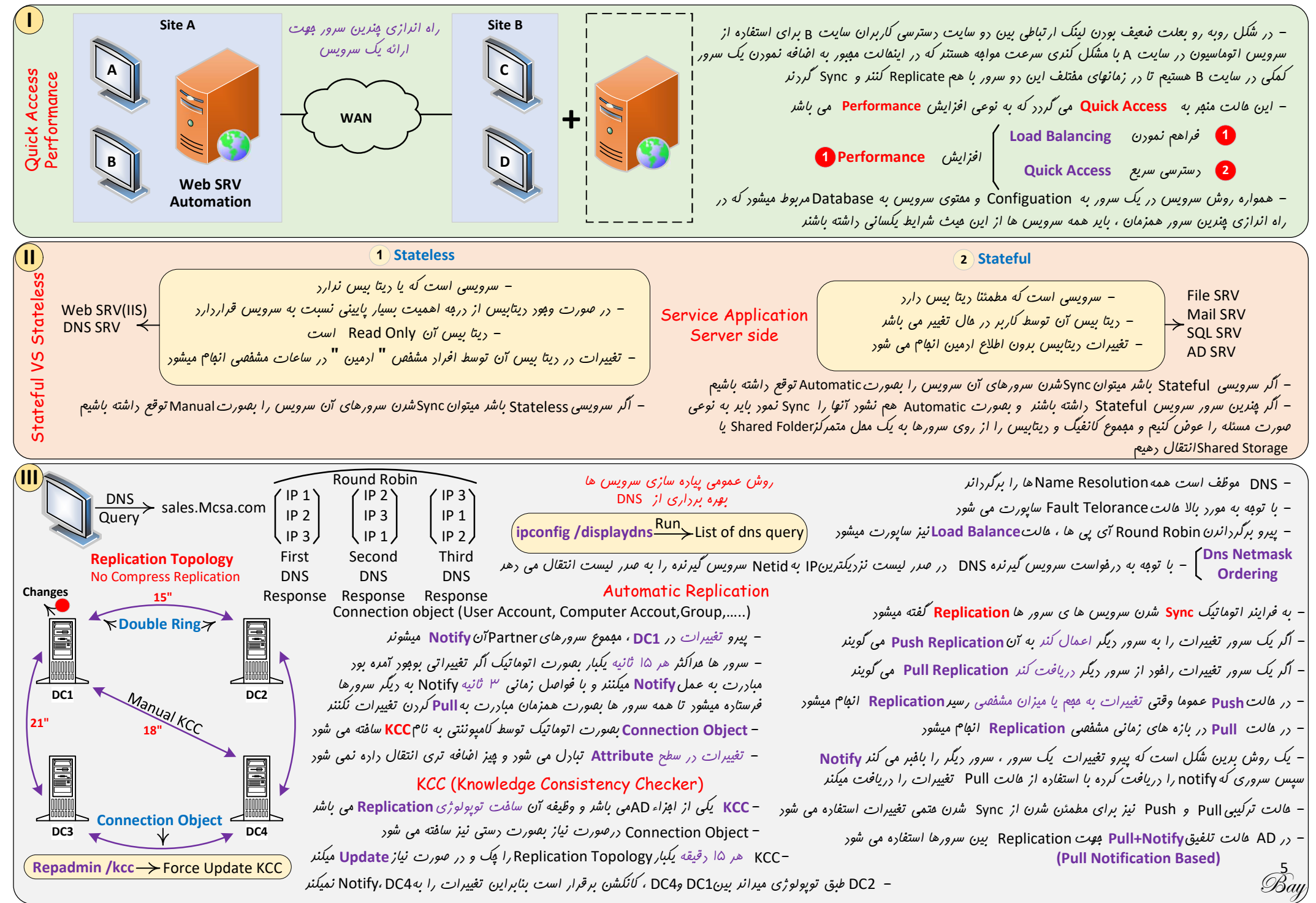

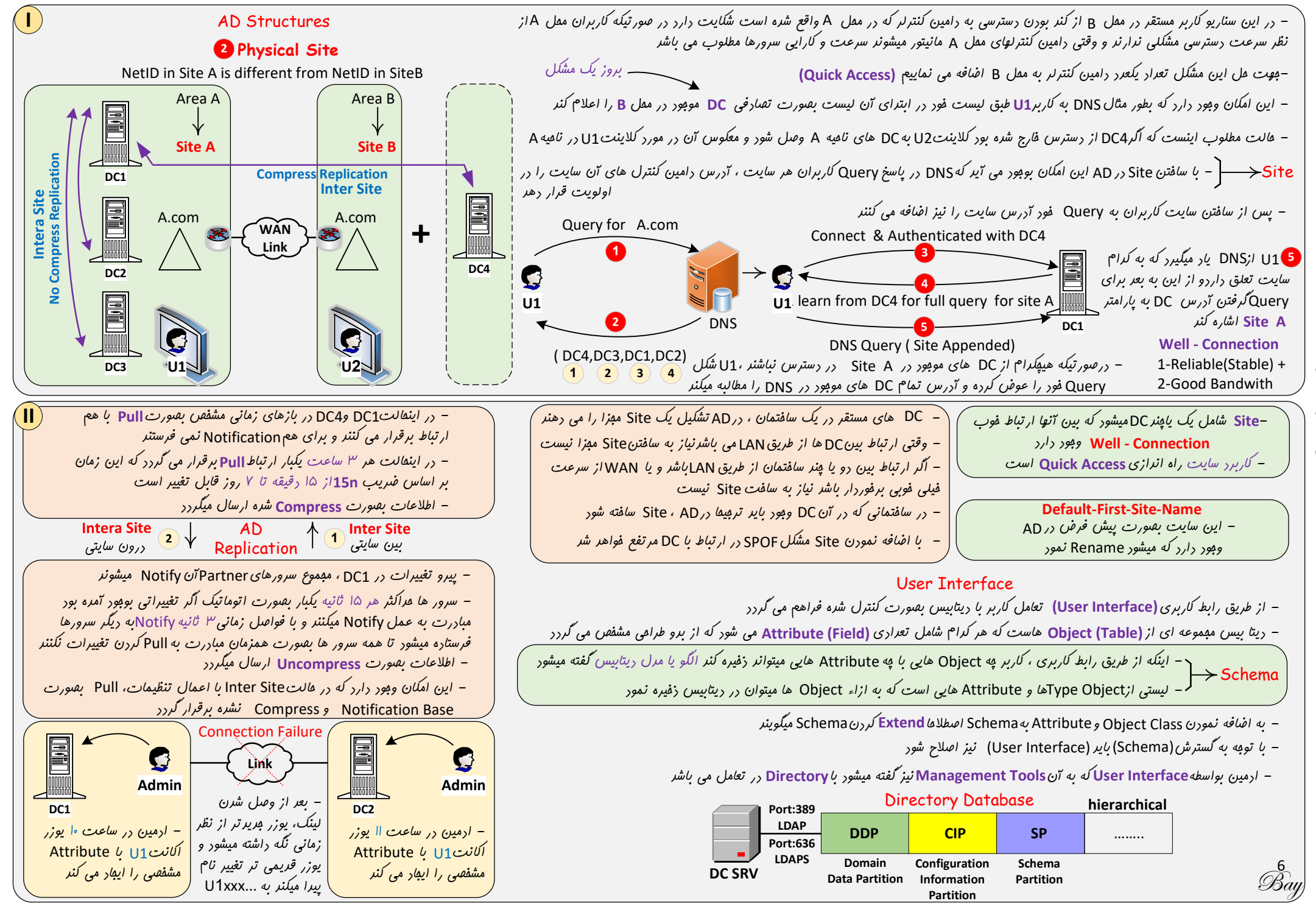

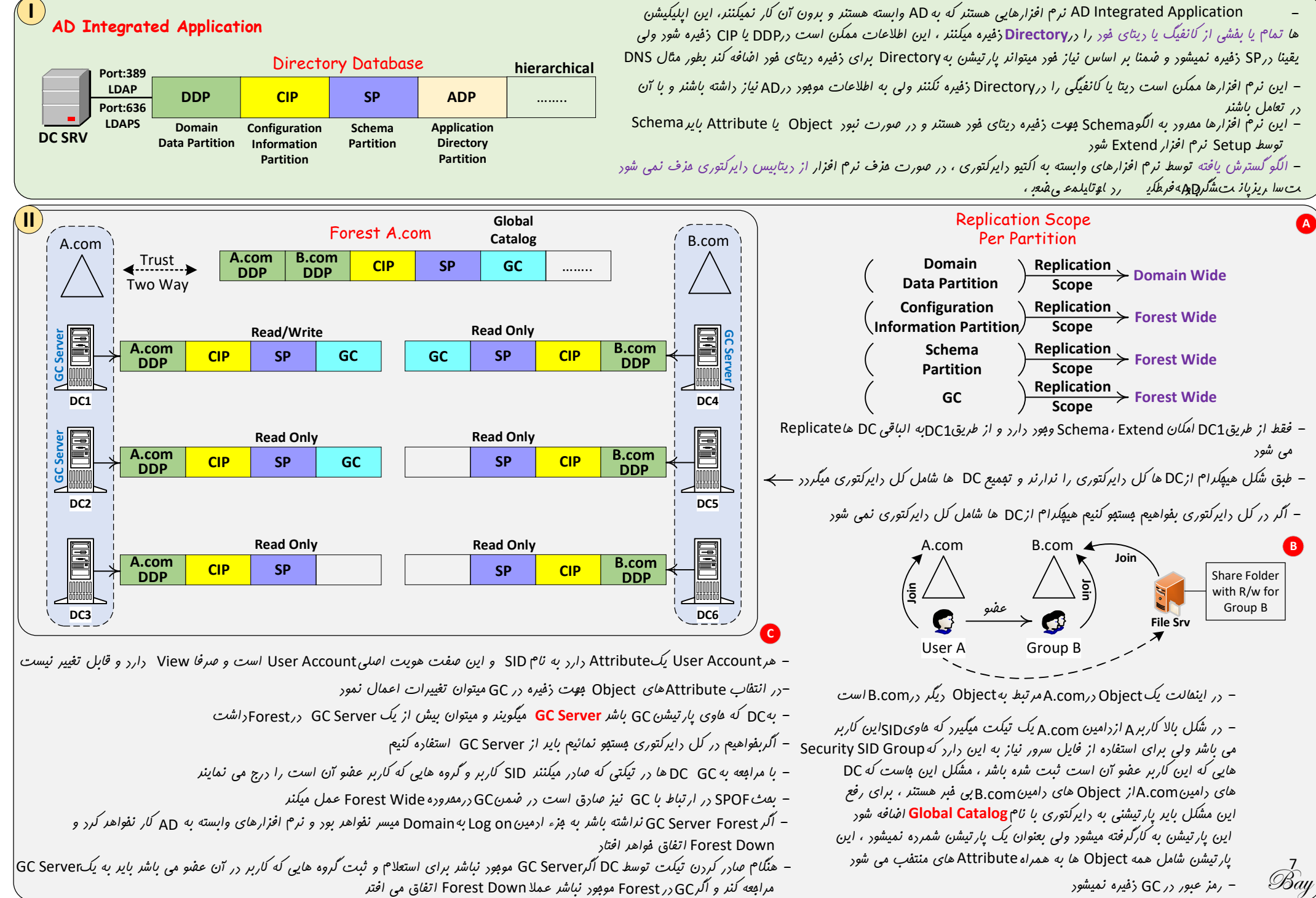

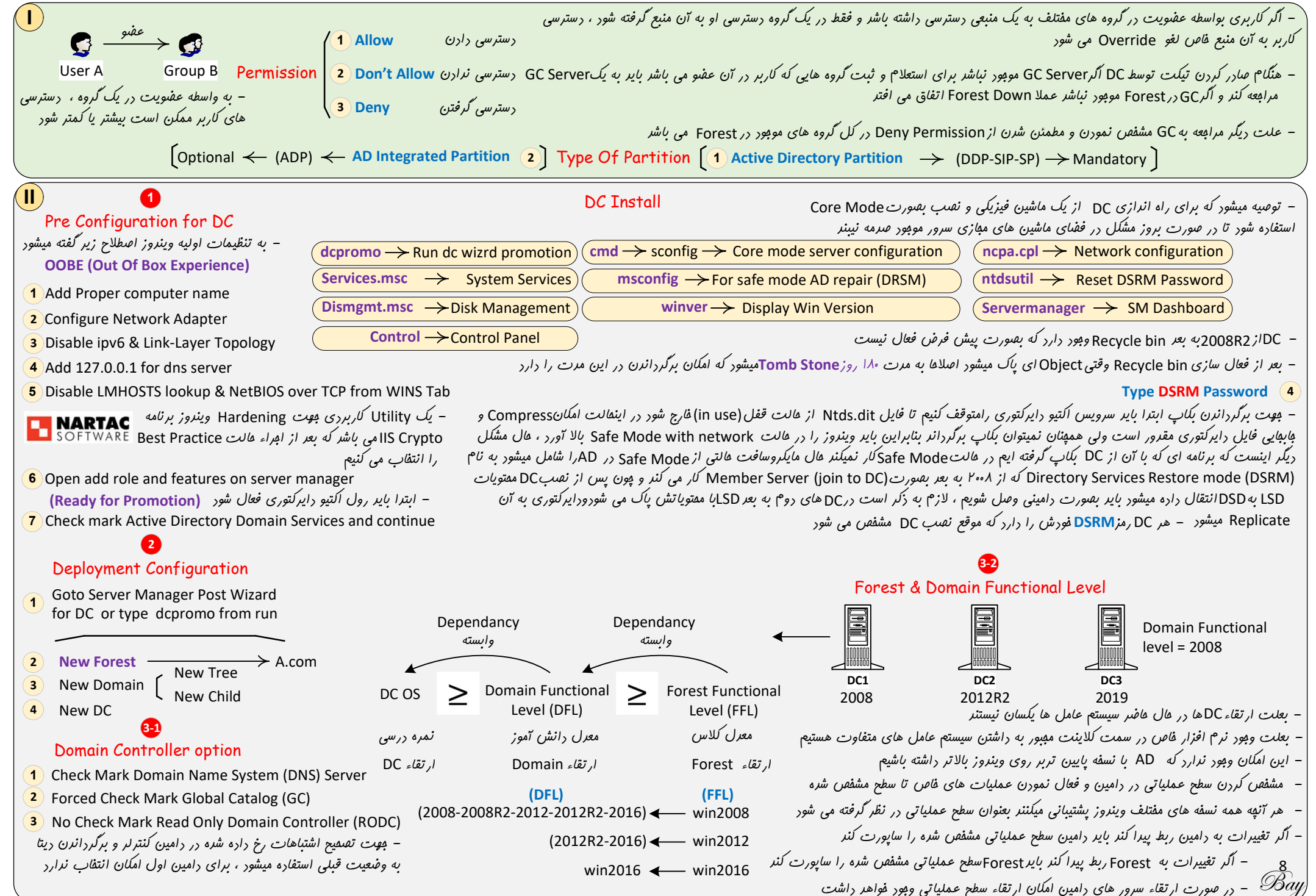

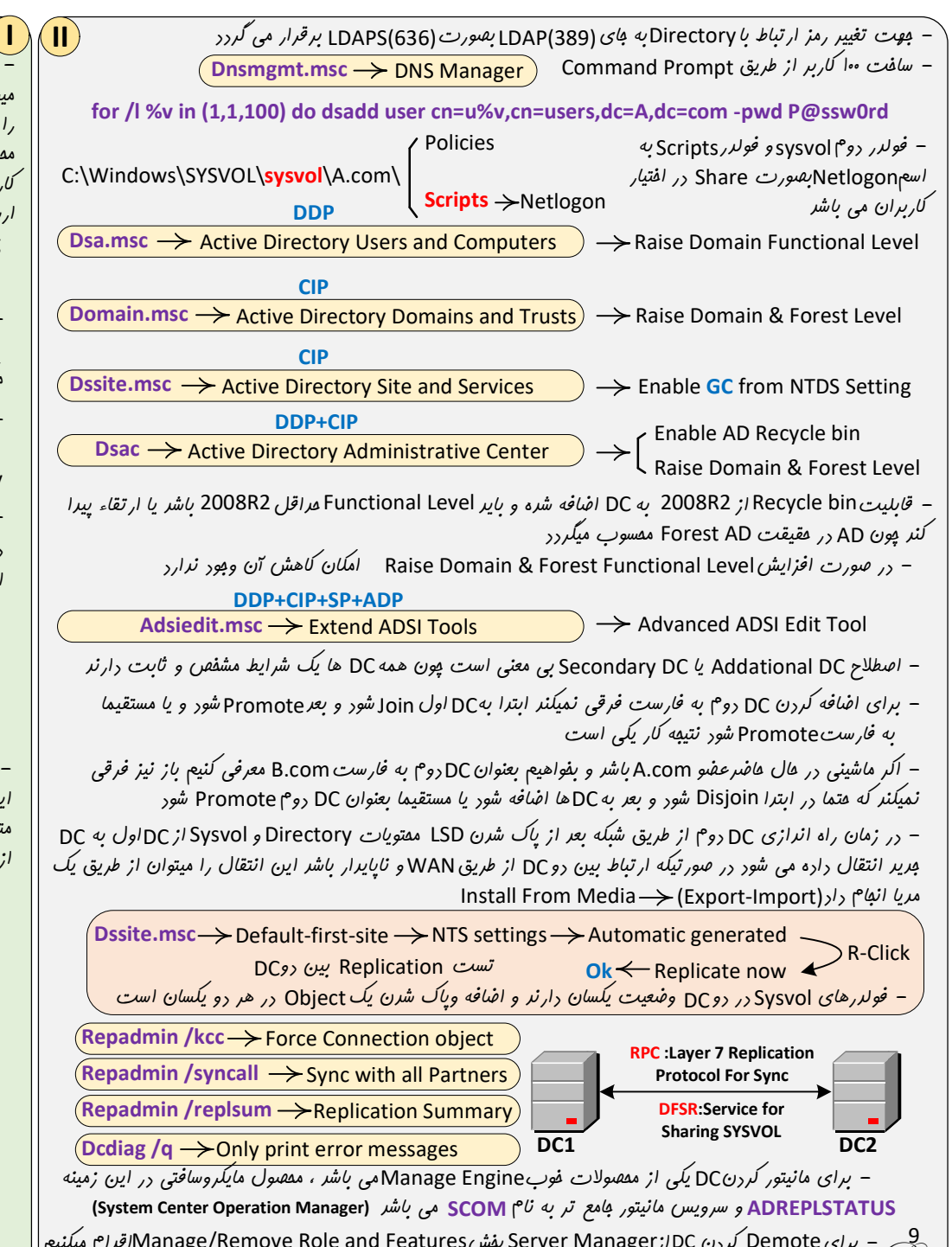

DC Install

- وقتی اطلاعات ابترا به Transaction Log انتقال داده میشود نظم دقیقی که در موقع انتقال به دیتا بیس انتظار می رود را نرارد در صور تیکه معل این Log فایلها در یک دیسک میزا از معل دیتابیس و با سرعت بالا در نظر گرفته شود باعث افزایش کارایی Performance میشود ، برین صورت کاربر منتظر ارسال دیتا به دیتابیس نمیشود و با سرعت بالا اطلاعات به Transaction Log

**3** SYSVOL Folder: c:\windows\SYSVOL

– در کالت Domain Base مبموعه کلاینت ها بصورت Pull ج*و*ت گرفتن Policy های مشترک به DCمراجعه میکنند،Policy ها شبیه امرو ن**ع**ی یا رستور تلقی میگردنر

 – Sysvol یک فولدر Share است که مجموع Policy های مشترک درون آن قرار دارند ، کاربران برای گرفتن Policy مرتبط به این فولدر مرابعه می کنند

- Directorty و Transaction Log و Directort r میتوان rSysvol (رایوی با فرمت FAT32 (فیره نمور ولی NTFS) الزاما بایر متما r (پارتیشنی با فرمت NTFS (فیره شور Convert.exe  $\rightarrow$  FAT to NTFS Convert

Convert d: /fs:NTFS

# **Review** Options

1 View Script

- در صورتیکه بفواهیم بصورت Unattend نصب DD را در این سرور یا سرور دیگر ادامه دهیم Script بصورت فایل متننی ذفیره نموده سپس پسونر آن را به ps1 تغییر میدهیم و از طریق Power Shell نصب DC را ادامه میدهیم با هفور Attended به میدهیم

Install ( Attended با عفنور Unattend برون عفنور Answer File المانية المنابع

Import-Module ADDDeployment Install -ADDSForest -CreateDnsDelegation:\$false -DatabasePath "C:\Windows\NTDS" -DomainMode "Win2008" -DomainName "A.com" -DomainNetbiosName "A" -ForestMode "Win2008" -InstallDns:\$true -LogPath "C:\Windows\NTDS" -NoRebootOnComplietion:\$false -SysvolPath "c:\Windows\sysvol" -Force:\$true

9 – برای Demote کردن Server Manager/IDC بفش Demote and Features اقرام میکنیم Join to Domain شرن ماشین بصورتJoin to Domain و اصلاه)Member Server و اصلاه

www.freebay.ir

Log, Directory Service Log, DNS Log, File Replication Service Log) (information, Warning, Error, Success

es

īī

Event Log

(information, Warning, Error, Success Audit security, Failure Audit Security)

4

**DNS** Option

پیغام فطارا ناریره می گیریم

1 No Check Mark Create DNS Deligation

Additional Options

- نام NetBIOS را تايپ نموره و سيس بستبو

Path

- مفتويات DC,LSD/ول به (DDP (Directory

– مفل قرار گیری فایل Ntds.dit پرسیره میشور

– معل قرار گیری Transaction Log مشفص می گردد

(Application Log, System Log, Security

2 Log Files Folder: c:\windows\NTDS

که قرار است سافته شور انتقال داره میشور

که مرتبط بایک دیتا بیس می باشر

1 Database Folder: c:\windows\NTDS

کرده و فرآیند نصب را ادامه می دهیم

1 Type The Netbios domain name

Transaction Log

Edb\*.log 10 Mb The transaction log file

Edb.chk A checkpoint file

Resl.log The reserved transaction log files andRes2.log

- به هر تراکنش جوت ثبت ، اصلاح یا مزف داده یک ریتابیس را Transaction Commit میگوینر، و دیتا بیس از Logها در جوت بازیابی اطلاعاتی که بصورت ناگوانی پیرو قطع برق یا ارتباط کاربر یا هر مورد دیگری اتفاق می افتر استفاره میکنر تا اطلاعات را بازیابی کنر یا به هالت قبل از تراکنش بر گرداند

 از Log ها برای بازیابی اطلاعات نیز استفاره میشور که انرازه هیمی و زمانی آن از زمان Full Backup تا زمان فعلی و هاری میباشر که به آنAuto Recovery میگوینر - درج دیتا توسط کاربر اول به Transaction Log انتقال داره میشور و بعر به دیتا بیس انتقال می یابر

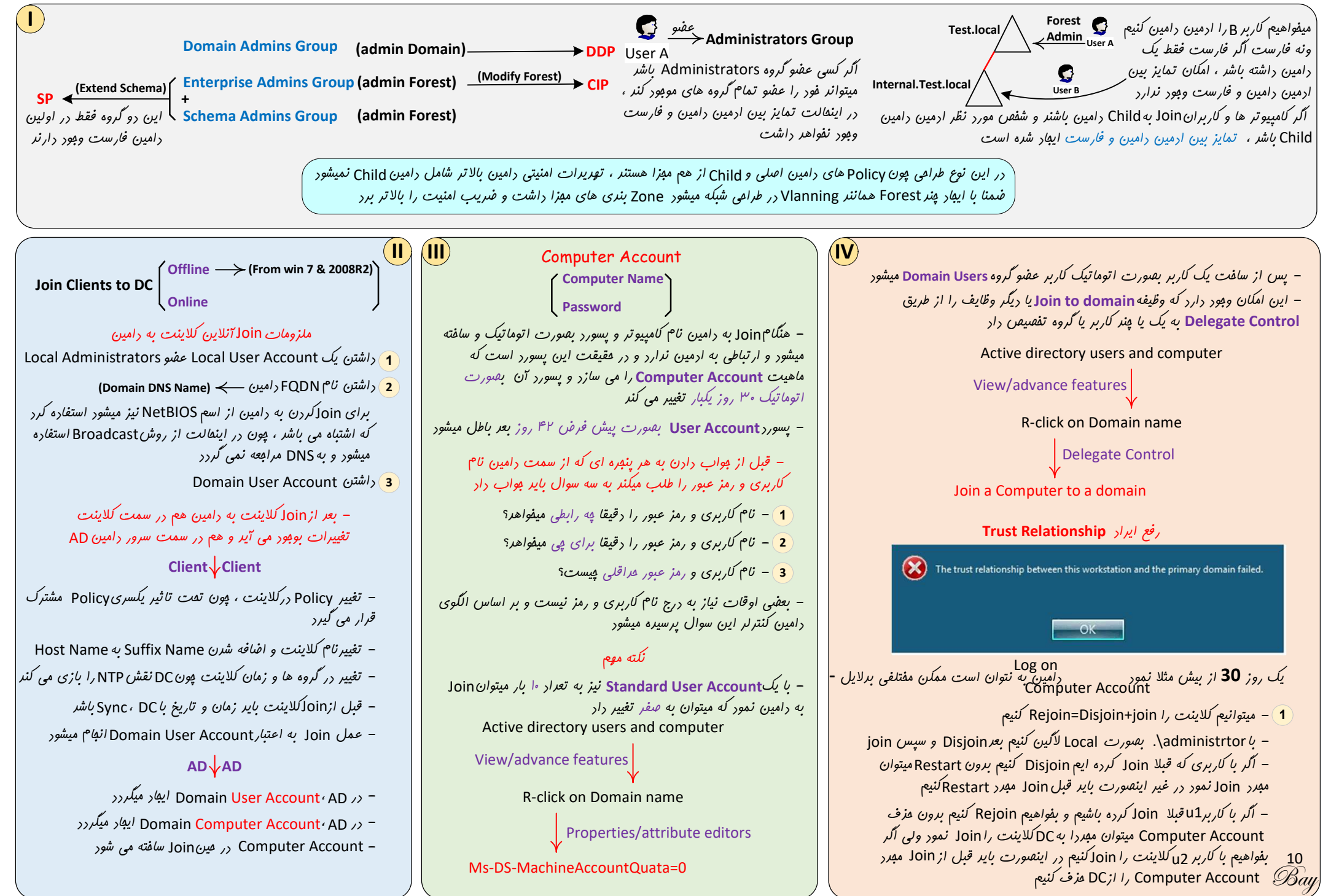

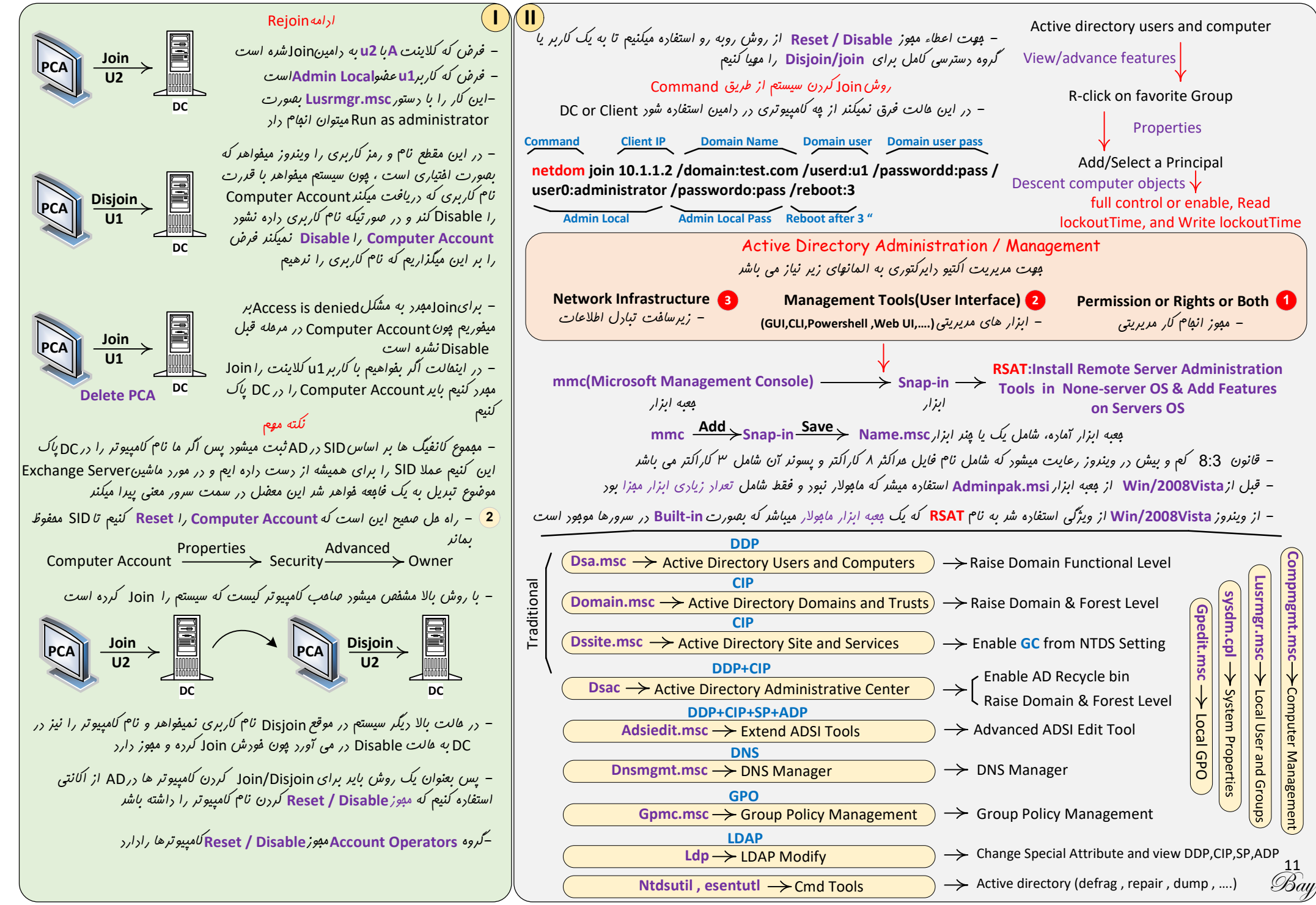

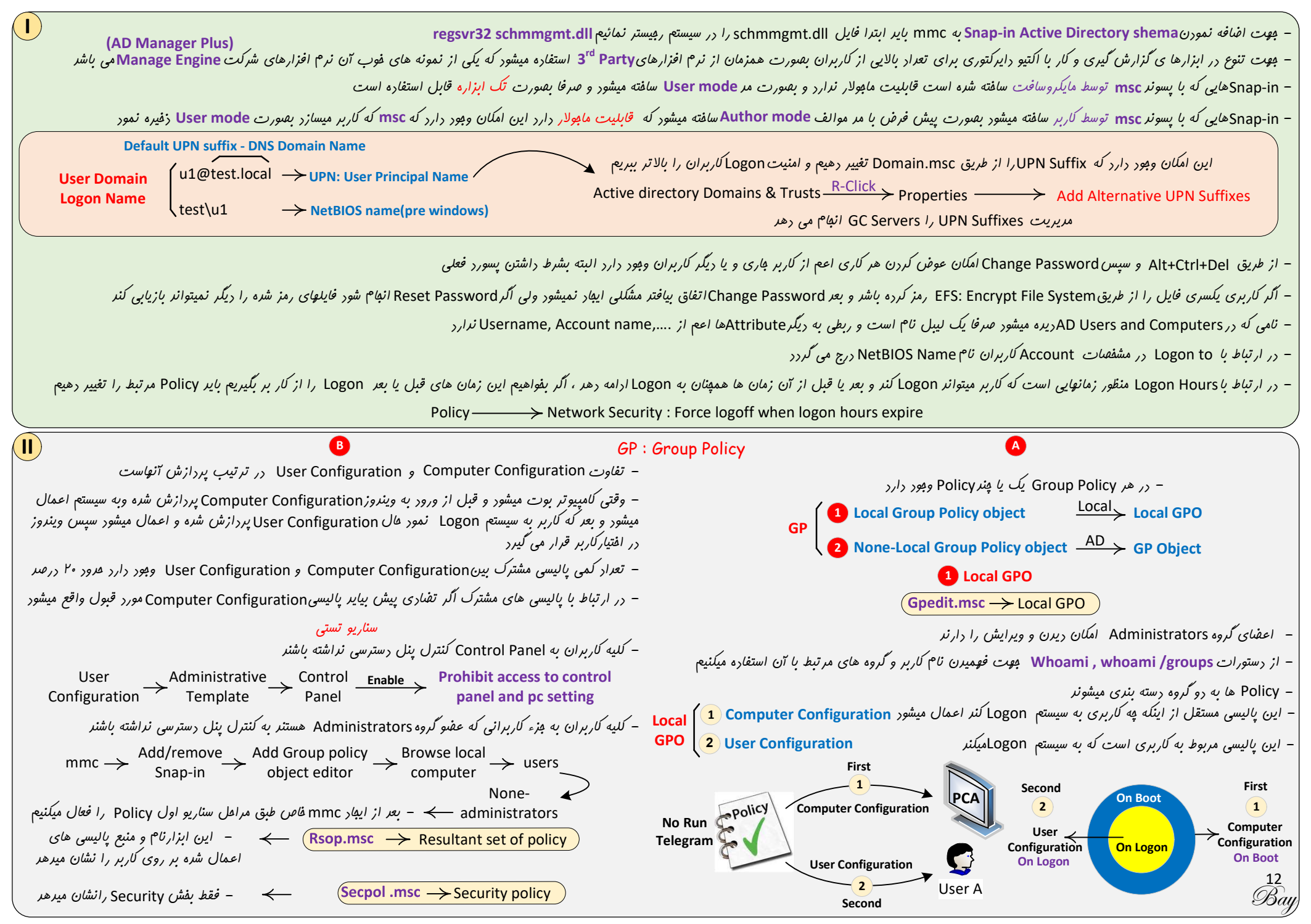

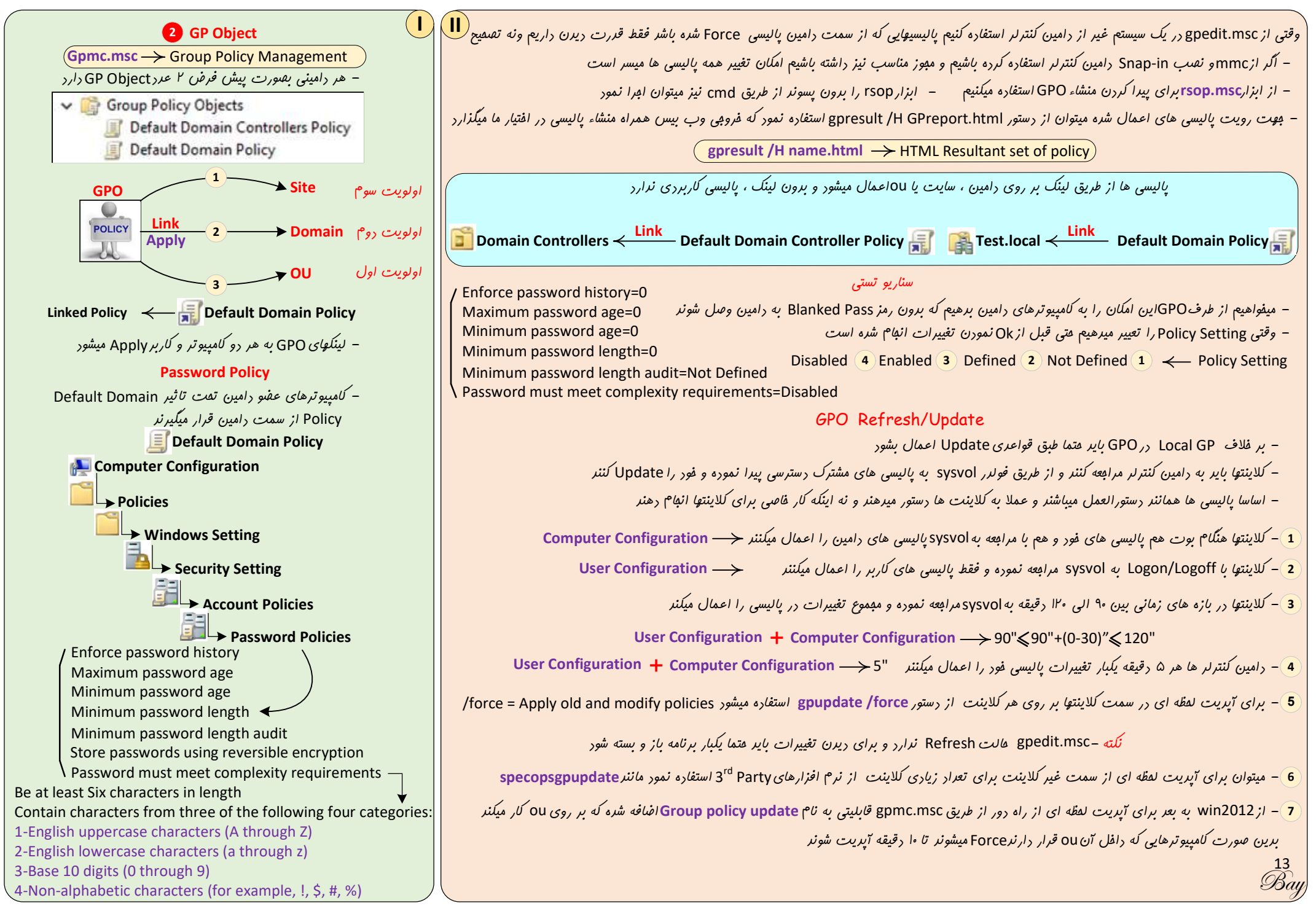

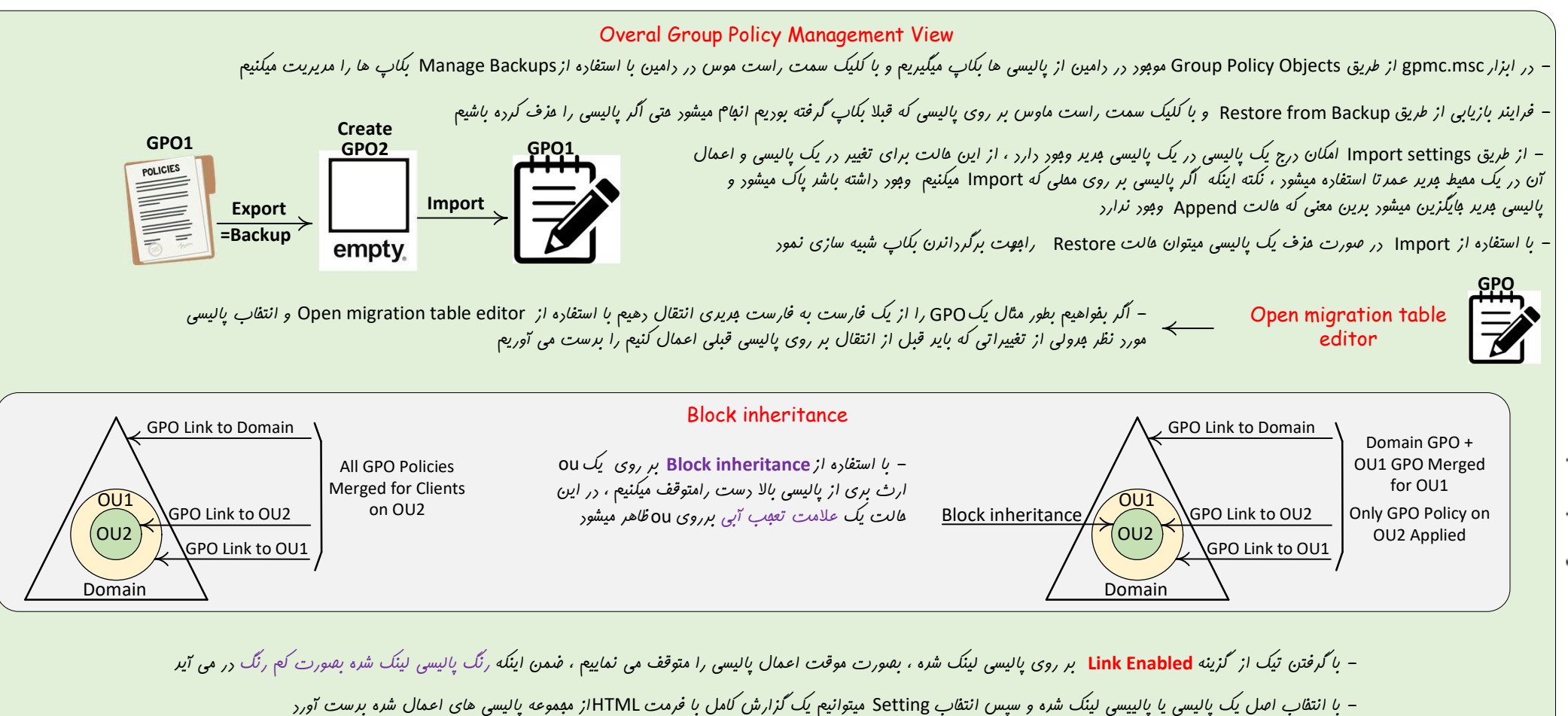

– <sub>در</sub> قسمت Starter GPOs تعراری Template وجور رارد که موقع سافت GPO میتوان از آن استفاره نمور و این امکان مهیا است که الگو سازی شفصی تولیر کنیم

– با کلیک سمت راست بر روی یک پالیسی و انتفاب GPO Status میتوانیم Computer Configuration یا User Configuration و یا هر رو را Disable نمائیم

DC DC DC DC DC J dca.msc pCA (3,2,1,4) DNS

– مقموعه ابزارهایی که با دامین کنترلر کارمیکننر و نیاز به وصل شرن به یکی از آنها را دارنر از طریق DNS و با ترتیبی که مشفص شره است با دامین کنترلر مربوطه ارتباط برقرار میکننرکه در این مثال دامین کنترلر ۳ بعنوان اولین دامین کنترلر از طریق DNS معرفی شره است

– در موردابزارspmc.msc این موضوع کاملا متفاوت است و باید عتما به دامین کنترلر غاصی وصل شود و اگر آن دامین کنترلر در دسترس نباشر این ابزار وصل نمی گردد

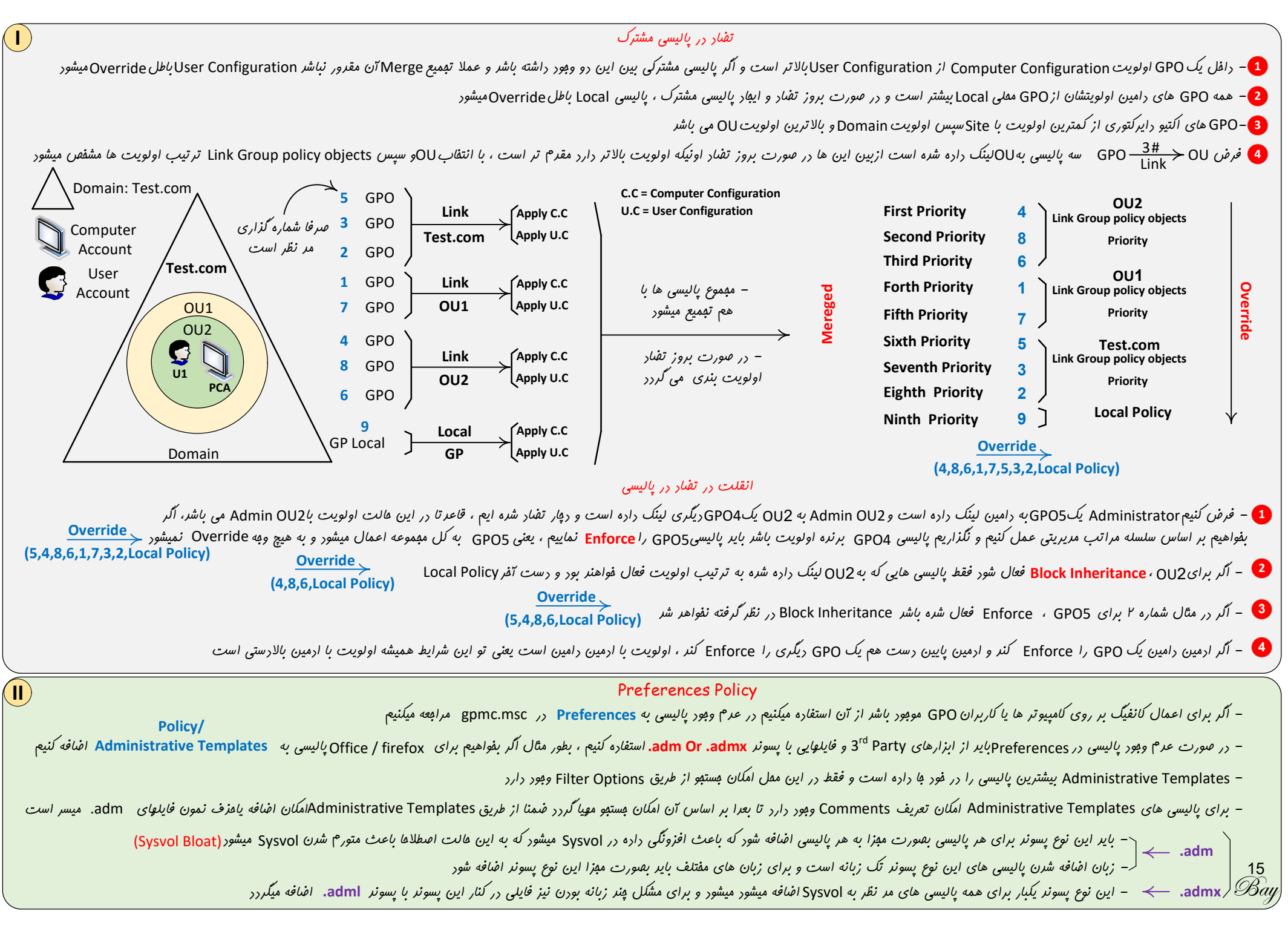

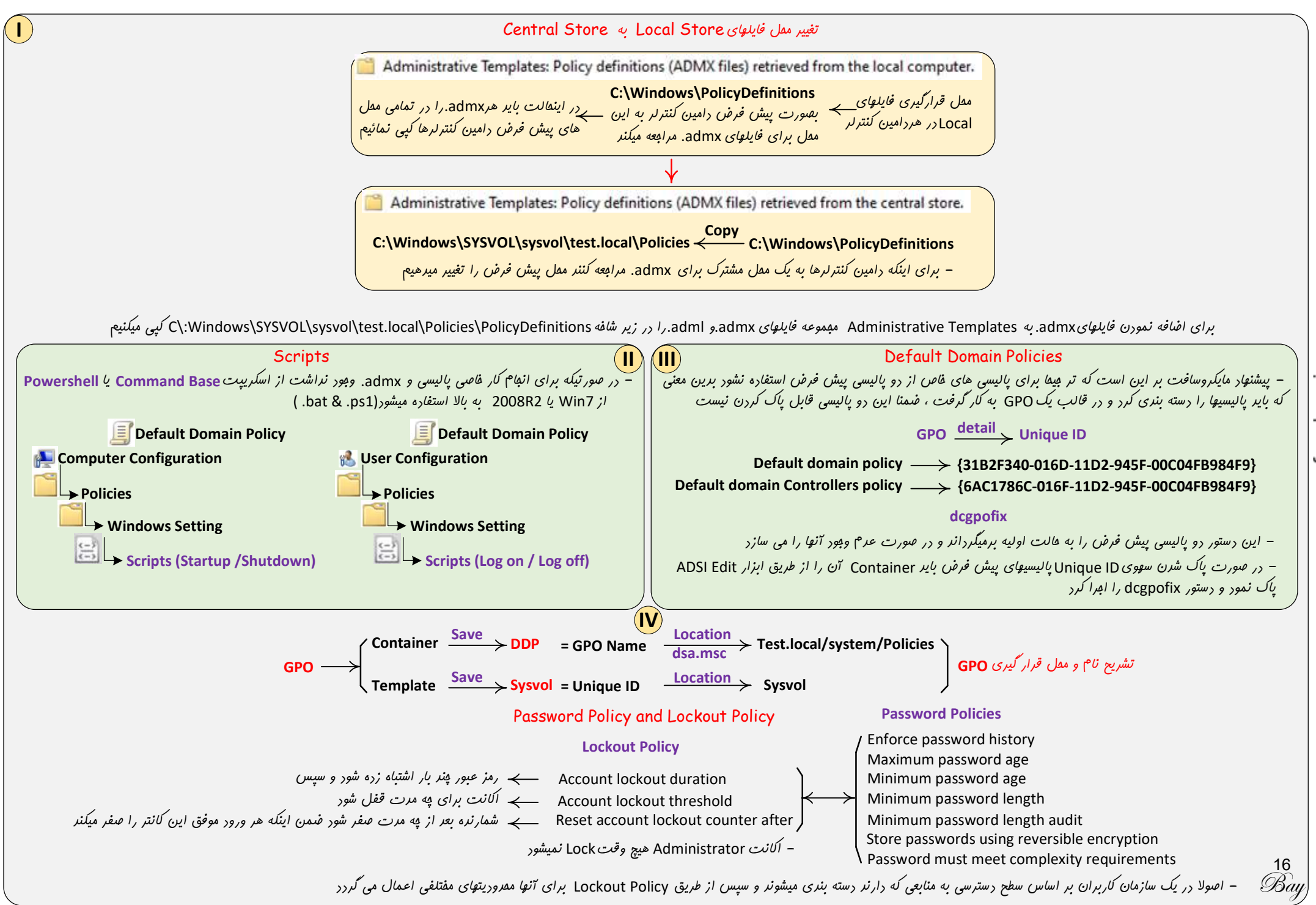

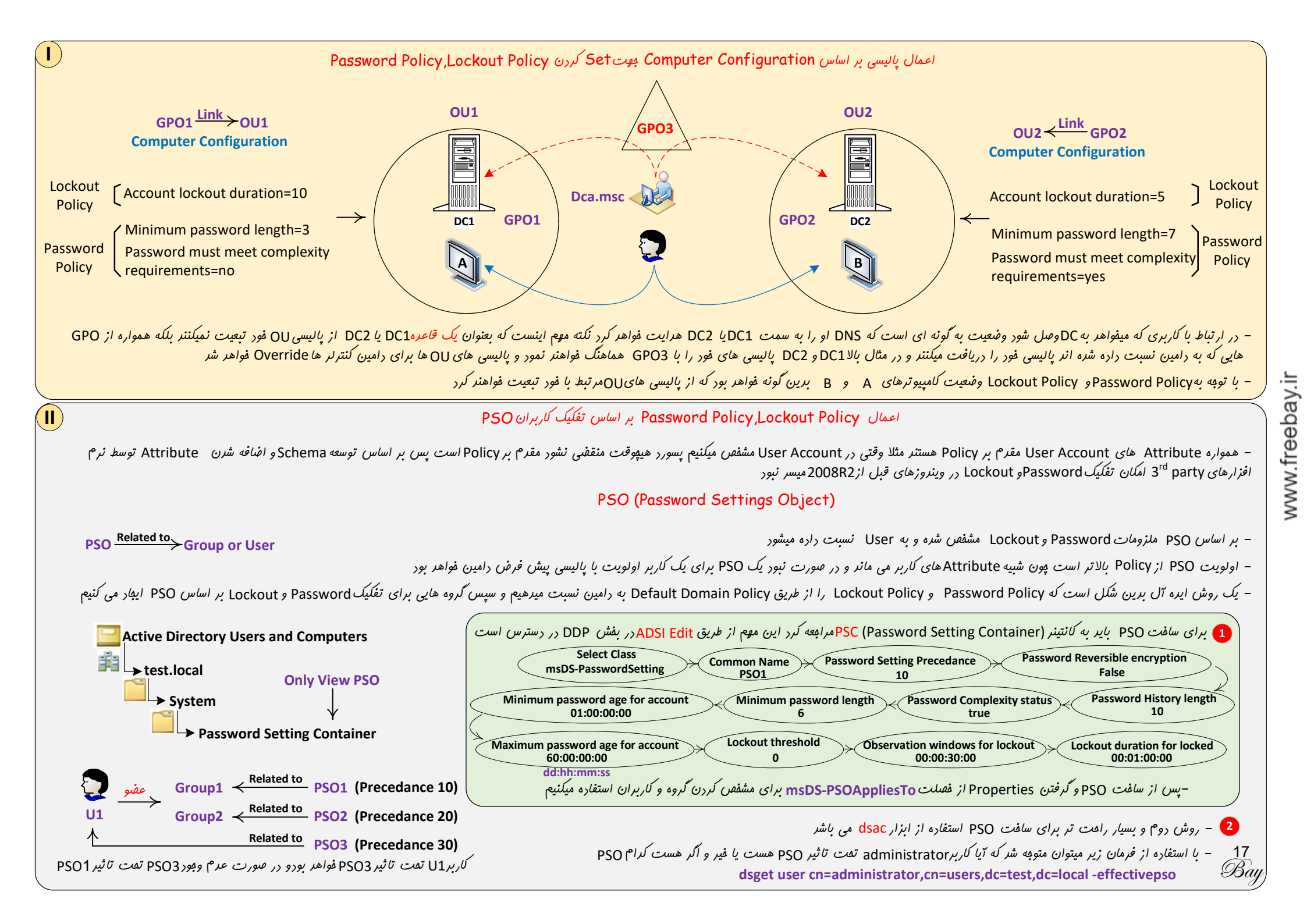

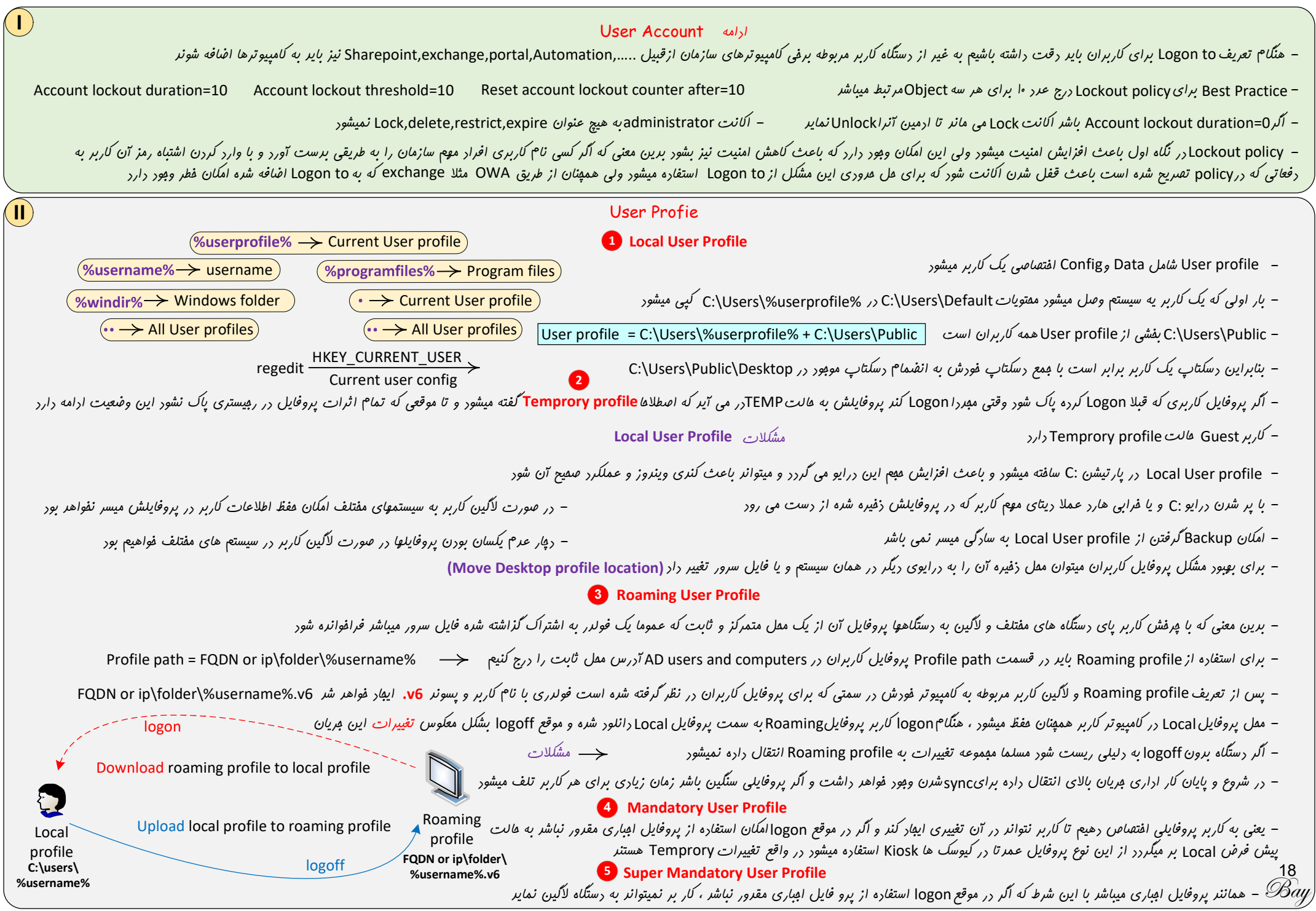

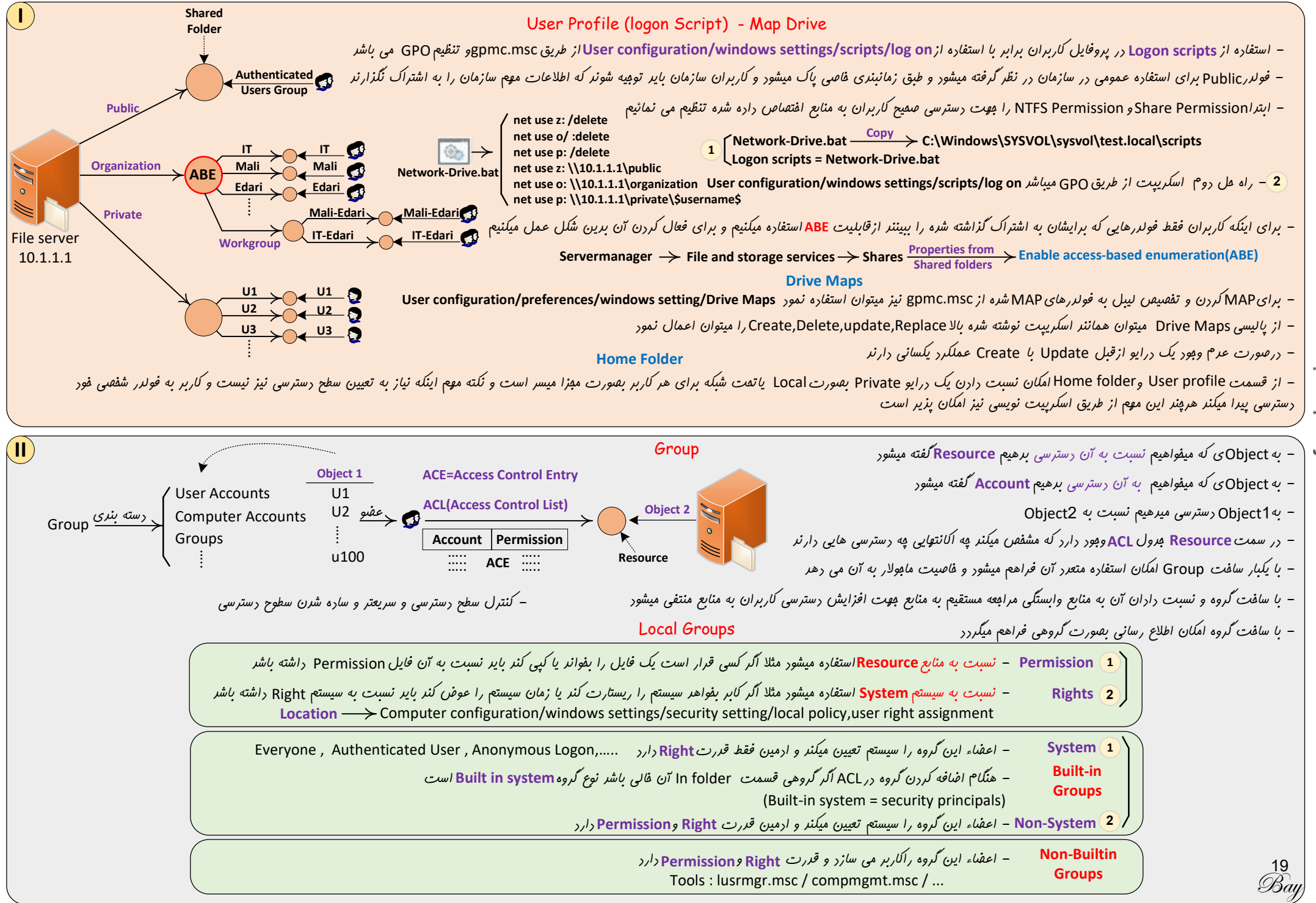

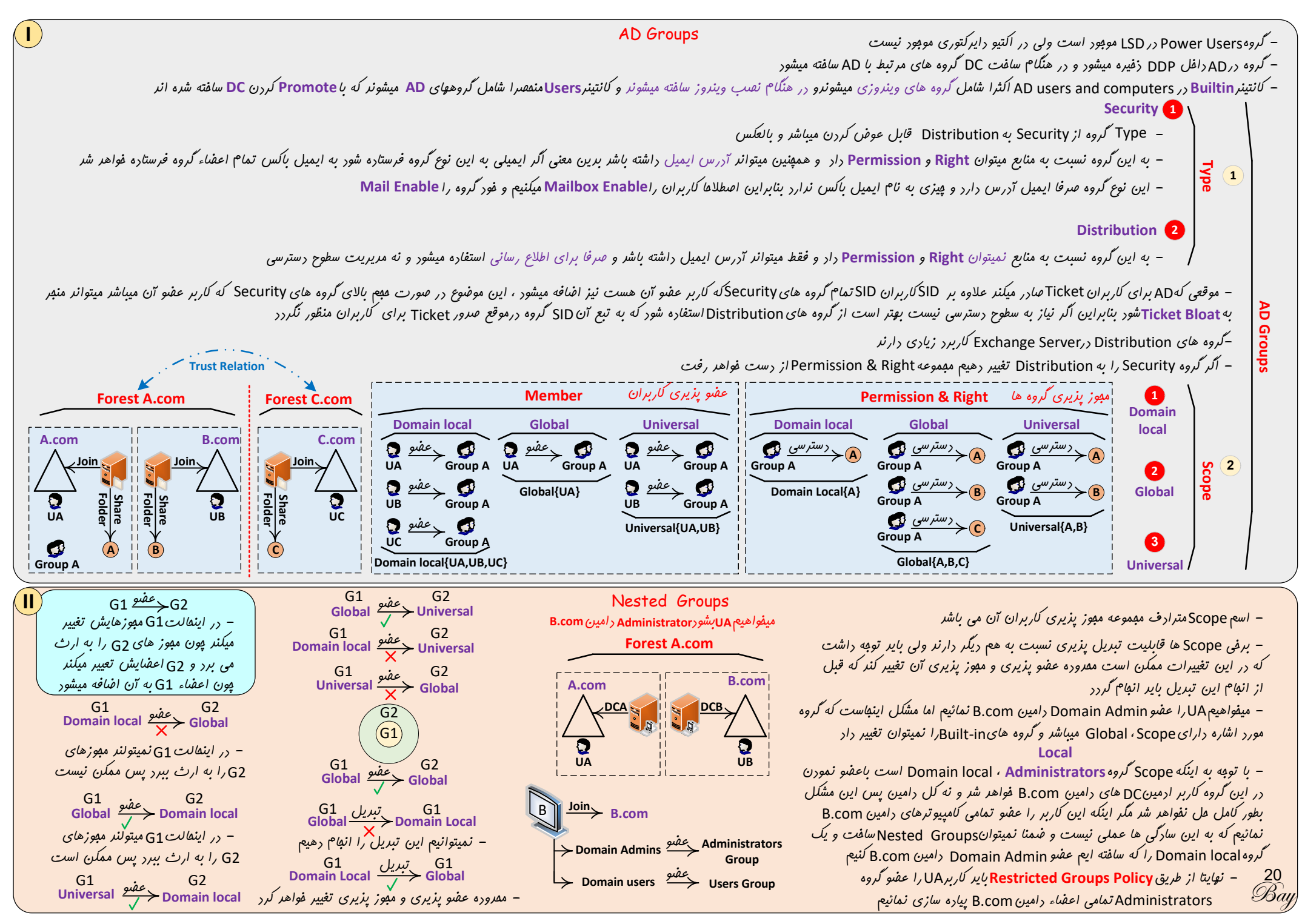

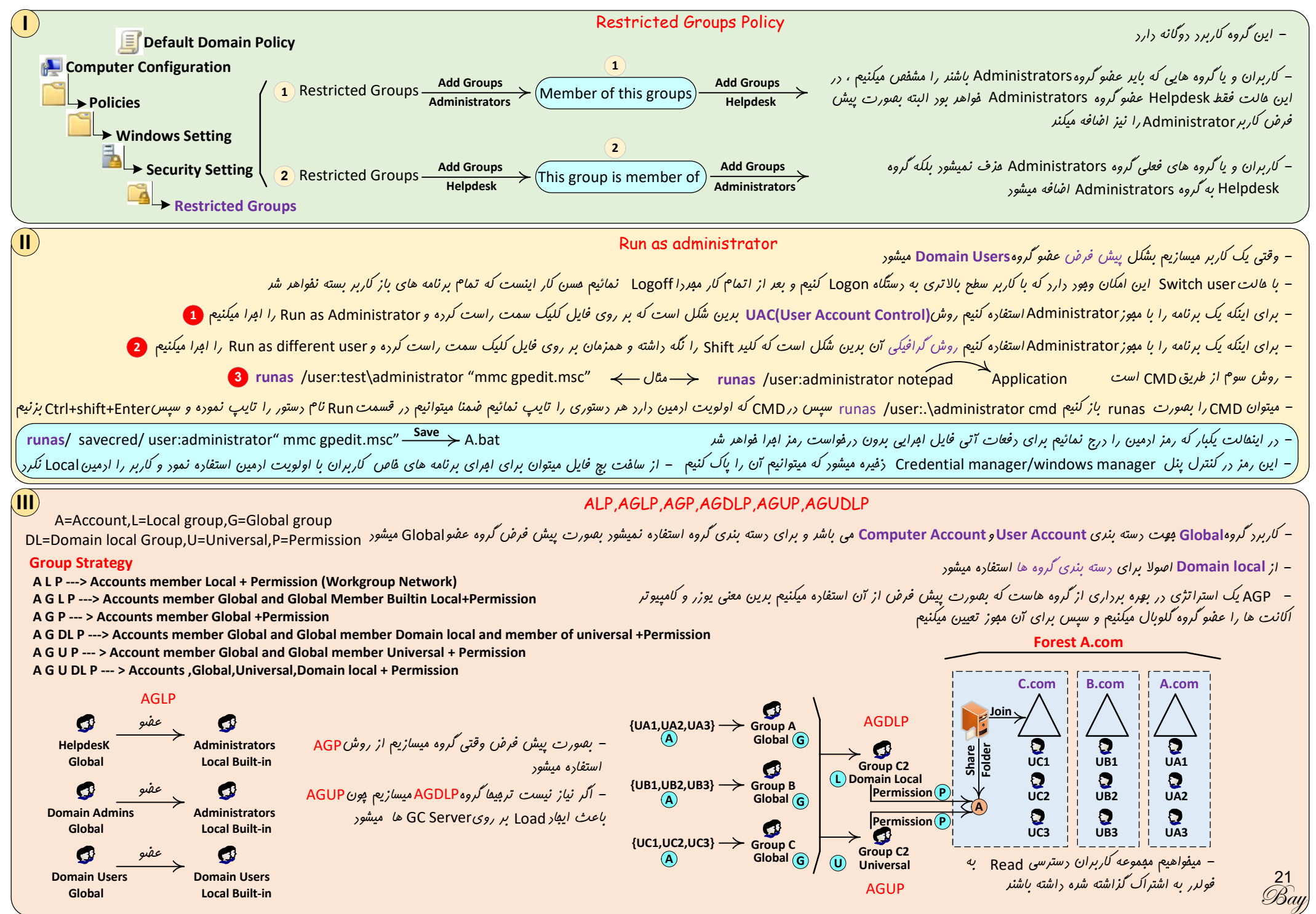

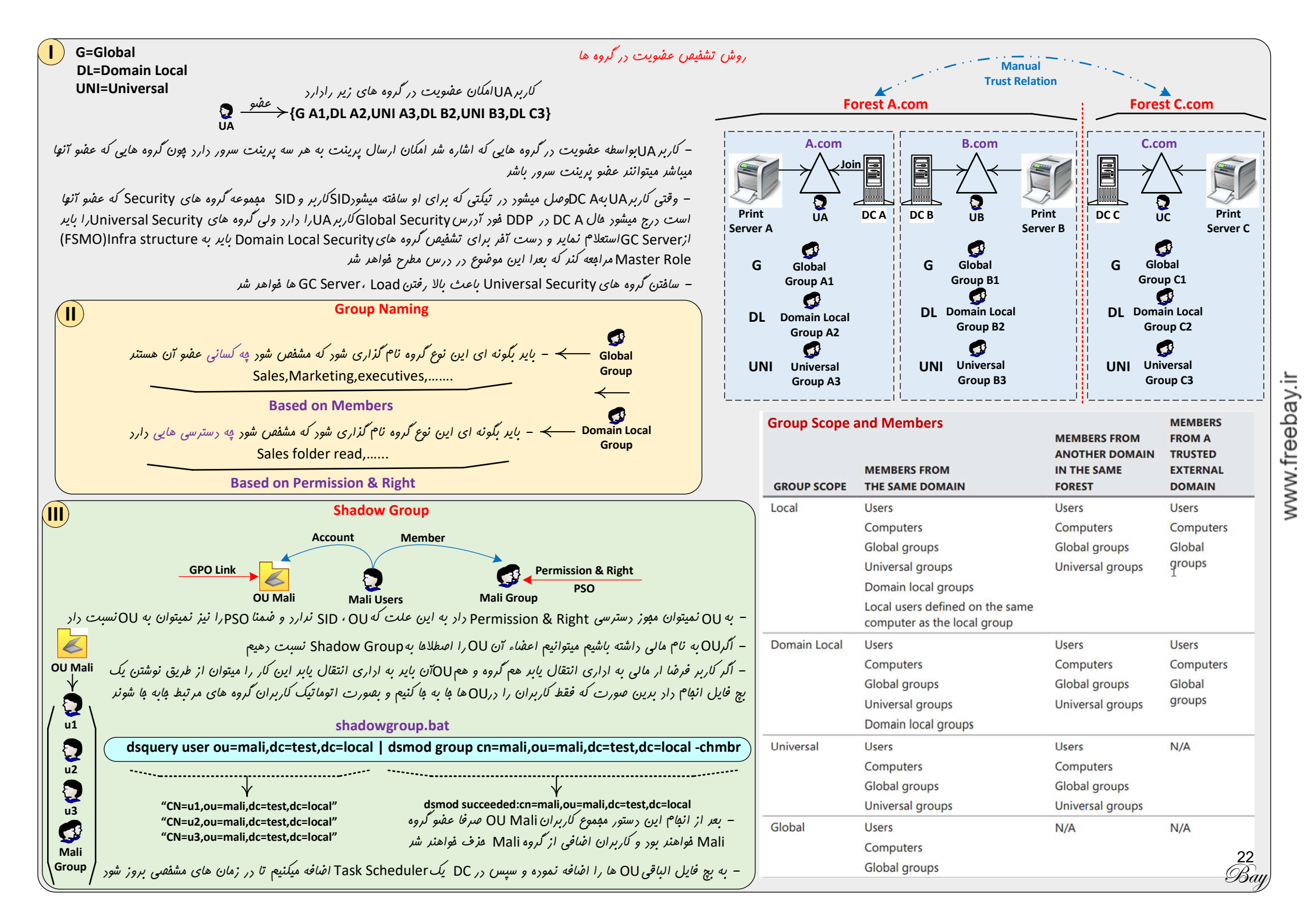

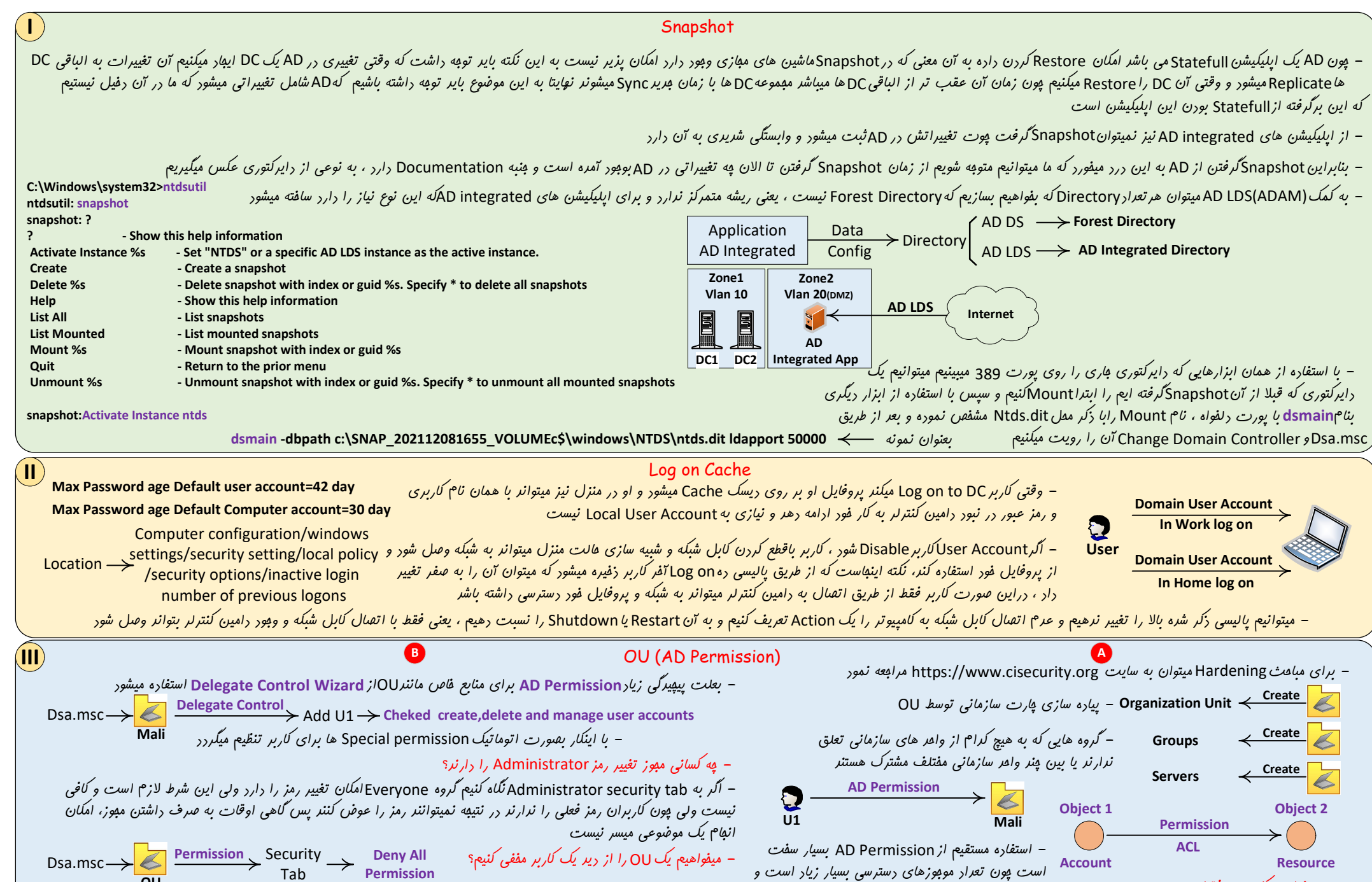

است پون تعرار موجوزهای رسترسی بسیار زیار است و

مستقیم برین شکل پیپیره و سفت است

ضمنا تعرار زیاری از مبوز ها مفهوم نیستنر ، پس استفاره

**Create Container** - با استفاره از ADSI Edit و انتقاب Container Object Class امكان سافت Container در DDP وبور دارر ebay.ii www.fr

- ميفواهيم كاربر User Account فقط مديريت User Account

23 های مالی را راشته باشر؟

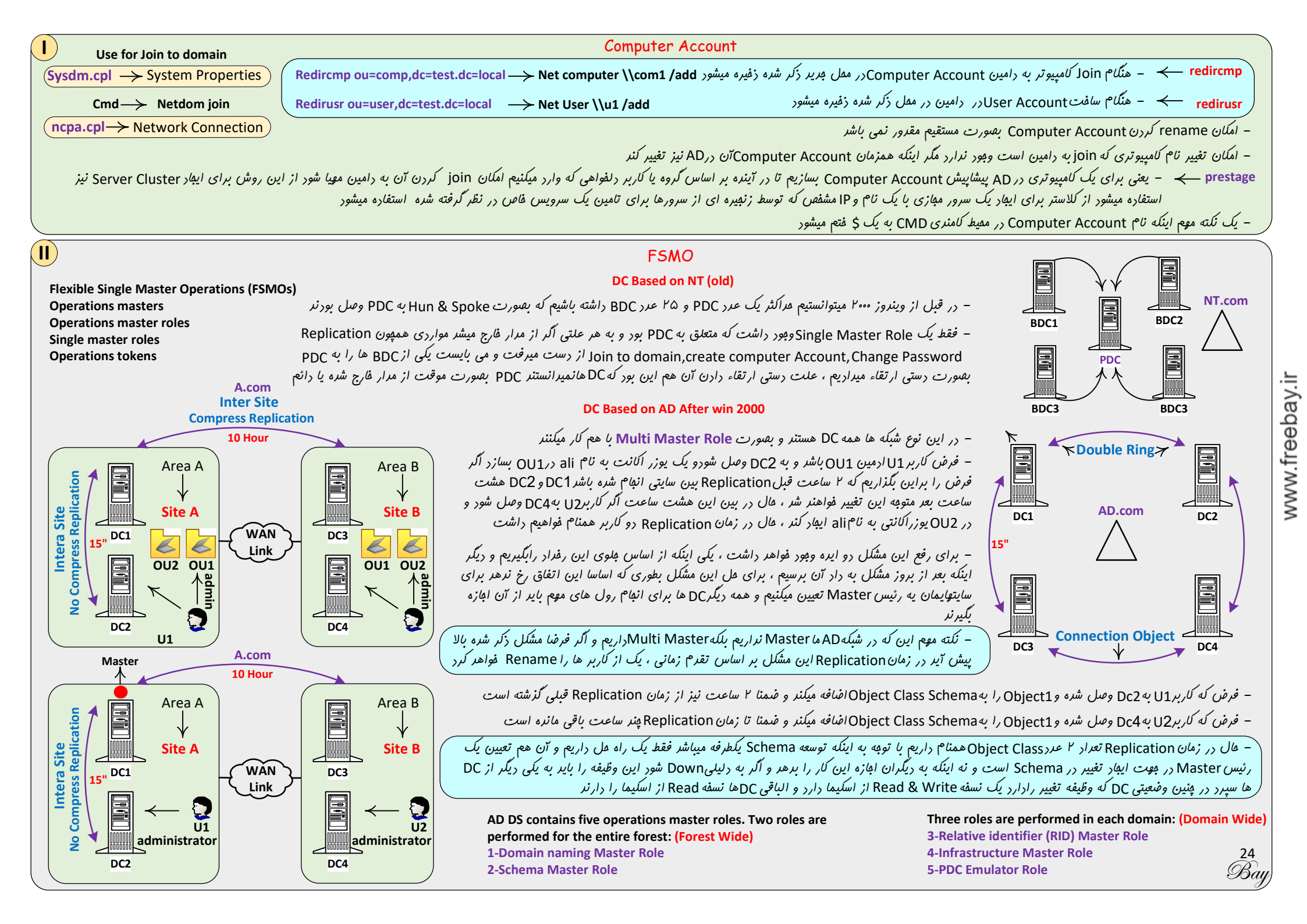

#### **FSMO**

- در تمامی مثالها وقتی صمبت از کاربر یا گروه میشود بایر با دیر انتزاعی به آن نگریست و مفهوم Object را در نظر آورد

# Schema Master Role 1

- در کل Forest فقط یک DC این وظیفه را بعهره دارد و وظیفه آن تغییر در اسکیما می باشر و وجودش برای توسعه اسکیما فىروری است ، این DC یک نسفه Read & Write از اسکیما دارد و الباقی DCها نسفه Read از اسکیما را دارنر
  - وبور این رول برای Forest Functional Level فنروری است ، در نبور این رول اسکیما توسعه نمی یابر و په بسا اپلیکیشن AD Integratedنصب نمیگردر
  - برای توسعه اسکیما کاربر باید عفو گروه های Enterprise admins & Schema admis شرط لازم برای توسعه اسکیما برای کاربر هست ولی کافی نیست

# Domain Name Master Role 2

– از این رول موقعی استفاره میشور که بفواهیم دامینی را به Forest افنافه یا هزف نمائیم و در مقیقت وظیفه اش مدیریت نام گذاری دامین های Forest است و به همین دلیل دو دامین همنام نمیتواند در Forest وجود داشته باشر

A.com

10 Hour

WÁN

Link

**B.com** 

Area B

Site B

administrato

Forest C.com

C.com

DL Domain Local

Group C

DC2

Reza

SID2

DC C

**RID Master** 

DC1

A.com

DC A2

عفيو 🌄

Join

DC A1

DC A3

DC B

**PDC Emulator Rule** 

Ali

SID1

Area A

Site A

administrator

Forest A.com

### RID (Relative ID) Master Role 3

- کاربران (U1,U2) هر کرام User Account های (ali,reza) را با SID یکتایی که تولید میشوند در زمانهای مفتلف قبل از اینکه Replication انبام گردد می سازند ، این امکان هرچند نادر ممکن است در مورد یکی شدن SID ها بوجود آیر
  - با توبه به اینکه SID یکتاست و امکان عوض شدن آن وبود ندارد در صورت یکی شدن ، به یک مشکل برطرف نشدنی برفواهیم فورد
    - با توبه به توفیهات بالا الگوی تولیدSID وظیفه یک DC مشفص میشور که رولRID Master Role را دارد
  - طبق این مثال روش کار بدین شکل است که DC2 به DC1 که رول RID Master را دارد مراجعه کرده و تعرادی SID دریافت کرده که در موقع لزوم از آنها استفاره میکنر و قبل از اتمام SID ها مبررا برای رریافت SID به DC1 مراجعه می نمایر
    - نكته بالب اينكهDC1 فورش SID توليد نميكند بلكه الكويي به ديكر DC ها ارائه ميدهد تا توسط آن فورشان SID توليد كنند
      - برایند این رول عرمSID تکراری در مجموعه Object های دامین فواهد بود و این رول به DHCP تشبیه میشود

### Infrastructure Master Role 4

- وقتی کاربر UAبهDCA1وصل میشور در تیکتی که برای او سافته میشور SIDکاربر و SID مجموعه گروه های Security که عفنو آنها است درج میشور عال DDP فور آدرس Global Security كاربر UAرا دارد ولى كروه هاى Universal Security را بايد از GC Server استعلام نماير و دست آخر برای تشفیص گروه های Domain Local Security بایر به Infrastructure Master Role مراجعه کنر
- اگر یک کاربر را از یک دامین عفو دامین لوکال فارست دیگری کنیم DC که وظیفهInfrastructure Master Roleرا دارد از این موضوع آگاه میشود و سپس این موضوع را به الباقی DC ها فبر میرهر
- در واقع این رول یک وظیفه دوگانه دارد ، وظیفه اولش رصر کردن اتفاقاتی که برای هر Objectدر دامین می افتر و سیس وظیفه دومش اعلام کردن آن به ریگر دامین ها است در مقیقت تغییرات در دامین ها از طریق این رول Replicate می گردد

#### PDC Emulator Rule 5

- NT (Emulates a PDC for backward compatibility) در صورت وبود سرویس<sub>NT</sub> در شبکه نیاز به سروری است که نقش PDCرا بازی کنر
- 2 (Participates in special password update handling for the domain) ارسال می گردد مرکزام از DC ها تغییر کند بلافاصله به PDC Emulator ارسال می گردد
- **S** - مال اگر فرضا پسوردUA از طریقDCA تغییر کرده باشر و باهمان نام کاربری درDC لاگین نمائیم پون این سرور از تغییرات آگاه نیست بطور اتوماتیک کاربر را به سمت Redirect , PDC Emulator میکنر DL C
  - (Manages Group Policy updates within a domain) (3
- اگر فرضا کاربر UAاز طریق دستو, Gpmc.msc بفواهر یک پالیسی را فعال کنر ابترا به سمت Redirect , PDC Emulator میشود و سپس تعییرات انبام میشود ، مال اگر کاربر UBنیز بفواهر پالیسی را تغییر دهر همین رفتار را فواهر داشت – Group Policy Objects فقط روی PDC Emulator یېار ، تصميح و تغيير ميکنر و بعر به ديگر DCها منتقل ميشور کاربردی ندارد – Acts as the domain master browser 🤈

#### Provides a master time source for the domain (4)

- نکته اول اینکه افتلاف زمان در اجزاء دامین بر اساس پرتکل Kerberos مراکثر ۵ دقیقه می باشر ، در هر دامین یک PDC Emulator داریم که Master time همه کامپیوترهای موبود در آن دامین میشود عال طبق شکل بالا پون دامین A.com بعنوان Forest root domain در نظر گرفته میشود الباقی PDC Emulator های دامین های دیگر زمان غود را با آن Sync , NTP server میکنند و در انتها Forest root domain نیز باید زمان غودش را با یک PDC Emulator میکند و در انتها A.com C:\Windows\system32>w32tm /query /status

### Optimizing the Placement of Operations Masters

– اولین رامین کنترلر اولین رامین فارست تمامی Master Roles ها را در فور رارد و در صورت اضافه شرن رامین های ریگر میتوان تعراری از این وظایف را به ریگر DC ها طبق قاعره زیر تفویض نمور

– بهتر است رولهای Forest Wide Master roles & GC Server روی یک DC و RID Master and PDC Emulator نیز بر روی یک DC دیگر باشر

– رول Infrastructure Master Role نباير بر روىDC باشر كه GC Server است

– اگر در یک رامین همه DC ها GC Server هم باشنر امکان راشتن Infrastructure Master Role نیست و البته نیازی هم به آن نیست پون اگر همه CS Server باشنر همه از موضوع Infrastructure Master Role طی پروسه PC Server بافبر فواهنر بور پس بعنوان یک قاعره اگر در فارست DC راشتیم که GC Server مان و Server Role را به آن میسپاریم ولی اگر همه GC Server بودند نیازی به واگذاری Infrastructure Master Role می پروسه Replication

T

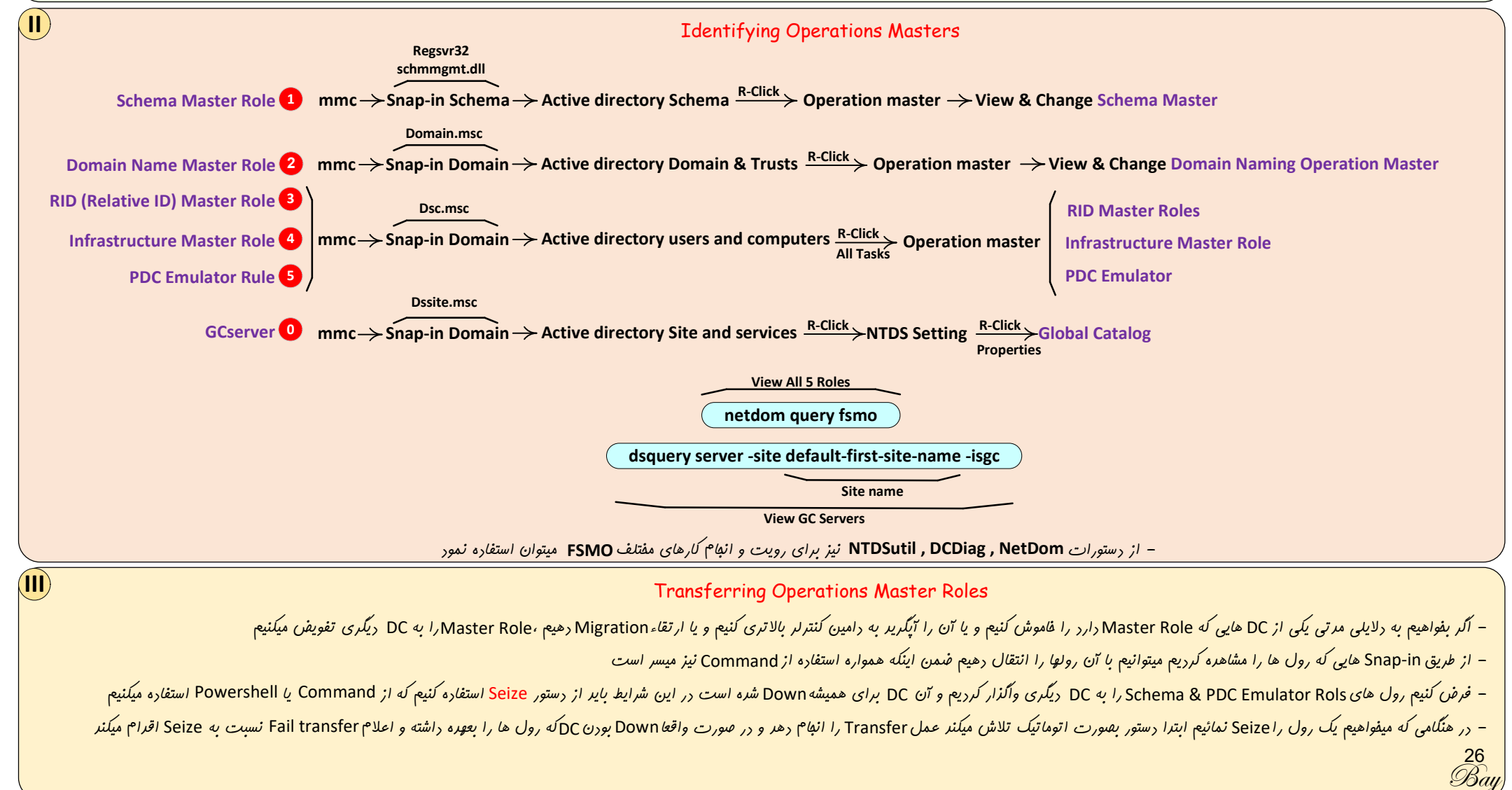

|                                                                                                    | C:\Windows\system32>ntdsutil                                                                                                    | Se                                                | eize Commands                                   |                                                             |
|----------------------------------------------------------------------------------------------------|----------------------------------------------------------------------------------------------------|---------------------------------------------------|-------------------------------------------------|-------------------------------------------------------------|
|                                                                                                    | ntdsutil: roles                                                                                                    |                                                   |                                                 |                                                             |
|                                                                                                    | fsmo maintenance: ?                                                                                                    |                                                   |                                                 |                                                             |
|                                                                                                    | ? - Sho                                                                                                    | ow this help information                          |                                                 |                                                             |
|                                                                                                    | Connections - Con                                                                                                    | nnect to a specific AD DC/LDS instance            | Select operation target                         | - Select sites, servers, domains, roles and naming contexts |
|                                                                                                    | Help - Sho                                                                                                    | ow this help information                          | Transfer infrastructure master                  | - Make connected server the infrastructure master           |
|                                                                                                    | Quit - Ret                                                                                                    | turn to the prior menu                            | Transfer naming master                          | - Make connected server the naming master                   |
|                                                                                                    | Seize infrastructure master - Ov                                                                                                    | erwrite infrastructure role on connected server   | Transfer PDC                                    | - Make connected server the PDC                             |
|                                                                                                    | Seize naming master - Ov                                                                                                    | erwrite Naming Master role on connected server    | Transfer RID master                             | - Make connected server the RID master                      |
|                                                                                                    | Seize PDC - Ov                                                                                                    | erwrite PDC role on connected server              | Transfer schema master                          | <ul> <li>Make connected server the schema master</li> </ul> |
| Seize RID master       - Overwrite RID role on connected server         Seize schema master       - Overwrite schema role on connected server |                                                                                                    |                                                   |                                                 |                                                             |
|                                                                                                    |                                                                                                    |                                                   |                                                 |                                                             |
|                                                                                                    | fsmo maintenance:                                                                                                    |                                                   |                                                 |                                                             |
|                                                                                                    |                                                                                                    |                                                   |                                                 | <                                                           |
| 1                                                                                                    | Seize Scenario                                                                                                    |                                                   |                                                 |                                                             |
|                                                                                                    |                                                                                                    | اگزار کردیم و برای همیشهDown شره است              | DC2 ッリ Schema & PDC Emulator Re                 | – فرض کنیم رول های ols                                      |
|                                                                                                    |                                                                                                    |                                                   |                                                 |                                                             |
| C:\Windows\system32>ntdsutil                                                                                                    |                                                                                                    |                                                   |                                                 |                                                             |
|                                                                                                    | test.local (C:\Windows\sy                                                                                                    | ystem32>netdom query fsmo ntdsutil: roles         |                                                 |                                                             |
|                                                                                                    | Schema master DC2.test.local fsmo main                                                                                                    |                                                   | nections                                        | fsmo maintenance: Seize PDC                                 |
|                                                                                                    |                                                                                                    | g master DC1.test.local Binding to dc1.test.local |                                                 | Attempting safe transfer of schema FSMO befor seizure.      |
|                                                                                                    |                                                                                                    | ger DC1 test local Connected to dc1.test.l        | ocal using credentials of locally logged (      | on user. (fsmo maintenance:                                 |
|                                                                                                    |                                                                                                    | master DC1.test.local Server connections:quit     |                                                 |                                                             |
|                                                                                                    | DC1 DC2 The command                                                                                                    | completed successfully. fsmo maintenance: Seiz    | e schema master                                 |                                                             |
|                                                                                                    |                                                                                                    | Attempting safe transfe                           | r of schema FSMO befor seizure.                 |                                                             |
|                                                                                                    |                                                                                                    | fsmo maintenance:                                 |                                                 |                                                             |
|                                                                                                    |                                                                                                    |                                                   | a him of the first day of the population of the |                                                             |
|                                                                                                    | – قال الر در متال بالا DC2 مد نظر الربة فجرفه دامين بركرد دميتوان همينطوري أن راوارد سبنه كرد بلكه بايد ابتدا AD را از روي أن بقورت Porce Removal بال كرد وNietadata Cleanup در و مبدرا يك تكل جرير راه الداري تمود |                                                   |                                                 |                                                             |

نکته موم Temporary and permanent Seize Roles

- در مورد رولهای 4-PDC Emulator یعلت اینکه در لفظه به آنها نیاز نداریم و میاتی نیستند میتوانیم صبر کنیم اما در مورد A-PDC Emulator مود مورد موله به آنها نیاز نداریم و میاتی نیستند میتوانیم صبر کنیم اما در مورد A-PDC Emulator مود و باید مطمئن شر که دیگر به پرفه دامین سرور مورد نظر بر نمی گردد ولی دو مستر رول آفر را میتوان موقتیSeize موقتی Seize نمود و باید مطمئن شر که دیگر به پرفه دامین سرور مورد نظر بر نمی گردد ولی دو مستر رول آفر را میتوان موقتی Seize مود و باید مطمئن شر که دیگر به پرفه دامین سرور مورد نظر بر نمی گردد ولی دو مستر رول آفر را میتوان موقتیSeize مود و باید مطمئن شر که دیگر به پرفه دامین سرور مورد نظر بر نمی گردد ولی دو مستر رول آفر را میتوان موقتیSeize مود را دول وقتی Seize مود دارد

- در صورت داشتن GC Server در DC نیاز به Infrastructure Master Role نیست و GC Server این وظیفه را بعوره میگیرد

- رول Infrastructure Master Role نبايد بر روىCC باشر كه GC Server است

| در اینماد کنترلر ها تغییر نگرره است هر ۵ , ول بر روی معنی کنترلر موبور داریم ، در اینمالت پون رولی بین دامین کنترلر ها تغییر نگرره است هر ۵ , ول بر روی A موبور داریم ، در اینمالت پون رولی بین دامین کنترلر ها تغییر نگرره است هر ۵ , ول بر روی A موبور داریم ، در اینمالت پون رولی بین دامین کنترلر ها تغییر نگرره است هر ۵ , ول بر روی A موبور داریم ، در اینمالت پون رولی بین دامین کنترلر ها تغییر نگرره است هر ۵ , ول بر روی A موبور داریم ، در اینمالت و فون رولی بین فرف A دوبور مین کنترلر از تغییرات مطلع فواهند شر<br>مرا فواهد راشت و هر دو دامین کنترلر از تغییرات مطلع فواهند شر<br>از تغییرات مطلع فواهند شر<br>مرا فواهد راشت و فون پورسه A دوبور دامین کنترلر از تغییرات مطلع فواهند شر<br>A در این منتی موساز در این مانته موم است که فعال کردن A دوبر موبور داریم ، در اینما موبور و امین کنترلر از تغییرات مطلع فواهند شر<br>مرا فواهد راشت و مدین کنترلم از تغییرات مطلع فواهند شر<br>امرا فواهد راشت و مدین کنترلم از تغییرات مطلع فواهند شر<br>مرا به موبور موبور کردن مستر رول ها نیست مگر اینکه بغواهیم موبور و کردیم و اگر A دوبر<br>A در این موبر و است کنتر کردن موبور موبور موبور موبور موبور موبور مین کنترلم از تغییرات مطلع فواهند شر<br>مرابی شرد و ایند در این موبر و دوبر موبور موبور موبور موبور موبور موبور موبور و موبور موبور موبور<br>مرابی شرد و ایندور موبور اینده موبور و موبور و موبور و موبور و موبور موبور و موبور و موبور و موبور و موبور و موبور و موبور و موبور و موبور و موبور و موبور و موبور و موبور و موبور و موبور موبور و موبور و و موبور و موبور و موبور و موبور و موبور و موبور و موبور و موبور و موبور و موبور و موبور و موبور و موبور و موبور و موبور و و موبور و موبور و موبور و موبور و موبورو و موبور و موبور و م             |                                                                                                    |  |  |
|----------------------------------------------------------------------------------------------------|----------------------------------------------------------------------------------------------------|--|--|
| وضعیت رامین کنترل ها را از نظر کارانی و Replication رصد میکنیم و اگر مشکلی نبود آدرس DNS مهموعه کلاینت و سرورها را به سمت سرور بریر و C2 تغییر میدهیم و باز نیز پس از تست<br>پذیر روزه و عرم هر گونه مشکلی و لگی که از DL1 رفته ایم نشان نمیدهد که کلاینت یا سروری آدرسی مطالبه کرده باشربعر از پند روز C1 را زمار فارج نموده و پس از تست های نهایی<br>می پند روز نام دامین کنترلر بر ید را به نام C1 تغییر میدهیم<br>م چند روز نام دامین کنترلر بر امستقیما تغییر نام میدهیم و اصولا هم مشکلی پیش نمی آید ولی پیشنهاد مایکروسافت اینست که از طریق دستور Netdom یک نام دوم که در اینها C1 است به سیستم<br>کار است که از طریق دستور Netdot یک نام دوم کرد و پس از تست های نهای نمیدهیم و اصولا هم مشکلی پیش نمی آید ولی پیشنهاد مایکروسافت اینست که از طریق دستور Netdom یک نام دوم که در اینها C1 است به سیستم<br>کنترلر DC1 قدیمی برون پروسه Demote طبیعی پاک شور باید ابتدا<br>کنترلر اصا قدیمی برون پروسه Demote طبیعی پاک شور باید ابتدا<br>اگر با روش طبیعی معان مین کنترلر از وری دامین کنترلر بوبور تیایر<br>کنترلر اضافه میشود هم بر روی دامین کنترلر از پرفه دامین فارج شور بهورت کتاب یا منوی غذا<br>اگر با روش طبیعی معاور مدین کنترلر از پرفه دامین فارج شور به مرات کناب یام دوم ای باک کرد<br>کنترلر اضافه میشود هم بر روی دامین کنترلر از پرفه دامین فارج شور به کتاب یا منوی غذا<br>کر مان طبیعی معاور مدین کنترلر از پرفه دامین فیر ساز است که با Standalone Server مدین کنترلر از این مدین کنترلر با مرون کنترلر بود می آدمین کنترلر بود می آیر و هم بر روی دامین کنترلر برین شیل عمل نمور<br>کنترلر اضافه میشود هم بر روی دامین کنترلر از پرفه دامین فارج و هم بر روی کل دامین و Forest Metadata از کل کنیم باین کنیم برین شکل عمل نمور<br>کنترلر اضافه میشود هم بر روی دامین کنترلر از پرفه دامین فارت بود می تعاور کار داری و کل کنیم باین مید و کل کرده ایم می و میفواهیم بای کرده ایم می توار و مرام کنیم برین شکل عمل نمور<br>کنترلر اضافه میشود هم بر روی دامین کنترلر برین قود می آید و هم بر روی کنترلر 2000 داریم و 2000 را برون و صور کوره و میوره می برین شکل عمل نمور<br>کنترلر داخافه میشود هم بر روی دامین کنترلر برین می می در شکل بالا فقط در در مین کنترلر داریم و 200 را برون و میور و می می بود می تین شکل می و می را |                                                                                                    |  |  |
| C:\Windows\system32>ntdsutil<br>ntdsutil: Metadata cleanup<br>Metadata cleanup:Select operation target<br>Select operation target:Connections<br>server Connections:Connect to server dc1.test.local<br>Server Connection:quit<br>Select operation target:list sites<br>0 - CN=Default-First-Site-Name,CN=Sites,CN=Configuration,DC=test,DC=local<br>Select operation target:select site 0<br>Select operation target:list domains<br>0 - DC=test,DC=local<br>Select operation target:select domain 0<br>Site - CN=Default-First-Site-Name,CN=Sites,CN=Configuration,DC=test,DC=local<br>Domain - DC=test,DC=local<br>Select operation target:list servers in site<br>0 - CN=DC1,CN=Servers,CN=Default-First-Site-Name,CN=Sites,CN=Configuratior<br>1 - CN=DC2,CN=Servers,CN=Default-First-Site-Name,CN=Sites,CN=Configuration                                                                                                    | Select operation target:select server 1       Metadata Cleanup         Site - CN=Default-First-Site-Name,CN=Sites,CN=Configuration,DC=test,DC=local       Domain - DC=test,DC=local         Server - CN=DC2,CN=Servers,CN=Default-First-Site-Name,CN=Sites,CN=Configuration,DC=test,DC=local       DSA Object - CN=NTDS setting ,CN=DC2,CN=Servers,CN=Default-First-Site-Name,CN=Sites,CN=Configuration,DC=test,DC=local         DSA Object - CN=NTDS setting ,CN=DC2,CN=Servers,CN=Default-First-Site-Name,CN=Sites,CN=Configuration,DC=test,DC=local       Computer Object - CN=DC2,OU=Domain Controller,DC=test,DC=ir         Select operation target:quit       Metadata cleanup:Remove selected server       Seize operation target:quit         Metadata cleanup:Remove selected server       ************************************ |  |  |

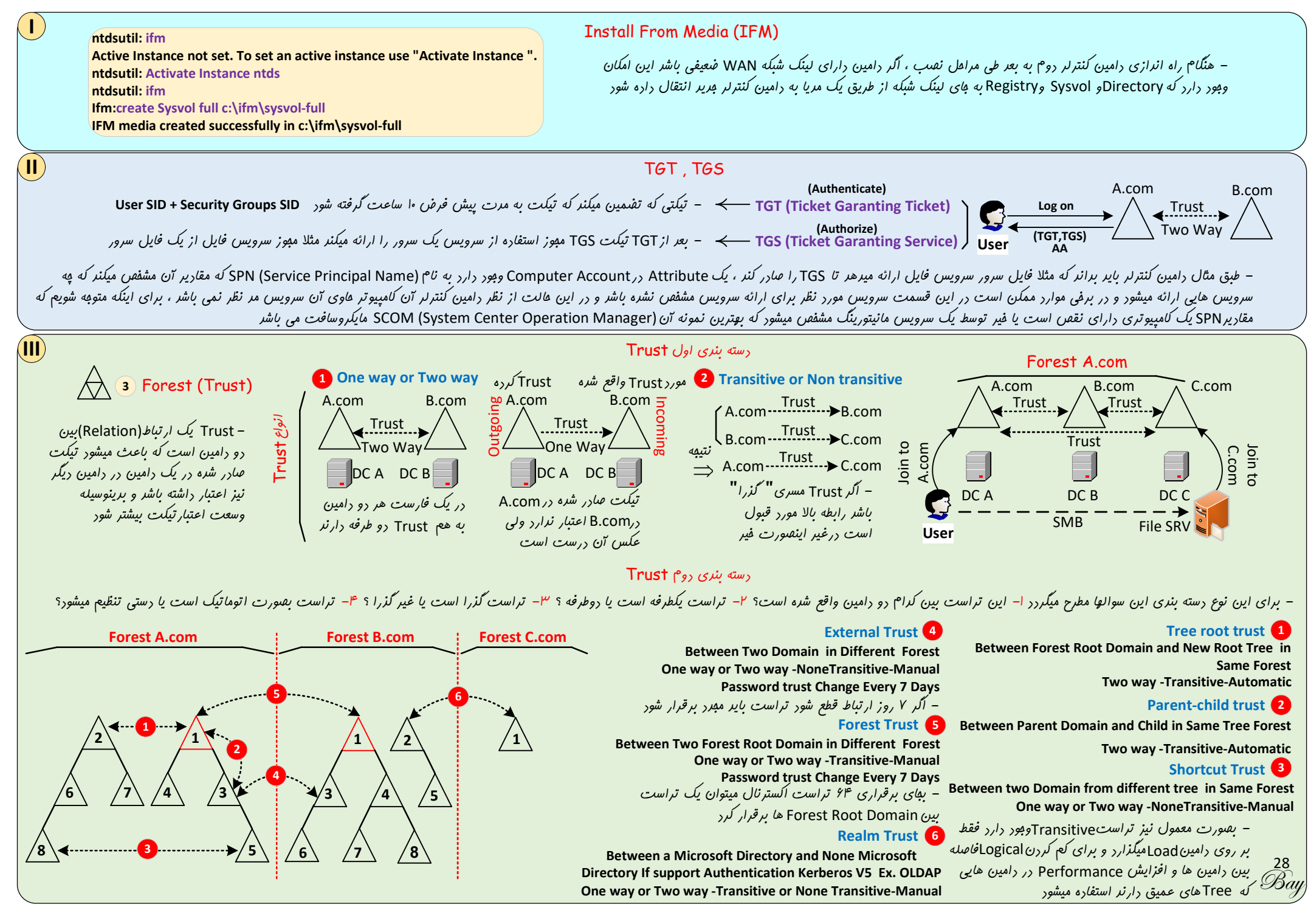

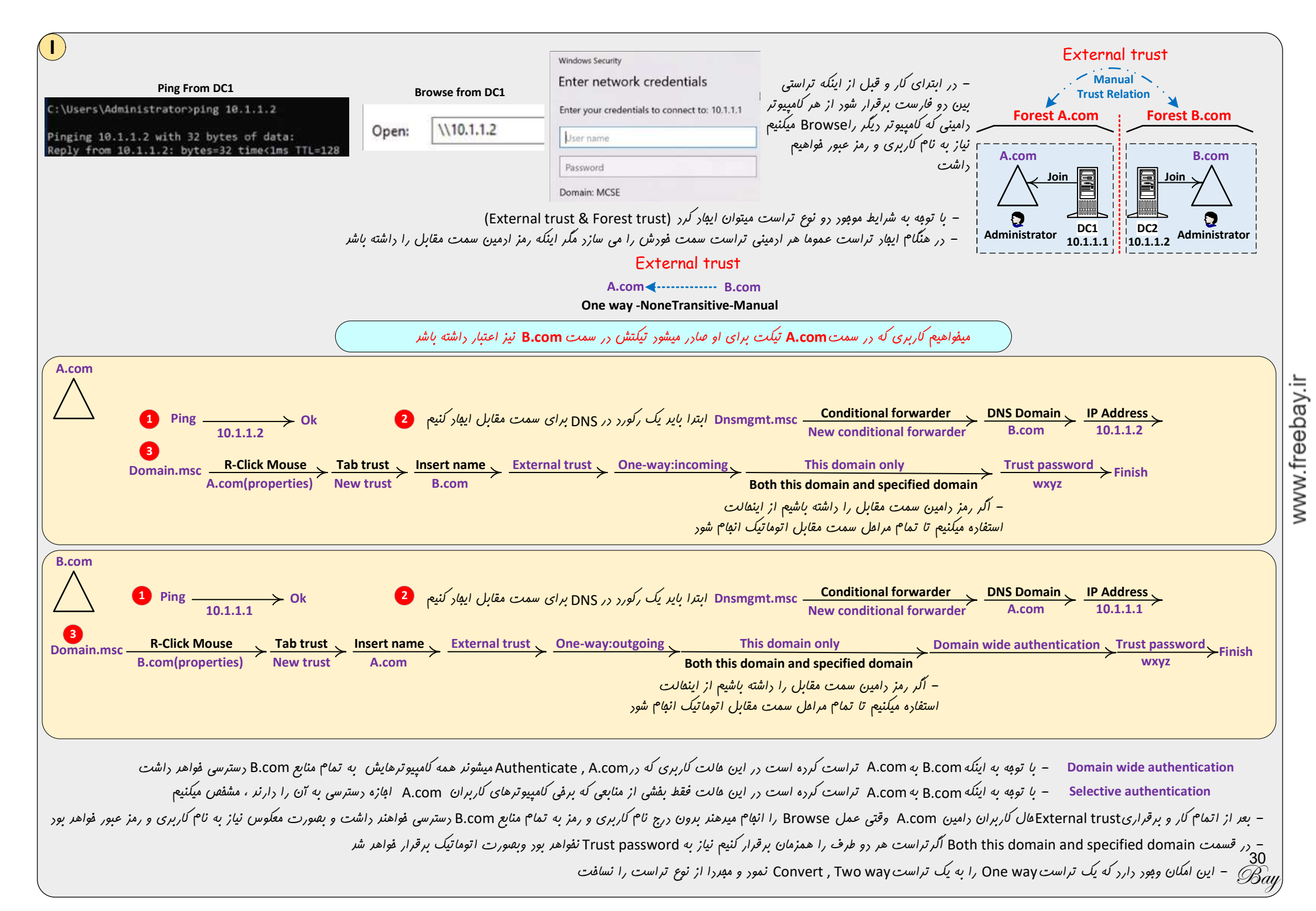
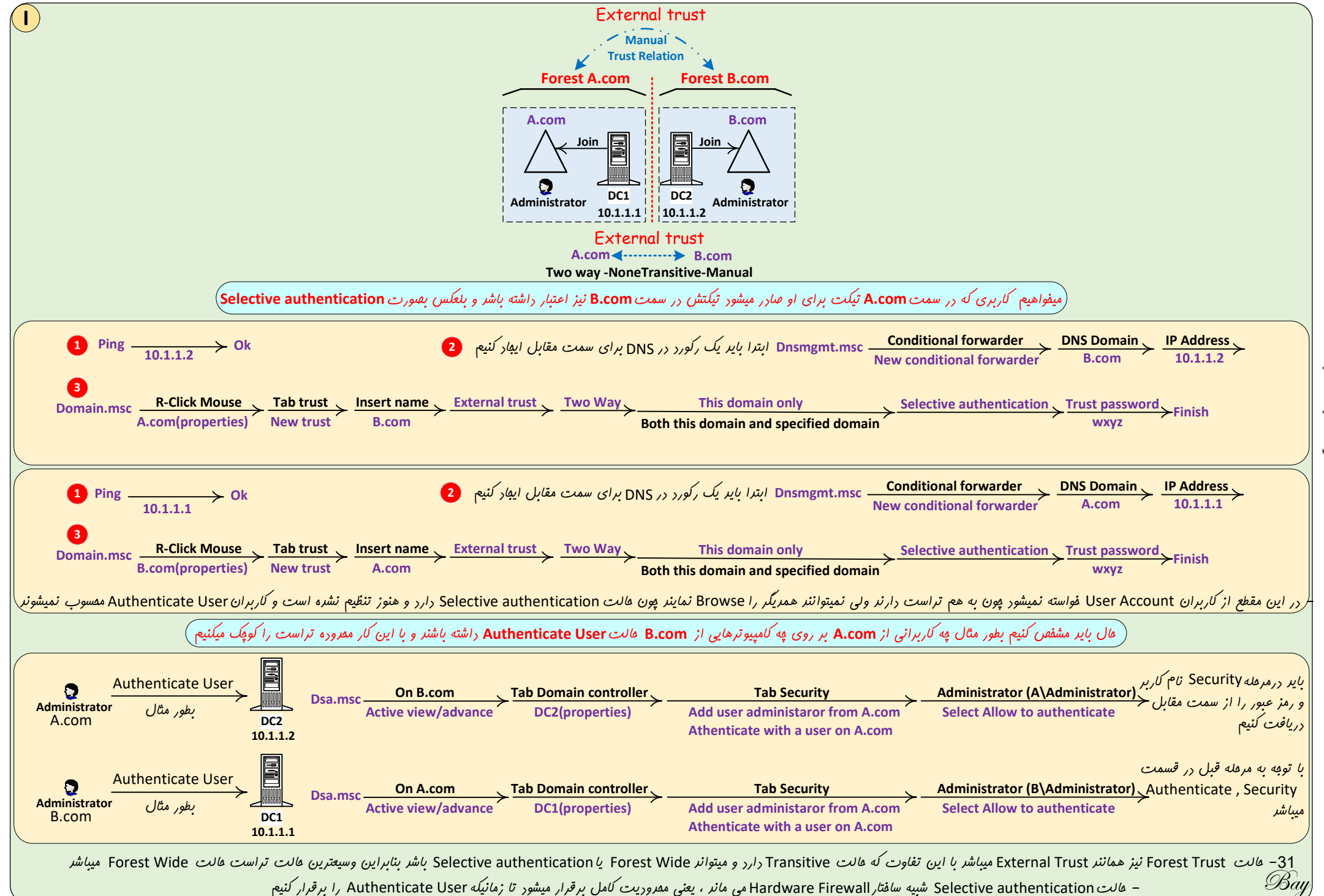

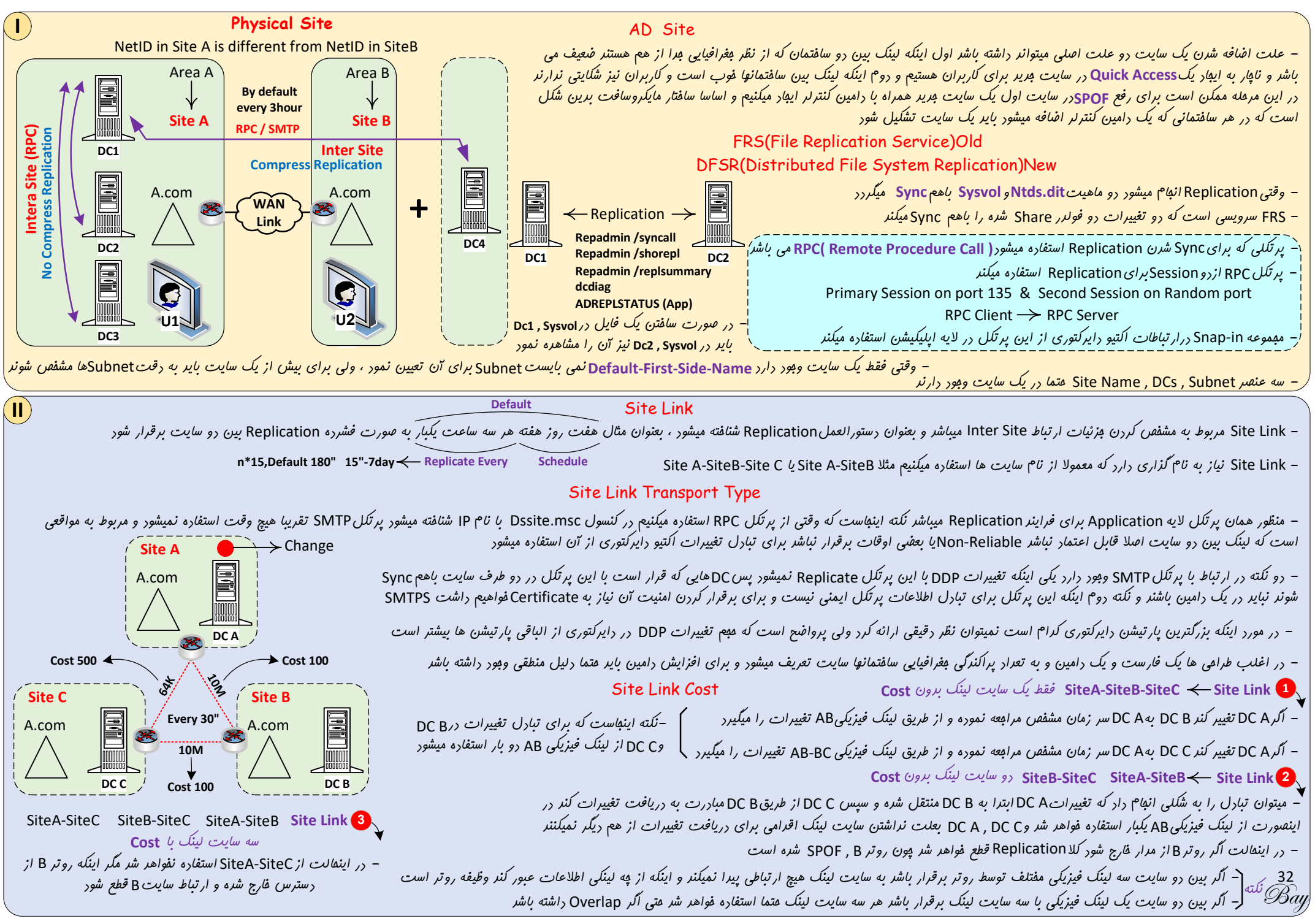

www.freeb;

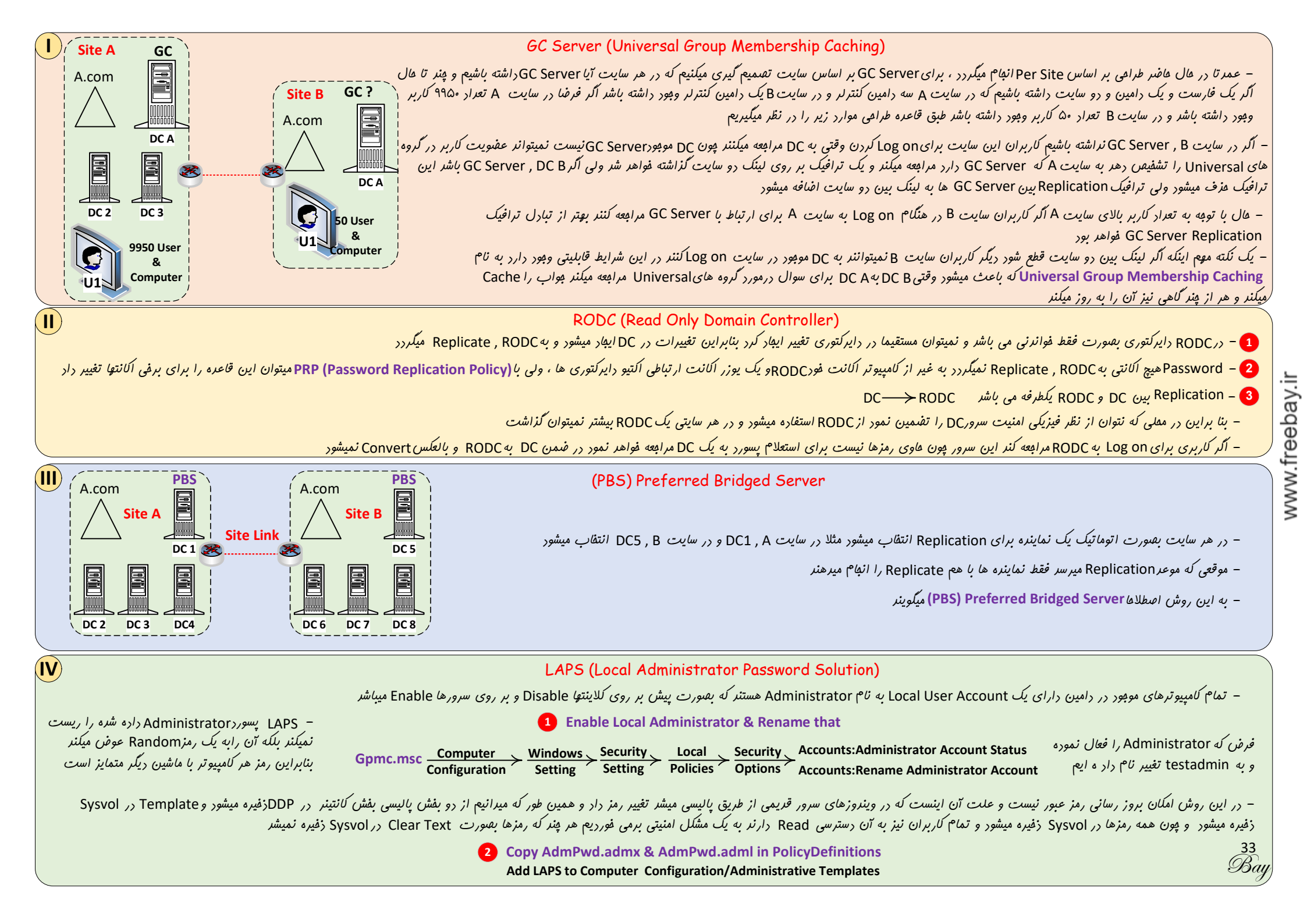

| l                          |                                      |                                                                  | LAP                                                   | 5 (Local Adminis <sup>.</sup>                               | trator Passw                                                                        | ord Soluti                 | on)                                                                                                    |
|----------------------------|--------------------------------------|------------------------------------------------------------------|-------------------------------------------------------|-------------------------------------------------------------|-------------------------------------------------------------------------------------|----------------------------|----------------------------------------------------------------------------------------------------|
|                            |                                      |                                                                  | 3                                                     | Install LAPS.x64.r                                          | msi on the Doi                                                                      | main Server                |                                                                                                    |
|                            |                                      |                                                                  | بكنيم                                                 | رور عفنو دامین نصب م                                        | روی DC یا یک مس                                                                     | یزار LAPS را بر            | – نرم اف                                                                                                    |
|                            |                                      |                                                                  | 4 Schema Extend                                       | ms-Mcs-AdmPwd<br>ms-Mcs-AdmPwdE                             | ExpirationTime                                                                      | – Stores th<br>– Stores th | e password in clear text<br>e time to reset the password                                                                                                    |
|                            | مشده                                 | Computer Accour افنافه                                           | ا باشر این ده Attribute به I                          | Administrators.Sch                                          | ہ<br>ema Admins                                                                     | ره ابع عفه كره             | - برای توسعه اسکیما باید متما نام کاربری که با آن به یک سیستم وقیل ش                                                                                                    |
|                            | // "                                 |                                                                  |                                                       | ,                                                           | . <del>*</del> ./.                                                                  | متشارنا ۸++                | but $\alpha_{i}$ and $\alpha_{i}$ is a sime of $\alpha_{i}$ is the intermediate of $\alpha_{i}$ is the intermediate of $\alpha_{i}$ is the intermedi |
|                            |                                      |                                                                  |                                                       |                                                             | • سر                                                                                |                            | - بایر Permission کورف کرد کا هر کشی دسترسی هواکرکا این دو                                                                                                    |
| PS C:\L<br>PS C:\L         | Jsers\Administra<br>Jsers\Administra | itor> Import-Module A<br>itor> Update-AdmPwd                     | dmPwd.PS<br>ADSchema                                  |                                                             |                                                                                     |                            |                                                                                                    |
| Operat                     | ion                                  | DistinguishedName                                                |                                                       |                                                             |                                                                                     | Status                     | – برای رویPowerShell دستورات توسعه اسکیما را افرا میکنیم که بایر                                                                                                    |
| AddSch<br>AddSch<br>Modify | nemaAttribute<br>nemaAttribute       | cn=ms-Mcs-AdmPwdE><br>cn=ms-Mcs-AdmPwd,C<br>cn=computer_CN=Scher | pirationTime,CN=Schem<br>N=Schema,CN=Configuration DC | a,CN=Configuration<br>ation,DC=test,DC=lo<br>=test_DC=local | n,DC=t<br>ocal                                                                      | Success<br>Success         | مراقل نسفه ۲ به بالا باشر                                                                                                    |
| wouny                      |                                      |                                                                  | na,en-configuration,be                                | -1000                                                       |                                                                                     | 546655                     |                                                                                                    |
|                            |                                      |                                                                  |                                                       | 5 Set-AdmPwdCo                                              | omputerSelfP                                                                        | ermission                  |                                                                                                    |
|                            | In th                                | e next step we will gra                                          | ant computers the abilit                              | y to update their p                                         | assword attrik                                                                      | oute using t               | he Set-AdmPwdComputerSelfPermission command.                                                                                                    |
|                            |                                      | This is required so t                                            | ne machine can update                                 | the password and e                                          | expiration tim                                                                      | estamp of it               | ts own managed local Administrator password.                                                                                                    |
|                            |                                      |                                                                  | Set-AdmPwdComput                                      | erSelfPermission- (                                         | OrgUnit <nam< td=""><td>e of the OU</td><td>to delegate permissions&gt;</td></nam<> | e of the OU                | to delegate permissions>                                                                                                    |
| PS C:\Use                  | rs\Administrator                     | > Set-AdmPwdComput                                               | erSelfPermission -OrgUr                               | nit "Test Policy"                                           |                                                                                     |                            |                                                                                                    |
|                            |                                      |                                                                  |                                                       |                                                             |                                                                                     | وفن كنند                   | – به کامییو ترهای دافل۵۵۱ بازه میرهیم که رمز Administrtor شان را عو                                                                                                    |
| Name                       | Distinguished                        | Name                                                             | Status                                                |                                                             |                                                                                     |                            |                                                                                                    |
| Test Policy                | V OU=Test Poli                       | cv.DC=Test.DC=local                                              | <br>Delegated                                         |                                                             |                                                                                     |                            |                                                                                                    |
|                            | , 00 1000100                         | 6                                                                | Removing Or Add All E                                 | xtended Rights & V                                          | /iew User or G                                                                      | roups Pass                 | word Access Rights                                                                                                    |
| – To i                     | restrict the abili                   | ty to view the passwor                                           | d to specific users and g                             | roups you need to                                           | remove "All e                                                                       | extended rig               | thts" from users and groups that are not allowed to read the value of                                                                                                    |
|                            |                                      | · ·                                                              |                                                       | attribute                                                   | ms-Mcs-Adm                                                                          | Pwd                        | and all the second second second second second second second second second second second second second second s                                                                                                    |
| 1. Open AD                 | SIEdit                               |                                                                  |                                                       |                                                             |                                                                                     | <u>v</u>                   | ا بېزه ديري رهر Administriof را به نارېزان يا نروه هاي هېر ميدهيم و از نارېزان -                                                                                                    |
| 2. Right Clie              | ck on the OU tha                     | t contains the comput                                            | er accounts that you are                              | installing this                                             |                                                                                     | at Adus Duus               | روه های غیر شهر سنب میسید<br>HDaadDaamuandDaamiasian Orallait (nama of the Old to delegate                                                                                                    |
| solution on                | and select Prop                      | erties.                                                          |                                                       |                                                             |                                                                                     | et-AdmPwc                  | AreadPasswordPermission -Orgonit <name delegate<="" of="" ou="" td="" the="" to=""></name>                                                                                                    |
| 3. Click the               | Security tab.                        |                                                                  |                                                       | U                                                           | × ►                                                                                 |                            | Anowed Intelptis disers of Broups                                                                                                    |
| 5. Select th               | e Group(s) or Us                     | er(s) that you don't wa                                          | ant to be able to read the                            | e password and                                              | Set-Adm                                                                             | PwdReadPa                  | asswordPermission -OrgUnit "test policy" -AllowedPrincipals helpdesk                                                                                                    |
| then click E               | dit.                                 |                                                                  |                                                       |                                                             |                                                                                     |                            |                                                                                                    |
| 6. Uncheck                 | All extended right                   | ghts.                                                            |                                                       |                                                             |                                                                                     |                            |                                                                                                    |
|                            |                                      |                                                                  | To quickly                                            | find which securit                                          | ty principals h                                                                     | ave extende                | ed rights to the OU                                                                                                    |
|                            |                                      |                                                                  | F                                                     | nd-AdmPwdExten                                              | dedRights -Ide                                                                      | entity "Test               | Policy"   fl                                                                                                    |
|                            |                                      |                                                                  | ObjectDN :O                                           | J=Test Policy,DC=te                                         | est,dc=local                                                                        |                            | 34                                                                                                    |
|                            |                                      |                                                                  | ExtendedRigh                                          | tHolder: {NT AUTH                                           | IORITY\SYSTEN                                                                       | A,TEST\Dom                 | nain Admins, TEST\Helpdesk Bay                                                                                                    |
|                            |                                      |                                                                  |                                                       |                                                             |                                                                                     |                            | 0)                                                                                                    |

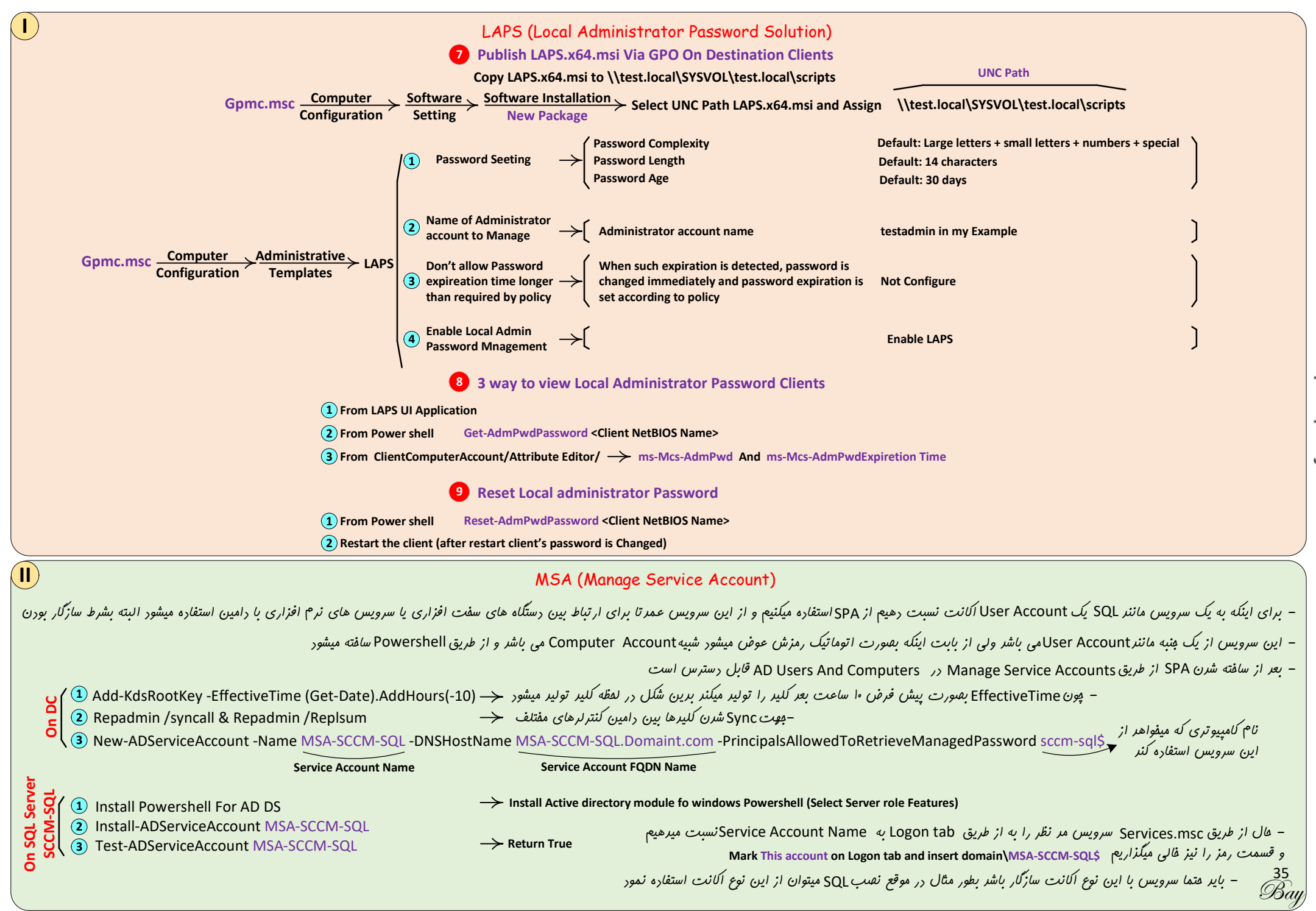

## **Moderating Access to Control Panel**

Setting limits on a computers' Control Panel creates a safer business environment. Through Control Panel, you can control all aspects of your computer. So, by moderating who has access to the computer, you can keep data and other resources safe. Perform the following steps:

 $\frac{\text{Gpmc.msc}}{\text{Configuration}} \xrightarrow{\frac{\text{Administrative}}{\text{Templates}}} \xrightarrow{\frac{\text{Control}}{\text{Panel}}} \text{Prohibit access to Control Panel and PC settings}$ 

## **Prevent Windows from Storing LAN Manager Hash**

Windows generates and stores user account passwords in "hashes." Windows generates both a LAN Manager hash (LM hash) and a Windows NT hash (NT hash) of passwords. It stores them in the local Security Accounts Manager (SAM) database or Active Directory. The LM hash is weak and prone to hacking. Therefore, you should prevent Windows from storing an LM hash of your passwords. Perform the following steps to do so:

 $\frac{\text{Computer}}{\text{Configuration}} \rightarrow \frac{\text{Windows}}{\text{Setting}} \rightarrow \frac{\text{Security}}{\text{Setting}} \rightarrow \frac{\text{Local}}{\text{Policies}} \rightarrow \frac{\text{Security}}{\text{Options}} \rightarrow \text{Network security: Do not store LAN Manager hash value on next password change}$ 

## **Control Access to Command Prompt**

Command Prompts can be used to run commands that give high-level access to users and evade other restrictions on the system. So, to ensure system resources' security, it's wise to disable Command Prompt. After you have disabled Command Prompt and someone tries to open a command window, the system will display a message stating that some settings are preventing this action. Perform the following steps:

> Gpmc.msc User <u>Configuration</u> <u>Administrative</u> <u>System</u> Prevent access to the command prompt

## **Important about Windows Update**

Forced system restarts are common. For example, you may face a situation where you were working on your computer and Windows displays a message stating that your system needs to restart because of a security update. In many cases, if you fail to notice the message or take some time to respond, the computer restarts automatically, and you lose important, unsaved work. To disable forced restart through GPO, perform the following steps: **Configure Automatic Update** 

| <b>Gpmc.msc</b> <u>Computer</u><br>Configuration Templates Component Update | Specify intranet microsoft update service location<br>No auto-restart with logged on users for scheduled automatic updates installations<br>← Automatic update detection frequently<br>Turn off upgrade to last version of windows through windows update<br>Allow none administrators to receive update notification<br>Turn on recommended update from automatic update |
|-----------------------------------------------------------------------------|----------------------------------------------------------------------------------------------------|
|-----------------------------------------------------------------------------|----------------------------------------------------------------------------------------------------|

#### Disallow Removable Media Drives, DVDs, CDs, and Floppy Drives

Removable media drives are very prone to infection, and they may also contain a virus or malware. If a user plugs an infected drive to a network computer, it can affect the entire network. Similarly, DVDs, CDs and Floppy Drives are prone to infection. It is therefore best to disable all these drives entirely. Perform the following steps to do so:

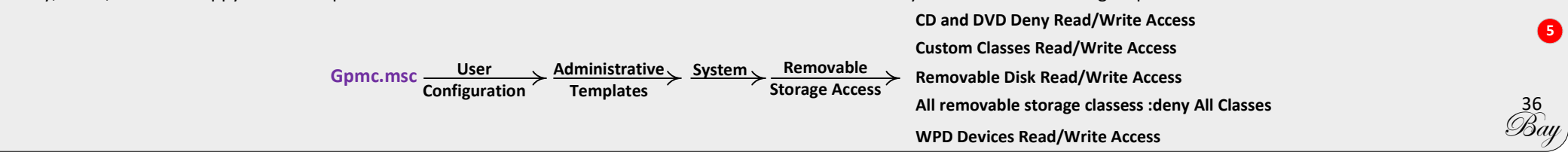

| ( |   |
|---|---|
| ( |   |
| 1 | - |

#### **Restrict Software Installations**

When you give users the freedom to install software, they may install unwanted apps that compromise your system. System admins will usually have to routinely do maintenance and cleaning of such systems. To be on the safe side, it's advisable to prevent software installations through Group Policy:

| Gnmc msc Computer | Administrative | Windows   | Windows Prohibit User Install |
|-------------------|----------------|-----------|-------------------------------|
| Configuration     | Templates      | Component | Installer                     |

#### **Disable Guest Account**

Through a Guest Account, users can get access to sensitive data. Such accounts grant access to a Windows computer and do not require a password. Enabling this account means anyone can misuse and abuse access to your systems. Thankfully, these accounts are disabled by default. It's best to check that this is the case in your IT environment as, if this account is enabled in your domain, disabling it will prevent people from abusing access:

 $\frac{\text{Gpmc.msc}}{\text{Configuration}} \xrightarrow{\frac{\text{Windows}}{\text{Setting}}} \xrightarrow{\frac{\text{Security}}{\text{Setting}}} \xrightarrow{\frac{\text{Local}}{\text{Policies}}} \xrightarrow{\frac{\text{Security}}{\text{Options}}} \text{Accounts: Guest Account Status}$ 

### Set Password And Lockout Policy Limits

Set the minimum password length to higher limits. For example, for elevated accounts, passwords should be set to at least 15 characters, and for regular accounts at least 12 characters. Setting a lower value for minimum password length creates unnecessary risk. The default setting is "zero" characters, so you will have to specify a number:

If you set the password expiration age to a lengthy period of time, users will not have to change it very frequently, which means it's more likely a password could get stolen. Shorter password expiration periods are always preferred. Windows' default maximum password age is set to 42 days

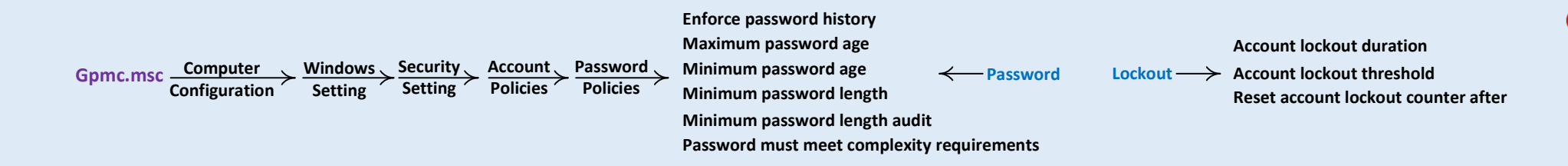

#### **Disable Anonymous SID Enumeration**

Active Directory assigns a unique number to all security objects in Active Directory; including Users, Groups and others, called Security Identifiers (SID) numbers. In older Windows versions, users could query the SIDs to identify important users and groups. This provision can be exploited by hackers to get unauthorized access to data. By default, this setting is disabled, ensure that it remains that way. Perform the following steps:

| Gome msc Computer | Windows 🔪 | Security | Local    | Security       | Notwork Accose: Do not allow aponymous onymoration of SAM accounts and shares   |
|-------------------|-----------|----------|----------|----------------|---------------------------------------------------------------------------------|
| Configuration     | Setting   | Setting  | Policies | <b>Options</b> | Pretwork Access. Do not allow allonymous enumeration of SAM accounts and shares |

# Policy

- اگر یک پالیس نتواند بررستی کار کنر و بفشی از اغزای آن اشتباه کانفیگ شره باشر میتوانر باعث کنر شرن کامپیوتر ها در موقع بوت ویندوز شور

- برای اینکه یک کلاینت متوبه یک پالیسی شود باید در سمت کلاینت CSE (CSe) Client Side Extention را داشته باشیم بدین معنی که کلاینت باید از طریق CSE آن پالیسی متوبه دستور ارسال شره از طریق پالیسی بشور

- مقموعه پالیسی هایی که در قسمت Preferences وجود دارند قبلا در ویندوز قبل از ۲۰۰۸ توسط شرکت های 3<sup>rd</sup> Party بصورت Script در GPO اجرا میشدند

- برای اینکه یک اسکریپت در قسمت Preferences فقط یکبار برای هر کلاینت انبام شود پس از تنظیمات پالیسی در تب Common گزینه Apply Once and don't reapply را فعال میکنیم

- ‹‹ قسمت Computer Configuration/windows Setting/security setting/System Services تنظيمات مربوط به سرويس های وينروز ميباشر

- اگر برای تنظیم یک پالیسی فط چین قرمز در زیر آن بود باید با زدن کلید F5 به فط ممتر سبز آن را تبدیل کنیم تا پالیسی اعمال شود بطور مثال Suer Configuration/Preferences/control panel/Internet setting/Home page

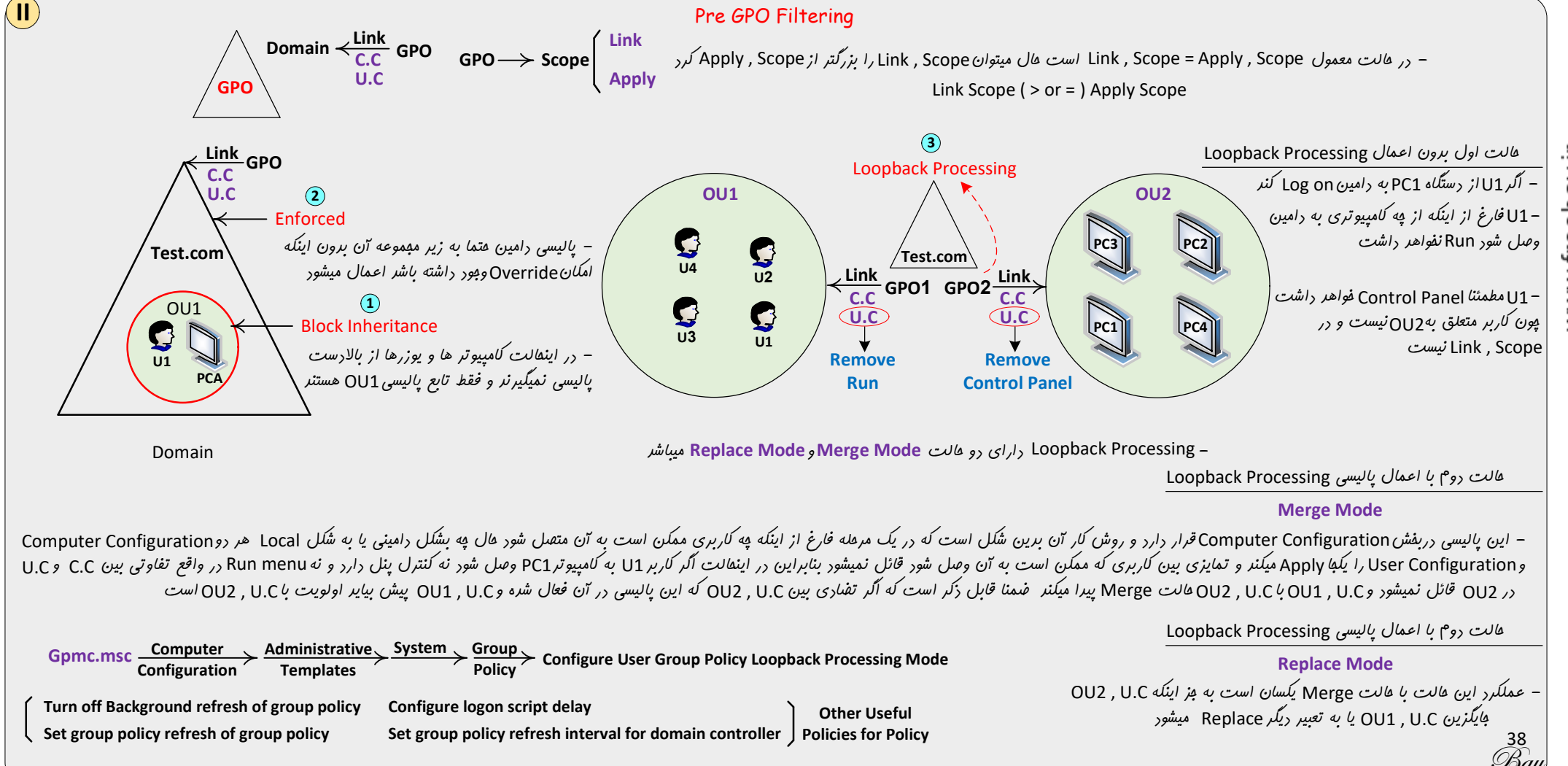

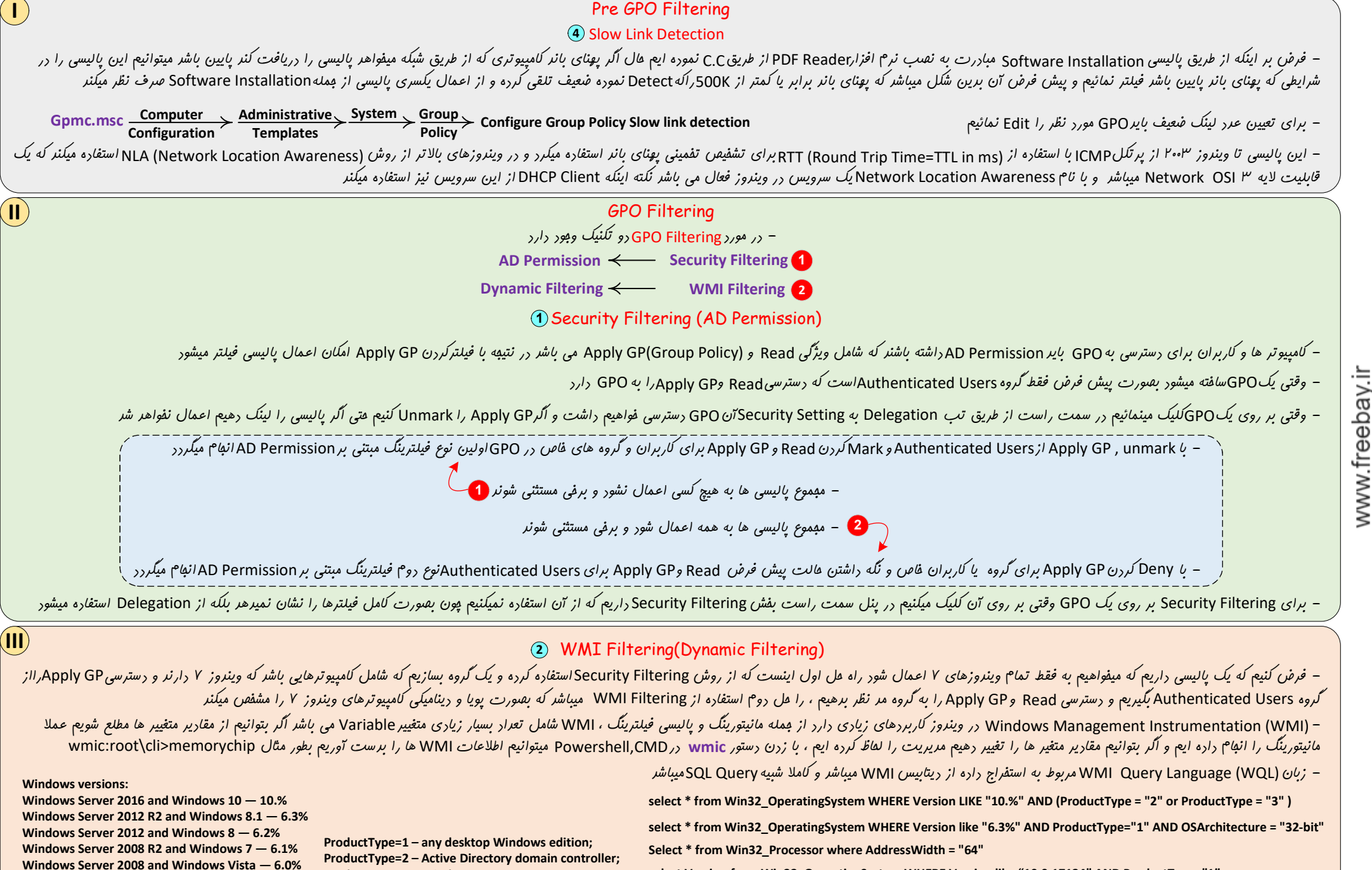

ProductType=3 – Windows Server.

Windows Server 2003 — 5.2% Windows XP — 5.1%

Windows 2000 — 5.0%

select Version from Win32\_OperatingSystem WHERE Version like "10.0.17134" AND ProductType="1" SELECT Model FROM Win32\_ComputerSystem WHERE Model = "VMWare Virtual Platform" Select \* from WIN32\_ComputerSystem where TotalPhysicalMemory >= 1073741824

|                                                                                                    |                                                                                                    | – برای فعال کردن WMI Filtering بر روی یک GPO برین شکل عمل میکنیم                                                                                                    |
|----------------------------------------------------------------------------------------------------|----------------------------------------------------------------------------------------------------|----------------------------------------------------------------------------------------------------|
| Gpmc.msc $\rightarrow$ Domains $\rightarrow$ Test.local $\rightarrow$ WMI Filters $\xrightarrow{\text{New}}$           | یسی نسبت میرهیم Insert name<br>and add query                                                                      | – ابتداWMI مورد نظر را تعریف میکنیم و بعر به پالیس مورد نظر از قسمت WMI Filtering نامWMI را به پا                                                                                                    |
| https://www.ks-soft.net/hostmon.eng/wmi/index.htm -> Wmiex                                                             | CN نیز امکان تست WQL میسر است xplorer                                                                             | – جهت تست WQL میتوان از نرم افزار WMI explorer استفاره نمود ، همچنین از طریقPowershell یا 1D                                                                                                    |
| ی ها گزینه ای به نام Item-Level Targeting اضافه شره که همان WMI Filtering                                              | ی برین صورت که در تب Common این پالیسو<br>WMI میتوانیم WQL دلفواه فود را درج نمائیم                               | – امکان استفاره از WMI Filtering در پالیسی هایی که فقط در قسمت Preferences هستند تسویل شره است<br>میباشر وتعراری از مهمترین WQL ها بصورت گرافیکی در آن لیست شره است ، ضمن اینکه با انتقاب Query                   |
|                                                                                                    | Folder Redire                                                                                                    | ction                                                                                                    |
| Documents<br>Desktop File server                                                                                       | این فولدر را Redirect به مکانی دیگر بکنیم                                                                         | – بطور پیش فرض Desktop در سیستم ها در آدرس C:\users%\desktop الاعالیم C:\users الام میتوانیم                                                                                                    |
| ) از طریق پالیسی به مطل های متغییر کاربران را Redirect نمود                                                            | پالیسی نیز این مومم را میسر نمور بنابراین میتوان                                                                  | – این امکان همانطور که دروس پیشین به آن اشاره شر بصورت Locally امکان پذیر است ولی میتوان از طریق                                                                                                    |
|                                                                                                    |                                                                                                    | – از طریق پالیسی فیلترینک میتوان فقط فولدرهای برفی کاربران را Redirect نمود                                                                                                    |
| Gpmc.msc Policies Windows Folder Policies Setting Redirection Properties Ba                                            | tting Target Path (fileserver\desktop)                                                                            | – در دافل فولار به اشتراک گذاشته شره Desktop برای هر کاربر یک desktop\%users%\desktop<br>میسازد و مفتویات قبلی را به مفل بدید انتقال می دهر                                                                       |
|                                                                                                    | Software Insta                                                                                                    | allation                                                                                                    |
| Read<br>Permission                                                                                                    | Computer Configurati                                                                                              | ion (Assign )                                                                                                    |
| Advance د استفاره کنیم به تب Modification استفاره کنیم به تب Advance د<br>MSI (Microsofte installer)                   | ارداریم و تفاوت آن در این است که اکر از عالت<br>شی نصب کردن فایل imsi. می باشر                                    | – زمانی که از این ویژگی از طریق Computer Configuration استفاره میکنیم دو هالت Assign و Advance و Advance<br>دسترسی فواهیم داشت و میتوانیم فایلهای <b>mst.</b> را اضافه کنیم که هاویConfiguration options جوت سفار |
| SDP(Session                                                                                                    |                                                                                                    | – رفتار نصب یک فایلmsi. میتواند از طریق یک یاچند فایل mst. تغییر پیداکند                                                                                                    |
| ها پاک میکنر و عالت روم که با نرم Protocol)                                                                            | معورت پیش فرض فایل نصب شره را از سیست <mark>م</mark>                                                              | – در هنگام Remove کردن یک فایل msi. از Software Installation باید دقت کنیم که دوطانت داریم که با<br>افزارهای نصب شده بر روی سیستم ها کاری ندارد                                                                   |
| از طریق Software Installation نیست                                                                                     | صرف داشتن پسوند msi. هر فایلی قابل نصب ا                                                                          | - فایل msi. باید سافتار مناسب برای نصب اپلیکیشن از طریق Software Installation را داشته باشد پس به                                                                                                    |
|                                                                                                    | User Configuration (A                                                                                             | ssign )                                                                                                    |
| Advance و Assign(msi) / Publish(msi , zap) و Advance استفاره نمور Advance                                              | استفارہ نمور عال از عالت Assign یا ublished                                                                       | – <sub>در</sub> این هالت پالیسی به غیر از فایلهای msi. میتوان از فایلهای متنی (zero-hour auto purge (ZAP نیز                                                                                                    |
| ر اینکه روی فایلی که مرتبط با آن برنامه هست کلیک کنیم و روم اینکه از طریق<br>وجه به ویژگی آن نصب نیز شره باشر          | هسب نشره است و در رو عالت نصب میشور اول<br>بگیرر در بعفنی مواقع ممکن است فایل msi. با تو<br>User Configuration (P | – در عالت Assign وقتی فایل imsi. نصب میشود عالت ظاهر سازی دارد یعنی ما بر تامه را میبینیم ولی عملا ز<br>در لیست نصب اپلیکیشن قرار مبّ<br>wblish )                                                                 |
| ی را به exe. تغییر میدهیم                                                                                              | ین فایلها یک فایل متنی بسازیم و پسوند آن فایل                                                                     | - در عالت Publish هم برای msi. و هم برای exe. نیز استفاره میشود ولی برای فایلهای exe.باید از روی ا                                                                                                    |
| Prog نھىپ نمور Prog                                                                                                    | gram & features\install a program from                                                                            | - در عالت Publish برای کاربران ظاهر سازی نیز نمیشود ولی میتوان اپلیکیشن را از طریق h the network                                                                                                    |
| [Application]                                                                                                    | را داشته باشر<br>XLS=                                                                                             | – نصب اپلیکیشن برای هر دو عالتPublish و Assign مر تبط با کاربری است که دسترسی و مبوزلاز ۴ برای نه                                                                                                    |
| FriendlyName = "Microsoft Excel 97"<br>SetupCommand = \\servername\sharename\Excel 97\setup.exe<br>DisplayVersion = 20 | xLA=<br>xLB=zap بفش به فایل zap.<br>xLC=                                                                          | – بصورت معمول نیاز به بفش[ext] نیست و از طریق کنترل پنل میتوان فایل exe. را نصب نمود ولی اگر این<br>اضافه شود باعث میگردد تا اگر در وینروز بر روی فایلی با این پسونر ها کلیک شر برنامه نصب گردد                   |
| Publisher = Microsoft<br>URL = http://www.microsoft.com/office                                                         | XLM=<br>XLV=<br>XLW=                                                                                              | 40<br>Bay                                                                                                    |

|        | Software Restriction                                                                                                    |
|--------|----------------------------------------------------------------------------------------------------|
|        | – از این پالیسی در هر دو مالت Whitelist و Blacklist میتوان استفاره نمود و برای اینکه اپلیکیشنهای فاصی بر روی سیستم امرا شوند یا نشونر استفاره میشود نکنه اینکه این پالیسی فقط بر روی فایلهای امرائی کار میکنر                                                                                                    |
| ر افتد | <ul> <li>این پالیسی هم در Computer Configuration و هم در User Configuration و هم در User Configuration ( Software Configuration ) ( User Configuration ( Configuration Configuration ( Configuration Configuration ( Configuration ( Configurat</li></ul> |
|        | /New Path Rule — ج اگر مسیر برهیم فقط برنامه های افرائی در مسیر زکر شره مفرود میشوند و اگر برنامه ها به مسیر دیگری انتقال داده شود پالیسی از کار می افتر                                                                                                    |
|        | – در صورت وبود تعارض بین New Path Rule اولویت با New Hash Rule میباشر                                                                                                    |
|        | AppLocker                                                                                                    |
|        | – شکل توسعه یافته Software Restriction پالیسی AppLocker میباشر که از وینروز ۲۰۰۸ و ۲ به بعر کار میکنر                                                                                                    |
|        | - در Hash Rule مشکل Hash Rule انداریم و عملا هیچ نسفه ای از برنامه اشاره شره فعال نفواهر بور AppLocker مشکل Hash Rule رانداریم و عملا هیچ نسفه ای از برنامه اشاره شره فعال نفواهر بور                                                                                                    |
|        | - AppLocker در صورتی کار میکند که سرویس Application Identity بر روی کامپیوتر هایی که پالیسی را دریافت میکنند فعال باشر بنابراین از فعال بودن این سرویس قبل از اعمال AppLocker باید مطمئن شویم                                                                                                    |
|        | Gpmc.msc       Computer       Windows       Security       Application       Script rule       Executable Rule         Package app rules       Windows Installer Rule                                                                                                    |
|        | – اصولا به جای این پالیسی از DLP یا End Point Protection استفاره میشور و نکته اینکه بر روی سیستمها با کمی تافیر نتیجه پالیسی نمایان می گررد                                                                                                    |
|        | GPO Planning                                                                                                    |
|        | Default Domain Policy                                                                                                    |
|        | - نکته اول در طراهی پالیسی اینست که به دو پالیسی پیش فرض که در سیستم وجود دارد کاری نداریم و فقط برفی پالیسی های فاص را که برای کل دامین عمومیت دارد را بر روی آنها اعمال میکنیم Default Domain Controller Policy                                                                                                    |
|        | – همانطور که همه پالیسی را در دل یک GPO تعریف نمیکنیم به ازای هر پالیسی هم یک GPO تعریف نمیکنیم بلکه پالیسی ها را دسته بندی کرده و به GPO نسبت میدهیم دسته بندی پالیسی ها بر اساس یک وجه مشترک انبام میشود مثلا بر<br>اساس این هرف که تنظیمات یک مرورگر وب انبام شود ، تعرادی پالیسی بفورت مشترک به یک GPO نسبت داده میشود که این نوع طرامی Role Design نامیده میشود ممکن است مجموعه پالیسی غیر مرتبط به هم را از طریق یک GPO<br>بطور مثال به OU یک واهر سازمانی نسبت دهیم به اینمالت Team Design میگوینر مثلا پالیسی مازمان یا لپ تاپ های سازمان                                                                                                    |
|        | – لینک دادن یک پالیسی تفرین کاری است که بعر از تعریف پالیسی و کانفیک آن و فیلترینگ پالیسی انبام میشور                                                                                                    |
|        | 41<br>Bay                                                                                                    |

# RSoP (Resultant Set of Policy)

- دارای دو مد میباشر یکی مد Tshoot میباشر که با بررسی منشاء پالیسی صفت عملکرد پالیسی را مشفص میکنیم که از طریق تایپ دستور RSOP در مفیط CMD یا RSOP.msc در Run بدست می آیر

– یکی از روشهای متداولRSOP استفاره ازDsa.mscر AD میباشد برین شکل که با کلیک بر روی نام کاربر یا نام کامپیوتر و سپس (RSOP (logging استفاره ازDsa.msc در AD میباشد برین شکل که با کلیک بر روی نام کاربر یا نام کامپیوتر و سپس (RSOP (logging استفاره ازDsa.msc در AD میباشد برین شکل که با کلیک بر روی نام کاربر یا نام کامپیوتر و سپس (RSOP استفاره از All Task بالیسی های اعمال شره و منشاء آن مشفص میشور

- وقتىRclick\properties\Precedence سافته شر از طريق R-click\properties يا Source GPO يا RSOP سافته شر از طريق
  - برای بدست آوردن RSOP باید عتما یک کاربری قبلا به آن سیستم لاگین کرده باشر
    - میتوان RSOP Snap-in را نیز به یک کنسول اضافه نمور

– <sub>مر Modeling</sub> برای موقعی استفاره میشور که فرضا اگر کاربر را از یک گروه یاOO در آوریم و عضو گروه یاOOدیگری کنیم شرایط پالیسی به چه شکل فواهر شر در اینفالت میتوانیم وضعیت یک کاربر را در ارتباط با گروه یاOO های متفاوت در وامین بستبیم و براینر پالیسی ها را ببینیم در ارتباط با تغییرات گروه چون Permission تغییر میکنر عملکرد پالیسی تمت

– در مر Planning میتوان مجموعه اجزاء دفیل در پالیسی را بصورت متغییر و کلی مشفص نمود و بصورت تنظیم مجموعه اگر ها استفاره میشود بطور مثال اگر کاربری در دامین یا گروه یاOD مشفصی به یک کامپیوتر یا مجموعه کامپیوترهای موجود در یک گروه یاOD مشفص وصل شود چه پالیسی فواهر داشت

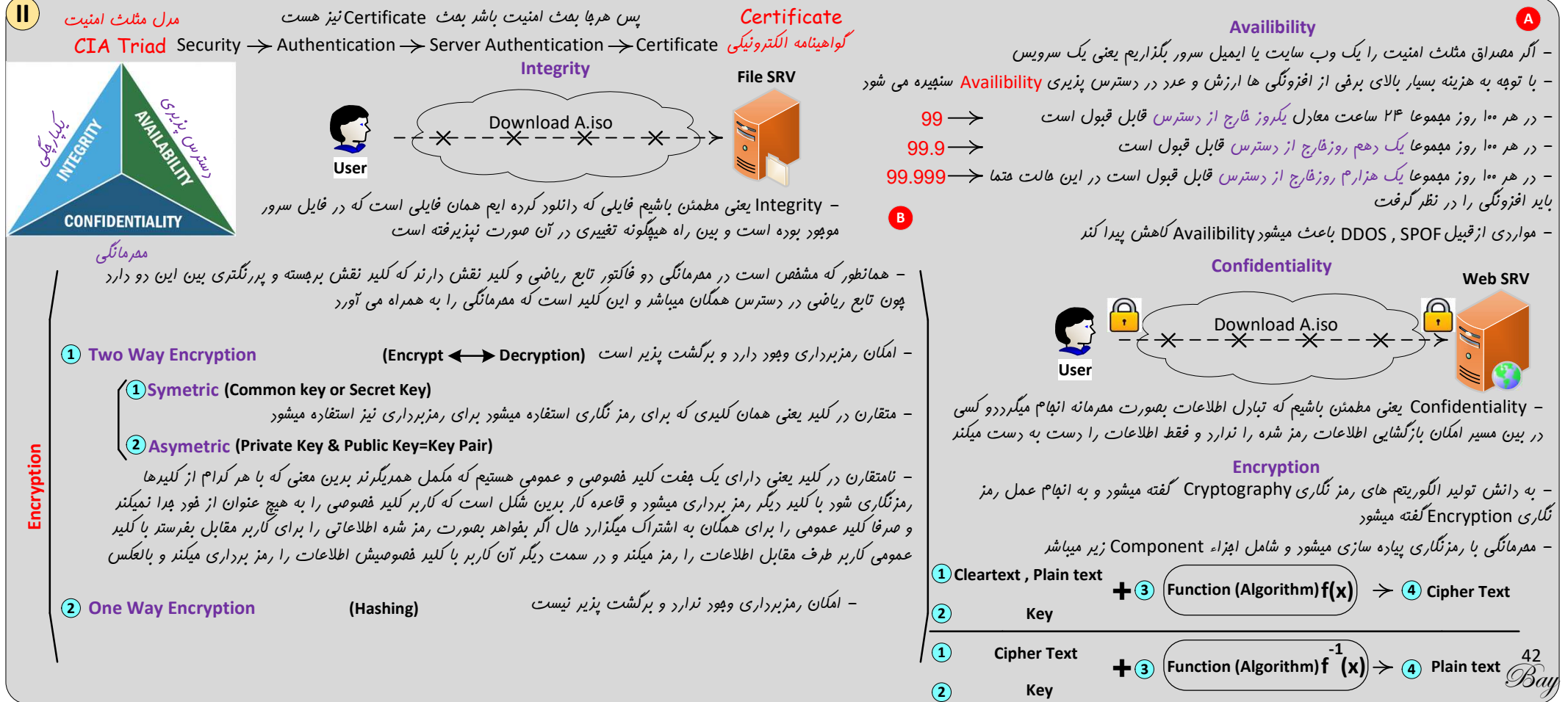

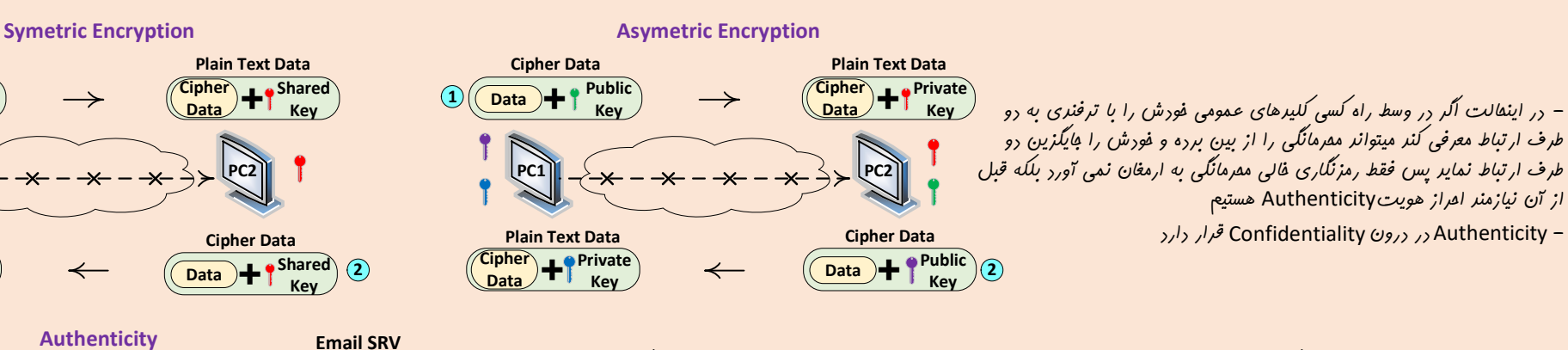

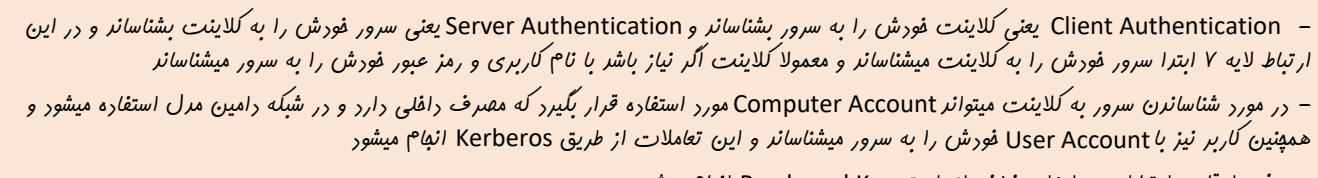

- بعضی اوقات ارتباط بین اجزاء مفتلف از طریق Preshared Key انهام میشور
- روشی که همواره و تفت هر شرایطی میتوانر استفاره شود Certificate می باشر

PKI (Public Key Infrastructure)

– به فراینری گفته میشور که باعث تولیر و توزیع و مریریت کلیر فصوصی و عمومی میشور برون اینکه امکان سو استفاره از کلیر عمومی میسر باشر و بفشی از موضوع مریریت به بکاپ گیری و ابطال Revoke کلیر بر میگررر – اگر کامپیوتری ابترا Certificate را برای شناسانرن فور به کامپیوتر ریگر و جهت امراز هویت ارسال کند و سپس در فاز بعری کلیر عمومی را ارسال کنر باز نیز این نکته وبور دارد که در بین راه افرادی کلیر عمومی را عوض نماینر و فور را بهای کامپیوتر فرستنره با بزننر پس بایر ارسال Certificate و کلیر عمومی در قالب یک فاز ارسال شور باین میشور که همراه با Certificate و در درون آن کلیر عمومی نیز مبارله میشور

**Cipher Data** 

**Plain Text Data** 

Cipher Data Shared Key

User

Authentication Issued by

TLS/SSL protocol

RC4 (Rivest Cipher 4)

RC5 (Rivest Cipher 5)

RC6 (Rivest Cipher 6)

Client

Data )+

Shared

Kev

Issued to

Gmail.com

مرت اعتبار یقرر است 🔶 Expire Time

Some examples of symmetric encryption algorithms include:

AES (Advanced Encryption Standard)128,256bit

IDEA (International Data Encryption Algorithm)

Blowfish (Drop-in replacement for DES or IDEA)

DES (Data Encryption Standard)56bit,3DES-168bit

برای په کسی سافته شره 🔶

Authentication توسط په کسی مبادر شره 🔶

Server

Certificate

– در تب Details مجموعه اطلاعات مرتبط با Certificate از بمله کلید عمومی نیز وبور رارر

– هزینه استفاره از الگوریتمهای Asymetric بسیار بالا میباشر برین معنی که مصرفCPU بالایی رارنر و برق زیاری مصرف میکننر و برای تبارل اطلاعات استفاره نمیشور و به جای آن از الگوریتم symetric استفاره میشور

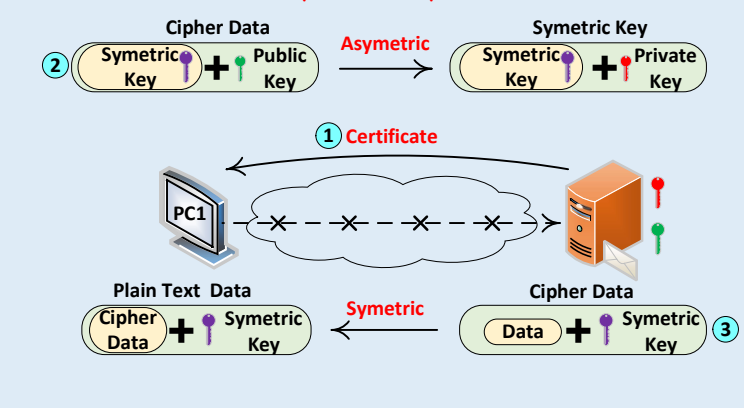

## Asymetric+Symetric

Examples of asymmetric encryption include: Rivest Shamir Adleman (RSA) the Digital Signature Standard (DSS), which incorporates the Digital Signature Algorithm (DSA) Elliptical Curve Cryptography (ECC) the Diffie-Hellman exchange method TLS/SSL protocol

Examples of Hash encryption include: SHA 0,1(160bit),2(256,384,512bit) MD5 HAVAL RIPEMD320 Gost Whirlpool CRC

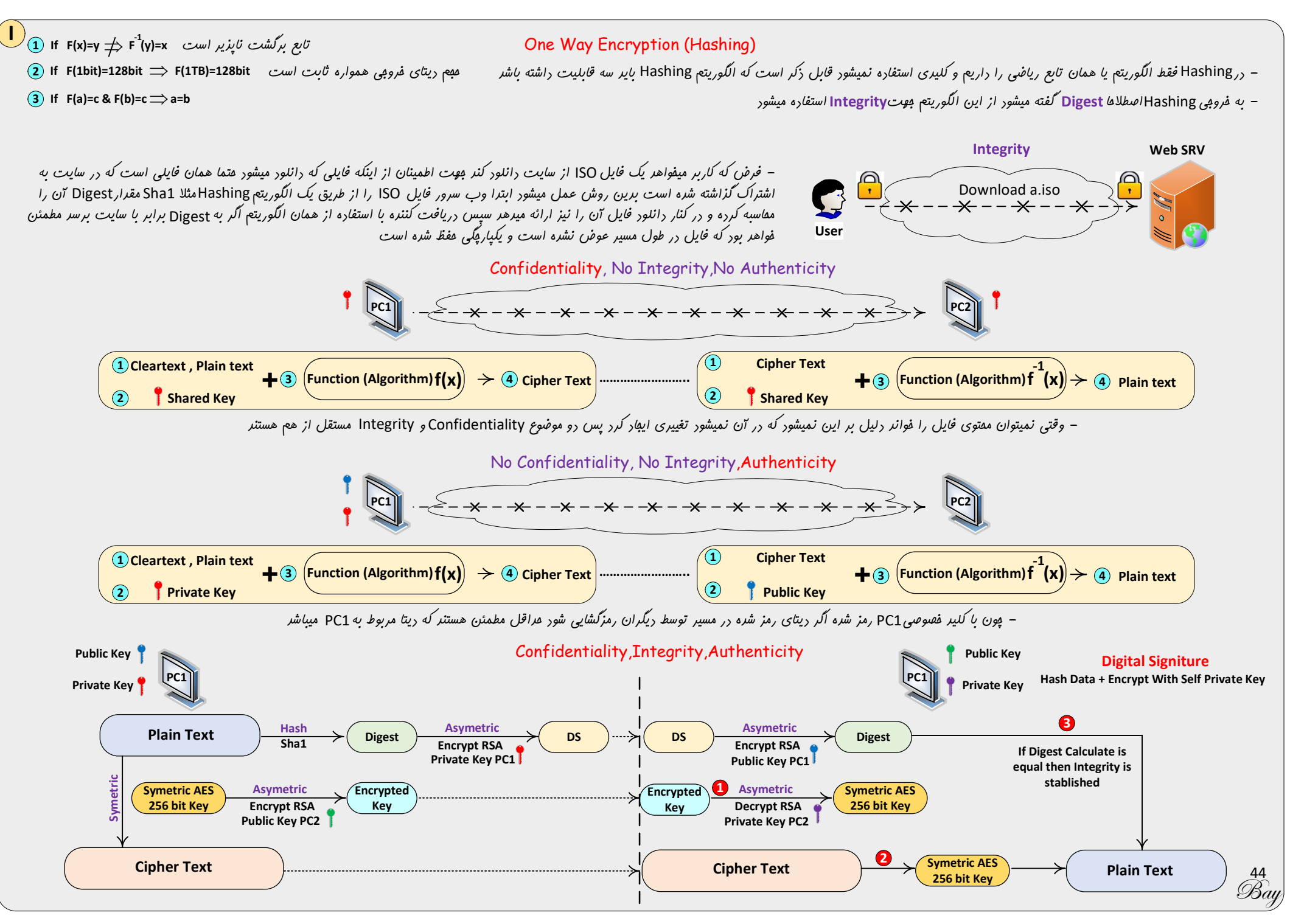

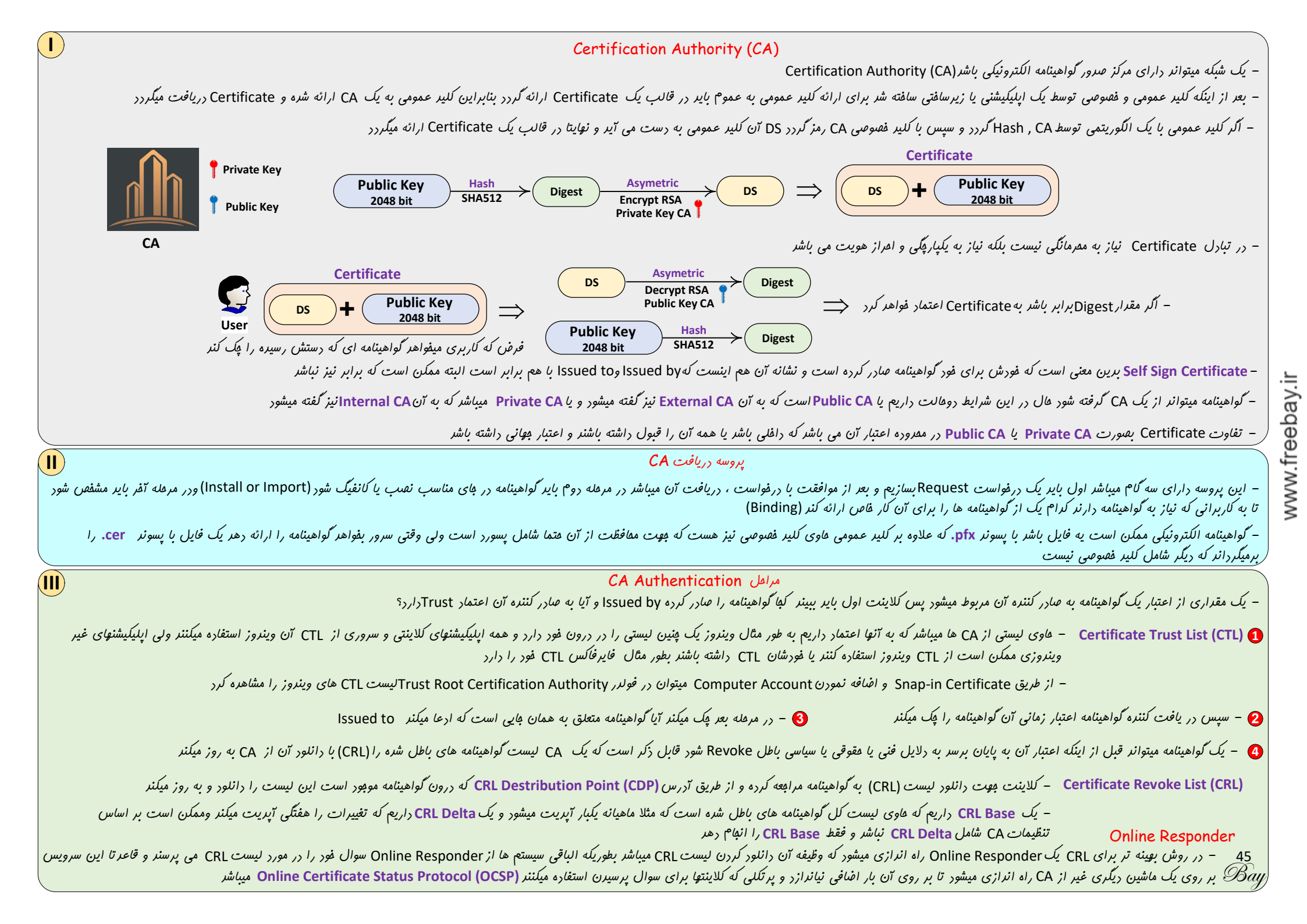

|                                                            | Unse <i>کار را</i> ارامه رار                                                                                                    | چنر بر اساس سیاست آن سایت میتوان بصورت cure                                                                                                    | لای گواهینامه دریافت میکنیم هر                                                                                                    | – اکر به جای نام DNS یک سایت از آدرس IP استفاده کنیم به اعتمال بالا ف                                                                                                    |
|------------------------------------------------------------|----------------------------------------------------------------------------------------------------|----------------------------------------------------------------------------------------------------|----------------------------------------------------------------------------------------------------|----------------------------------------------------------------------------------------------------|
|                                                            |                                                                                                    | WildCard Certifi                                                                                                    | cate                                                                                                    |                                                                                                    |
| *                                                          | *.test.com> Mail.test.com Oa.test.com                                                                                                    | Portal.test.com www.test.com                                                                                                    |                                                                                                    | – یعنی قبل از نا <sup>م</sup> رامین امکان استفاره از هر نامی وبور راشته باشر مانند                                                                                                    |
|                                                            |                                                                                                    | Subject Alternate Name (or S<br>Unified Communications Cer                                                                                                    | SAN) certificate<br>tificate (UCC)                                                                                                    |                                                                                                    |
|                                                            |                                                                                                    | ی باید SAN Certificate افتر نمور                                                                                                    | ون در آن اسامی متعرر آمره است                                                                                                    | - اکر بیش از یک دامین در اینترنت برای منظورهای مفتلف ثبت شره باشر چ                                                                                                    |
|                                                            |                                                                                                    | Subject Altern                                                                                                    | ate Name                                                                                                    |                                                                                                    |
|                                                            | Issued by:faratarhgroup.com –                                                                                                    | DNS Name=faratarhgroup.com<br>DNS Name=www.faratarhgroup.com<br>DNS Name=mail.faratarhgroup.com                                                                                                    | DNS Name=autodisco<br>DNS Name=mail.fts.ir                                                                                                    | over.fts.ir                                                                                                    |
|                                                            |                                                                                                    | DV OV FV Certifi                                                                                                    | cate                                                                                                    |                                                                                                    |
|                                                            |                                                                                                    | SRV Certificate Signing Requi                                                                                                    | $\xrightarrow{\text{est}} \overbrace{\text{CA}}^{\text{est}}$                                                                                                    |                                                                                                    |
|                                                            | DV SSL Domain Validated                                                                                                    | OV SSL Organization Valid                                                                                                    | lated                                                                                                    | EV SSL Extended Validated                                                                                                    |
| لررد و هیچ<br>ی مراهل تاییر<br>اما به همان<br>برای فروشگاه | تنها هویت مالک رامنه از طریق ایمیل بررسی و تاییر می گ<br>مرعله بررسی و تاییر هویت ریگری ندارر به رلیل کم بورن<br>هویت این گواهینامه هزینه صرور آن بسیار پایین می باشر<br>میزان نیز اعتبار ان پایین می باشر این نوع کواهی مناسب<br>ها و وب سایت های کوچک و متوسط می باشر | نده گواهی به طور کامل تایید می گردد به این صورت<br>شرکتها ، سازمانهای دولتی ، بانکها ، وزارتفانه ها و به<br>ر می گردد و درفواست کننده باید مدارک کامل ثبتی و<br>ب نماید به دلیل وجود مراهل مفتلف تایید هویت<br>ه صرور بالایی می باشند اما به همان میزان نیز دارای | هویت مقوقی در فواست ک<br>که این گواهینامه تنها برای<br>طور کل اشفاص مقوقی صاد<br>قانونی و هویتی فود را ارسا<br>این نوع گواهی دارای هزین<br>اعتبار بالایی می باشنر | هویت مقوقی در فواست کننده گواهی به طور کامل تاییر می گردر، این تاییریه<br>در در نوار سبز رنگی در کنار آدرس سایت در مرورگر نمایش داده می شود که<br>موقب قلب اعتماد هرچه بیشتر کاربران به سایت می گردد این گواهینامه تنها<br>برای شرکتها ، سازمانهای دولتی ، بانکها ، وزار تفانه ها و به طور کل اشقاص<br>مقوقی صادر می گردد و درفواست کننده بایر مدارک کامل ثبتی و قانونی و<br>هویتی فود را به صورت ترجمه شره ارسال نمایر به دلیل وفود مراهل مفتلف<br>تاییر هویت و همچنین نمایش نوار سبز رنگ تاییر، این نوع گواهی دارای<br>هزینه صرور بالایی می باشند و همچنین بالاترین میزان کسب اعتماد برای<br>سایت را به همراه فواهر داشت |
| ت شونر بنابر این                                           | یم و سوم گواهینامه های سرویس که قرار است رویت و مدیرید.<br>- های آن ماشین و سرو یس ها را نیز رارا می باشر                                                                                                    | های کاربر ، روم گواهینامه های کامپیو تری که متصل هست.<br>باشر به غیر از گواهینامه فورش امکان مریریت گواهینامه                                                                                                    | بفش میباشر اول کواهینامه های<br>به Administrator آن ماشین                                                                                                    | – از طریق Snap-in میتوان به Certificate دسترسی داشت که شامل سه<br>هر کاربری فقط به گواهینامه های فورش دسترسی دارد ولی اگر کاربر عفیو گرو                                                                                                    |
| رر تب General                                              | کلیک کنیم پیغامی با مفتمون وجور کلید فصوصی همرا با یک کلید                                                                                                    | اهینامه ظاهر میشور ضمن اینکه اگر بر روی گواهینامه رو با                                                                                                    | ں <i>ع</i> لام <i>ت ک</i> لیر بر روی آیکون گو                                                                                                    | – اگر به غیر از کلید عمومی ، کلید فصوصی نیز بر روی کامپیوتر موجود باشر یک                                                                                                    |
|                                                            | (Certlm.msc → Manage Con                                                                                                    | mputer (Local Machine) Certificate (Certm                                                                                                    | <mark>gr.msc →</mark> Manage U                                                                                                    | ser Certificate درج میشود                                                                                                    |
|                                                            | میں یہ Disable کنیع                                                                                                    | ای قدرمه                                                                                                    | دارده باعث میگردد تا برتکل ه                                                                                                    | د. ا. تباط با Hardening وينون برنامه IISCrypto.exe جملكيد مناسب                                                                                                    |

46 Bay

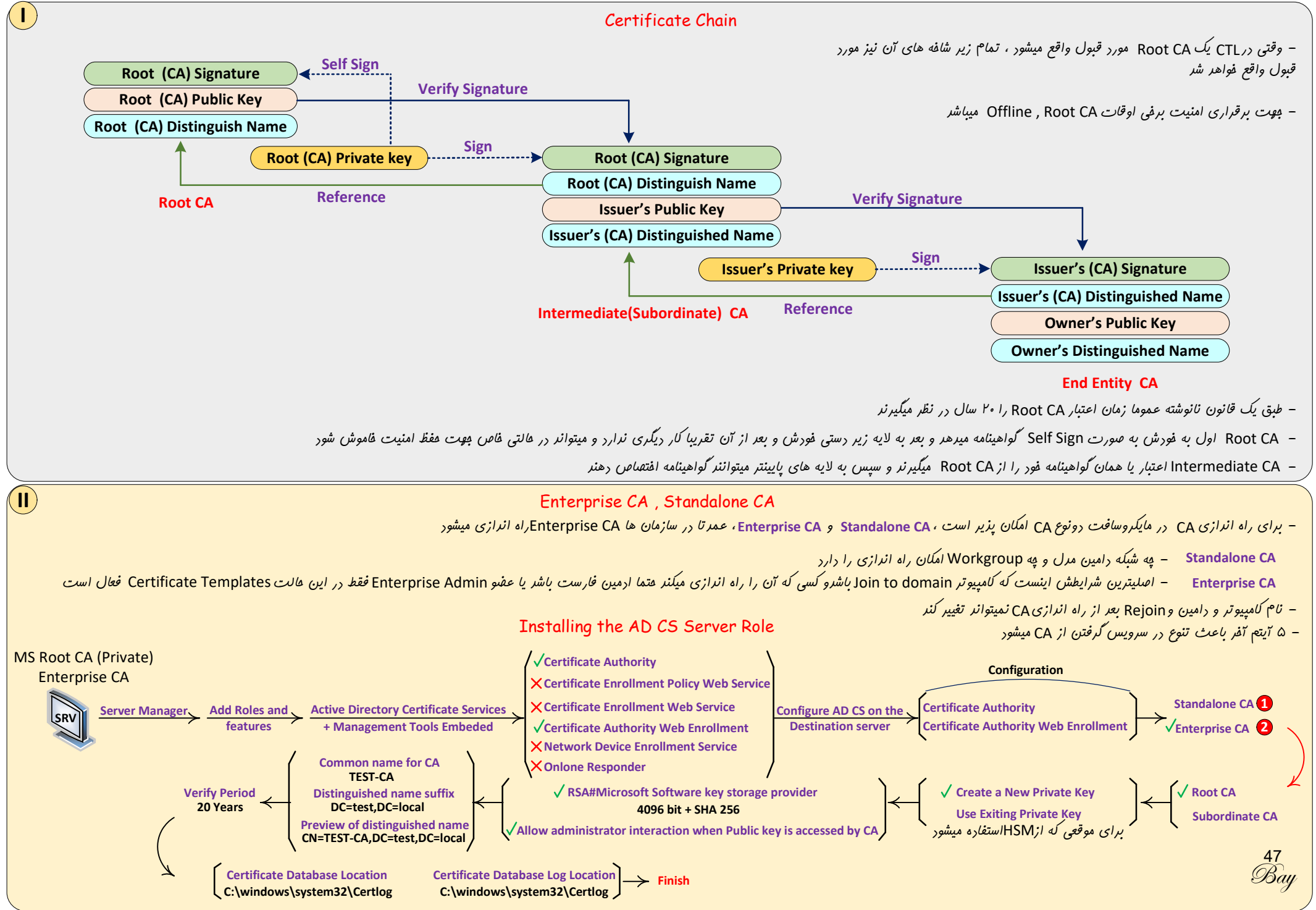

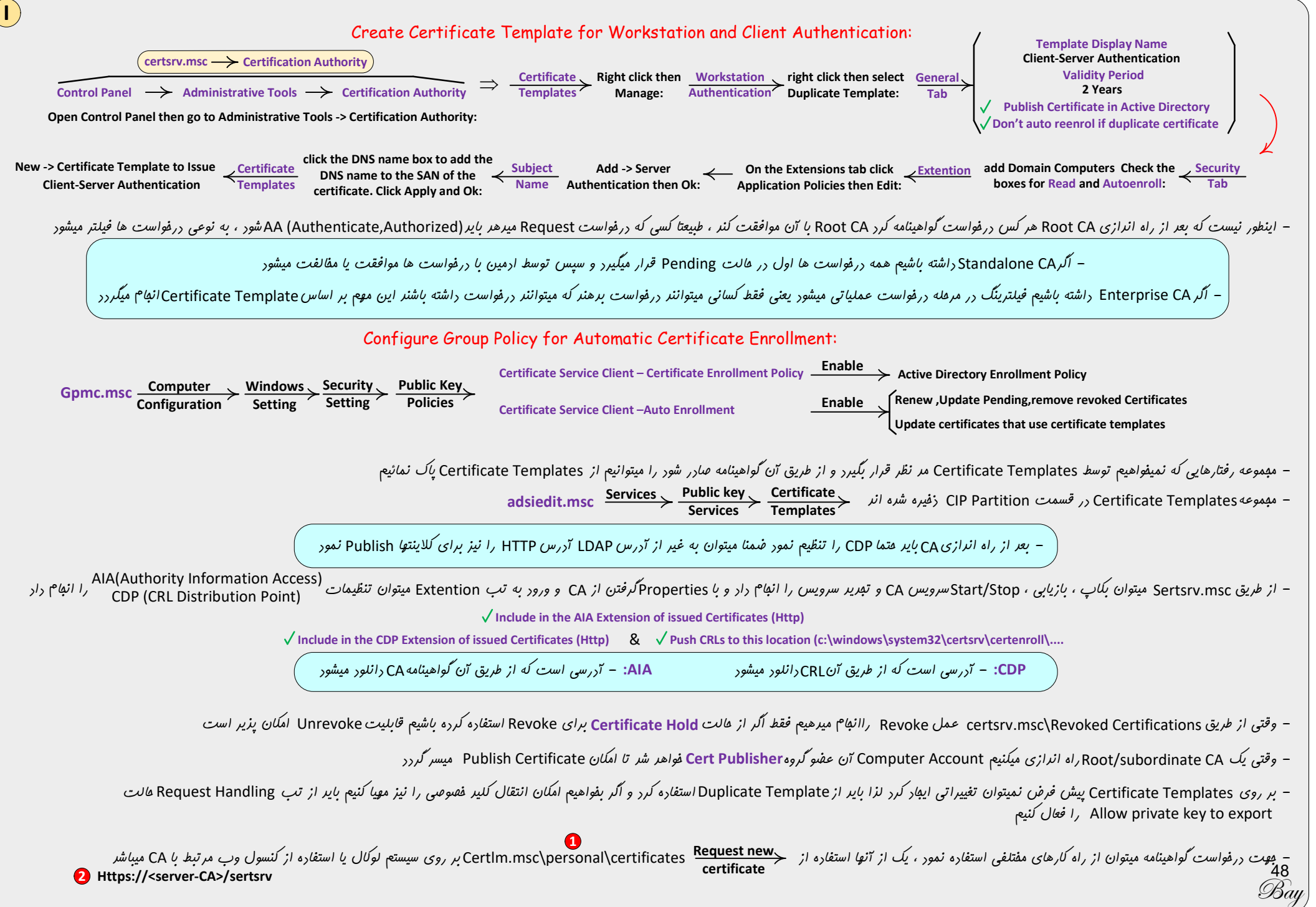

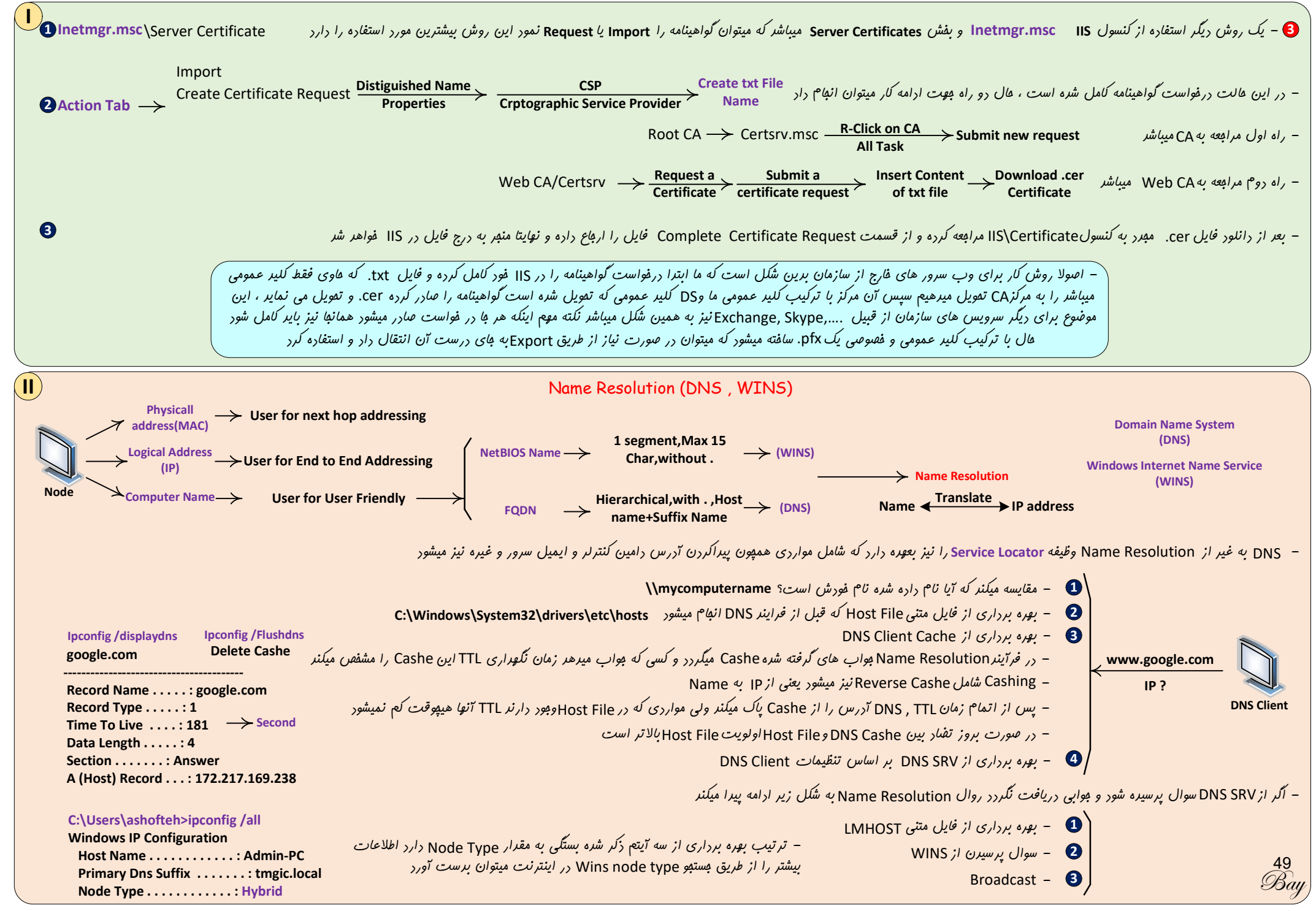

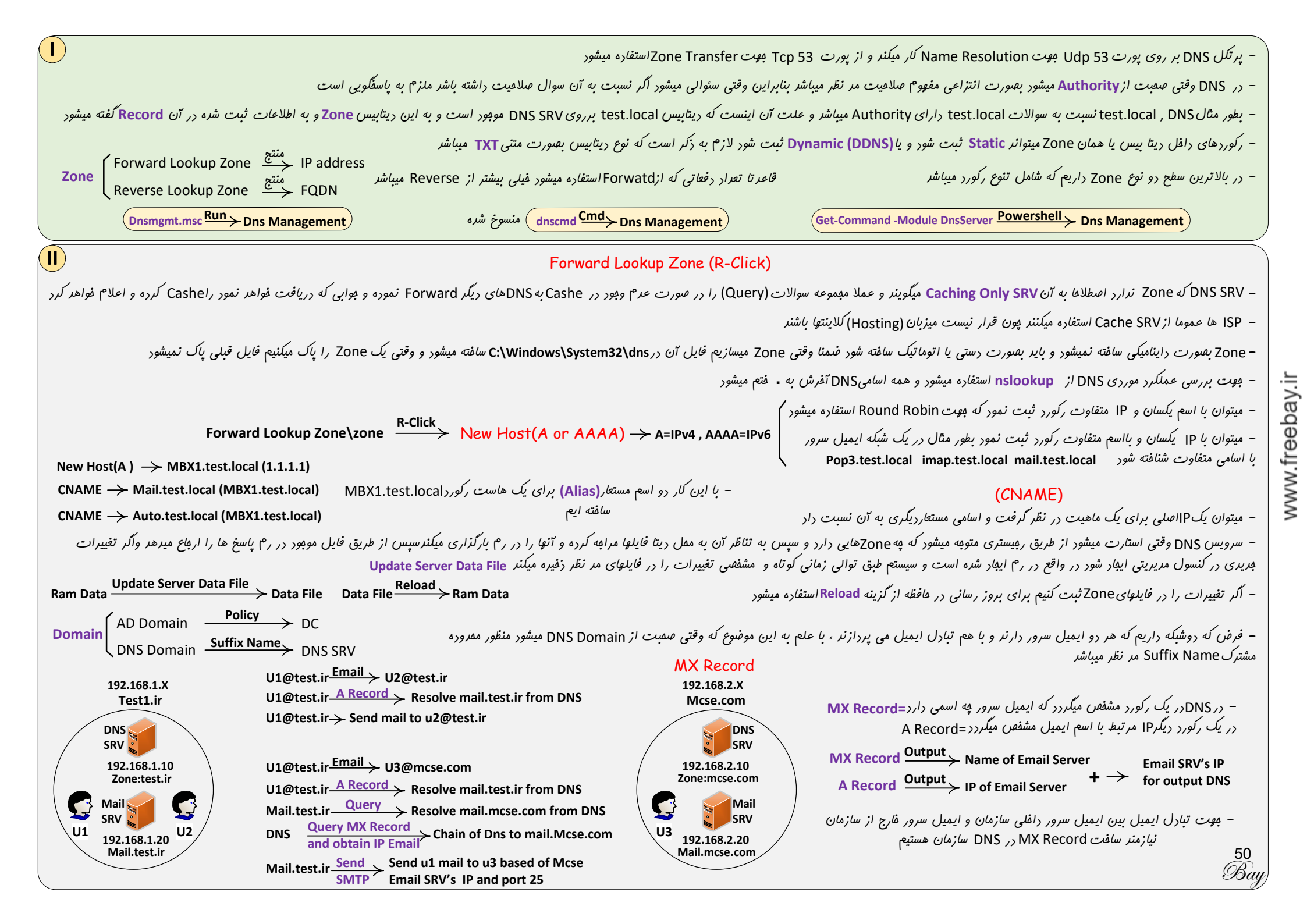

|        | C:\Users\test>nslookup<br>Default Server: dns.test.local<br>Address: 192.168.11.20                                                                                                    | set type=mx nslookup<br>> bmi.ir<br>Server: dns.google<br>Address: 8.8.8.8                              | > mail.bmi.ir<br>Server: dns.google<br>Address: 8.8.8.8                                                             |  |  |  |
|--------|----------------------------------------------------------------------------------------------------|----------------------------------------------------------------------------------------------------|----------------------------------------------------------------------------------------------------|--|--|--|
|        | > server 8.8.8.8<br>Default Server: dns.google<br>Address: 8.8.8.8                                                                                                    | Non-authoritative answer:<br>bmi.ir MX preference = 10, mail exchanger =<br>mail.bmi.ir<br>> set type=a | <ul> <li>Non-authoritative<br/>answer:</li> <li>Name: mail.bmi.ir<br/>Address: 89.235.64.89</li> </ul>              |  |  |  |
|        | اشته باشر را بعنوان ایمیل سرور اصلی به دیگران معرفی کنر                                                                                                    | ن تنظیم عرد Mx Preference در هنگام ساغتن MX Record میتواند آتکه عرد پایینتر را                          | – اگر یک سازمان رو جای مفتلف Provider ایمیل سرور راشته باشر از طریوً                                                |  |  |  |
|        |                                                                                                    | Forward Lookup Zone (R-Click Continue)                                                                  |                                                                                                    |  |  |  |
|        | برور دیگر استفاره میشود                                                                                                    | -R کنیم از مالت New Delegation جهت تغویض بفشی از جواب سوالهای DNS به س                                  | - اگر بر روی Zone ی که در Forward Lookup Zone سافته ایع Click                                                       |  |  |  |
|        | – اگر بر روی Zone ی که در Forward Lookup Zone ساخته ایم R-Click کنیم از مالت Other New Record جهت به کارگیری انواع دیگری از رکوردها با توجه نوع اپلیکیشنی که استفاره میکنیم به DNS افنافه میکنیم |                                                                                                    |                                                                                                    |  |  |  |
| ی هوزه | وسط DNSهای دیگر تغییری نکرده است تا زمان نگارش این مبعث برا:                                                                                                    | ی شویع پاسفی که دست به دست دریافت کرده ایم هتما از یک SOA معتبر بوده و بین راه تو                       | – از DNSSEC برای Query گرفتن از DNS استفاره میشور بطوریکه مطمئر.<br>DNSSEC ir بعلت عرق سایه دن قابل بیاره سازی نیست |  |  |  |

– وقتی یک Zone را پاک میکنیم از ریجستری که همان کانفیگ میباشر مذف میشود ولی دیتا فایل آن در مسیر ذکر شره پاک نمیشود

– از Export List جهت استفراج رکوردهای یک Zone بر روی یک فایل متنی استفاره میشود

Transfer Zone www.freebay.ir

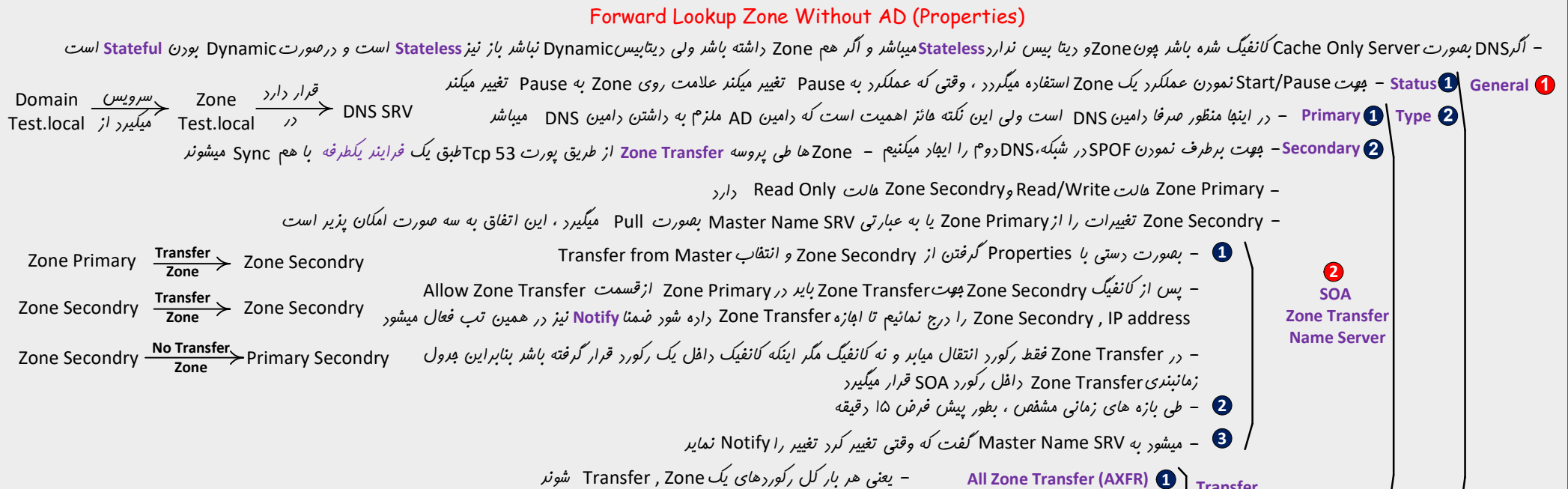

ر Increment Zone Transfer(IXFR) 2 میشودر دفعات بعر فقط تغییرات Transfer میشود دفعات بعر فقط تغییرات Transfer میشونر

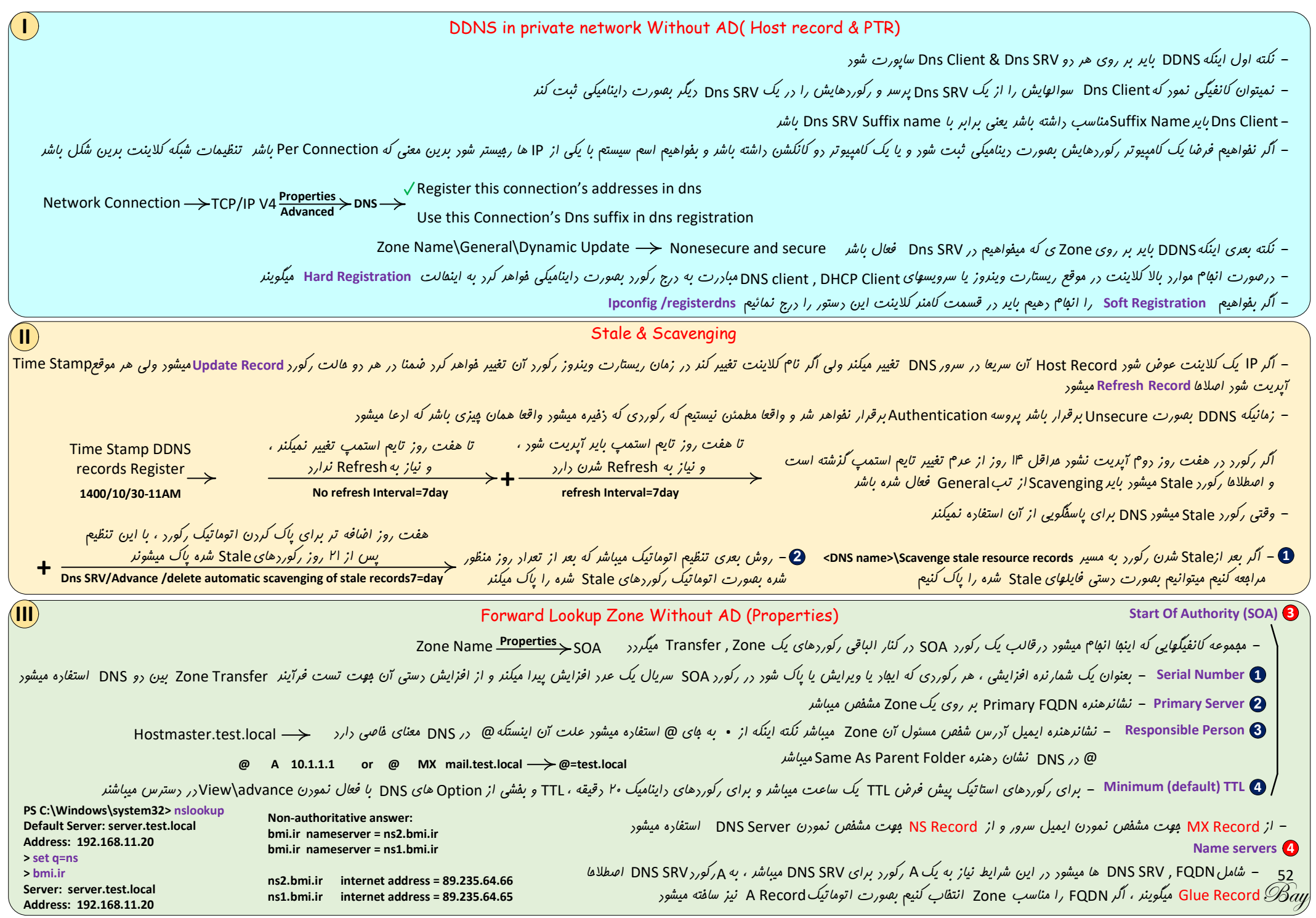

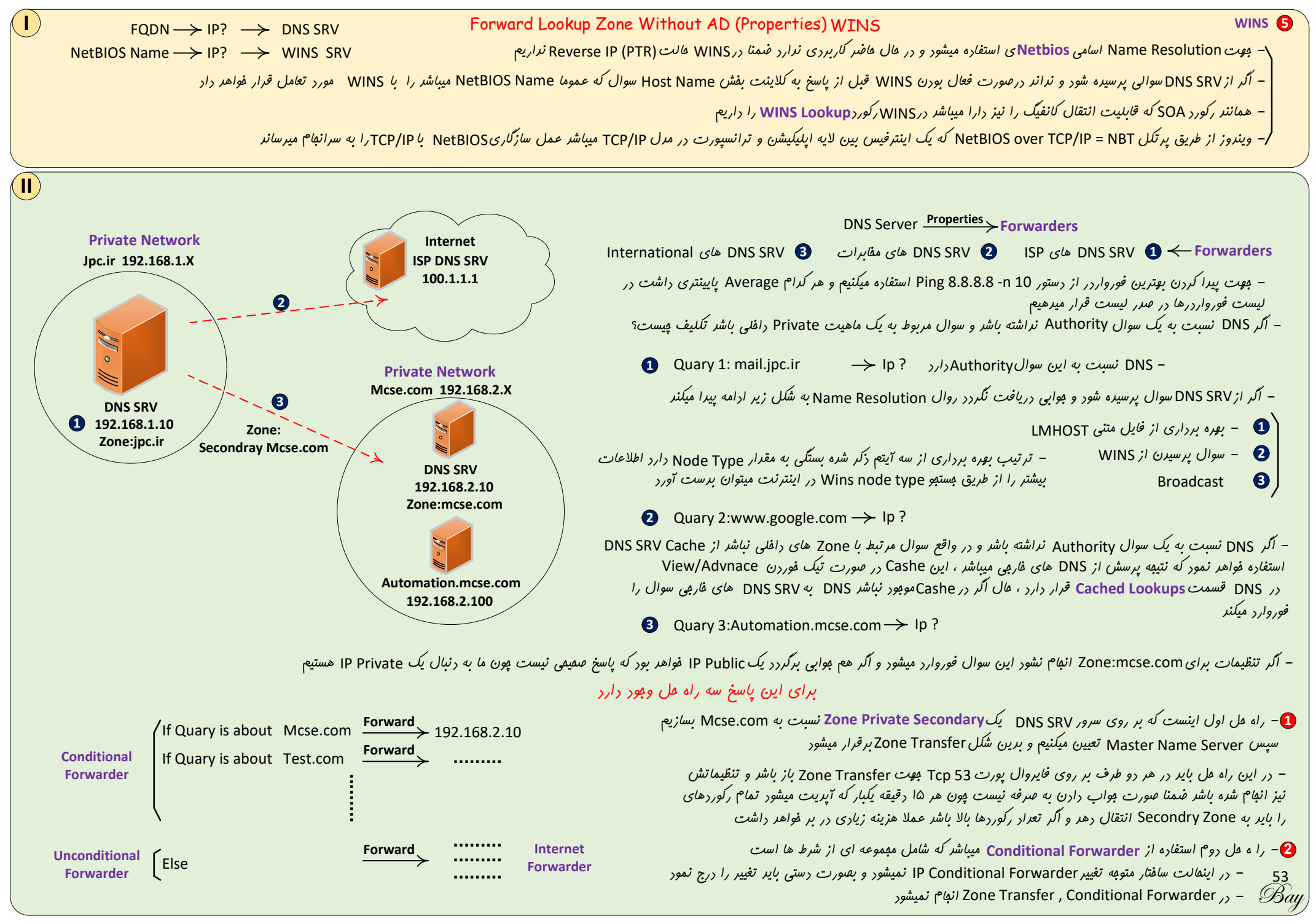

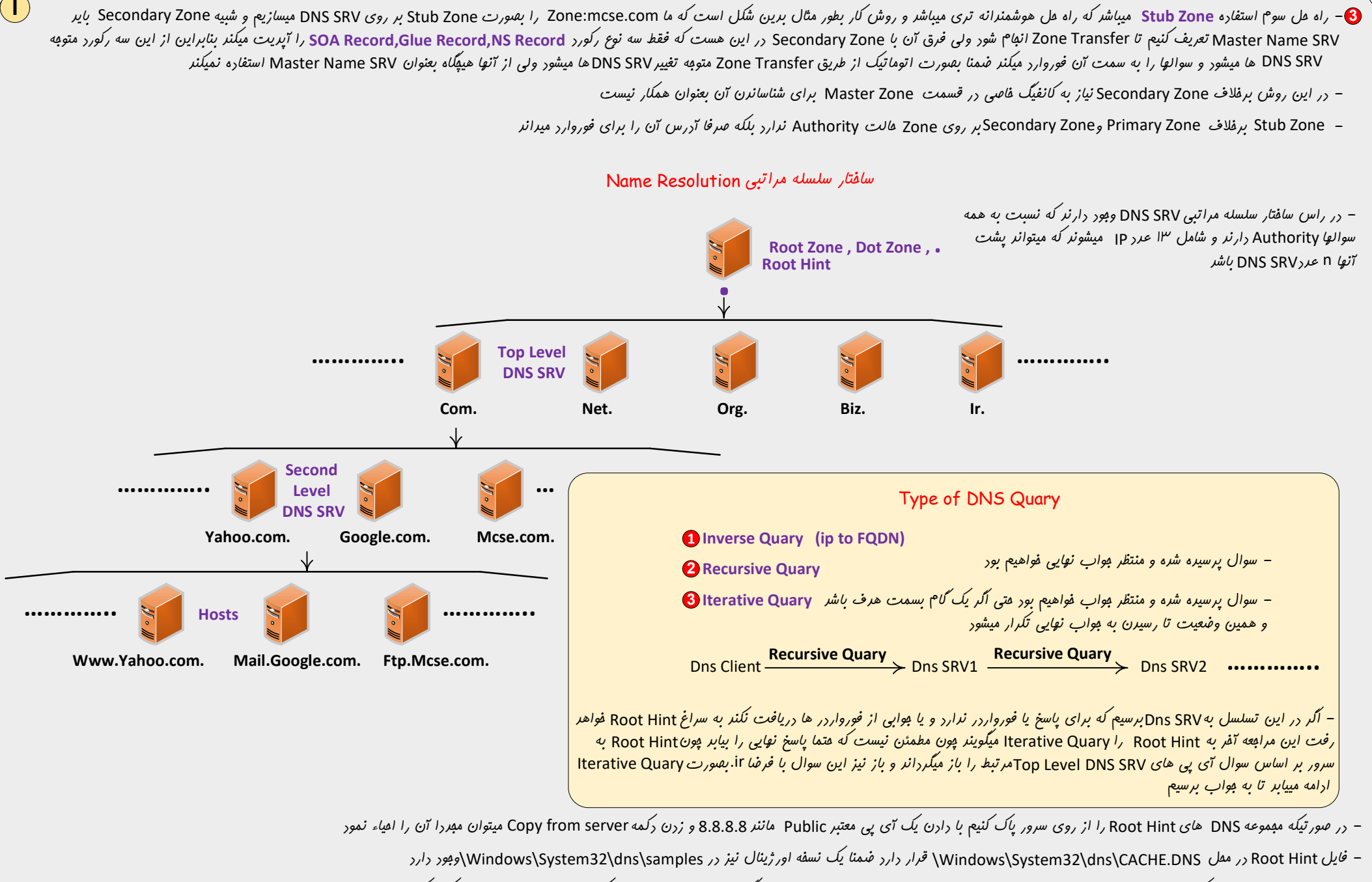

- وقتی Dns SRV به یک دامین برای دادن پاسخ Authority داشته باشر میتواند این وظیفه را به سرور دیگری تفویض Delegate کنر البته بایر به اسمی اشاره کنیم که NS & Glue record مناسبی داشته باشر 54

www.freebay.ir

Bau

|                        |                                                                                                    |                                                            |                                                                                                    | No RootHints & Forwarders                                                                                                    |  |  |
|------------------------|----------------------------------------------------------------------------------------------------|------------------------------------------------------------|----------------------------------------------------------------------------------------------------|----------------------------------------------------------------------------------------------------|--|--|
| Ouary —>               | Primary Zoi                                                                                                    | ں Authority <i>بوت پا</i> سخ رارد؟ ne                      | 1 – آيا نسبت به سوال                                                                                                    | – اگر بفواهیم Dns SRV که نسبت به یک Authority , zone دارد در صورت عرم یافتن بواب عملیات بستیو<br>را ادامه نرهر و به سراغ فورواردرها و Root Hint نرود دو راه داریم                                                                                   |  |  |
|                        | Conditional Forwarding<br>DNS SRV                                                                                                    | DNS SR<br>Conditional Forwarding                           | V Cache بررسی – <b>2</b>                                                                                                    | ع و مسلمان بر این مسلمان و مسلمان مسلمان مسلمان مسلمان و کنیم اینکار با ساختن یک Zone<br>بصورت نقطه • میسر میباشر                                                                                                    |  |  |
|                        |                                                                                                    | Unconditional Forwarding<br>(international Forwarders)     | Forwarding 3                                                                                                    | کنونه Properties\Advance در نام Dns SRV گزینه Disable Recursion در نام Disable Recursion در نام Disable Recursion در نام Properties                                                                                                    |  |  |
|                        |                                                                                                    |                                                            | Root Hint                                                                                                    | – اگر بفواهیم Dns SRV که نسبت به یک Authority , zone دارد در صورت عرم یافتن بواب عملیات<br>بستبو را از طریق فورواردرها ادامه دهد ولی سراغ Root Hint نرود تنظیم زیر را انبام میدهیم                                                                  |  |  |
|                        |                                                                                                    |                                                            | × Use RootHint                                                                                                    | if no forwarders Are Available تیک را ازگزینه مربوطه بر میداریم Properties\Forwarders –                                                                                                    |  |  |
|                        |                                                                                                    |                                                            | DNS SRV\Proper                                                                                                    | rties/Advance                                                                                                    |  |  |
|                        | ×Disable Recursion (also Disab                                                                                                    | ولى le Forwarders)                                         | طریق فورواردرها ارامه رهر                                                                                                    | – اَگر بفواهیم Dns SRVکه نسبت به یک Authority , zone دارد در صورت عدم یافتن جواب عملیات جستجو را از<br>سراغ Root Hint نرود تنظیم زیر را انجام میرهیم                                                                                                |  |  |
|                        | ×Enable BIND Secondaries                                                                                                    | <i>بو</i> ر                                                | – جهت سازگاری با نسفه های فیلی قریمی BIND DNS linux SRV که فقط هالت AXFR : Full Zone Transfer را ساپورت میکنند استفاره میشور |                                                                                                    |  |  |
| Properties             | ×Fail on load if bad zone data                                                                                                    |                                                            | – اکر در سافتار فایل Zone Data اطلاعات اشتباهی درج شره باشر آن را ناریره میگیرد و قسمت های صفیح را اجرا میکنر                |                                                                                                    |  |  |
| Advance                | ✓ Enable Round robin                                                                                                    |                                                            |                                                                                                    | – اُگر چنر آی پی با یک نام در Zone تعریف شرہ باشر جومت پاسخ بین آنها جوابوا چرفش ایمار میکنر                                                                                                    |  |  |
|                        | - با توجه به آی پی در فواست کننره آی پی هایی که به کلاینت نزریکترنر با مقایسه بیشترین بیت هم شکل به صرر لیست انتقال داده میشونر ماننر بعث Quick Access کر فواست کننره آی پی هایی که به کلاینت نزریکترنر با مقایسه بیشترین بیت هم شکل به صرر لیست انتقال داده میشونر ماننر بعث Quick Access کر اینترنت همیشه هم صفیح عمل نمیکنر چون ممکن است آی پی نزدیکتر در یک مفیط بغرافیایی فیلی دورتر از درفواست کننره باشر |                                                            |                                                                                                    |                                                                                                    |  |  |
|                        | $\checkmark$ Secure cache against pollutio                                                                                                    | ی یک n                                                     | ساس زمان اعلام شرہ فرضا                                                                                                    | – DNS SRV Cache میتوانر آلوده به یکسری اطلاعات غلط Fake شود روش کار بدین شکل است که اطلاعاتی که بر ا<br>ساعت Cache Poisioning شره است طی این مدت اجازه تغییر نفواهد راشت بدین شکل Cache Poisioning اتفاق نفواهد افتار                               |  |  |
|                        | 0.in-addr.arpa → NS & SOA                                                                                                    | of DNS SRV                                                 | Reverse Looku                                                                                                    | p Zone (PTR) ج تعرار ۳ عرد Reverse Lookup Zone بهورت پیش فرض ساغته میشور                                                                                                    |  |  |
| 12<br>25               | <b>27.in-addr.arpa</b> $\rightarrow$ NS & SOA $_{\circ}$<br><b>55.in-addr.arpa</b> $\rightarrow$ NS & SOA $_{\circ}$                                                                                                    | of DNS SRV + PTR 127.0.0.1<br>of DNS SRV                   | نی انجام گردد ،                                                                                                    | – بعفنی اوقات بر روی پالیسی که در فایروال یا وب سرور و یا غیره تنظیم میشود که با نام FQDN قاصی قاعره یا قانو<br>اگر با آی پی ، مرابعه ای با موارد اشاره شره انبام شود  در این مواقع نیازمند PTR برای بدست آوردن نام هستیم                           |  |  |
|                        |                                                                                                    | Network <u>PTR</u><br>192.168.1.0                          | → 1.168.192.in-addr                                                                                                    | arpa In-add=inverse address                                                                                                    |  |  |
| IV                     |                                                                                                    |                                                            | Globalnan                                                                                                    | nes zone                                                                                                    |  |  |
| یتوان از تعریف<br>Dnsc | اره آن را در پاسخ بر میکرداند از این روش می<br>md /config /?                                                                                                    | های ریگر بالاتر میباشر و DNS همو<br>c یا پاورشل فعال نمود  | A record w تمامی Zone<br>بایر از طریق کامنر Inscmd                                                                           | - اکر یک Zone با نام GlobalNames بسازیم و در آن فرضا A record www را تعریف نماییم اولویت آن ازwwv<br>یک A record مشترک برای تمامی Zone ها به جای تعریف در تک تک Zone میتوان بوره برد ابته این قابلیت را                                             |  |  |
| Dnsc                   | md /config /EnableGlobalNamesS                                                                                                    | upport 1                                                   |                                                                                                    |                                                                                                    |  |  |
| Dnsc                   | md /info /EnableGlobalNamesSup                                                                                                    | port                                                       | CD11 D                                                                                                    |                                                                                                    |  |  |
| ز این نوع رکورد        | ) سرویس                                                                                                    | ابراین مواردی همپون مشفص نمورن<br>Service Connectiol داریم | <b>۶۴۷ Ri</b><br>از میث آی پی و پورت بنا<br>AD <sup>یا نام</sup> (SCP)                                                       | ecord<br>55 – به این رکورد Service Location نیز گفته میشود و برای مشفص نمودن لوکیشن ارائه سرویس مشفص میشود<br>19 استفاده میشود که به فرآیند Auto Discover منفر میگردد ، این روش در DNS میباشر مشابه همین روش را در<br>19 استفاده میشود که به فرآیند |  |  |

| SRV Record                                                                                                    |                                                                                                    |  |  |  |  |
|----------------------------------------------------------------------------------------------------|----------------------------------------------------------------------------------------------------|--|--|--|--|
| >_autodiscovertcp.parskhodro.ir Non-authoritative answer: _autodiscovertcp.parskhodro.ir SRV service location: priority = 0 weight = 100 port = 443 svr hostname = autodiscover.parskhodro.ir autodiscover.parskhodro.ir internet address = 217.11.24.235 autodiscover.parskhodro.ir internet address = 185.175.77.75                                                                                                    | - طبق ا                                                                                                    |  |  |  |  |
| DNS+AD Integrated Zone                                                                                                    |                                                                                                    |  |  |  |  |
| AD Integrated یک Type Zone جریر نیست و برین معنی است که بر فلاف مطالب گذشته که مجموعه دیتای استاتیک و دینامیک Zoneها بر روی یک فایل متنی ذفیره میشر اینبار بر روی دایرکتوری Ntds.dit ذفیره میشود                                                                                                    | one –                                                                                                    |  |  |  |  |
| AD Integrated Zo به شرطی میتوان استفاره نمود که DNS SRV بر روی DC SRV راه اندازی شره باشر                                                                                                    | ne ;/ -                                                                                                    |  |  |  |  |
| Secondary Z نمیتوانر AD Integrated Zone باشر ولی Primary,Stub,Forward,Reverse Zone میتوانند باشنر                                                                                                    | one –                                                                                                    |  |  |  |  |
| AD Domain                                                                                                    |                                                                                                    |  |  |  |  |
| کنیم دامنه Jpc.ir را در اینترنت ثبت میکنیم عال نیاز به یک DNS SRV موت پاسفکویی به سوالات Jpc.ir در عوزه اینترنت را داریم ، در اغلب مواقع این سرویس بصورت رایکان بر روی هاستینگ بیرونی وجود دارد عال DNS SRV<br>باید I. DNS SRV در بریان تغییرات بگذارد تا بداند وظیفه پاسفکویی به سوالات Jpc.ir مصول شره است این کار بصورت تکنیکی با Delegation میگیرد یعنی سرور I. نسبت به سوالوای I.<br>Aut دارد ولی پاسفکویی به Jpc.ir را واکذار کرده است به سرور InS Jpc.ir                                                                                                    | – فرض کنیم دامنه Jpc.ir را در اینترنت ثبت میکنیم هال نیاز به یک DNS SRV بهت پاسفکویی به سوالات Jpc.ir در هوزه اینترنت را داریم ، در اغلب مواقع این سرویس بصورت رایکان بر روی هاستینگ بیرونی وبور دارد هال DNS SRV<br>Jpc.ir باید Ir. JNS SRV در بریان تغییرات بگذارد تا بداند وظیفه پاسفکویی به سوالات Jpc.ir مهول شره است این کار بصورت تکنیکی با Delegation میگیرد یعنی سرور Ir. نسبت به سوالهای Ir.<br>Authority دارد ولی پاسفکویی به Jpc.ir را واکذار کرده است به سرورIr. |  |  |  |  |
| – میرانیم AD Domain وابسته به سرور DNS میباشر که میتوانر همراه با آن در شبکه معلی متولر شور و همنا <sup>م</sup> با نا <sup>م</sup> AD یک Zone با همان نا <sup>م</sup> را نیز میسازد و وقتی در زمان نصب AD به DD میباشر که میتوانر همراه با آن در شبکه معلی متولر شور و همنا <sup>م</sup> با نا <sup>م</sup> AD یک Zone با همان نا <sup>م</sup> را نیز میسازد و وقتی در زمان نصب AD به DD میباشر که میتوانر همراه با آن در شبکه معلی متولر شور و همنا <sup>م</sup> با نا <sup>م</sup> AD یک Zone با همان نا <sup>م</sup> را نیز میسازد و وقتی در زمان نصب AD به میباشر که میتوانر همراه با آن در شبکه معلی متولر شور و همنا <sup>م</sup> با نا <sup>م</sup> AD یک Zone با همان نا <sup>م</sup> را نیز میسازد و وقتی در زمان نصب AD به Jpc.ir میباشر که میتوانر و یون عمرتا قرار نیست این اتفاق بیافتر از این مرعله عبور میکنیم عال اگر ما یک Child Domain به Jpc.ir اضافه کنیم پون ارمین فارست دارد یک دامین اضافه میکنر میتوانر<br>پروسه Delegation را انبا <sup>م</sup> دهر و بعبارت دیگر Child Domain به دامین Jpc.ir دسترسی دارد و در اینفالت پیغا <sup>م</sup> فطایی دریافت نمیشود |                                                                                                    |  |  |  |  |
| مکان وبور رارد که اطلاعات فرفا Zone Jpc.ir را در DDP زفیره کنیم ولی به دلایل مشفهی این کار را نمیکنیم و مطلوب<br>ه در ارامه به تشریح این موضوع می پردازیم<br>LDAP LDAP می از این موضوع می پردازیم                                                                                                    | – این ا<br>ما نیست                                                                                                    |  |  |  |  |
| ف Port:636 DDP CIP SP ADP<br>Port:636 DDP CIP SP ADP<br>(DC1+DNS),(DC2+DNS),DC3 Domain A.com                                                                                                    | ie.                                                                                                    |  |  |  |  |
| DC SRV Data Partition Information Partition Directory (DC4+DNS),(DC5+DNS),DC6 Domain B.com                                                                                                    | A.com                                                                                                    |  |  |  |  |

56 Bay

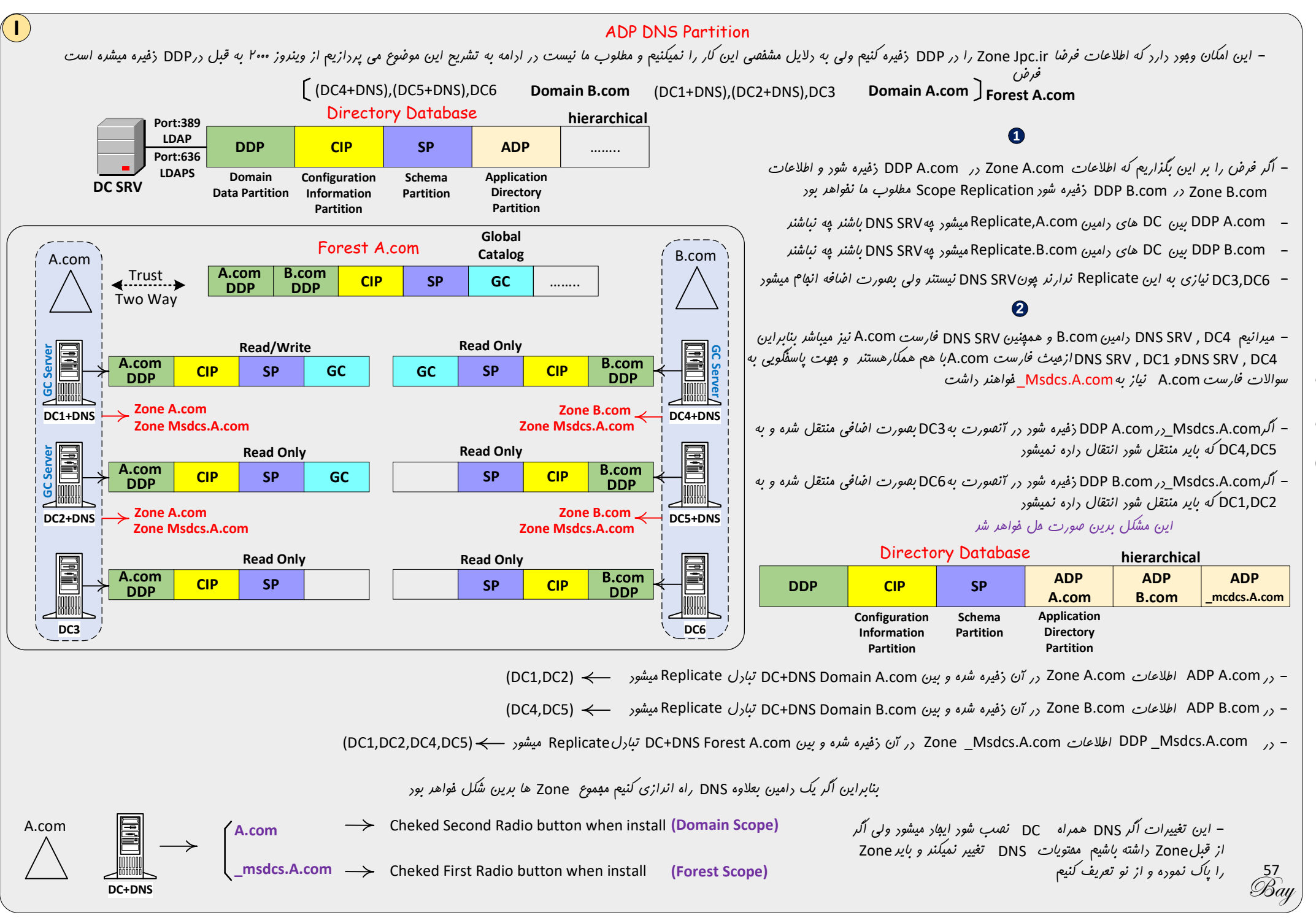

– تعراری از رکوردهایی که دافل یک Zone ثبت میشونر مربوط به SRV Record/Service locator میباشنر و تنوع در زمینه رکوردهای غیر DC میباشنر و تنوع در زمینه رکوردهای غیر DC نیز ویور دارد ماننر .....Skype record,Exchange Record,Time Server,GC Server,GC Server,GC Server مرتبط با DC میباشنر و

- میدانیم کلاینت سرویس سرورش را بطور اتوماتیک به رو شکل میتوانر پیرا کنر یا از طریق SCP AD یا از طریق SRV Record نکته اینکه SRV Record ها بصورت اتوماتیک ساخته میشود ، جهت بعث ثبت اتوماتیک بایر در تنظیمات شبکه SRV SRV کر این اینکه DNS SRV ما بصورت اتوماتیک ساخته میشود ، جهت بعث ثبت اتوماتیک بایر در تنظیمات شبکه DNS SRV را بر روی 127.0.0.1 تنظیم کنیم تا برای ثبت اتوماتیک به فورش مراجعه کنر

– میدانیم کامند Ipconfig /registerdns بر روی کلاینت و سرور باعث ثبت اتوماتیکA Record & PTR Record میشود ولی برای SRV Record از سرویسNetlogon استفاره میشود و باید ریستارت شور

- در تب General در عالت Secure only فقط کامپیوترهایی که Join to DC هستند میتوانند بصورت اتوماتیک رکورد ثبت کنند وفقط همان کامپیوتر میتواند رکورد داینامیک را تصمیح کند و برای الباقی فقط فواندنی میباشر

- در تب General در هالت None Secure and Secure همه کامپیوترهای میتوانند رکورد راینامیک ثبت کنند ولی آنهایی که Join to DC نیستند بصورت Non Secure میباشر

- در تب General در مالت None کلا داینامیک رکورد غیر فعال میباشر

– در AD integrated Zone اگر فرضا رو عدر DC+DNS با Primary Zone راشته باشیم چون هر رو متعلق به رایرکتوری هستند پیرو قاعره Replication ناگزیر همراه با آپریت رایرکتوری Zone ها با هم Sync میشوند

مزایای AD Integrated Zone نسبت به Standard Zone

1 – مزیت امنیت (Security Tab) 🔹 2 – مزیت امنیت (Security Only On General Tab) نسبت به Zone Transfer ایمن تر است 🔄 – خفیره شرن Zone ر دایرکتوری به جای فایل متنی (Security Tab) مزیت امنیت (Security Tab) مزیت امنیت (Security Tab)

اضافه و پاک نمورن پارتیشن ADP با نام part1 به مجموعه پارتیشتهای دامین Jpc.local بر روی سرور Jpc-server.Jpc.local

C:\Users\Administrator>ntdsutil ntdsutil: partition management partition management: connections server connections: connect to server jpc-server Binding to jpc-server ... Connected to tmgic-server using credentials of locally logged on user. server connections: quit partition management: list Note: Directory partition names with International/Unicode characters will only display correctly if appropriate fonts and language support are loaded Found 5 Naming Context(s) 0 - CN=Configuration,DC=jpc,DC=local 1 - DC=jpc,DC=local 2 - CN=Schema,CN=Configuration,DC=jpc,DC=local 3 - DC=ForestDnsZones,DC=jpc,DC=local 4 - DC=DomainDnsZones,DC=jpc,DC=local

partition management:create NC part1,dc=jpc,dc=local jpc-server.jpc.local partition management:list Found 6 Naming Context(s) 0 - CN=Configuration.DC=ipc.DC=local 1 - DC=jpc,DC=local 2 - CN=Schema,CN=Configuration,DC=ipc,DC=local 3 - DC=ForestDnsZones,DC=jpc,DC=local 4 - DC=DomainDnsZones,DC=jpc,DC=local 5 – DC=part1.DC=ipc.DC=local partition management:delete NC part1,dc=jpc,dc=local partition management: list Found 5 Naming Context(s) 0 - CN=Configuration,DC=jpc,DC=local 1 - DC=jpc,DC=local 2 - CN=Schema,CN=Configuration,DC=jpc,DC=local 3 - DC=ForestDnsZones,DC=jpc,DC=local 4 - DC=DomainDnsZones,DC=jpc,DC=local

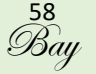

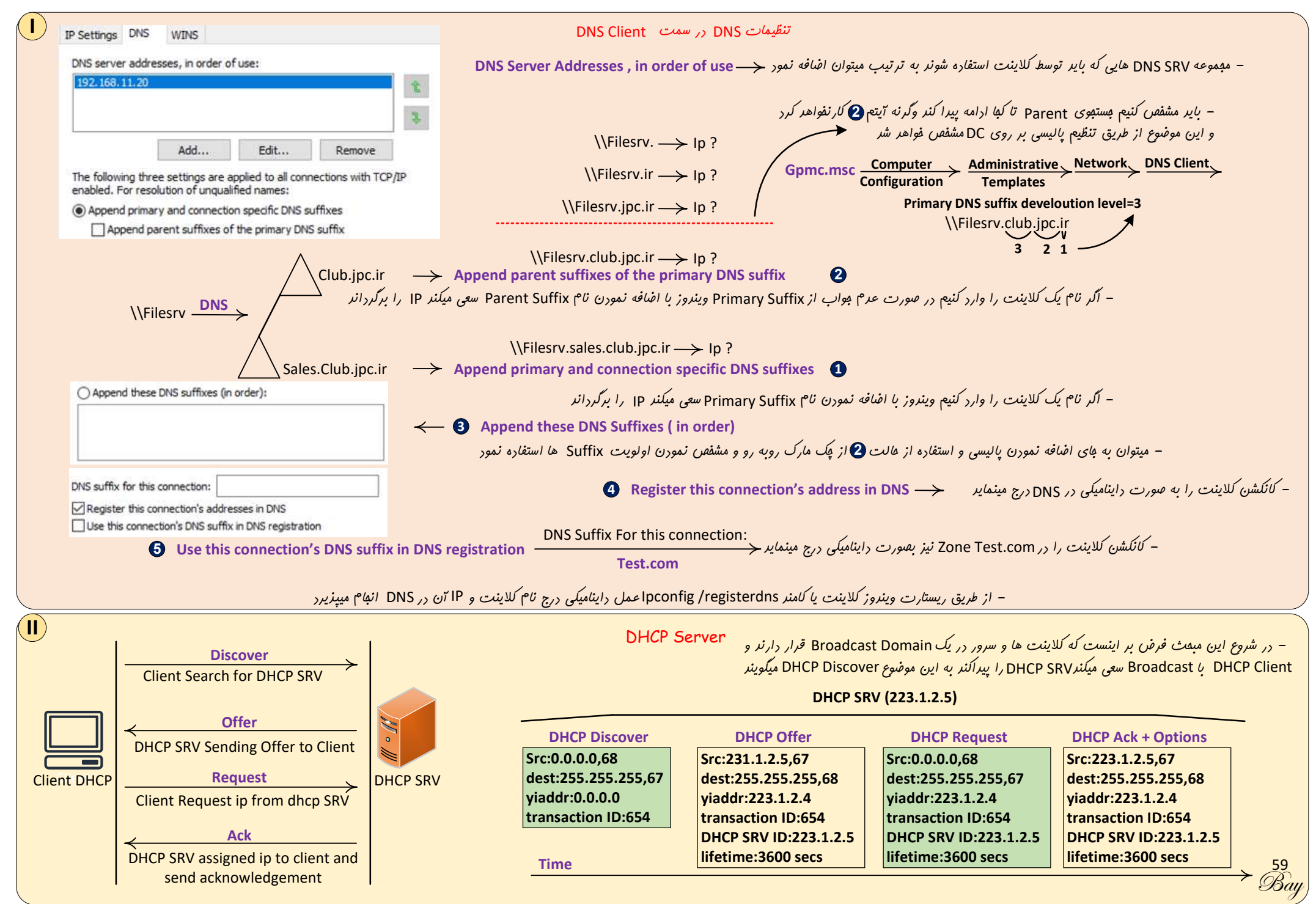

| – بعلت اینکه در ابترای کار سمت کلاینت فاقر IP میباشر مراحل افز IP از DHCP SRV بصورت Broadcast انباع میشود                                                                                                    |                                                                                                    |                                                                                                    |  |  |  |  |  |
|----------------------------------------------------------------------------------------------------|----------------------------------------------------------------------------------------------------|----------------------------------------------------------------------------------------------------|--|--|--|--|--|
| – دلیل <sup>۴</sup> مرهله ای افز IP به این علت است که ممکن است در شبکه بیش از یک DHCP SRV وجود داشته باشر ضمنا کلاینت به DHCP Offer ی که زود تر دریافت کرده باشر DHCP Request میدهد و باعث میگردد تا سرور برانر که آیا IP ی که<br>Offerداره است مورد استفاره یکی از کلاینتها قرار فواهر گرفت یا فیر                                                                                                    |                                                                                                    |                                                                                                    |  |  |  |  |  |
| D با پورت <b>BB ار</b> تباط برقرار میکنر                                                                                                    | – در بسته های تبادلی Destination Broadcast MAC برابر ۱۲ تا F میباشد ، در ضمن DHCP SRV بر روی پورت Listen , 67 UDP مینماید و DHCP Client با پورت BBUDP ار تباط برقرار میکنر |                                                                                                    |  |  |  |  |  |
|                                                                                                    | . هنگام تبارل بسته ها استفاره میکنر                                                                                                    | - DHCP Client از یک آدرس لایه اپلیکیشنی به نام Transaction ID برای اهراز هویت فود به DHCP SRV د                                                                                                    |  |  |  |  |  |
| – اگر DHCP Client طی چند بار تلاش موفق به پیدا کردن DHCP SRV نشود به فود یک IP در رنج DHCP SRV میرهر که به آن اصطلاها (DHCP Client طی چند بار تلاش موفق به پیدا کردن DHCP SRV                                                                                                    |                                                                                                    |                                                                                                    |  |  |  |  |  |
| – اگر کانکشن شبکه کلاینت را Disable/Enable کنیم یا کابل شبکه را قطع و وصل نمائیم و یا از طریق کامند دستور Ipconfig /renew را تایپ کنیم باعث میشود Disable/Enable مفردا انباع شور                                                                                                    |                                                                                                    |                                                                                                    |  |  |  |  |  |
| Dhcpmgmt.msc Run Dl                                                                                                    | یع مینمائیع ( <mark>ncp Configuration</mark>                                                                                                    | - برای راه اندازی DHCP SRV ابتدا رول آن را از طریق Server Manager راه اندازی کرده و سپس آن را تنه                                                                                                    |  |  |  |  |  |
| Address میشور                                                                                                    | ه سرور مهیا شود Scopeشامل Pool or Range                                                                                                    | - قدم دوم در راه اندازی DHCP SRV بعد از نصب رول راه اندازی Scope میباشر تا امکان DHCP Offer برای                                                                                                    |  |  |  |  |  |
|                                                                                                    |                                                                                                    | – به ازای هرVlanی که در آن DHCP Client وجود دارد در DHCP SRV باید یک Scope سافته شور                                                                                                    |  |  |  |  |  |
| Scope name:         DHCP-WIF           Start IP address:         192.168.12.10           End IP address:         192.168.12.200           Subnet mask:         255.255.255.0                                                                                                    | Lease duration for DHCP clients  Limited to:  Days: Hours: Minutes:  1  C Unlimited                                                                                        | - روش علمی و صمیح مشفص نمورن رنج برین شکل است که مجموع IP های یک شبکه را مشفص کنیم<br>و سپس رنج IP ی که نمیفواهیم به کلاینت ها راده شور Exclude نمائیم<br>- اصولا یک فضای ۱۰ ررصری از اول و Exclude IP<br>Start:192.168.12.1<br>End:192.168.12.254 $\longrightarrow$ Start:192.168.12.1<br>End:192.168.12.9<br>Subnet delay in<br>mili second=0 $\longrightarrow$ Offer رادن<br>- Offer استفاره میشور |  |  |  |  |  |
| – بعر از سافت Scope یک فلش قرمز بر روی Scope وجور دارد چون هنوز عملیاتی نشره است و بایر با کلیک سمت راست بر رویScope تن را Active نمور تا فلش قرمز از روی Scope برداشته شور<br>– در این مقطع همچنان DHCP SRV بعلت فلش قرمز بر روی IPV4 یا IPV6 فعال نیست این موضوع علت امنیتی دارد چون ممکن است یک DHCP SRV بهورت Bake ر شبکه وجور داشته باشر که اصطلاها به تن BROP میگوینر<br>– مایکروسافت برای هل هروری این مشکل برین شکل عمل میکنر که اگر DHCP SRV مایکروسافتی واند برای سرویس دارن باید وین |                                                                                                    |                                                                                                    |  |  |  |  |  |
| ا و IPV6 به عالت سبز رنگ در می ایر<br>برد                                                                                                    | بنمانیع بغر از انقاع اینکار چک مارک بر روی V4<br>Authorizo بیشته مذبه م                                                                                                    | – برای Authorize مودن بر روی نام DHCP SRV للیک سمت راست موده و لزینه Authorize را انتقاب م                                                                                                    |  |  |  |  |  |
| ریزیمی در رو منتیجی<br>مار ندمد                                                                                                    | ج Authonize شوری ۲۸۷ میرد ورد میرد.<br>در دانند فارسال بر سونده میرد مثل از با مار م                                                                                       | الريك سرور مير ميشروس من Unce sky بور پس موجو<br>                                                                                                    |  |  |  |  |  |
| – برای هل مسلول در لایه های پاییند باید مسل را هل دمود بعور میان در ریز سامن بران اطلاعات ماند قایروان ، سونیچ و رو تر مسل را هل و قلس دمود<br>– به غیر از DHCP SRV سرورهای دیگری از قبیل, SCCM DP , WDS نیز ممکن است از طریق پنل DHCP SRV امکان Authorize شرن را پیدا کنند<br>– DHCP SRV از Scope یه Offer , DHCP Client میرهر که با Primary ip address سرور کمی باشر                                                                                                    |                                                                                                    |                                                                                                    |  |  |  |  |  |
| ا عمل میکنر و نه Broadcast                                                                                                    | ر بلکه Request میدهد بدین معنی که Jnicast                                                                                                    | - اگر DHCP Client براند که P, DHCP SRV چیست در صورت درفواست مبدر برای IP دیگر Discover نمیک                                                                                                    |  |  |  |  |  |
| – قبل از DHCP SRV —> DHCP Client یر تکلی وبور رارد به نام BootP SRV —> BootP Client یر تکلی وبور رارد به نام BootP SRV —> DHCP Client یر تکلی وبور رارد به نام DHCP SRV (                                                                                                    |                                                                                                    |                                                                                                    |  |  |  |  |  |
| 60 – DHCP SRV بین هارش به BootP Client سرویس نمیدهد ولی میتوان با Properties گرفتن از Advanced و رفتن به گزینه Advanced بین هالتهای DHCP , BOOTP,Both سوئیچ نمور<br>Bay                                                                                                    |                                                                                                    |                                                                                                    |  |  |  |  |  |
|                                                                                                    |                                                                                                    |                                                                                                    |  |  |  |  |  |

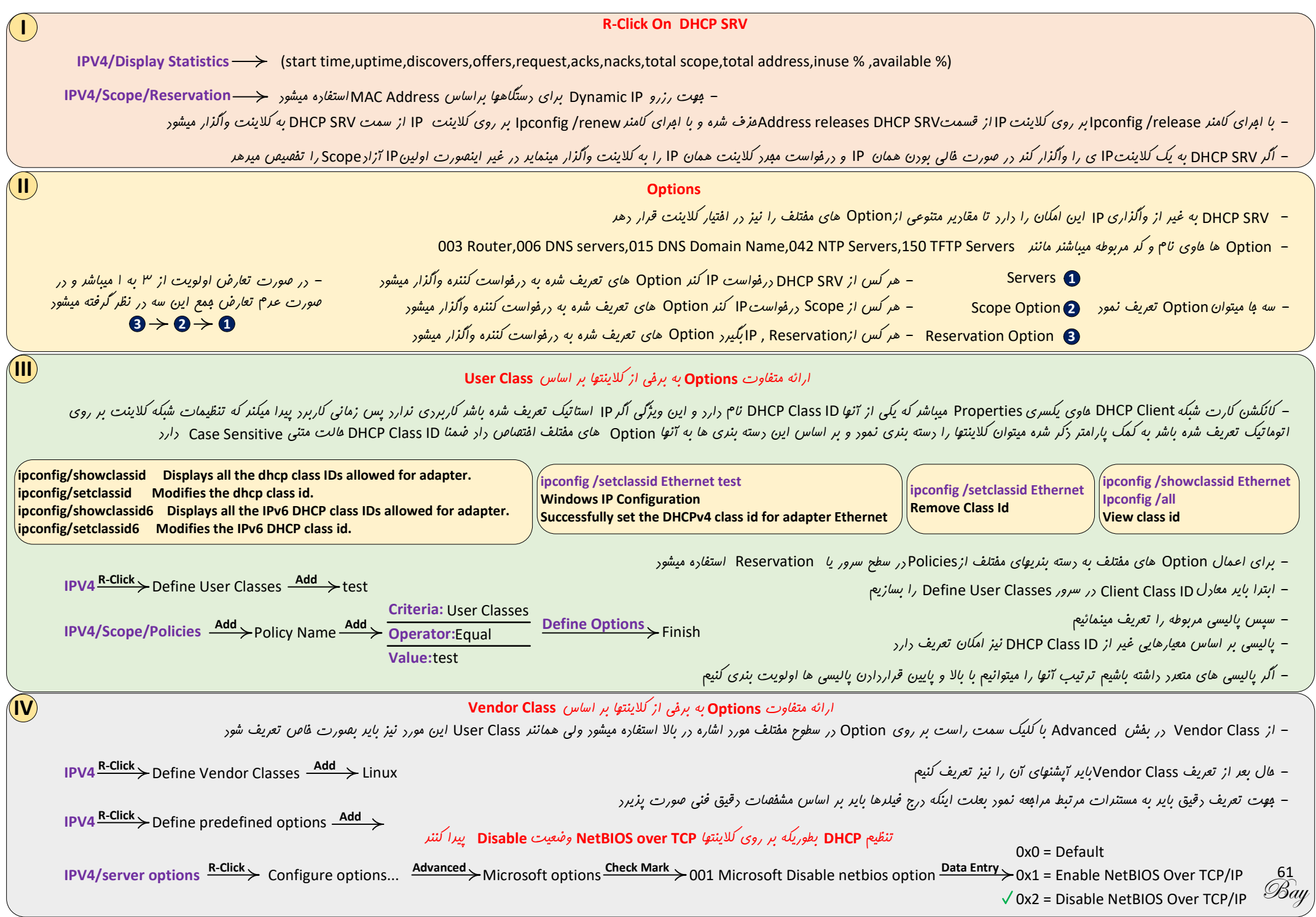

| System32/dbcn/dbcn mdb                                                                                                    | DHCP Backup & Compact Database With مسالله قابل ذكر السبت كه ديتا بيس DHCP WINS ميباشد                                                                                                    | ا Jetpack<br>کلا هاهی یک فایل دیتا میباشد و همانند DNS نیست که به ازای هر Zope یک دیتا فایل داشته DHCP -                                                                                                    |  |
|----------------------------------------------------------------------------------------------------|----------------------------------------------------------------------------------------------------|----------------------------------------------------------------------------------------------------|--|
| DHCP Server Name R-Click Deckup                                                                                                    |                                                                                                    | DHCP - في يكساعت يكبار يقين دي التوماتيك يكاري كرفته ميشود في مند إمكان يكاري دستي نيز ومور دارد.                                                                                                    |  |
| Buck Server Name — Backup                                                                                                    | ] هر یکساعت یکبار بهبورت انومانیک بناپ کرفته میسود هرچد امان بناپ دستی نیز وبود دارد                                                                                                    |                                                                                                    |  |
|                                                                                                    | HKLM\SYSTEM\CurrentControlSet                                                                                                    | services (DHCPServer (Parameters جيسري وبور درز Services (DHCPServer (Parameters                                                                                                    |  |
|                                                                                                    | ینکار از ابزاری به نا <sup>م</sup> ا Jetpackاستفاره میشور                                                                                                    | - در صورتی که فایل دیتای DHCP بزرگتر از 30MB شده باشد نیاز به Compact فواهد داشت و برای اب                                                                                                    |  |
| DUCD Server Neme R-Click                                                                                                    | Batch File                                                                                                    |                                                                                                    |  |
| $ \begin{array}{c} \hline \\ \hline \\ \hline \\ \hline \\ \hline \\ \hline \\ \hline \\ \hline \\ \hline \\ \hline $                                                                                                    | ndb tomp mdb NET STOP DHCPSERVER                                                                                                    | · مِعِت ايفاد فايل Jetpack بايد از طريق Server Manager بايد از طريق Wins Server Manager                                                                                                    |  |
| Cd system32 (dncp $\rightarrow$ Jetpack dncp.)                                                                                                    | jetpack Dhcp.mdb Tmp.mdb                                                                                                    | رون wins server رون top.mdb                                                                                                    |  |
| <b>OHCP Server Name</b> $\xrightarrow{\text{Normalized}}$ All task $\rightarrow$ S                                                                                                    | itart                                                                                                    |                                                                                                    |  |
| 1                                                                                                    | Integrity DNS Server + DHCP Se                                                                                                    | rver                                                                                                    |  |
|                                                                                                    | $I \rightarrow DDNS \rightarrow Secure Only$                                                                                                    | وقتی صفیت از AD Integrated DNS میشور یعنی DDNS آن بصورت Secure Only میباشر                                                                                                    |  |
| DC+DNS Zone:test.local $\longrightarrow$ AD Integrated                                                                                                    | , , , , , , , , , , , , , , , , , , , ,                                                                                                    |                                                                                                    |  |
| DC+DNS Zone:test.local $\longrightarrow$ AD Integrated                                                                                                    | میشود ,<br>DNS /> Host میشود                                                                                                    | وقتی DHCP Client از DHCP SRV آی ہی میگیرد نوبت روپستر کردن رکوردھایش(Record(A+PTR                                                                                                    |  |
| DC+DNS Zone:test.local $\rightarrow$ AD Integrated                                                                                                    | DNS/> Host میشود<br>N فران میشود                                                                                                    | وقتی DHCP SRV از DHCP SRV آی پی میگیرد نوبت رمیستر کردن رکوردهایش(Record(A+PTR                                                                                                    |  |
| DC+DNS Zone:test.local —> AD Integrated<br>فواهد رفت وRelay نفش میانبی را بازی فواهد کرد                                                                                                    | DNS Broadca به Relay Agent میرسر و این سرویس با Unicast به سراغ V                                                                                                    | وقتی DHCP Client از DHCP SRV آی پی میگیرد نوبت رمیستر کردن رکوردهایش(Record(A+PTR<br>اگر از DHCP Client در شبکه استفاره شود بدین شکل فواهد بود که DHCP Client از طریقst                                                                                                    |  |
| DC+DNS Zone:test.local —> AD Integrated<br>فواهد رفت وRelay نفش میانیی را بازی فواهد کرد<br>نمیتوانند فورشان رکوردهایشان را در DNS ثبت کنند برین معنی که                                                                                                    | DNS «DNS میشود<br>Broadca به Relay Agent میرسر و این سرویس با Unicast به سراغ V<br>DHCP SRVاقرام به انهام اینکار کند – Win NT,IOS,Android ت                                                                                                    | وقتی DHCP Client از DHCP SRV آی پی میگیرد نوبت رمیستر کردن رکوردهایش (Record (A+PTR آی پی میگیرد نوبت رمیستر کردن رکوردهایش (DHCP SR از طریق st<br>اگر از DHCP Relay Agent در شبکه استفاده شود برین شکل فواهد بود که DHCP Client از طریق d<br>DHCP Client هم فودش مستقلا میتواند Host Record را در DNS ثبت کند و هم میتواند از طریق d                                                                                                    |  |
| DC+DNS Zone:test.local → AD Integrated<br>DHCP SR فواهد رفت وRelay نفش میانیی را بازی فواهد کرد<br>نمیتوانند فورشان رکوردهایشان را در DNS ثبت کنند بدین معنی که                                                                                                    | DNS «DNS «میشود<br>Broadca به Relay Agent میرسر و این سرویس با Unicast به سراغ V<br>DHCP SRVاقرام به انهام اینکار کنر – Win NT,IOS,Android تا win<br>DDNS ساپورت نیستنر                                                                                                    | وقتی DHCP Client از DHCP SRV تک پی میگیرد نوبت رمیستر کردن رکوردهایش (Record (A+PTR کردن رکوردهایش (DHCP Client از طریق st<br>اگر از DHCP Client در شبکه استفاره شود برین شکل فواهر بود که DHCP Client از طریق ا<br>DHCP Client هم فورش مستقلا میتواند از طریق ا<br>DHCP Client در DNS مع فورش مستقلا میتواند از طریق ا<br>General DNS Filter, Failower Advanced                                                                                                    |  |
| DC+DNS Zone:test.local — AD Integrated<br>فواهد رفت وRelay نفش میانیی را بازی فواهد کرد<br>نمیتوانند فودشان رکوردهایشان را در DNS ثبت کنند بدین معنی که                                                                                                    | DNS «DNS» میشود<br>Broadca به Unicast میرسد و این سرویس با Unicast به سراغ V<br>DHCP SRVاقرام به انجام اینکار کند – DDNS ساپورت نیستنر<br>DDNS                                                                                                    | وقتی DHCP Client از DHCP SRV آی پی میگیرد نوبت رمیستر کردن رکوردهایش(A+PTR آی پی میگیرد نوبت رمیستر کردن رکوردهایش(DHCP SRV از طریق st<br>اگر از DHCP Client در شبکه استفاره شود برین شکل فواهر بود که DHCP Client از طریق ا<br>DHCP Client هم فورش مستقلا میتوانر Host Record را در DNS ثبت کنر و هم میتوانر از طریق ا<br>DHCP Client <u>Tab Integrity DNS+DHCP SRV (Per Scope)</u><br>General DNS Filters Failover Advanced                                                                                                    |  |
| DC+DNS Zone:test.local —> AD Integrated<br>فواهد رفت وRelay نفش میانمی را بازی فواهد کرد<br>نمیتوانند فودشان رکوردهایشان را در DNS ثبت کنند بدین معنی که                                                                                                    | DNS «رDNS میشود<br>Broadca به Relay Agent میرسر و این سرویس با Unicast به سراغ V<br>DHCP SRVاقرام به انهام اینکار کنر – DDNS ساپورت نیستنر<br>DDNS                                                                                                    | Record(A+PTR) از DHCP SRV تی پی میگیرد نوبت رمیستر کردن رکوردهایش (DHCP SRV از طریق st<br>اگر از DHCP Client در شبکه استفاره شود برین شکل فواهد بود که DHCP Client از طریق bt<br>DHCP Client هم فورش مستقلا میتوانر Host Record را در DNS ثبت کند و هم میتوانر از طریق DHCP Client<br>Tab Integrity DNS+DHCP SRV (Per Scope)<br>General DNS Filters Failover Advanced<br>You can setup the DHCP server to automatically update authoritative DNS<br>servers with the host (A) and pointer (PTR) records of DHCP clients.                                                                                                    |  |
| DC+DNS Zone:test.local → AD Integrated<br>فواهد رفت وRelay نفش میانیمی را بازی فواهد کرد<br>نمیتوانند فورشان رکوردهایشان را در DNS ثبت کنند بدین معنی که<br>در صورت Mark بقیه گزینه ها نموه دفالت را مشفص میکنند                                                                                                    | DNS «DNS» میشود<br>Broadca به Relay Agent میرسد و این سرویس با Unicast به سراغ V<br>DHCP SR اقرام به انهام اینکار کنر – Win NT,IOS,Android تا<br>DHCP SR ساپورت نیستنر<br>DDNS «یگر DHCP SRV دفالتی برای ثبت رکورد در DNS ندارد و                                                                                                    | Record(A+PTR) از DHCP SRV تی پی میگیرد نوبت رمیستر کردن رکوردهایش (DHCP SRV از طریق st الکر از امریک معافر بود که DHCP Client از طریق bt الکر از امریک استفاره شود برین شکل فواهد بود که DHCP Client از طریق bt DHCP Client مع فودش مستقلا میتوانر امریک Host Record (م ا در DNS ثبت کند و هم میتوانر از طریق bt DHCP Client مع فودش مستقلا میتوانر DNS الک الفواهد بود که DHCP Client ( طریق bt DHCP Client مع فودش مستقلا میتوانر DNS الک الفواهد مود که DHCP Client ( طریق bt DNS الک الفواهد مود که DHCP Client ( طریق bt DHCP Client مع فودش مستقلا میتوانر DNS الک الفواهد مود که DHCP Client ( طریق bt DNS bt DNS bt DNS below) ( DNS below ( DNS below) ( DNS below) ( |  |
| DC+DNS Zone:test.local → AD Integrated<br>فواهد رفت وRelay نفش میانیی را بازی فواهد کرد<br>نمیتوانند فودشان رکوردهایشان را در DNS ثبت کنند بدین معنی که<br>در صورت Mark بقیه گزینه ها نموه دقالت را مشفص میکنند<br>ثبت رکورد در DNS بقیه گذینه ها نموه دقالت را مشفص میکنند                                                                                                    | DNS «DNS» Host میشود<br>Broadca به Relay Agent میرسد و این سرویس با Unicast به سراغ V<br>DHCP SRVاقرام به انهام اینکار کند – DDNS ساپورت نیستنر<br>ن این Mark دیگر DHCP SRV دقالتی برای ثبت رکورد در DNS نرارد و<br>کلاینتهار، است که DHCP SR را سایورت میکنند و د. مالت اول تقیمیم برای                                                                                                    | Record(A+PTR) از DHCP Client تى پى مىگىرد نوبت رمىستر كردن ركوردهاىش (DHCP SRV از طريق st اكثر از HCP Client در شبكه استفاره شود برين شكل فواهر بود كه DHCP Client از طريق bt اكثر از از طريق DHCP Client هم فورش مستقلا مىتوانر امريتر DNS از در از از طريق ار از طريق ا<br>DHCP Client هم فورش مستقلا مىتوانر Host Record را در DNS ثبت كنر و هم مىتوانر از طريق ا<br>DHCP Client <u>Tab Integrity DNS+DHCP SRV (Per Scope)</u><br>General DNS Filters Failover Advanced<br>You can setup the DHCP server to automatically update authoritative DNS<br>servers with the host (A) and pointer (PTR) records of DHCP clients.<br>Dynamically update DNS records only f requested by the DHCP<br>clients                                                                                                    |  |
| DC+DNS Zone:test.local → AD Integrated<br>فواهد رفت وRelay نفش میانیی را بازی فواهد کرد<br>نمیتوانند فودشان رکوردهایشان را در DNS ثبت کنند برین معنی که<br>در صورت Mark بقیه گزینه ها نموه دقالت را مشفص میکنند<br>ثبت رکورد در DNSبه کلاینت واگذار میشود و در مالت دو <sup>م</sup> در هر                                                                                                    | DNS «رDNS میشود<br>Broadca به Relay Agent میرسد و این سرویس با Unicast به سراغ V.<br>Win NT,IOS,Android – اینکار کنر DHCP SR ساپورت نیستنر<br>DDNS «یگر DHCP SR دقالتی برای ثبت رکورد در DNS ندارد و<br>کلاینتهایی است که DHCP SRV واکذار فواهد شر<br>رکورد در DNS به DHCP SRV واکذار فواهد شر                                                                                                    | Record(A+PTR) از DHCP Client تی پی میگیرد نوبت رمیستر کردن رکوردهایش (DHCP SRV از طریق st اگر از DHCP Client در شبکه استفاره شود برین شکل فواهد بود که DHCP Client از طریق bt کاگر از DHCP Client هم فودش مستقلا میتواند میتواند از طریق DNS را در که DHCP Client مع فودش مستقلا میتواند میتواند از طریق از DNS از در تعلیم و هم میتواند از طریق از General DNS Filters Failover Advanced<br>You can setup the DHCP server to automatically update authoritative DNS servers with the host (A) and pointer (PTR) records of DHCP clients.<br>You can setup the DHCP server to automatically update authoritative DNS servers with the host (A) and pointer (PTR) records of DHCP clients.<br>Finable DNS dynamic updates according to the settings below:<br>(C) Dynamically update DNS records only if requested by the DHCP clients alters frailers alters frailers of the dynamic update DNS records on the settings below:                                                                                                    |  |
| DC+DNS Zone:test.local → AD Integrated<br>فواهد رفت وRelay نفش میانیی را بازی فواهد کرد<br>نمیتوانند فورشان رکوردهایشان را در DNS ثبت کنند بدین معنی که<br>در صورت Mark بقیه گزینه ها نموه دفالت را مشفص میکنند<br>ثبت رکورد در DNSبه کلاینت واگذار میشود و در مالت دوم در هر<br>DNA فرف شود                                                                                                    | DNS ، Host میشود<br>Broadca به Relay Agent میرسد و این سرویس با Unicast به سراغ V<br>DHCP SR اقرام به انهام اینکار کنر – Win NT,IOS,Android تا<br>DHCP SR دیگر DHCP SRV دقالتی برای ثبت رکورد در DNS ندارد و<br>کلاینتهایی است که DHCP SRV را ساپورت میکنند و در عالت اول تصمیم برای<br>رکورد در DNS به DHCP SRV واگذار فواهر شر<br>NS بنتهایی که دوره افتصاص آی پی آنها گزشته است Host Record آنها از NS                                                                                                    | Record (A+PTR) از DHCP Client تی پی میگیرد نوبت رمیستر کردن رکور دهایش (DHCP Client از طریق st اگر از DHCP Client در شبکه استفاره شود برین شکل فواهر بود که DHCP Client از طریق ا<br>DHCP Relay Agent را در DNS از از طریق ا<br>DHCP Client فورش مستقلا میتواند از طریق ا<br>DHCP Client ثبت کند و هم میتواند از طریق ا<br>General DNS Filters Failover Advanced<br>You can setup the DHCP server to automatically update authoritative DNS<br>servers with the host (A) and pointer (PTR) records of DHCP clients.<br>You can setup the DHCP server to automatically update authoritative DNS<br>servers with the host (A) and pointer (PTR) records of DHCP clients.<br>Dynamically update DNS records only if requested by the DHCP<br>clients<br>Always dynamically update DNS records<br>Always dynamically update DNS records<br>Discard A and PTR records when lease is deleted                                                                                                    |  |
| DC+DNS Zone:test.local → AD Integrated<br>فواهد رفت وRelay نفش میانیی را بازی فواهد کرد<br>نمیتوانند فودشان رکوردهایشان را در DNS ثبت کنند برین معنی که<br>در صورت Mark بقیه گزینه ها نموه دفالت را مشفص میکنند<br>ثبت رکورد در DNSبه کلاینت واگذار میشود و در مالت دوم در هر<br>DN منود<br>شود<br>شی                                                                                                    | DNS « DNS » سروی DNS » میرسر و این سرویس با DNS به سراغ V<br>Broadca به Relay Agent میرسر و این سرویس با Unicast به سراغ V<br>Vin NT,IOS,Android – اینکار کنر DNC <sup>II</sup> ماپورت نیستنر<br>DDNS « کارین DNS « کیگر DHCP SRV دقالتی برای ثبت رکورد در DNS ندارد و<br>کلاینتهایی است که DHCP SRV را ساپورت میکننر و در عالت اول تقسیم برای<br>رکورد در DNS به DNS ای DHCP SRV و اگزار فواهر شر<br>NS بنتهایی که دوره افتصاص آی پی آنها گذشته است DNS آنها از NS<br>بنتهایی که دوره افتصاص آی پی آنها گذشته است DNS ( انهام دهنر با زرن این rk                                                                                                    | Record (A+PTR) از DHCP Client تى پى مىگىرد نوبت رمىستر كردن ركوردهايش (DHCP SRV از طريق st اكبر از المريق DHCP Client مع فورش مستقلا مىتوانىر استفاره شود بريين شكل فواهىر بود كه DHCP Client از طريق DNS اكبر از DNS مع فورش مستقلا مىتوانىر از طريق ارد ( در شبكه استفاره شود بريين شكل فواهىر بود كه DHCP Client از طريق DNS DHCP Client <u>Tab Integrity DNS+DHCP SRV (Per Scope)</u><br>General DNS Filters Failover Advanced<br>You can setup the DHCP server to automatically update authoritative DNS<br>servers with the host (A) and pointer (PTR) records of DHCP clients.<br>You can setup the DHCP server to automatically update authoritative DNS<br>servers with the host (A) and pointer (PTR) records of DHCP clients.<br>Finalle DNS dynamic updates according to the settings below:<br>(* Dynamically update DNS records only if requested by the DHCP<br>clients<br>C Always dynamically update DNS records<br>Discard A and PTR records when lease is deleted<br>Dynamically update DNS records for DHCP clients that do not request<br>updates for example, clients running Windows NT 4.0)                                                                                                    |  |
| DC+DNS Zone:test.local → AD Integrated<br>فواهد رفت وRelay نفش میانیی را بازی فواهد کرد<br>نمیتوانند فودشان رکوردهایشان را در DNS ثبت کنند بدین معنی که<br>در صورت Mark بقیه گزینه ها نموه دقالت را مشفص میکنند<br>ثبت رکورد در DNSبه کلاینت واگذار میشود و در مالت دوم در هر<br>الموف شود<br>شر                                                                                                    | DNS ، Host یستور<br>Broadca به Relay Agent میرسد و این سرویس با Broadca به سراغ V<br>Win NT,IOS,Android - میکار کنر DHCP SR<br>اقرام به انهام اینکار کنر DDNS<br>ناین DDNS دیگر DHCP SRV دقالتی برای ثبت رکورد در DNS ندارد و<br>کلاینتهایی است که DHCP SRV را ساپورت میکنند و در عالت اول تقسیم برای<br>رکورد در DNS به DNS را ساپورت میکنند و در عالت اول تقسیم برای<br>برکورد در DNS است که Bhcp SRV و آلزار فواهر شر<br>این این Host Record با ترین کرورد در DNS آنها از SN<br>بنتهایی که نمیتوانند فورشان ثبت رکورد در DNS انهام دهند با زدن این ۱۲۲<br>ست رکورد SP میران فعال میباز                                                                                                    | Record (A+PTR) از DHCP Client تى پى مىگىر ( نوبت رميستر كردن ركور ( هايش (DHCP SRV از طريق st اكبر از از طريق DHCP Client مع فورش مستقلا ميتوانر استفاره شور برين شكل فواهر بور كه DHCP Client از طريق DNS اكبر از Tons مع فورش مستقلا ميتوانر DNS المح المع مورش مستقلا ميتوانر DNS المح المع مورش مستقلا ميتوانر DNS المح المح المع مورش مستقلا ميتوانر DNS المح المح المح مورش مستقلا ميتوانر DNS المح المح المح مورش مستقلا ميتوانر DNS المح المح المح مورش مستقلا ميتوانر از طريق المح المح المح مورش مستقلا ميتوانر المح مورش مستقلا ميتوانر ميتوانر المح المح مورش مستقلا ميتوانر المح DNS المح المح مورش مستقلا ميتوانر المح المح المح المح مورش مستقلا ميتوانر از طريق المح المح المح مورش مستقلا ميتوانر المح المح المح مورش مستقلا ميتوانر المح المح المح مورش مستقلا ميتوانر المح المح المح مورش محمول المح المح مورش محمول المح المح مورش محمول المحمول المحمول  |  |
| DC+DNS Zone:test.local → AD Integrated<br>DHCP SR فواهد رفت وRelay نفش میانیی را بازی فواهد کرد<br>نمیتوانند فودشان رکوردهایشان را در DNS ثبت کنند بدین معنی که<br>در صورت Mark بقیه گزینه ها نموه دقالت را مشفص میکنند<br>ثبت رکورد در DNSبه کلاینت واگذار میشود و در مالت دوم در هر<br>DA فرف شود<br>Ma<br>Make model مبادرت به انهام این کار می نمایر<br>Ma                                                                                                    | DNS ، Host ، DNS میشور<br>Broadca به DNS میرسر و این سرویس با Unicast به سراغ V<br>DHCP SR اقرام به انهام اینکار کنر – Win NT,IOS,Android ترارد و<br>DDNS ماپورت نیستنر<br>ناین DNS دیگر DHCP SRV دقالتی برای ثبت رکورد در DNS نرارد و<br>رکورد در NS با DDNS واکزار فواهر شر<br>NS بنتهایی که دوره افتصاص آی پی آتها گذشته است Mot Record آنها از NS<br>بنتهایی که دوره افتصاص آی پی آتها گذشته است DNS انها از SN<br>مت رکورد SRV در DNS برای کلاینتها از طریق DNS انها زدن این با برای<br>ST در DNS میرا<br>DHCP SRV در DNS میرا<br>State از طریق DNS انهام در این این این این NS                                                                                                    | Record(A+PTR) از DHCP Client تى پى مىگىرد نوبت رمىستر كردن ركوردهايش (DHCP SRV از طريق st تكر از المريق DHCP Client مع فورش مستقلا مىتوانر استفاره شور برين شكل فواهر بور كه DHCP Relay Agent از طريق ا<br>DHCP Relay Agent أر از المريق DNS از از المريق المح مورش مستقلا مىتوانر از طريق المح I DNS الحج مورش مستقلا مىتوانر از طريق ا<br>General DNS Fitters Failover Advanced<br>You can setup the DHCP server to automatically update authoritative DNS<br>servers with the host (A) and pointer (PTR) records of DHCP clients.<br>You can setup the DHCP server to automatically update authoritative DNS<br>servers with the host (A) and pointer (PTR) records of DHCP clients.<br>Dynamically update DNS records only if requested by the DHCP<br>clients<br>Always dynamically update DNS records<br>Discard A and PTR records when lease is deleted<br>Dynamically update DNS records for DHCP clients that do not request<br>updates for example, clients running Windows NT 4.0)<br>Disable dynamic updates for DNS PTR records                                                                                                    |  |
| DC+DNS Zone:test.local → AD Integrated<br>فواهد رفت وRelay نفش میانیی را بازی فواهد کرد<br>نمیتوانند فورشان رکوردهایشان را در DNS ثبت کنند برین معنی که<br>در صورت Mark بقیه گزینه ها نموه دفالت را مشفص میکنند<br>ثبت رکورد در DNSبه کلاینت واکزار میشود و در هالت دوم در هر<br>امفرف شور<br>Matom magnetic به انهام این کار می نمایر<br>شر<br>Enable Name Protection<br>Name Protection provides the following capability:<br>The DHCP server will register A and PTR records on beha                                                                                                    | DNS ، Host ، DNS میشور<br>Broadca به Broadca میرسر و این سرویس با Broadca به سراغ V<br>Win NT,IOS,Android – میرسر و این سرویس با Win NT,IOS,Android<br>DHCP SRV اقرام به انهام اینکار کنر<br>DDNS ماپورت نیستنر<br>کالاینتهایی است که DHCP SRV دقالتی برای ثبت رکورد در DNS نرارد و<br>کلاینتهایی است که DHCP SRV را ساپورت میکننر و در مالت اول تقسمیم برای<br>رکورد در DNS برای DHCP SRV واکزار فواهر شر<br>رکورد در DNS برای DHCP SRV اینها از فواهر شر<br>NS دوره افتصاص آی پی آنها گذشته است Host Record آنها از NS<br>مینوایی که دوره افتصاص آی پی آنها گذشته است DNS دفتر با زدن این ۲۰<br>مینوایی که نمیتواننر فورشان ثبت رکورد در DNS انهام دهنر با زدن این ۲۰<br>مینوایی که نمیتواننر فورشان ثبت رکورد در SNS انهام دینا<br>DHCP SRV میرا<br>DHCP SRV میرا<br>DHCP SRV میرا<br>DHCP SRV میرا<br>DHCP SRV میرا<br>DHCP SRV میرا<br>Changes:<br>- DHCP server honors request for A and PTR records                                                                                                    | Record(A+PTR) از DHCP Client کی پی میگیرد نوبت ربیستر کردن رکوردهایش(DHCP Client از طریق st<br>اگر از DHCP Client مع فودش مستقلا میتوانر Most Record را در DNS از در و هم میتوانر از طریق ا<br>DHCP Client مع فودش مستقلا میتوانر DNS Record را در DNS از در عم میتوانر از طریق ا<br>DHCP Client مع فودش مستقلا میتوانر DNS PRESS<br>DHCP Client Tab Integrity DNS+DHCP SRV (Per Scope)<br>General DNS Fiters Failover Advanced<br>You can setup the DHCP server to automatically update authoritative DNS<br>servers with the host (A) and pointer (PTR) records of DHCP clients.<br>Finable DNS dynamic updates according to the settings below:<br>(* Dynamically update DNS records only if requested by the DHCP<br>clients<br>Aways dynamically update DNS records<br>Dynamically update DNS records for DHCP clients that do not request<br>updates for example, clients running Windows NT 4.0)<br>Disable dynamic updates for DNS PTR records<br>Name Protection                                                                                                    |  |
| DC+DNS Zone:test.local → AD Integrated<br>DC+DNS Zone:test.local → AD Integrated<br>DHCP SR<br>to a below of the point of the point of the | DNS ، Host ، DNS ، Host ، سرویس با DNS ، Host به سراغ V<br>Broadca به Proadca ، میرسر و این سرویس با Broadca به سراغ V<br>Win NT,IOS,Android – نیککار کنر DNC PS<br>نیستنر DDNS ، میکندر و در عالت اول تفیمیم برای<br>کالاینتهایی است که DHCP SRV دقالتی برای ثبت رکورد در DNS ندارد و<br>رکورد در DNS یا DHCP SRV را ساپورت میکنند و در عالت اول تفیمیم برای<br>برکورد در DNS است که DHCP SRV واگذار فواهر شر<br>برکورد در DNS ایک ایک ایک ایک اول تفیمیم برای<br>بنتهایی که دوره افتصاص آی پی آنها گزشته است DNS انها از کا این ایک<br>ست رکورد SRV در DNS برای کلاینتها از طریق DNC SRV نیز با زدن این Ar<br>DNS در DHCP SRV برای کلاینتها از طریق DNC SRV میرا<br>DHCP SRV میرا<br>DHCP SRV در DNS برای کلاینتها از طریق DNC SRV میرا<br>SR DHCP SRV در DNS ایک ایک ایک ایک ایک ایک ایک ایک ایک ایک                                                                                                    | Record(A+PTR) از DHCP Client از فریت رئیستر کردن رکوردهایش(DHCP Client از فریق st تگل فواهر بود که DHCP Client از فریق st تگل فواهر بود که DHCP Client از فریق IDHCP Client مع فورش مستقلا میتوانر Most Record از درین شکل فواهر بود که DHCP Client از فریق IDHCP Client مع فورش مستقلا میتوانر DNS+DHCP SRV (Per Scope)         General DNS Filters Failover Advanced         You can setup the DHCP server to automatically update authoritative DNS servers with the host (A) and pointer (PTR) records of DHCP clients.         You can setup the DHCP server to automatically update authoritative DNS servers with the host (A) and pointer (PTR) records of DHCP clients.         You can setup the DHCP server to automatically update bolk       Image: Colspan="2">Outpet of Dynamically update DNS records of DHCP clients.         You can setup the DHCP server to automatically update bolk       Image: Colspan="2">Outpet of Dynamically update DNS records of DHCP clients.         You can setup the DHCP server to automatically update bolk       Image: Colspan="2">Outpet of Dynamically update DNS records of DHCP clients.         You can setup the DHCP server to automatically update DNS records only if requested by the DHCP clients.       Image: Colspan="2">Outpet of Dynamically update DNS records         You can setup the DHCP server to setup update DNS records       Image: Colspan="2">Outpet of Dynamically update DNS records         You can setup the DHCP server to setup update DNS records       Image: Colspan="2">Outpet of Dynamically update DNS records         You can setup the DHCP server to setup update DNS records       Image: Colspan="2">Image: Colspa                                                                                                    |  |
| DC+DNS Zone:test.local → AD Integrated<br>میانیم را بازی فواهر کرر<br>AD DHCP SR<br>نمیتوانند فورشان رکور(هایشان را در DNS ثبت کنند بدین معنی که<br>در صورت Mark بقیه گزینه ها نموه رقالت را مشقص میکنند<br>ثبت رکور( در DNS به کلاینت واگذار میشور و در مالت رو <sup>م</sup> در هر<br>ثبت رکور( در DNS به کلاینت واگذار میشور و در مالت رو <sup>م</sup> در هر<br>DA فرف شور<br>T Enable Name Protection<br>Name Protection provides the following capability:<br>The DHCP server will register A and PTR records on beha<br>of a client, however if there is a different client already<br>registered with this name, the DHCP update will fail.                                                                                                    | DNS، Host دیگر DNS، Host میرسر و این سرویس با Broadca به سراغ V<br>Broadca به Relay Agent به سراغ V<br>Win NT,IOS,Android – میرسر و این سرویس با Broadca<br>نا Win NT,IOS,Android – میکار کنر<br>DHCP SRV دیگر DHCP SRV دقالتی برای ثبت رکورد در DNS نارارد و<br>V این Mark دیگر DHCP SRV دقالتی برای ثبت رکورد در NS نارارد و<br>بر این این DNS در میکار DHCP SRV داران فواهر شر<br>رکورد در DNS این DHCP SRV و اگزار فواهر شر<br>NS دوره افتصاص کی پی کنها گزشته است Host Record تنها از SN<br>بنتهایی که دوره افتصاص کی پی کنها گزشته است DNS دهنر با زدن این Ns<br>بنتهایی که دوره افتصاص کی پی کانها گزشته است DNS دهنر با زدن این Ns<br>میکان<br>DHCP SRV دیگر DNS از میکار کارد در SN<br>DHCP SRV میکار از داران کاردینتها از طریق DNS Record تنها از کاری این Ns<br>DHCP SRV در DNS در SN<br>DHCP SRV دیکار کارد در DNS میکار<br>SN Constraint is following behavioral<br>Changes:<br>DHCP server honors request for A and PTR records<br>registration for Windows DHCP clients.<br>DHCP server dynamically updates A and PTR records for<br>Non Windows DHCP clients.<br>DHCP server dynamically updates A and PTR records for<br>Non Windows DHCP clients.<br>DHCP server dynamically updates A and PTR records for<br>Non Windows DHCP clients.<br>DHCP server dynamically updates A and PTR records for<br>Non Windows DHCP clients. | Record(A+PTR) از DHCP Client تی پی میگیرد نوبت رمیستر کردن رکوردهایش (DHCP Client از طریق st الگر از DHCP Client در شبکه استفاده شود برین شکل فواهد بود که DHCP Client از طریق الگر از مادیق المح فودش مستقلا میتواند از طریق ال (DNS +DHCP Client ثبت کند و هم میتواند از طریق المح العود المح فودش مستقلا میتواند DNS +DHCP SRV (Per Scope)         General DNS Filters Failover Advanced         You can setup the DHCP server to automatically update authoritative DNS servers with the host (A) and pointer (PTR) records of DHCP clients.         You can setup the DHCP server to automatically update authoritative DNS servers with the host (A) and pointer (PTR) records of DHCP clients. <ul> <li>You can setup the DNS records only if requested by the DHCP clients.</li> <li> <ul> <li>Always dynamically update DNS records</li> <li> <ul> <li>Always dynamically update DNS records</li> <li> <ul> <li>Always dynamically update DNS records</li> <li> <ul> <li>Always for example, clients running Windows NT 4.0)</li> <li> <ul> <li>Disable dynamic updates for DNS PTR records</li> <li> <ul> <li>Name Protection</li> <li>DHCP name protection is disabled at the server level.</li> <li> </li></ul> <li> <ul> <li>Name Protection</li> <li>DHCP name protection is disabled at the server level.</li> <li> <ul> <li>Configure</li> <li> </li></ul> </li> </ul> </li> </li></ul></li></ul></li></ul></li></ul></li></ul></li></ul>                                                                                                    |  |

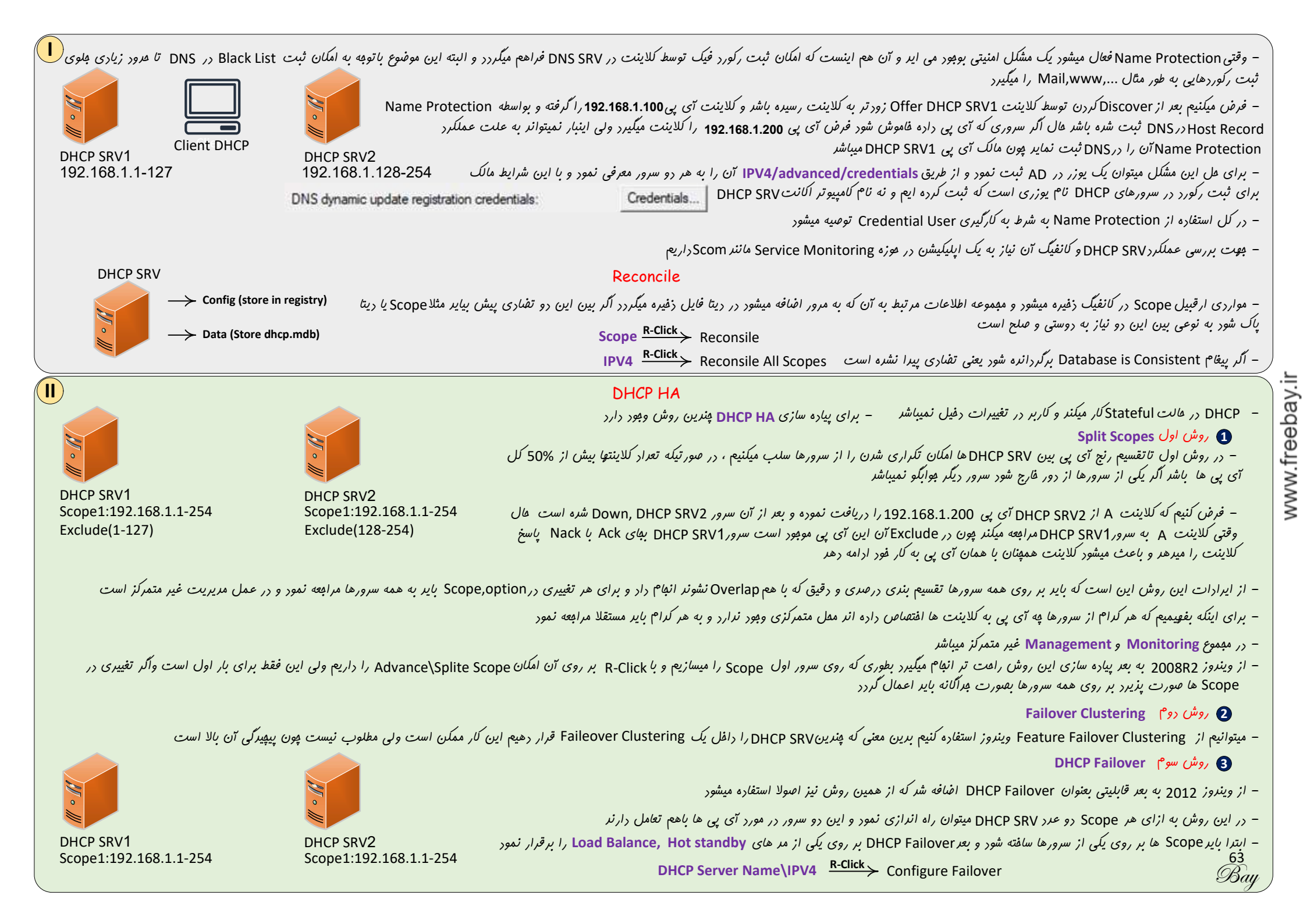

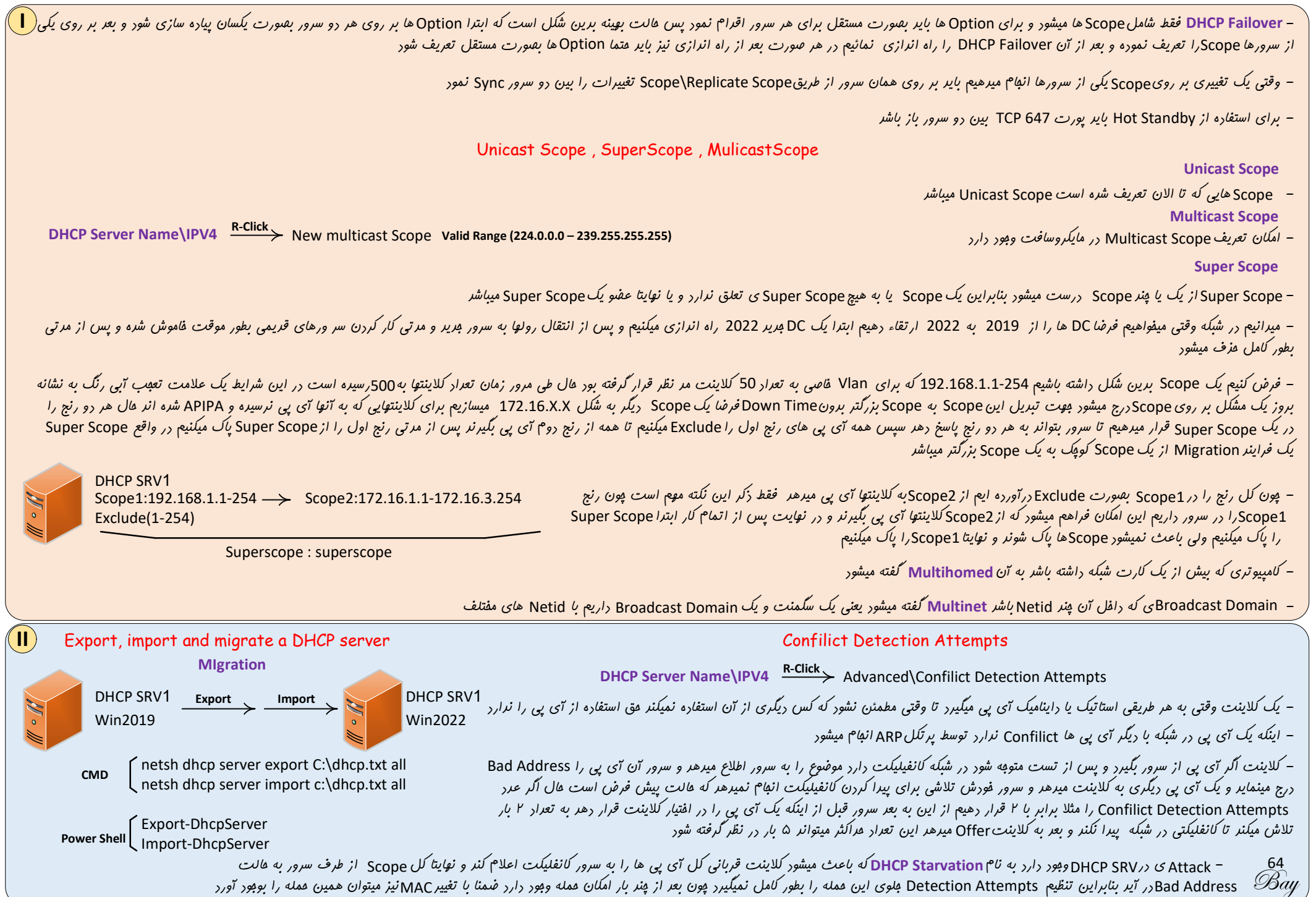

– یکی از Use Case های استفاره از Detection Attemptsمیتواند این باشر که یک DHCP SRV فراب شره باشر و سرور بریری با همان شرایط Scope قبلی بالا آورده باشیم با توبه به زمان Leased سرور قبلی مسلما به Confilict IP برفورد فواهیم کرد هال میتوانیم Detection Attempts= قرار دهیم و بعد از دو سه روز Bad Address ها را پاک نموده و مبردا Confilot Stempts را به عرد صفر تغییر دهیم

# IPAM (IP Address Management)

- </ (Server Virtualization(Hyperv- ESXI) از منابع استفاره هراکثری میشور ولی این استفاره بوینه نیست و برای بوینه شرن بایر به مفاهیم (Container( Docker پردلفت
- اگر بفواهیم برانیم که یک آی پی در عال عاضر روی چه دستگاهی ست شره است اگر استاتیک باشر عموما از روی فایل اکسلی که تهیه میشود مشفص میگردد و اگر داینامیک باشر از روی Bhcp SRV عال اگر بفواهیم یک آی پی فرضا ۱۰ ماه قبل بر روی چه دستگاهی بوده است نقش IPAM معلوم میگردد چون در اینفالت History نیز بر روی ثبت IP ها داریم
  - اینکه History آی پی ها را راشته باشیم یکی از علتهایش موارد مرتبط با جرم شناسی Forensic میباشر برین معنی که به شبکه عمله ای شره است و میفواهیم منشاء آن مشکل امنیتی را برست آوریم
    - میتوان DHCP SRV ها را داغل IPAM آورد و از طریق آن آی پی ها مدیریت نمود وآی پی رزرو نمود یا Option تفصیص داد و همچنینDNS SRV ها را و برفی سرویس های دیگر
  - از IPAM مایکروسافت فیلی استقبال نشره است چون امکان گزارش گیری رقیق وجور نرارر بنابرای عمرتا از غیر مایکروسافتی استفاره میشور ماننر Solarwind IPAM و میتوان از Open Source لینوکسی نیز بهره برر
    - IPAM مایکروسافت دلفل Features ها قرار دارد و از آن طریق نصب میگردد و IPAM راه اندازی پیچیده ای دارد و فروجی غیر جذاب

CPU RAM

# RAID (redundant array of independent disks)

- به منابعی که برای زفیره کردن اطلاعات استفاره میشور Storage میگوینر و با توبه به اهمیت ریتا از بین اجزای سیستم Storage از همه موم تر است

- اصولا یک فضایی در افتیار OS قرار میگیرد که توسط فایل سیستم OS آن فضا فرمت شره و مورد استفاده قرار میگیرد
  - Storage میتواند بفشی از یک ریسک باشر یا اجتماعی از چنرین ریسک

# RAID (redundant array of independent disks)=Disk Group+Rule or Policy

– Raid مجموعه از ریسکها است که طبق یک قاعره مشفص با هم جهت ذفیره ریتا همکاری میکننر نموه همکاری میتوانر باعث تممل فرابی FT و کارایی(IOPS (input/output per second یا فراهم کردن فضای بزرگتری برای ذفیره اطلاعات شود Raid با یر فراقل FT یا IOPS یا هر دو را در افتیار ما بگذارد و اگر فقط به ما افزایش ریسک دهر و نه دو پارامتر ریگر به آن دیگر Raid نمیگوییم بلکه از آن بعنوان (IOPS (input/output a bunch of disks یا میگرد و اسم مایکروسافتی آن که بصورت نرم افراری برقرار میگردر Spaned Volumes گفته میشود

## RAID

🗸 Disk

NIC

RAID 0 – striping RAID 1 – mirroring RAID 5 – striping with parity

System Subsytem

Raid Controller یا Software پیارہ سازی گردر در عالت سفت افزاری یک Raid Controller بوت برقراری Raid وجود فواهر داشت RAID 10 – combining mirroring and striping میتوانر Hardware پیان معرودیتی وجود ندارد و متی میتوان بفشی از دیسک را استفارہ نمور – در عالت نرم افزاری پنین معرودیتی وجود ندارد و متی میتوان بفشی از دیسک را استفارہ نمور

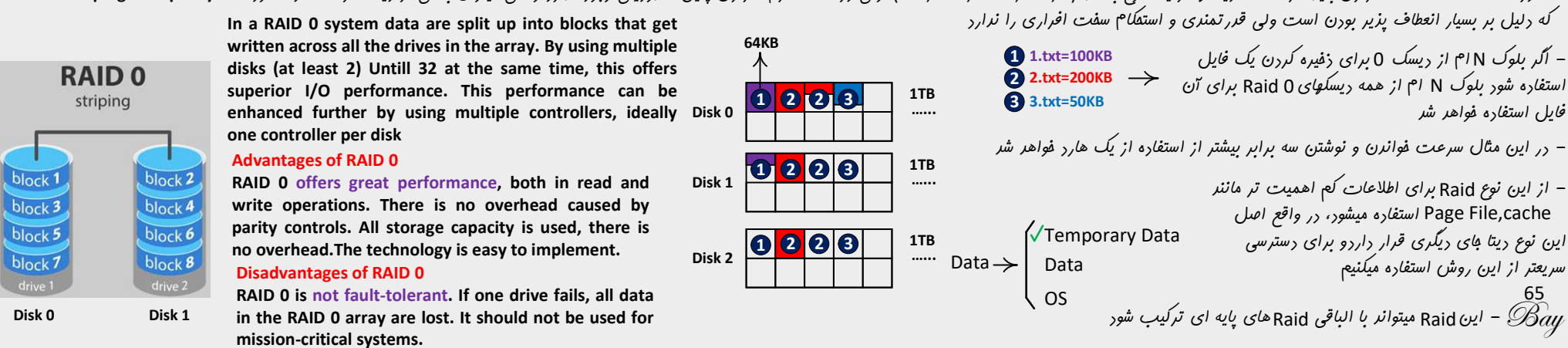

| RAID 1<br>mirroring                                                        | Data are stored twice by writing them to both the data drive<br>(or set of data drives) and a mirror drive (or set of drives). If a<br>drive fails, the controller uses either the data drive or the<br>mirror drive for data recovery and continuous operation. You<br>need at least 2 drives for a BAID 1 array                                                                 | – در اینمالت دیتا بیت به بیت در هر دو درایو ذفیره میشود<br>– تاثیری در افزایش Performance ندارد ولی مایکروسافت مدعی است که در مالت نرم افزاری بطور همزمان از هر دو دیسک<br>اطلاعات فوانره میشود ، در این وفنعیت با افزایش Performance در فوانرن اطلاعات مواجه فواهیم بود |                                                                                                    |                                                                                                    |  |
|----------------------------------------------------------------------------|----------------------------------------------------------------------------------------------------|----------------------------------------------------------------------------------------------------|----------------------------------------------------------------------------------------------------|----------------------------------------------------------------------------------------------------|--|
| ck 1<br>block 1<br>block 2<br>block 3<br>block 4<br>ye 1<br>drive 2        | Advantages of RAID 1<br>RAID1 offers excellent read speed and a write-speed that is<br>comparable to that of a single drive .In case a drive fails, data<br>do not have to be rebuild, they just have to be copied to the<br>replacement drive. RAID 1 is a very simple technology.<br>Disadvantages of RAID 1<br>The main disadvantage is that the effective storage capacity is | ابایتی به کارگرفت<br>Data -><br>only half of th                                                                                                    | ین معنی که فرضا <sub>د</sub> و ریسک ۸ ترا<br>Temporary Data<br>Data<br>VOS<br>e total drive capacity becaus | <ul> <li>مسلما تعمل فرابی یک ریسک در اینمالت وجود دارد ولی هزینه آن بالا است بر<br/>میشود ولی به اندازه یک ریسک ظرفیت ذفیره سازی وجود دارد</li> <li>از این روش عموما برای ذفیره سازی سیستم عامل با استفاره</li> <li>از ۲ عرد ریسک ظرفیت پایین استفاره میشود</li> <li>se all data get written twice .Software RAID 1 solutions do not always</li> </ul> |  |
| ck 2<br>ck 3<br>ck 4<br>re 1<br>ck 4<br>drive 2<br>ck 4<br>drive 2<br>ck 4 | do not have to be rebuild, they just have to be copied to the<br>replacement drive. RAID 1 is a very simple technology.<br>Disadvantages of RAID 1<br>The main disadvantage is that the effective storage capacity is o<br>allow a hot swap of a failed drive. That means the failed d                                                                                            | Data -><br>only half of th<br>Irive can only                                                                                                    | Data<br>VOS<br>e total drive capacity becaus<br>be replaced after powerin                                   | این روش عموما برای ذفیره سازی سیستم عامل با استفاره<br>عرر ریسک ظرفیت پایین استفاره میشور<br>e all data get written twice .Software RAID 1 solutions do not alv<br>g down the computer it is attached to. For servers that are                                                                                                    |  |

Disk 0

7

+

simultaneously by many people, this may not be acceptable. Such systems typically use hardware controllers that do support hot swapping.

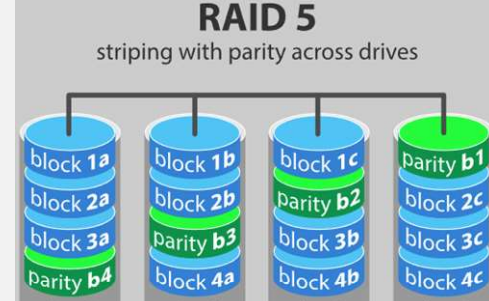

2

+

3

RAID 5 is the most common secure RAID level. It requires at least 3 drives but can work with up to 16. Data blocks are striped across the drives and on one drive a parity checksum of all the block data is written. The parity data are not written to a fixed drive, they are spread across all drives, as the drawing below shows. Using the parity data, the computer can recalculate the data of one of the other data blocks, should those data no longer be available. That means a RAID 5 array can withstand a single drive failure without losing data or access to data. Although RAID 5 can be achieved in software, a hardware controller is recommended. Often extra cache memory is used on these controllers to improve the write performance.

#### **Advantages of RAID 5**

Read data transactions are very fast while write data transactions are somewhat slower( due to the parity that has to be calculated .) If a drive fails, you still have access to all data, even while the failed drive is being replaced and the storage controller rebuilds the data on the new drive. **Disadvantages of RAID 5** 

Drive failures have an effect on throughput, although this is still acceptable. This is complex technology. If one of the disks in an array using 4TB disks fails and is replaced, restoring the data (the rebuild time) may take a day or longer, depending on the load on the array and the speed of the controller. If another disk goes bad during that time, data are lost forever.

|   | البته این صرفا تشبیه است | RAID 5=RA | گفت ID 0 + Parity | ر<br>میتوان |
|---|--------------------------|-----------|-------------------|-------------|
| _ | <br>-                    |           |                   |             |

– فرض کنیم بر روی سه عرد کاغز یارداشت کوپک ۳ عرد را درج نموره ایم و میفواهیم کاری کنیم که اگر یکی از این کاغذها از دست رفت عردی که بر روی آن درج شره از بین نرور ور زغار ،ارمی ایمار میکنیم که جمع جسری سه کاغز ریگر است که Parity نامیره میشود مال اگر کاغز عرد ۲ از مین مرود با کاغز موارم امکان مرست آوردن آن عرد میسر فواهر مور

| 010101Bit1Bit1Bit1Parity Bit1Bit1Bit1Disk0Disk1Disk2Disk3Disk0Disk1 | 1<br>Bit1 Parity Bit1<br>Disk2 Disk3             |
|---------------------------------------------------------------------|--------------------------------------------------|
| 64KB<br>64KB<br>1 2 P 1TB<br>Dick 2 P 1TB                           | 1 1.txt=100KB<br>2 2.txt=200KB<br>3 3.txt=50KB   |
| Disk 0 Disk 2                                                       | D D D P d<br>D D P D //<br>D P D D //<br>P D D D |
|                                                                     |                                                  |

3

=

- فرض بر اینکه Parity Bit بر این اساس کار کنر که تعرار زوج ها یک شور برین صورت دو مثال از بیت یک دیسک ها آورده شره است
  - نوشتر، اطلاعات به علت مماسته Parity ماعت کمی کنری سرعت در نوشتن میشور
  - در صورت فرایی یکی از هارد دیسکها سرعت نوشتن تا توقه به مقاسبه Parity تاعث کنری مفسوسی میشود
  - Parity ناعث میشود FT ندست آیر البته ناهزینه فیلی کمتر از Raid 1 ولی نا تعمل فرانی برانر نا Raid 1 که یک هارد فواهر بور
    - Parity درروی هارد دیسک ها به نوبت میفرفر و باعث میشور که به هارد فشار وارد نشود

– اگر بلوک N ام از دیسک O برای ذفیره کردن یک فایل استفاره شور بلوک N ام از همه دیسکهای Raid5 برای آن فایل استفاره فواهر شر

– اَگر در Baid5 دو عدد هارد فراب شور کل دیتا از بین فواهر رفت جهت عل این مشکل یک دیسک Hot Spare تعریف میکننر مالت Stand By دارد و در صورت فراب شدن هارد اول بصورت بر فط بایگزین فواهد شد که این مالت سفت افزاری است و این فالت اگر نیاز به دفالت انسانی باشر به آن Cool Spare میکوینر
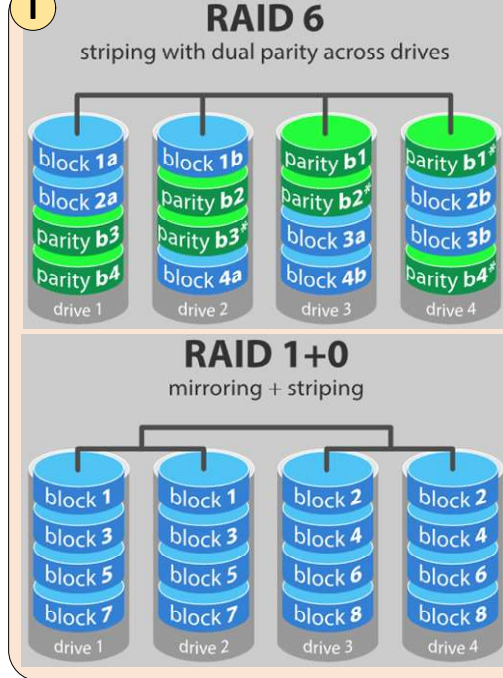

RAID 6 is like RAID 5, but the parity data are written to two drives. That means it requires at least 4 drives and can withstand 2 drives dying simultaneously. The chances that two drives break down at exactly the same moment are of course very small. However, if a drive in a RAID 5 systems dies and is replaced by a new drive, it takes hours or even more than a day to rebuild the swapped drive. If another drive dies during that time, you still lose all of your data. With RAID 6, the RAID array will even survive that second failure.

#### Advantages of RAID 6

Like with RAID ,5 read data transactions are very fast .If two drives fail, you still have access to all data, even while the failed drives are being replaced. So RAID 6 is more secure than RAID 5.

#### **Disadvantages of RAID 6**

Write data transactions are slower than RAID 5 due to the additional parity data that have to be calculated. In one report I read the write performance was 20% lower.

Drive failures have an effect on throughput ,although this is still acceptable .This is complex technology. Rebuilding an array in which one drive failed can take a long time.

It is possible to combine the advantages (and disadvantages) of RAID 0 and RAID 1 in one single system. This is a nested or hybrid RAID configuration. It provides security by mirroring all data on secondary drives while using striping across each set of drives to speed up data transfers.

#### **Advantages of RAID 10**

If something goes wrong with one of the disks in a RAID 10 configuration, the rebuild time is very fast since all that is needed is copying all the data from the surviving mirror to a new drive. This can take as little as 30 minutes for drives of 1 TB.

#### Disadvantages of RAID 10

Half of the storage capacity goes to mirroring, so compared to large RAID 5 or RAID 6 arrays, this is an expensive way to have redundancy.

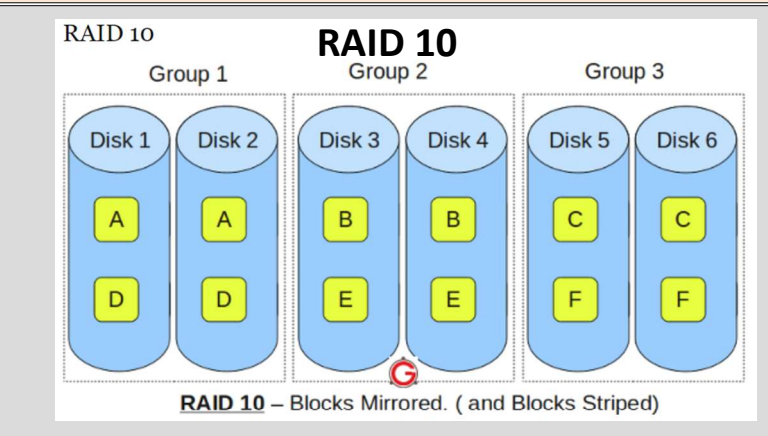

#### **RAID 01** RAID 01 Group 2 Group 1 Disk 1 Disk 2 Disk 3 Disk 4 Disk 5 Disk 6 А В С А В С F F D Е D Е G RAID 01 - Blocks Striped. (and Blocks Mirrored)

#### RAID 10 is also called as RAID 1+0

It is also called as "stripe of mirrors"

It requires minimum of 4 disks To understand this better, group the disks in pair of two (for mirror). For example, if you have a total of 6 disks in RAID 10, there will be three groups—Group 1, Group 2, Group 3 as shown in the above diagram. Within the group, the data is mirrored. In the above example, Disk 1 and Disk 2 belongs to Group 1. The data on Disk 1 will be exactly same as the data on Disk 2. So, block A written on Disk 1 will be mirroed on Disk 2. Block B written on Disk 3 will be mirrored on Disk 4. Across the group, the data is striped. i.e Block A is written to Group 1, Block B is written to Group 2, Block C is written to Group 3. This is why it is called "stripe of mirrors". i.e the disks within the group are mirrored. But, the groups themselves are striped.

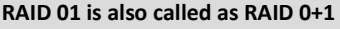

It is also called as "mirror of stripes"

It requires minimum of 3 disks. But in most cases this will be implemented as minimum of 4 disks. To understand this better, create two groups. For example, if you have total of 6 disks, create two groups with 3 disks each as shown below. In the above example, Group 1 has 3 disks and Group 2 has 3 disks. Within the group, the data is striped. i.e In the Group 1 which contains three disks, the 1st block will be written to 1st disk, 2nd block to 2nd disk, and the 3rd block to 3rd disk. So, block A is written to Disk 1, block B to Disk 2, block C to Disk 3. Across the group, the data is mirrored. i.e The Group 1 and Group 2 will look exactly the same. i.e Disk 1 is mirrored to Disk 4, Disk 2 to Disk 5, Disk 3 to Disk 6. This is why it is called "mirror of stripes". i.e the disks within the groups are striped. But, the groups are mirrored.

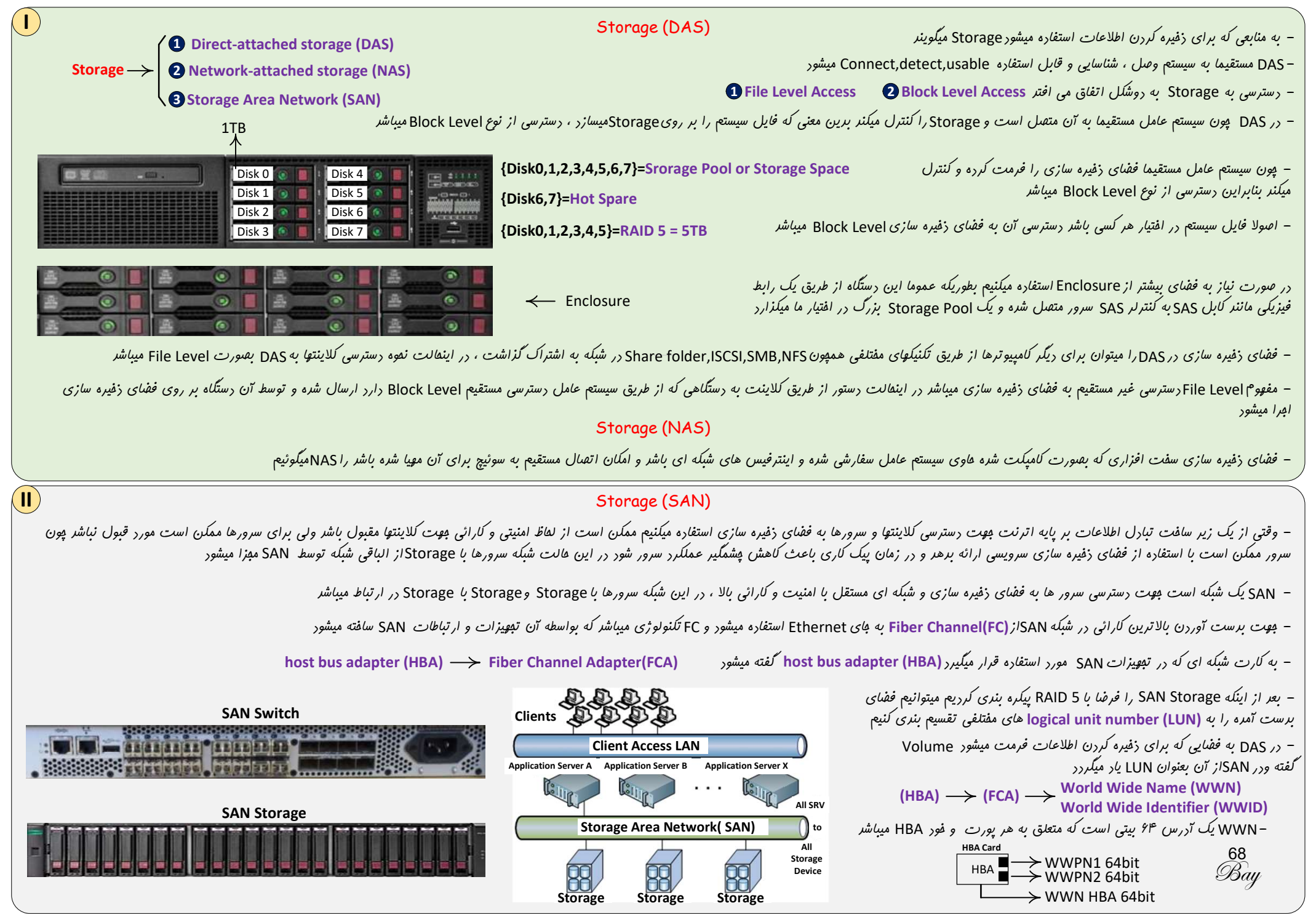

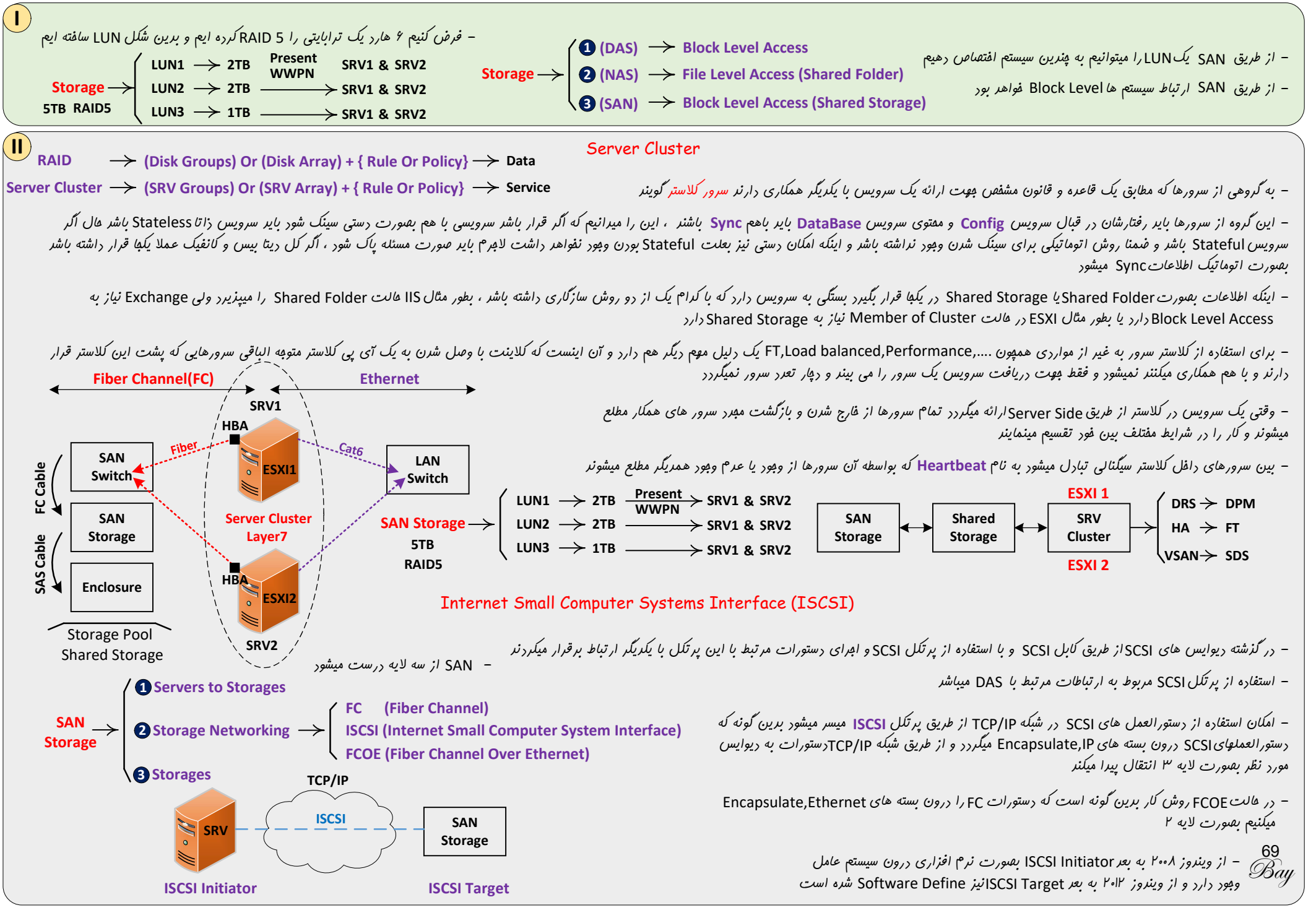

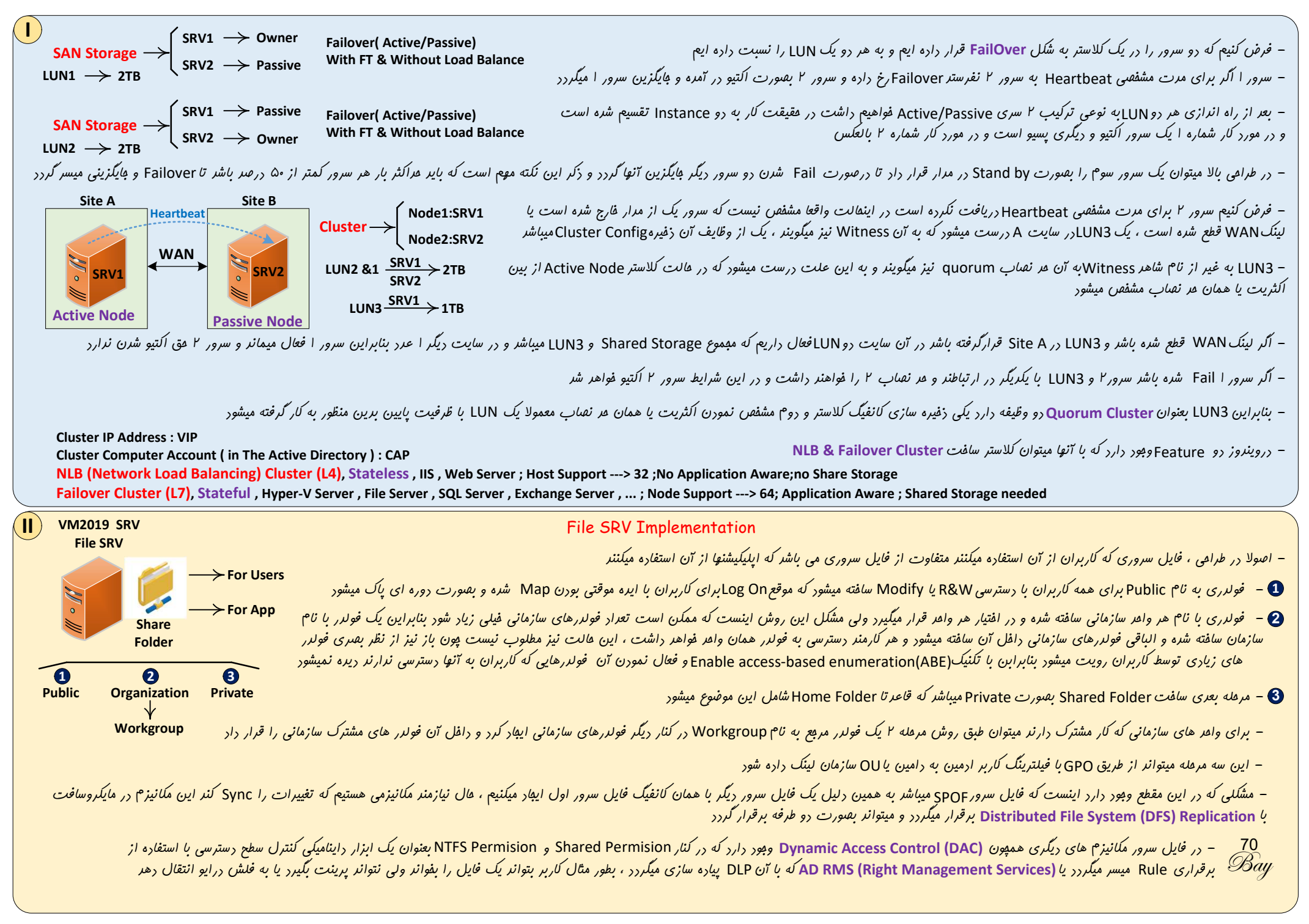

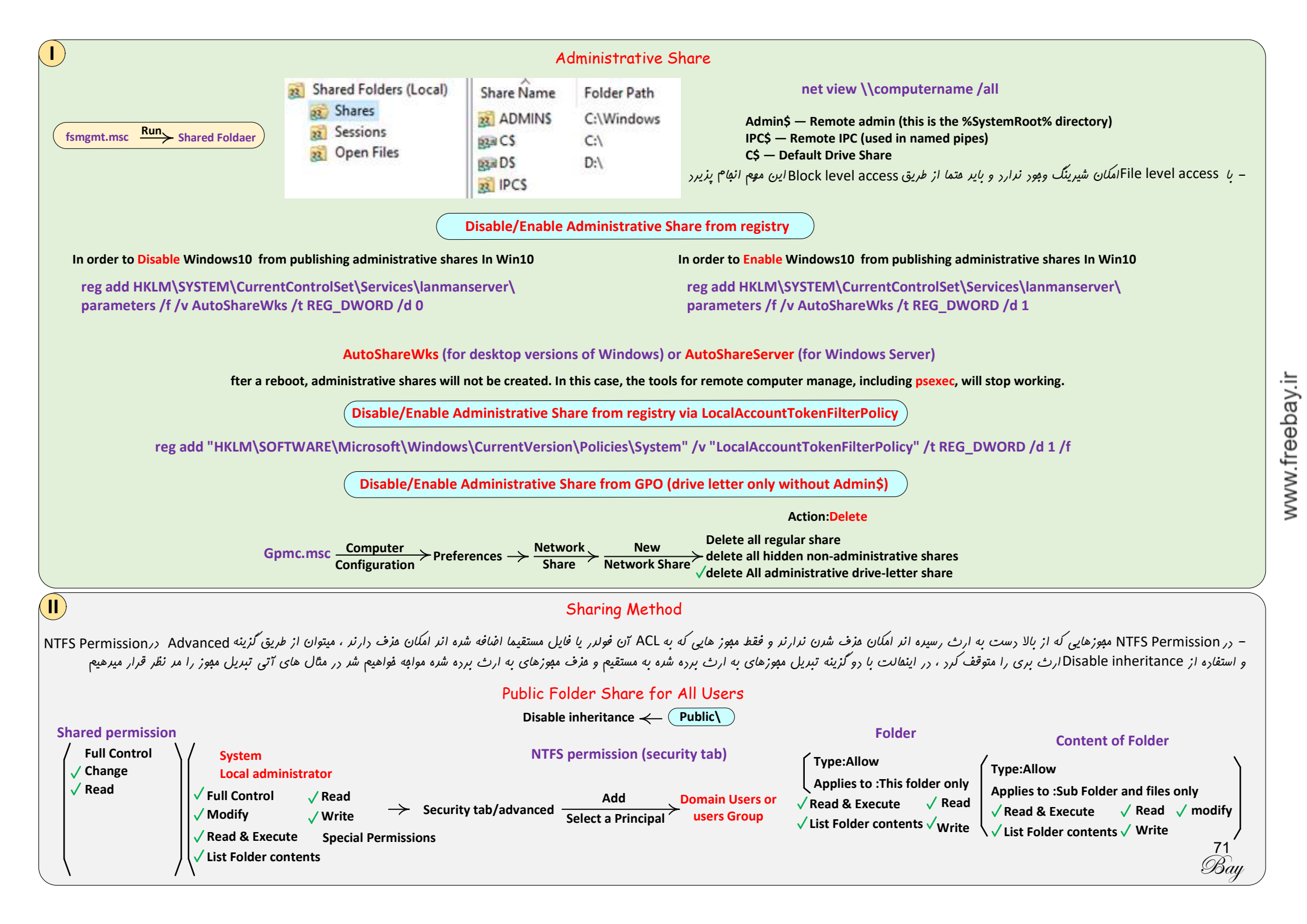

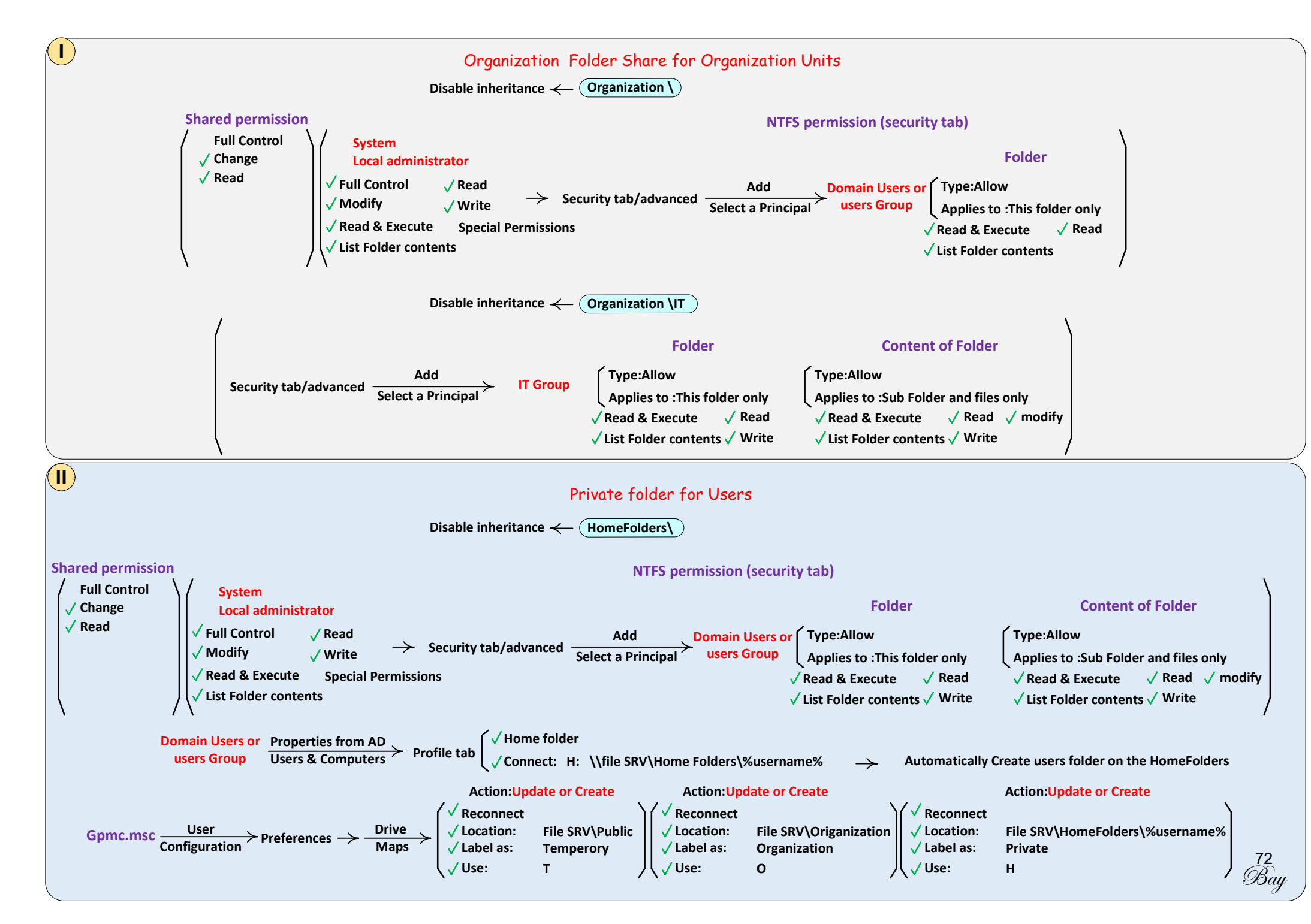

www.freebay.ir

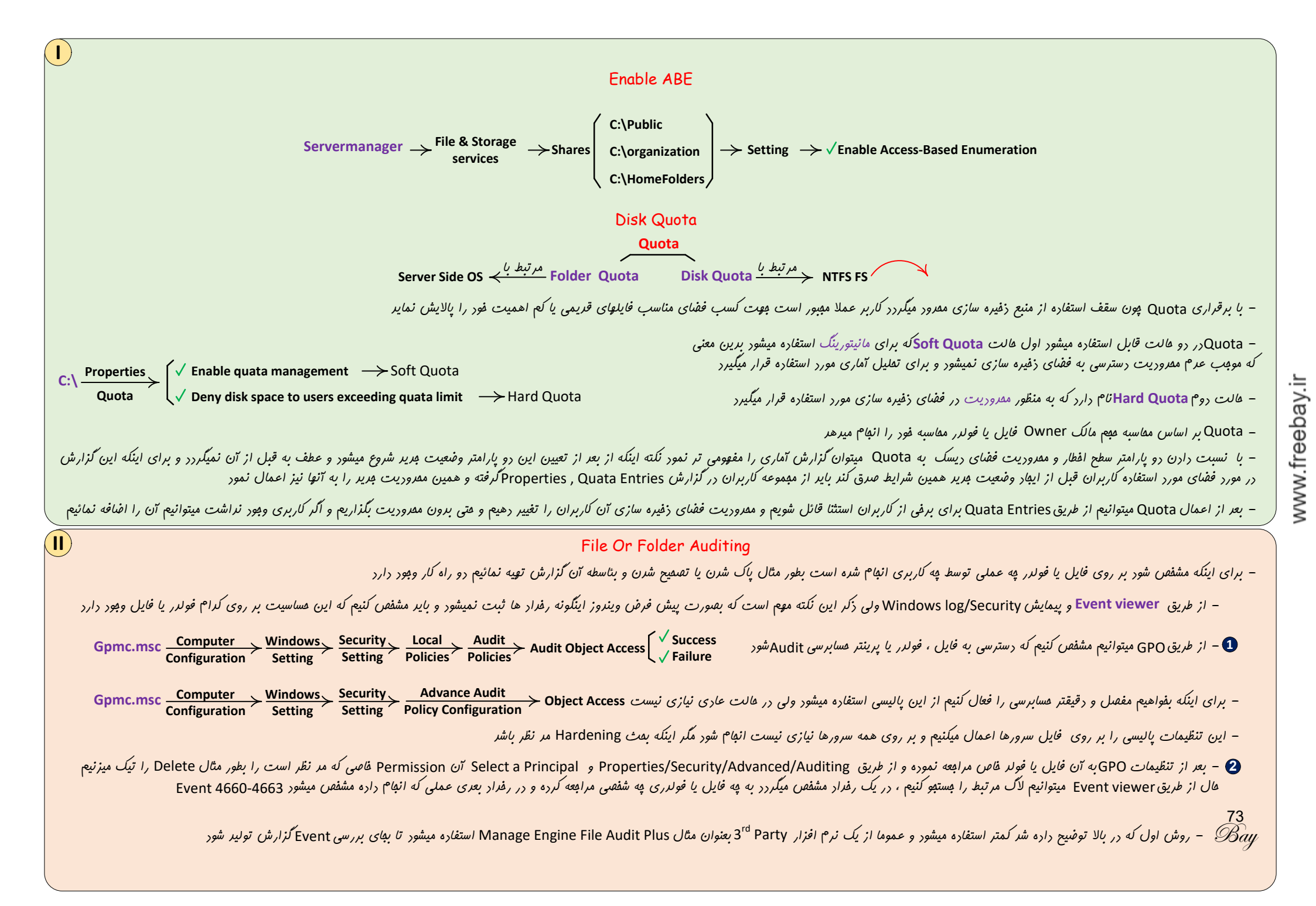

## Limit User For Copy Specific File Type

– شایر بفواهیم برای کیی کردن فایل های فاصی در فولدرهای به اشتراک گزاشته شره فایل سرور مثلا ویرئو یا صوتی یا فایل های افرائی ممروریت قائل شویم برین معنی که فایل با په پسونرهایی امکان کیی شرن دارنر - ابترا رول File server resource manager را در سرور مد نظر نصب میکنیم تا بمعنای مقیقی امکانات فایل سرور به سرور مد نظر اضافه شود ، نکته اینکه وقتی اولیت فولار را به اشتراک میکزاریم رول File Server بصورت اتوماتیک نفیب فواهر شر بنابراین فقط نیاز هست که مابول FSRM نفیب شور FSRM.msc Kile server resource manager انواع پسونرها بهبورت پیش فرض مشفهن است و میتوان به آن اضافه نمود <--- File Group انواع Template بهبورت پیش فرض وبور دارد و میتوان به آن اضافه نمود <--- File Screen Template Fsrm.msc File Screening ابتدا فولدر مورد نظر را انتفاب کرده و از Template ها مشفص میکنیم که به نوع فایل هایی امکان کیی شدن در فولدر به اشتراک گذاشته شده را ندارند 🔶 -برای File Screen نیز همانند Quota امکان Soft Screen و Hard Screen در طالت Custom Properties وجود دارد - در صورتیکه مفواهیم کاربران بتوانند فایل افرایی کیی کنند ولی افازه افرا کردن فایل را از کاربران مگیریم از پالیسی زیر استفاده میکنیم Gpmc.msc <u>Computer</u> > <u>Windows</u> Security Security Security Security Setting > <u>Security</u> Setting > <u>Security</u> Additional Rules(Properties) New Path Rule.. > Security level=Disallowed المنقاب نموره و - فولدر مورد نظر را انتقاب نموره و - فولدر مورد نظر را انتقاب موره و - فولدر مورد نظر المنابع المنابع - فولدر مورد نظر المنابع - فولدر مورد نظر المنابع - فولدر مورد المنابع - فولدر مورد نظر المنابع - فولدر مورد نظر المنابع - فولدر مورد نظر المنابع - فولدر مورد نظر المنابع - فولدر مورد نظر المابع - فولدر مورد نظر المابع - فولدر مورد نظر المابع - فولدر مورد نظر المابع - فولدر مورد نظر المابع - فولدر مورد نظر المابع - فولدر مورد نظر المابع - فولدر مورد نظر المابع - فولدر مورد نظر المابع - فولدر مورد نظر المابع - فولدر مورد نظر المابع - فولدر مورد مولد - فولدر مورد نظر المابع - فولدر مورد المابع - فولد - فولد - فول Folder Quota - فرض کنیم یک فولدر وجود دارد و فارغ از اینکه په کسی در آن دیتا ذفیره میکند نمیفواهیم عمم آن بیشتر از یک مقدار مشفص شود بطور مثال قبلا از طریق Disk Quota مشفص کرده ایم که هر کسی دافل دیسک: D مداکثر 2GB میتواند اطلاعات دفیره کنر ولی نمیفواهیم داغل Home Folder که داغل دیسک :D قرار داردظرفیتش برای هر کاربر بیش از 500MB شور - برای استفاره از Folder Quota باید روی فایل سرور FSRM نقب باشر یعنی فولدر اشاره شره بیش از 500MB نشود ---- Create Quota on path Quotas  $\longrightarrow$  Quota path(Properties) File Screening > Quota Management یعنی فولدرهایی که در ریشه این فولدر قرار دارند میتوانند 🔶 Auto apply Template on existing and new subfolders 🗸 Fsrm.msc **Quota Management** هركدام عداكثر 500MB شوند - با استفاده از گزینه دوم بعدا نیز برای یک کاربر مِدید در Home Folder فولدری با مداکثر 500MB ایهاد فواهد Shadow Copy - از این قابلیت هیت امیاء نمودن فابلهایی که پاک شره انر استفاره میشور - بهتر است در ماشین های مهازی یک دیسک به فایل سرور افنافه نمود و Shadow Copies را به آن دیسک انتقال دار Volume: C:\ Fsmg.msc R-Click All tasks/Configure Shadow Copies -> Settings Storage Area for this volume: C:\ Max Size: X MB Schedule: everyday 7:00 And 14:00 C:\  $\frac{\text{R-Click}}{\text{Shared Folder}}$  Shadow Copies - جهت المياء فايل بدين شكل عمل ميكنيم Previous Verision Open جهت المياء فايل بدين شكل عمل ميكنيم - درصورت داشتن دسترسی فود کاربر نیز میتواند فایل پاک شره را برگرداند Bay

### Dynamic Access Control(DAC)

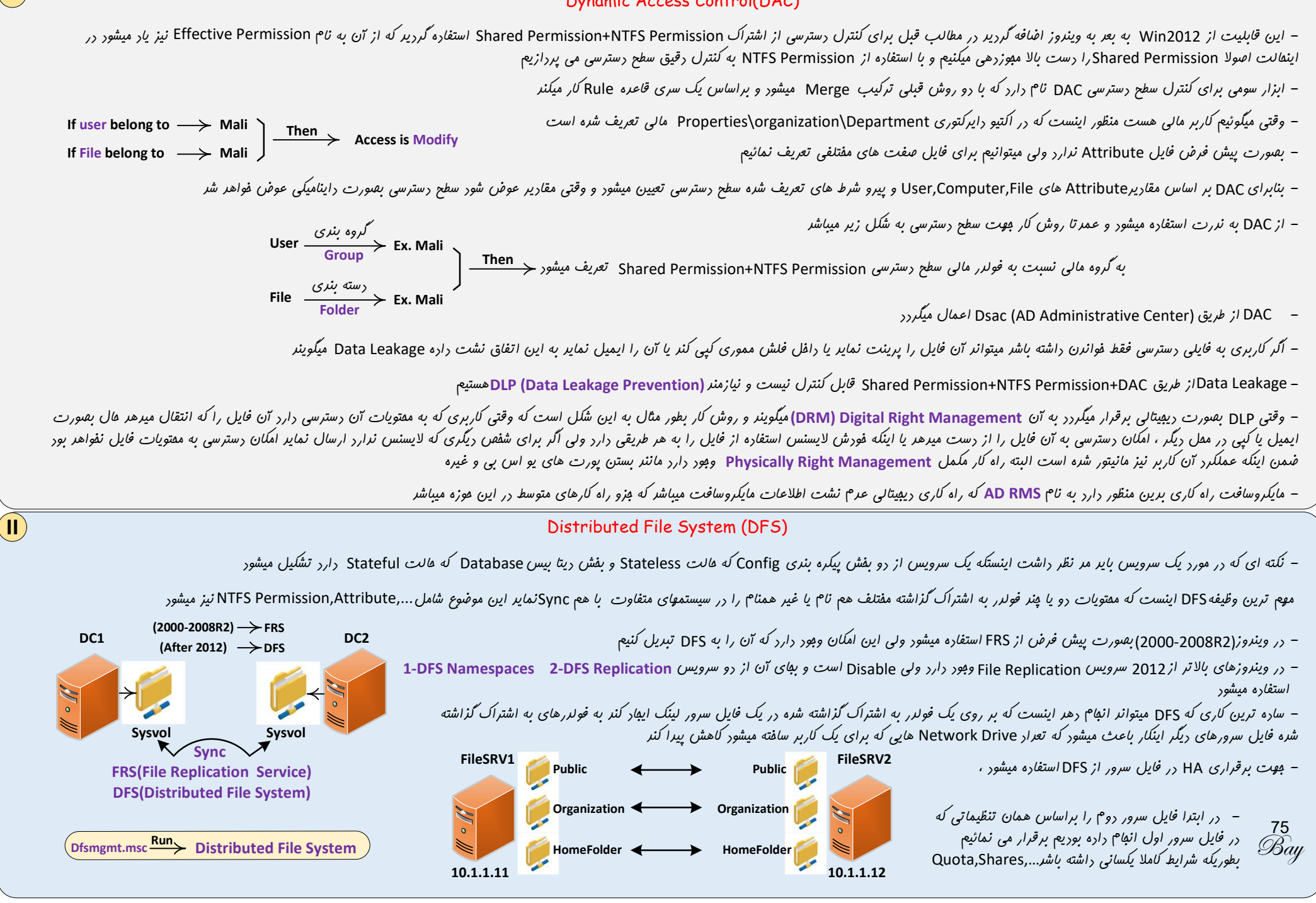

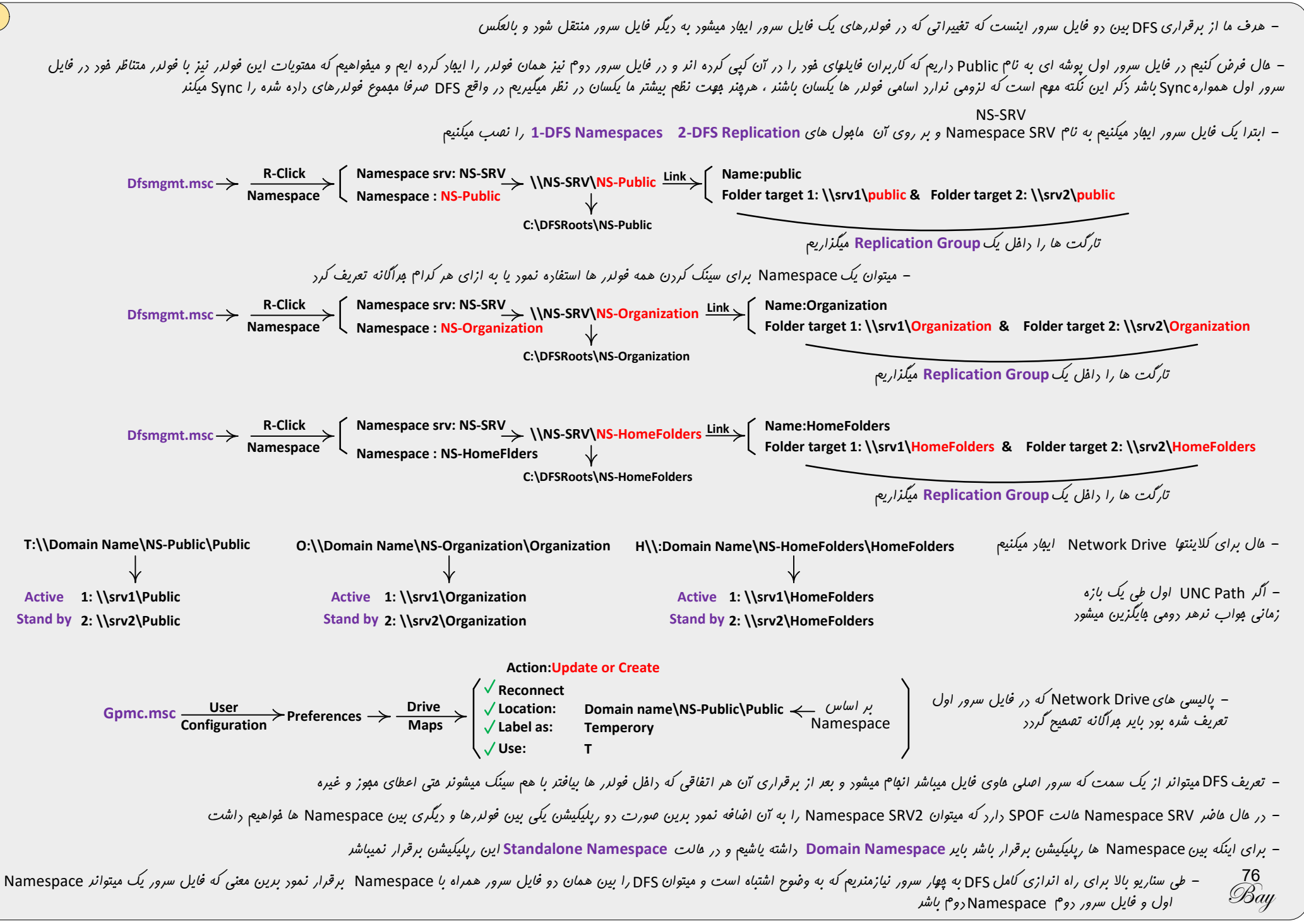

### ایرارات(DFS)

– جهت رپلیکیشن بینDSysvol در DC ها از DFS استفاده میشود که انتقال ریتا در هر چنر مگابایت میباشر ولی این عرد در بین فایل سرورها اصولا بالاست که اگر چنر فایل سرور بصورت همزمان بفواهنر وجود داشته باشنر به ضریبی از این عرد بزرگ فضای ذفیره سازی نیازمنریم که عامل مهمی میباشر نکته دوم اینکه برای ایباد تغییرات پیکره بندی اعم از ایباد فولدر اشتراکی هریریا . ممکن است فاصله زمانی انتقال از تارکت اول به دوم در سازمان به چشم بیایر و نکته آفر اینکه در شرایطی فایل های باز در یک فایل سرور ممکن است یا اصلا میدر و یا به زمان خیام سرورها انباع شود نکته سوم اینکه بررگ منهر به مشکل هری میشود و یا به زمان خیلی زیادی نیاز و نکته آفر اینکه در شرایطی فایل های باز در یک فایل سرور ممکن است یا اصلا محان فیلی زیان فیلی زیادی نیاز پیدا کند این موضوع در سازمانهای بزرگ منهر به مشکل هری میشود

– میتوان به بای DFS از FailOver Cluster/ستفاره نمور یا اینکه فایل سروری که ماشین مبازی است با استفاره از نرم افزار Veeam Backup & Replication به معل ریگری نیز Replicate کنیم تا در صورت غرابی فایل سرور اول فایل سرور Replicate شره را بالا بیاوریم یا از FT در Vsphere Vcenter استفاره میکنیم

### Internet Information Services (IIS)

– از IIS برای راه اندازی Web SRV و FTP SRV به شکل معمولی یا Secure استفاره میگررد Web SRV (ر

– FTPS نباید با SFTP=SSH Port 22 اشتباه شور و از طریق IIS نمیتوان SFTP راه اندازی نمور و جهت راه اندازی SFTP باید از party باید از SFTP مانندرU-Sert استفاره نمور البته از ویندوز ۲۰۱۹ به بعر SFTP,SSH بایگزین Telnet SRV شره است

– SMTP SRV از وینروز 2008 به بعر مستقل از سرویس IIS شره است ولی همچنان برای مریریت SMTP از 6.0 IIS استفاره میشور که در مجموعه IIS با هر نسفه ای که در عال عافسر وجود دارد قرار دارد

- SMTP بعنوان سکوی ارسال گروهی ایمیل استفاده میشور برین معنی که مقموعه ایمیل ها به آن فرستاره شره و برای مقصر ارسال میگردر

– جهت دسترسی کاربران به فایل از دوسرویس فایل سرور و FTP SRV → FTP Site استفاره میشود FTP SRV → FTP SRV

- تقریبا درصر کمی برای راه اندازی وب سایت یک شرکت از طریق وب سرور بعنوان میزبان استفاره میشور و در بیشتر مواقع برای راه اندازی سرویس وب بیس به کلاینتها یا مدیریت سرویس یا هر دو برای یک اپلیکیشن استفاره میشور

– اینکه IIS در موقع نصب به چه ماجولهایی نیاز دارد بستگی به اپلیکیشنی دارد که میفواهد از آن استفاره کند و عموما هنگام نصب اپلیکیشن بصورت اتوماتیک IIS و ماجولهای مرتبط نصب میگردند

#### **Common Features**

– دو موضوع بایر برای IIS مشفص باشر ا- Physical Path سایت کها قرار دارد ۲- Default Document یا همان Default Document کرام فایل HTML میباشر اگر موقع نصب IIS مابول Physical Path سایت کها قرار دارد ۲- Default Page یا همان Default Document کرام فایل HTML میباشر اگر موقع نصب IIS مابول Physical Path سایت کها قرار دارد ۲- Default Page یا همان Default Document کرام فایل HTML میباشر اگر موقع نصب IIS مابول Physical Path سایت کها قرار دارد ۲- Default Page یا همان Default Document کرام فایل HTML میباشر اگر موقع نصب IIS مابول Physical Path میباش اگر موقع نصب IIS مابول Physical Path موجه باشر است که به کاربر صفعه پیش فرض نشان داره نمیشود بلکه لیست کل فایلها نمایش داره میشود البته در صورت فعال بودن مابول Directory Browsing

 $(\mathbf{III})$ 

(IV)

- الكر هر رو ماجول HTTP Errors به كاربر IIS غير فعال باشر IIS از طريق ماجول HTTP Error به كاربر Error برميكردانر

- از مابول Static Content برای نشان راران مفتویات استاتیک و از مابول Http Redirection کردن به یک یک صففه یا سایت ریگر استفاره میشور

– از مابول (WebDAV Publishing(Web Distributed Authoring and Versioning موت اینترنت شیرینگ یا همان وب شیرینگ استفاره میشود برین معنی که فولدر به اشتراک گذاشته شود و دسترسی به آن از طریق HTTP

یا HTTP انبا<sup>م</sup> شور پیزی شبیه FTP برون مفروریت های آن از این پرتکل موت تصمیح یک وب سایت از طریق HTTP,HTTPS نیز استفاره میشور - تیک فوردن مابولوا به معنی مویا شرن امکان استفاره از آن مابول در صوت نیاز میباشر

#### Security Features

– اگر بفواهیم برای بازریر یک سایت یا بفش هایی از آن Authenticate انباع شور بایر متر آن مشفص شور که شامل مامول های Basic Authentication که شامل همه پلتفرع ها میگررد ولی رمز Clear تبارل میشور و همراه با Windows Authentication استفاره میشود یا Authenticate,Locally که بصورت امن کار میکنر ولی نیاز به رامین کنترلر بوت استفاره میکنیم یا مابول IP and Domain Restriction که برای فیلتر کردن بر اساس ناع یا آی پی انباع میگررد

- در شرایط واقعی عموما از Authentication استفاره میشود که بایر طرامی گردد مانند نر<sup>م</sup> افزار اتوماسیون از طریق وب البته این نوع Authenticate نیز Secure نیست و امنیت آن از طریق HTTPS فراهم میشود C:\inetpub

|                                     | Config Folder Cor | سب ۱۱۶ و فولبر ایفار میلرز                                                                                                    | بعر از نف |
|-------------------------------------|-------------------|----------------------------------------------------------------------------------------------------|-----------|
| C:\windows\system32\ <b>inetsrv</b> | Inetmgr.exe       | Inetmgr Run IIS Console                                                                                                    |           |
|                                     | iis.msc           | – برای ریست کردن سرویس وب بهتر از دستور iisreset از طریق کامند استفاده گردد و اگر در مفیط عملیاتی باشر از سوئیچ noforce/ استفاده میشود تا | 77        |
| Ň                                   | Appcmd.exe        | سر فرمیت ریستارت شور                                                                                                    | Bay       |

- کانفیگ IIS از نسفه ۷ به بعر داغل یک فایل txt ذفیره میشود در صور تیکه در نسفه های قبل تر در رجیستری ویندوز ذفیره میشر ، بنابراین اگر بفواهیم IIS را معدد بصورت پیش فرض راه بیندازیم بعر از هزف IIS باید فولدرهای مورد اشاره را نیز مزف نمور و مجردا IISارا راه اندازی کرر - پس از نصب IIS فایلهای کانفیگ داغل فولدر inetsrv قرار میگیرد و و فایلهای وب سایت پیش فرض در فولدر Inetpub\wwwroot قرار میگیرد – پس از برفی تغییرات در دافل فولار Inetpub\wwwroot یک فایلی با نام Web.config ایبار میشور که در صورت نیاز کانفیک افتصاصی و انفصاری وب سایت در آن ذفیره میشود ، ممکن است در فالت معمول وجود نداشته باشر – نکته موم اینکه اگر همه شرایط IIS و نموه Authentication نیز اگر درست باشر ولی Inetpub\wwwroot <sup>از</sup> Inetpub\wwwroot گرفته شود دسترسی به IIS کار نفواهر کرد این را میدانیم که برای دسترسی به فایل یا فولدر باید یا NTFS Permission داشته باشیم یا مالک Owner آن باشیم ، در تنظیمات پالیسی مشفص میگردد که چه کسانی میتوانند فود را مالک فایلها یا فولدر ها نمایند پس نهایتا ابتدا مالک فایل های دافل فولدر را عوض میکنیم و سپس دسترسی به کاربران دلفواه را برای رویت سایت میدهیم  $\begin{array}{c} \text{Gpmc.msc} \xrightarrow{\text{Computer}} & \xrightarrow{\text{Windows}} & \xrightarrow{\text{Security}} & \xrightarrow{\text{User Right}} & \text{Take ownership of files or other objects} \\ \hline \text{Configuration} & \xrightarrow{\text{Setting}} & \xrightarrow{\text{Setting}} & \xrightarrow{\text{Setting}} & \xrightarrow{\text{User Right}} & \text{Take ownership of files or other objects} \\ \hline \text{Setting} & \xrightarrow{\text{Setting}} & \xrightarrow{\text{Setting}} & \xrightarrow{\text{Seting}} & \xrightarrow{\text{Seting}} & \xrightarrow{\text{Setin$ IUSR→ Buit-in System for IIS – برای اینکه وب سایت بصورت Anonymous ویزیت شور بایر به اکانتی که نماینده گروه بازریر کنندگان بصورت Anonymous در دلفل وب سرور میباشر IUSR دسترسی Read را برهیم – مجموعه ای از ماجولها در کنار هم باعث عملکرد IIS میشود که از طریق کنسول IIS و Feature ماجول در دسترس هستند ولی نکته مهمی که باید متما مدنظر قرار بگیرد اینست که مجموعه ای از چند ماجول در کنار هم باعث ایجاد یک Handler Mapping میشود که آن نیز از طریق کنسول در دسترس است و باعث میشود درفواست هایی که به سمت IIS می آید به دست آن برسر و درصورت پاک شرن عملکرد IIS مفروش میگردد یعنی اگر Handler نباشر در فواست ها به سرانهامی نمیرسند - اگر بفواهیم بفش هایی از مفتوای سایت متمایز از دیگر بفش ها گردر به از لفاظ دسترسی یا استفاره از HTTPS استفاره شور بهترین راه هل کرنویسی میباشر ولی بفنورت موقت امکان استفاره از امکانات IIS نیز میسر است که باعث میشور مفتوای وب براساس یک وب سایت و تعراری Virtual Directory که کانفیک آنها به مقرار زیاری متفاوت از وب سایت باشر عرضه شور - با HTTP Redirect میتوان یک سایت را به سایتهای دیگر Redirect نمود Inetpub\wwwroot Path=\ → ..../owa http://127.0.0.1/owa لمثل Inetpub\wwwroot  $\xrightarrow{\text{R-Click}}$  Add Virtual Directory Alias=owa Inetpub\wwwroot $\longrightarrow$  Http Redirect  $\checkmark$ Only redirect to content in this directory Physical path: c:\inetpub\owa **IP address and Domain Restrictions** - میتوان برای مفرور شدن مفتویات یک وب سایت بر اساس آی پی و نام دامنه مفروریت اعمال نمور بطور مثال آی پی فاصی یا نام دامنه فاصی اجازه رویت یا عدم رویت یک سایت را داشته باشر – اگر بفواهیم بر اساس اسم و نام رامین مفروریت ایبار کنیم ابترا بایر در از قسمت Edit features Setting مورد Edit features Setting را فعال نمائیم و لازم بذکر است که این نوع مفروریت بعلت استفاره از DNS PTR بار زیاری روی IIS میگذارد و بایر از قبل در شبکه فعال باشر روش ایمار تمایز بین وب سایتهای یک وب سرور - فرض کنیم بر روی یک سرور رو سرویس HTTP,FTP فعال میباشر و سرور بر اساس شماره پورتی که ویزیت کننده در فواست میکنر متوجه فواهر شر که کرام سرویس را بایر ارائه دهد عال اگر سرور میزبان بیش از یک وب سایت باشر به روش های زیر تمایز ایمار فواهر شر Web SRV :80 or IP1 100.1.1.1 :81 or IP2 🚺 – تفصیص رارن آی پی آررس های متفاوت به وب سایتهای مفتلف از طریق وب سرور ، اگر تعرار وب سایتها زیار باشر و مجبور به تفصیص آی پیPublic باشیم این روش منطقی به نظر نمی آیر 2 – تفصیص دادن شماره پورت های متفاوت به وب سایتهای مفتلف از طریق وب سرور ، این روش به شرطی که بتوان کاربر را از تغییر پورت مطلع نمود جواب فواهر داد ولی در مورد بازدیر عموم از وب سایت جواب نفواهر داد 78 از پنل مرتبط با سایت امکان پزیر است Binding از پنل مرتبط با سایت امکان پزیر است - 98 ay

Ш

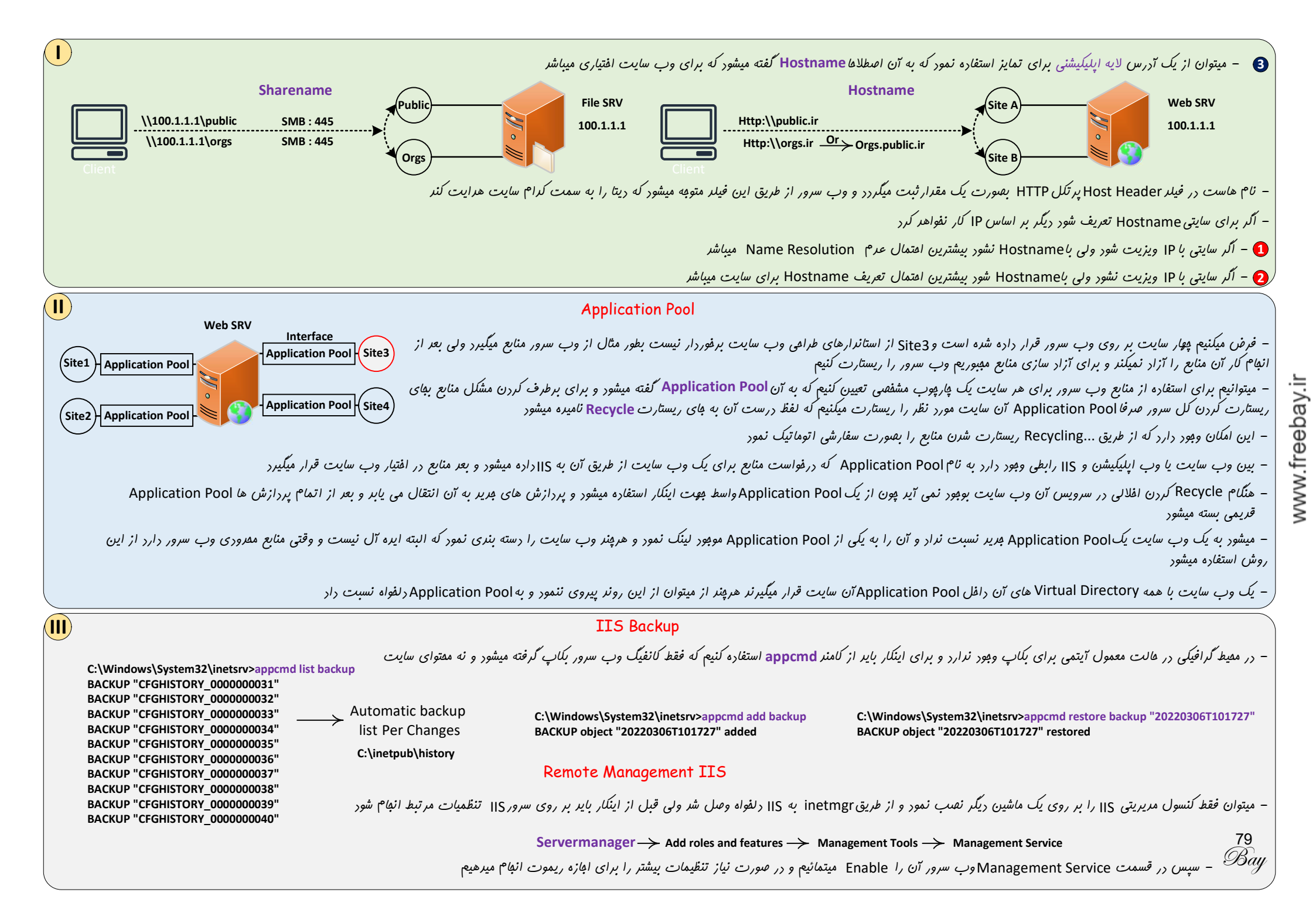

### FTP Service

- برای راه اندازی این سرویس به غیر از نرم افزار Serv-U که قابلیتهای کاملتری را ارائه میکند میتوان از طریق ویندوز ماجول آن را نصب مینمائیم و وارد کنسول مدیریتی IIS میشویم (inetmgr)

– بصورت پیش فرض در مسیر C:\inetpub\ftproot فایلهای FTP ذفیره میشوند ولی میتوان بعلت نظم بیشتر هر فولدری در مسیر C:\inetpub ایفاد نمود

از طريق Browser,file explorer,Command ميتوان به FTP Server وصل شر Ftp://ftpservername or ip

– از طریق FTP Isolation میتوان بر اساس نام کاربران در زیر شافه Localuser برای غیر دامین و زیر شافه با نام دامین برای کاربران دامینی مفیط ایزوله ایهار کرد میزی شبیه ABE در فایل سرور

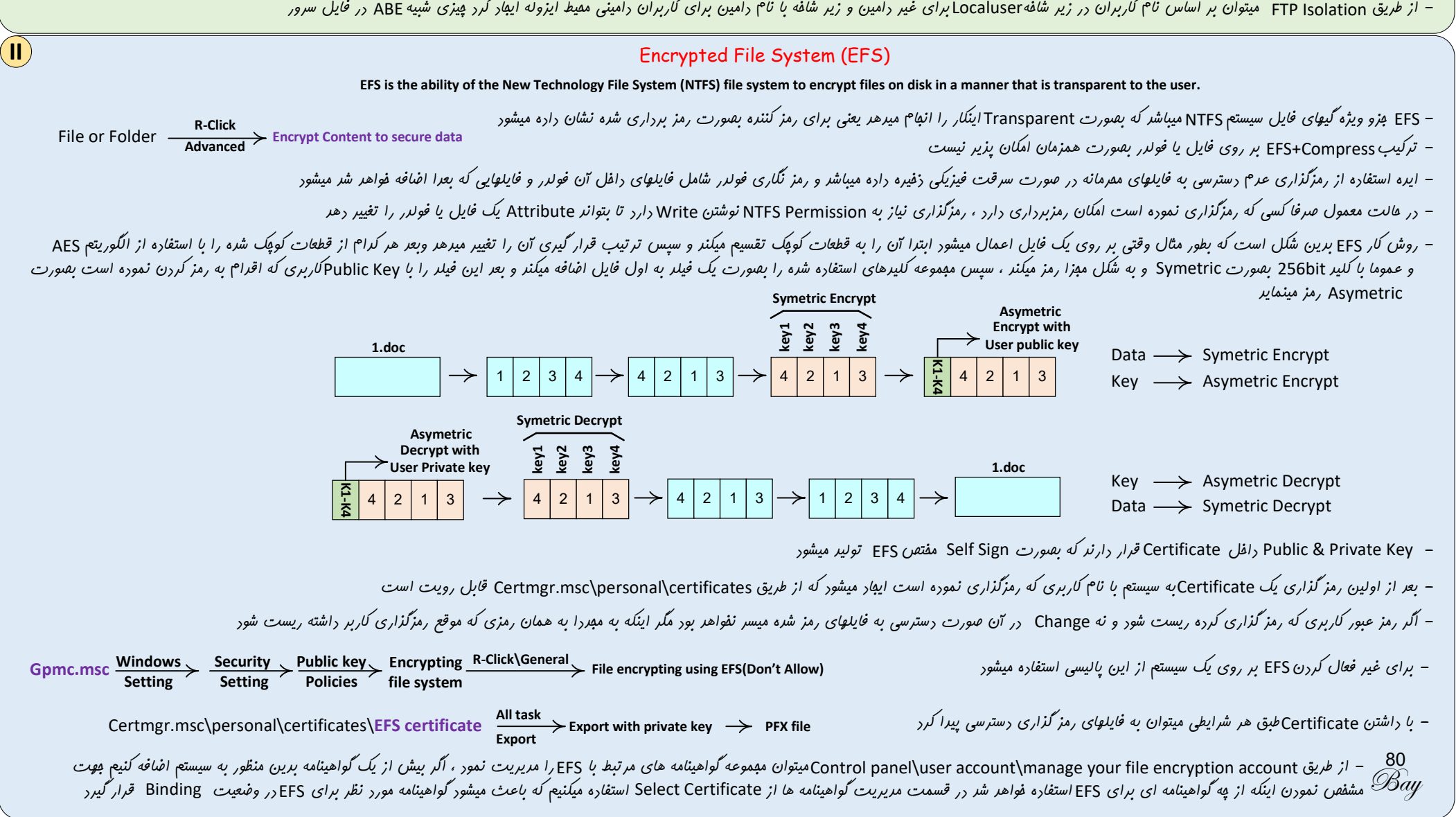

#### **Recovery Agent**

- همانند یک پست سازمانی یا یک جایگاه در سیستم میباشرکه ممکن یک یا چندین نفر این جایگاه را داشته باشنر که فایلهای رمز شره دیگران را رمز برداری کند در LSDهیچ کاربری بصورت پیش فرض چنین جایگاهی ندارد اما در اکتیو دایرکتوری Administratorدامین این جایگاه را دارد و بعلت جایگاهش یک گواهینامه برای اینکار دارد که روی اولین دامین کنترلر قرار میگیرد

Certmgr.msc\personal\certificates\Administrator (With File recovery intnded purposes)

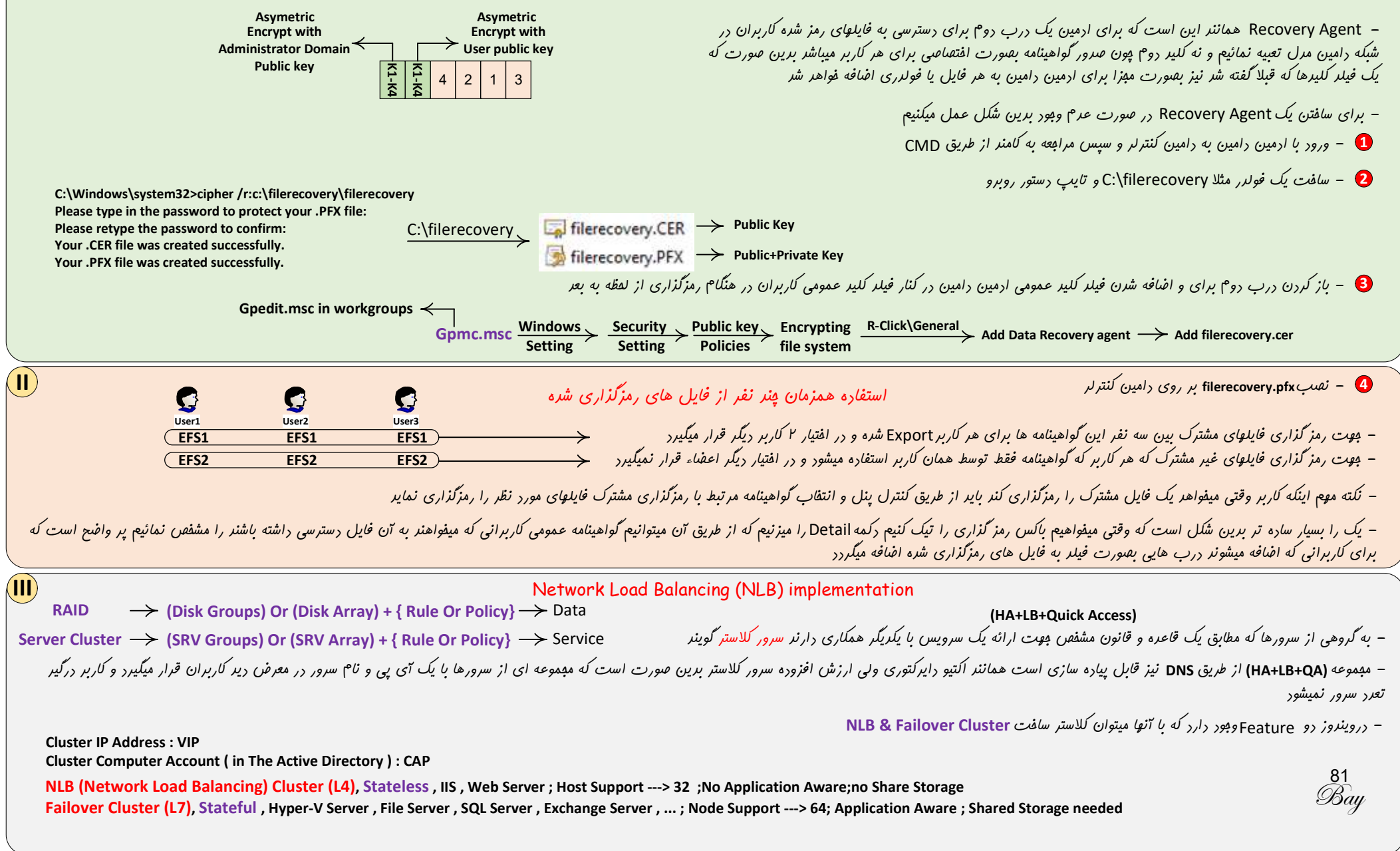

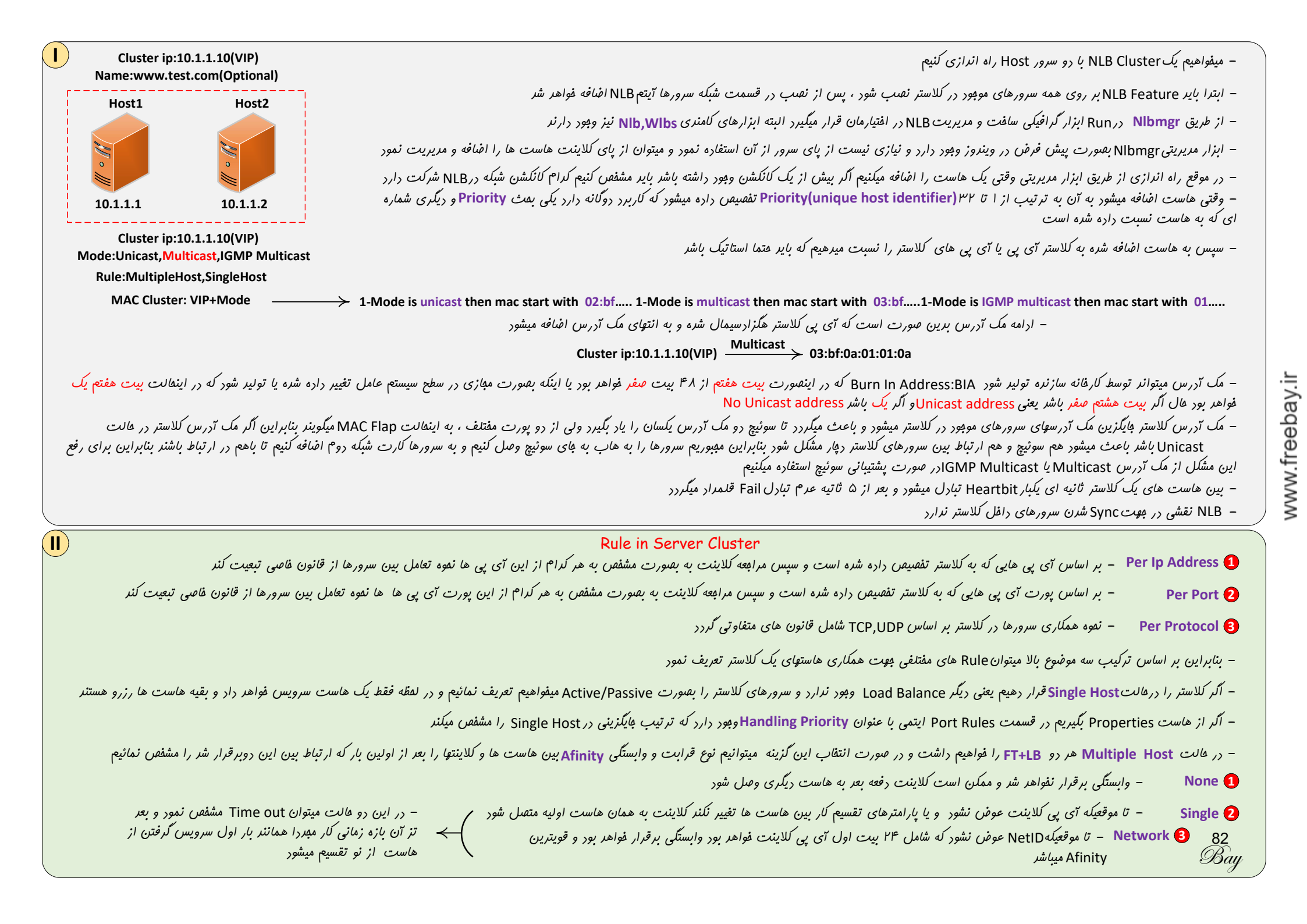

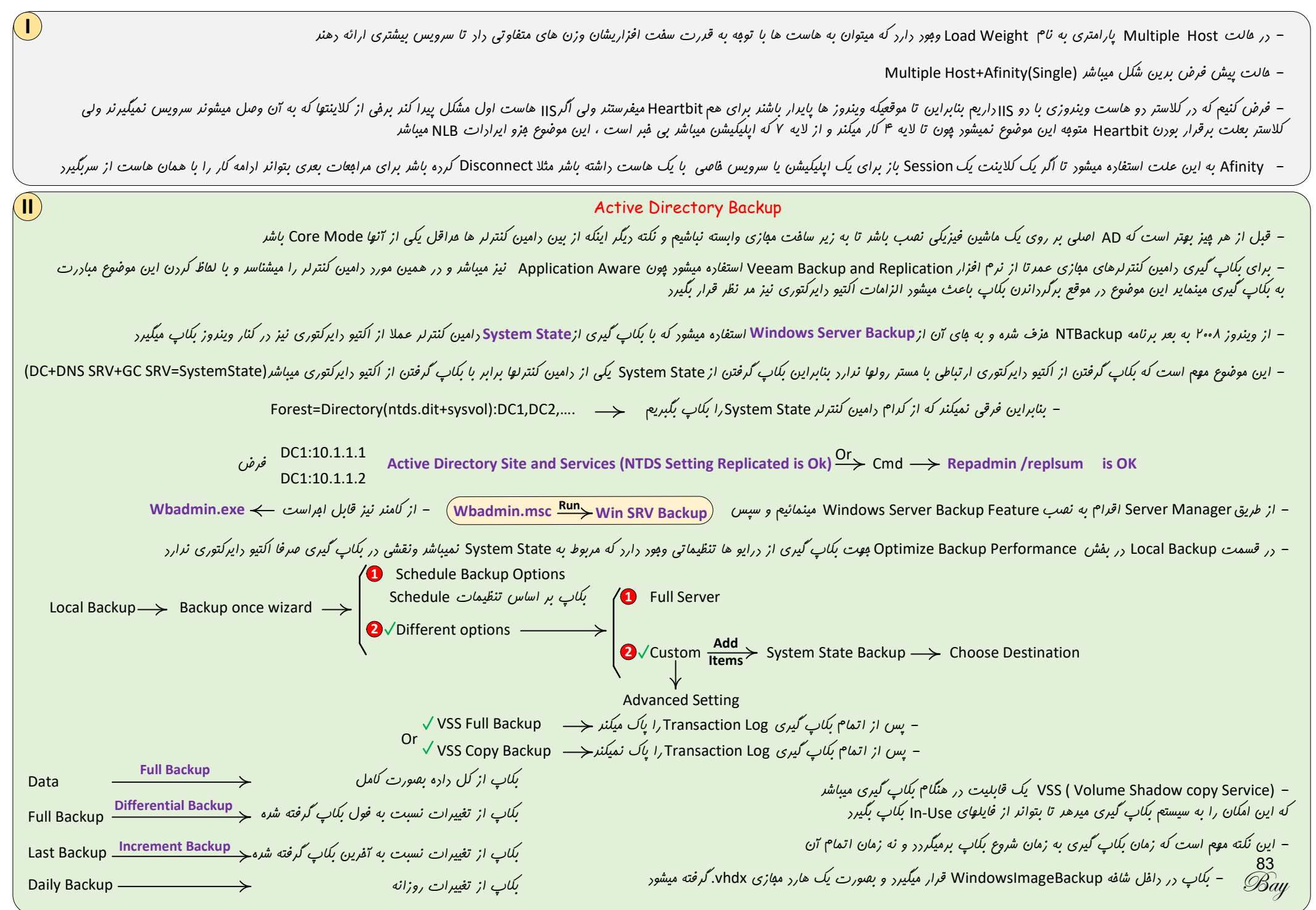

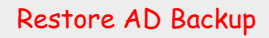

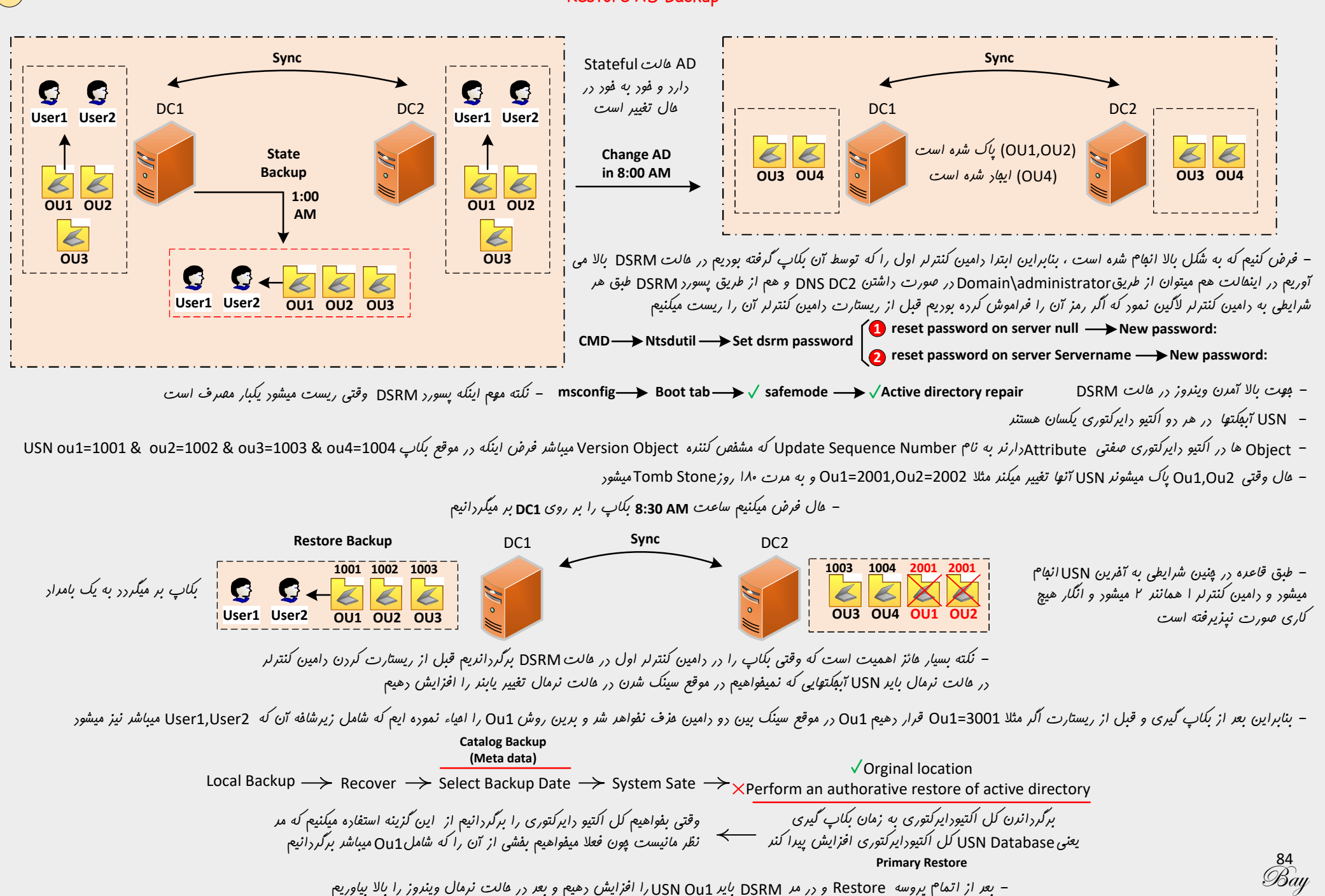

| ایش USN برای USN ایش ا                                                                                                    | افزا                                                                                                  |  |  |  |  |
|----------------------------------------------------------------------------------------------------|----------------------------------------------------------------------------------------------------|--|--|--|--|
| 3 object(ou1,user1,us                                                                                                    | ser2)                                                                                                 |  |  |  |  |
| معمولا ت <i>ا سقف صد هزار تا USN را افزایش</i> میدهر<br><b>Or</b> Or                                                                                                    |                                                                                                    |  |  |  |  |
| $CMD \rightarrow Ntsdutil \rightarrow Activate Instance ntds \rightarrow Authorative restore \rightarrow Restore subtree ou=ou1,dc=test,dc=com \rightarrow Restore subtree ou=ou1,dc=test,dc=com Version 10000$ |                                                                                                    |  |  |  |  |
| Restore object جنگ عرد یورز یا کامپیوتر آکانت<br>Mestore subtree مثلا یک کانتینر یا OU                                                                                                    |                                                                                                    |  |  |  |  |
|                                                                                                    |                                                                                                    |  |  |  |  |
| • Windows Deployment Se                                                                                                    | rvice(WDS)                                                                                            |  |  |  |  |
| ب ویندوز از طریق شبله<br>تغییر نا <sup>م</sup>                                                                                                    |                                                                                                    |  |  |  |  |
| RIS (Remote Installation Service) Windows Deployment Service(WDS)                                                                                                    | – نصب ویندوز از طریق شبکه توسط SCCM نیز امکان پذیر و مفصل میباشر<br>ب                                 |  |  |  |  |
| ن <i>نقبب</i> وینروز سریعتر شره است                                                                                                    | – از وینروز ویستا و وینروز ۲۰۰۸ به بعر نفیب وینروز به شکل برگردانرن ایمیچ انهام میکردد و به همین دلیل |  |  |  |  |
| 0                                                                                                    | – برای نصب ویندوز به دو ایمیج نیازمندیم                                                               |  |  |  |  |
| Install Image                                                                                                    | Boot Image                                                                                            |  |  |  |  |
| یک – شامل ایمیج ویندوز میباشر و داخل فایل Install.wim قرار میگیرد                                                                                                    | – یک (Windows Preinstallation Environment شفارشی Customize شرہ و سب                                   |  |  |  |  |
| ست<br>– ايميچ Install.wim اصطلاما Sysprep يا همان Generalize                                                                                                    | است و وظیفه آن پیرو درک اولیه از سفت افزار سیستم فراهم نمودن یک ممیط برای نصب ویندوز ا                |  |  |  |  |
| شره است و در واقع ایمیج بی هویت تلقی میگردد                                                                                                    | – از WinPE برای Live Recovery نیز استفاره میشور                                                       |  |  |  |  |
| – فایل با پسونر (wim (Windows Image format). در برگیرنره ایمیچ میباشر و فورش ایمیچ نیست و همچنین Boot.wim در برگیرنره Unstall.wim                                                                               |                                                                                                    |  |  |  |  |
| PS C:\Windows\system32> dism /get-wiminfo /wimfile:g:\sources\install.wim                                                                                                    | Bootwim                                                                                               |  |  |  |  |
| Deployment Image Servicing and Management tool                                                                                                    | PS C:\Windows\system32> dism /get-wiminfo /wimfile:g:\sources\boot wim                                |  |  |  |  |
| Version: 10.0.19041.844                                                                                                    | i o ci (vindovio (o) steinoz, usin / get vinnino / vinnine.g. (sources (sootivini                     |  |  |  |  |
| Details for image : g:\sources\install.wim                                                                                                    | Deployment Image Servicing and Management tool<br>Version: 10.0.19041.844                             |  |  |  |  |
| Index : 1                                                                                                    |                                                                                                    |  |  |  |  |
| Name : Windows Server 2016 Standard                                                                                                    | Details for image : g: (sources (boot.wim                                                             |  |  |  |  |
| to run most server roles and applications. It does not include a GUI, but you can fully manage the server locally                                                                                               | Index : 1<br>Name : Microsoft Windows PE (x64)                                                        |  |  |  |  |
| or remotely with Windows PowerShell or other tools. For more details see "Windows Server Installation                                                                                                    | Description : Microsoft Windows PE (x64)                                                              |  |  |  |  |
| Options."<br>Size : 9.481.916.907 bytes                                                                                                    | Size : 1,399,799,034 bytes                                                                            |  |  |  |  |
|                                                                                                    | Index : 2                                                                                             |  |  |  |  |
| Index : 2<br>Name - Windows Server 2016 Standard (Desisten Experience)                                                                                                    | Name : Microsoft Windows Setup (x64)                                                                  |  |  |  |  |
| Description : This option is useful when a GUI is required—for example, to provide backward compatibility for                                                                                                   | Description : Microsoft Windows Setup (x64)                                                           |  |  |  |  |
| an application that cannot be run on a Server Core installation. All server roles and features are supported. For                                                                                               | Size : 1,549,873,579 bytes                                                                            |  |  |  |  |
| more details see "Windows Server Installation Options."                                                                                                    | The operation completed successfully.                                                                 |  |  |  |  |
| SIZE : 15,560,241,110 bytes                                                                                                    | 05                                                                                                    |  |  |  |  |
| The operation completed successfully.                                                                                                    | 85<br>Bau                                                                                             |  |  |  |  |

www.freebay.ir

Bay

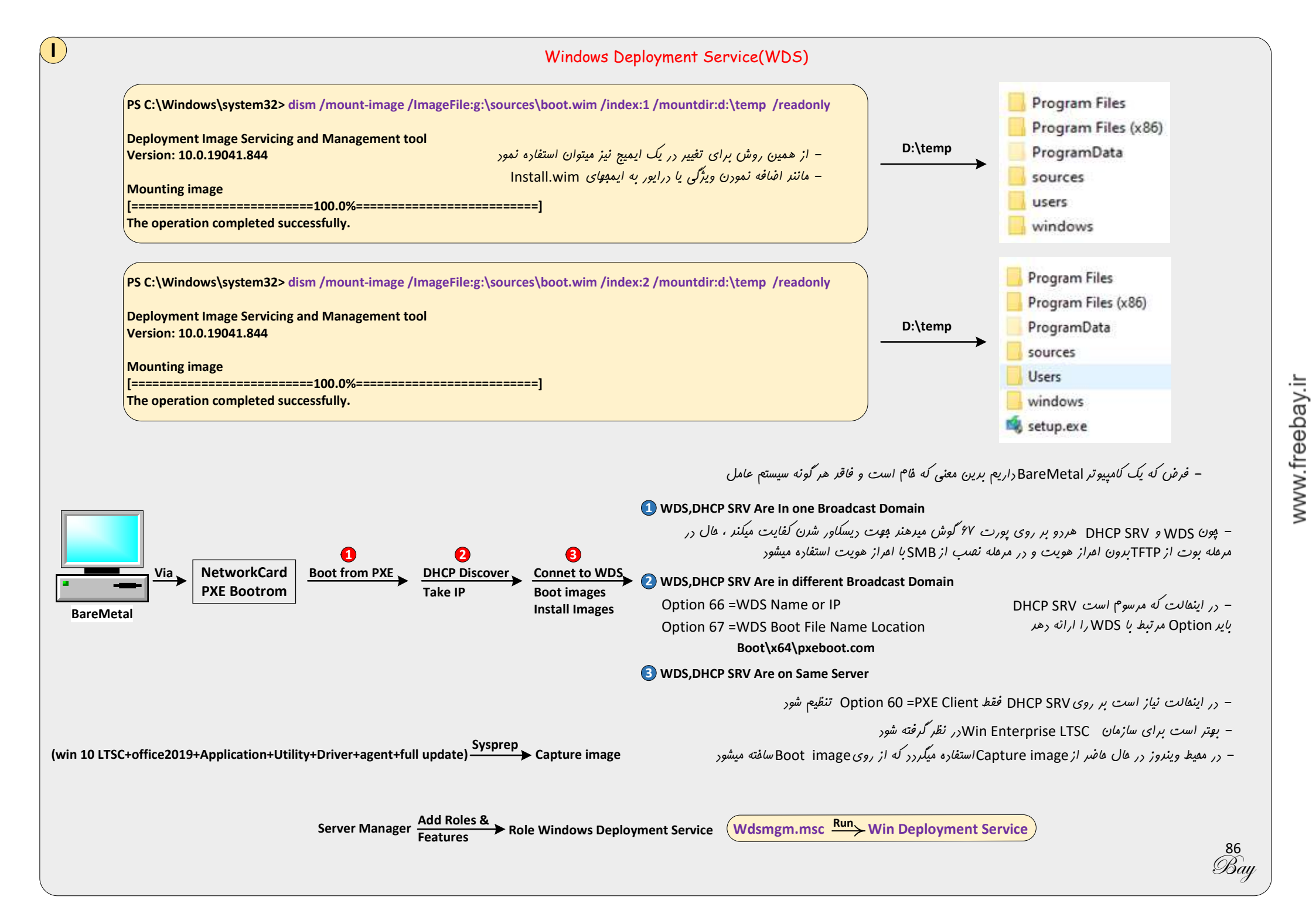

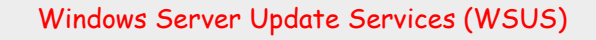

– جویت برقراری امنیت بیشتر مفصولات مایکروسافت و برطرف شرن Bug های اعتمالی و اضافه شرن امکانات و قابلیتها الزام به بروزرسانی فواهیم داشت

- پروسه بروز رسانی شامل چنر مرعله میشود (I-Check site for new update 2-Download 3-Test 4-Deployment)

- در صورت اتوماتیک آپریت دافلی کلاینتوا مشفص است که مرعله سوم عزف فواهر شر و ممکن است باعث بروز مشکل در کلاینتوا شود و بهتر است در تنظیم آن Notify گزاشته شود تا با اطلاع دانلود یا نصب گردد هرچنر که مدیریت آن غیر متمرکز است و مطلوب نیست بنابراین از WSUS استفاده میکنیم

– کلاینتها بعر از تاییر WSUS میتوانند فور مستقیم از طریق اینترنت آپریتها را دریافت و نصب کننر و یا اینکه آپریتها در سرور WSUS ذفیره شود و کلاینتها با مراجعه به سرور آپریت را دریافت نماینر تا باعث کاهش مصرف اینترنت شور که کار فرعی این سرور مفسوب میشور

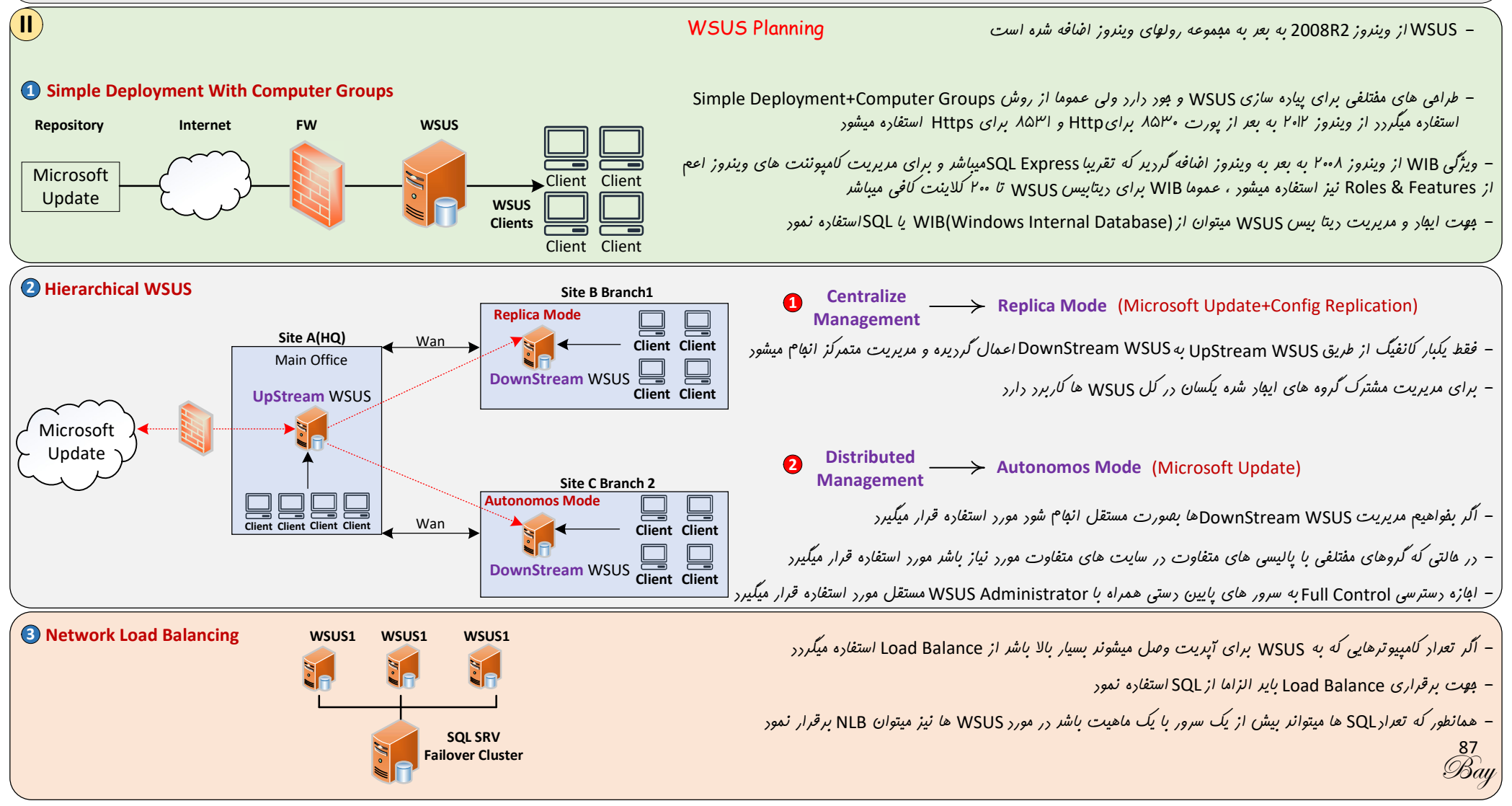

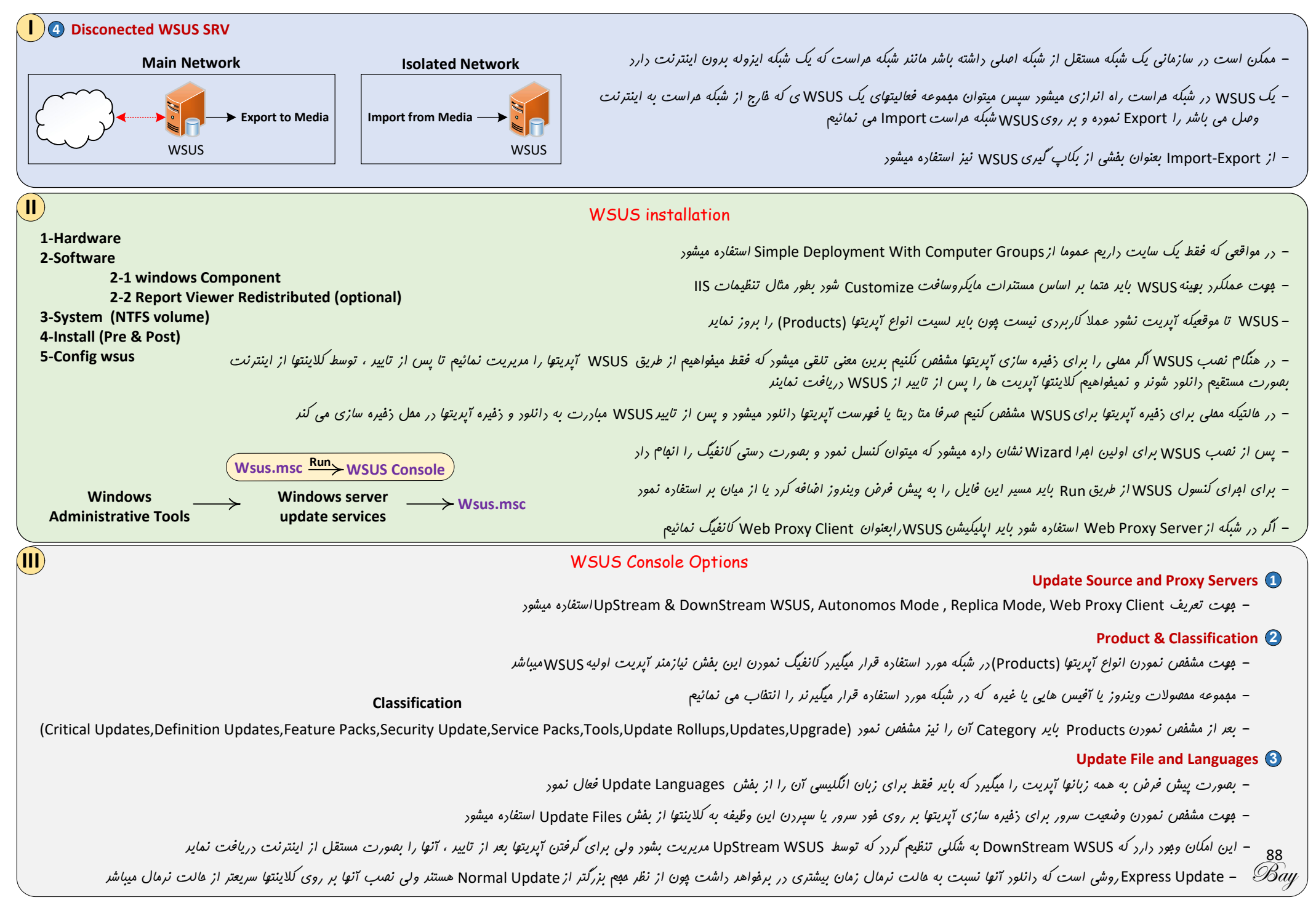

#### Synchronization Schedule 🕘

- مشفص میشور آپریت فهرست از بالارستی Upstream WSUS or Internet بصورت رستی انهام شور و یا طبق زمانبندی فاصی بصورت اتوماتیک با آفست ۳۰ رقیقه میباشر

#### Automatic Approvals 🗿

- آیا آپریت های فور WSUS اتوماتیک تاییر شونر؟

– اگر یک آپدیت توسط ارمین مورد تایید قرار گرفت آیا Verision جریر آن آپدیت بصورت اتوماتیک تایید گردد یا غیر؟ البته در صورتیکه وریژن قبلی قبلا مورد تایید قرار گرفته باشر

- اگر Verision برید یک آپدیت مورد تایید قرار گرفت آیا نسفه قبلی Decline شور؟

– در این قسمت میتوان Rule نوشت مثلا Security Update برای گروه تست اتوماتیک تاییر شور

## تنظیم کامپیوترها برای آپریت گرفتن از WSUS در شبکه دامین مدل

Gpmc.msc Computer Administrative Administrative Administrative Mindows Configuration Templates Templates Components Windows Vipdate Service Location

Configure Automatic Updates —> 4-Auto Download and Schedule the install - نکته اول اینکه زمانبنری مر بوط به نصب آپریتها میباشر و نه دریافت آن و دوم اینکه اگر فرضا زمانبنری نصب فرضا ۳ بامرار باشر کلاینتهایی که در آن زمان فاموش بوده انر بعر از روشن شرن با کمی تافیر مبادرت به نصب مینماینر Specify Interanet Microsoft Update Service Location —> 1-Set the intranet statistics server 2-Set the alternate download server

– بعر از اینکه طبق گزینه اول مشفص کردیم وینروز آپدیت فعال است عال از طریق این گزینه مشفص میکنیم که WSUS بر روی چه سروری قرار دارد و رفتار آن باید به چه شکل باشر

– کلاینت جوت اعلام وضعیت خود و دانلود آپریت های تاییر شره به WSUS مراجعه میکنر ، این امکان وجود دارد که سروری که اعلام وضعیت را دریافت میکنر از سروری که آپریت را ارائه میرهر جرا باشر

- بعر از اعمال پالیسی بر روی کامپیوترها آنها به WSUS مراجعه نموره و بعنوان کلاینت آن بصورت Unassigned رفیستر میشونر

– میتوان از طریق کنسول WSUS و کلیک سمت راست بر روی Computers گروه های مفتلفی را ایبار کرد و کامپیوترهای Unassigned را به این گروه ها نسبت رار

– اگر یک آپدیتی توسط آپدیت دیگر Supersed شره باشر یعنی آن آپدیت با هضور آپدیت جریرتری از رور غارج شره است و در چنین شرایطی بایر آپریت قدیمی منسوخ شره را Declined نمائیم

– به این مفهوم که هر کامپیوتری در WSUS عضو چه گروهی باشر Targeting گفته میشور که شامل Client Side که کلاینت به WSUS میگویر عضو چه گروهی است و یا Server Side که از طریق کنسول مشفص میکنیم هر کلاینتی عضو چه گروهی است ، برای بعث Client Side نیاز به یک پالیسی داریم

 $\begin{array}{c} \text{Gpmc.msc} \xrightarrow{\text{Computer}} & \text{Administrative} \\ \hline \text{Configuration} & \xrightarrow{\text{Templates}} & \xrightarrow{\text{Administrative}} \\ \hline \text{Templates} & \xrightarrow{\text{Windows}} & \xrightarrow{\text{Vindows}} \\ \hline \text{Update} & \xrightarrow{\text{Venable Client Side Targeting}} \\ \hline \end{array} \\ \begin{array}{c} \text{(Insert Name of Group)} \\ \hline \end{array} \\ \end{array}$ 

#### Computers 😏

Bài

- میتوان پکونگی Assign شرن کامپیوترها به گروه ها را میتوان مشفص نمور که Client Side , Wsus عمل نماید یا Server Side

- در صورت Crash كردن WSUS بايد از طريق IIS/application pools عمل recycle والم Stop/Start را انهام دار

### WSUS Import/Export

- برای این کار بایر از کامند Wsusutil.exe استفاره کنیم و جهت استفاره از طریق Run باید مسیر این فایل افرائی به مسیرهای وینروز اضافه گررر

# Wsusutil Run WSUS Utilities

– Export کردن صرفا شامل متا ریتا یا همان کاتالوگ میگردر و هاوی فور آپدیتها نمیباشر و برای فور آپدیتها باید از فولدر مربوطه بکاپ براگانه گرفته شور فقط باید رقت نمور که اگر بصورت معمولی Copy/Paste شور NTFS Permission شور Suport استفاده نمور و هاوی فور آپدیتها نمیباشر و برای فور آپدیتها باید از فولدر مربوطه بکاپ براگانه گرفته شور فقط باید رقت نمور که اگر بصورت معمولی Bobcopy شور NTFS Permission شور Supurla ( معنون از دستور و هاوی فور آپدیتها نمیباشر و برای فور آپدیتها باید از فولدر مربوطه بکاپ براگانه گرفته شور فقط باید رقت نمور که اگر بصورت معمولی Bobcopy شور Supurla Might ( Might برای موضوع میتوان از دستور Robocopy استفاده نمور یعنی از روندی همچون Backup/Restore ( معنول

– جهت تغییر معل ذفیره سازی آپریتهای WSUS بایر از کامنر Wsusutil movecontent استفاره نمور

### BITS (Backgroung Intelligent Transfer Service)

– قابلیتی است که در بعث ترنسفر فایل مطرح میشود و دو امکان به میدهد

- 🗴 طرفینی که در تبادل داده شرکت میکنند از پونای باند آزاد موجود و قابل استفاده یکریگر مطلع میشوند و از همان پونای باند موجود استفاده میکنند و تلاشی برای آزاد کردن پونای باند بیشتر نمیشود
  - 2 در صد تر نسفر ریتا و میزان باقیمانره ریتا مشفص میگردر
  - WSUSمیتوانداز عالت BITS استفاره کنر که بدین منظور باید از طریق Featuresهای ویندوز نصب و راه اندازی شور

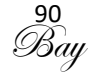